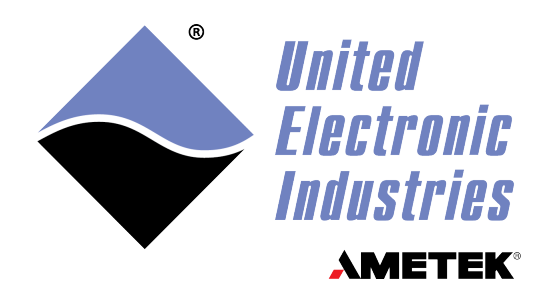

## UEI-PIO-1010 User Manual

**Multifunction Panel I/O Interface** 

### August 2024

PN Man-UEI-PIO-1010

© Copyright 2024 United Electronic Industries, Inc. All rights reserved.

No part of this publication may be reproduced, stored in a retrieval system, or transmitted, in any form by any means, electronic, mechanical, by photocopying, recording, or otherwise without prior written permission.

Information furnished in this manual is believed to be accurate and reliable. However, no responsibility is assumed for its use, or for any infringement of patents or other rights of third parties that may result from its use.

All product names listed are trademarks or trade names of their respective companies.

See the UEI website for complete terms and conditions of sale: <u>http://www.ueidaq.com/cms/terms-and-conditions</u>

CE

#### **Contacting United Electronic Industries**

#### Mailing Address:

249 Vanderbilt Avenue Norwood, MA 02062 U.S.A. Shipping Address:

24 Morgan Drive Norwood, MA 02062 U.S.A.

For a list of our distributors and partners in the US and around the world, please contact a member of our support team:

#### Support:

| Telephone: | (508) 921-4600 |
|------------|----------------|
| Fax:       | (508) 668-2350 |

Also see the FAQs and online "Live Help" feature on our web site.

#### **Internet Support:**

| Support:  | uei.support@ametek.com |
|-----------|------------------------|
| Website:  | www.ueidaq.com         |
| FTP Site: | ftp://ftp.ueidaq.com   |

#### **Product Disclaimer:**

#### WARNING!

## DO NOT USE PRODUCTS SOLD BY UNITED ELECTRONIC INDUSTRIES, INC. AS CRITICAL COMPONENTS IN LIFE SUPPORT DEVICES OR SYSTEMS.

Products sold by United Electronic Industries, Inc. are not authorized for use as critical components in life support devices or systems. A critical component is any component of a life support device or system whose failure to perform can be reasonably expected to cause the failure of the life support device or system, or to affect its safety or effectiveness. Any attempt to purchase any United Electronic Industries, Inc. product for that purpose is null and void and United Electronic Industries Inc. accepts no liability whatsoever in contract, tort, or otherwise whether or not resulting from our or our employees' negligence or failure to detect an improper purchase.

## Specifications in this document are subject to change without notice. Check with UEI for current status.

## **Table of Contents**

| Chapter 1 Introduction1                                                                                                    |                                                                                                    |  |  |
|----------------------------------------------------------------------------------------------------|----------------------------------------------------------------------------------------------------|--|--|
| 1.1                                                                                                    | Organization of this Manual1                                                                                                    |  |  |
| 1.2                                                                                                    | Manual Conventions                                                                                                    |  |  |
| 1.3                                                                                                    | Related Resources                                                                                                    |  |  |
| 1.4                                                                                                    | Before You Begin2                                                                                                    |  |  |
| $\begin{array}{c} 1.5\\ 1.5.1\\ 1.5.2\\ 1.5.3\\ 1.5.4\\ 1.5.5\\ 1.5.6\\ 1.5.7\\ 1.5.8\\ 1.5.9\\ 1.5.10\\ 1.5.11\end{array}$ | UEI-PIO-1010 Features3Analog Input3Analog Output3Digital I/O4Communication Ports4Guardian Diagnostics5CPU Module5Deployment Options5Software Support5Isolation & Over-voltage Protection5Environmental Conditions5Accessories6                                                                            |  |  |
| $\begin{array}{c} 1.6\\ 1.6.1\\ 1.6.2\\ 1.6.3\\ 1.6.4\\ 1.6.5\\ 1.6.6\\ 1.6.7\\ 1.6.8\\ 1.6.9\\ 1.6.10\\ \end{array}$       | Technical Specifications6Analog Input6Analog Output7Industrial Digital I/O8TTL Digital I/O8Counter/Timer9Serial Port9I2C Port9Processor/System10Environmental10General10                                                                                                    |  |  |
| Chapter                                                                                                    | 2 System Hardware                                                                                                    |  |  |
| 2.1                                                                                                    | UEI-PIO-1010 Overview                                                                                                    |  |  |
| 2.2<br>2.2.1<br>2.2.2<br>2.2.3<br>2.2.4<br>2.2.5<br>2.2.6<br>2.2.7<br>2.2.8<br>2.2.9                                        | CPU Module       13         CPU Processor       14         FPGA       14         Memory and Storage       14         Ethernet Port.       15         RS-232 Port       15         Sync Port       15         IP Address Selector       16         Real-time Clock       16         System Power.       16 |  |  |
| 2.3<br>2.3.1<br>2.3.2<br>2.3.3<br>2.3.4<br>2.3.5                                                                            | Multifunction I/O Module       17         Analog Input       17         Analog Output       18         Digital I/O       18         Serial Port       25         I2C Port       27                                                                                                    |  |  |

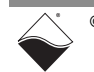

| 2.3.6<br>2.3.7                          | MF I/O Module Pinout                                                                                                    |
|-----------------------------------------|----------------------------------------------------------------------------------------------------|
| 2.4<br>2.4.1<br>2.4.2<br>2.4.3          | Ports and Controls.39Status LEDs39Reset Button.40Power/Sync/Serial Pinout.40                                                                                   |
| 2.5                                     | UEI-PIO-CASE Enclosures                                                                                                    |
| 2.6                                     | Repairing/Upgrading the UEI-PIO-101044                                                                                                    |
| Chapter                                 | 3 PowerDNA Installation & Configuration                                                                                                    |
| 3.1                                     | Shipment Contents                                                                                                    |
| 3.2<br>3.2.1<br>3.2.2                   | Installing PowerDNA Software       45         Installing Software on Windows       45         Installing Software on Linux       47                            |
| 3.3<br>3.3.1<br>3.3.2                   | Initial Bootup                                                                                                    |
| 3.4<br>3.4.1<br>3.4.2<br>3.4.3          | Updating IP Address (PowerDNA)                                                                                                    |
| 3.5<br>3.5.1<br>3.5.2<br>3.5.3<br>3.5.4 | Updating Firmware55Locating Firmware55Determining Current Firmware Version55Updating Firmware via PowerDNA Explorer.56Updating Firmware via USB and Serial57   |
| 3.6<br>3.6.1<br>3.6.2                   | Troubleshooting       60         Troubleshooting System Communication       60         Troubleshooting Communication after Reset       60                      |
| 3.7<br>3.7.1<br>3.7.2<br>3.7.3          | Programming CPU Parameters       62         Connecting to the CPU Module       62         Startup Sequence       62         Serial Interface Commands       63 |
| 3.8                                     | Programming the I/O Module                                                                                                    |
| Chapter                                 | 4 UEIPAC Installation & Configuration                                                                                                    |
| 4.1                                     | Shipment Contents                                                                                                    |
| 4.2                                     | Installing UEIPAC Software                                                                                                    |
| 4.3<br>4.3.1<br>4.3.2<br>4.3.3          | Initial Bootup       69         Connecting via Serial Port       69         Connecting via SSH       69         Interrogating the UEIPAC SoloX System       70 |
| 4.4<br>4.4.1<br>4.4.2                   | Updating IP Address (UEIPAC)                                                                                                    |
| 4.5                                     | Updating Kernel & Root File System                                                                                                    |

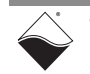

| 4.6                                                                                            | Compiling & Running Example Code                                                                                                    |
|------------------------------------------------------------------------------------------------|----------------------------------------------------------------------------------------------------|
| Chapter                                                                                        | 5 PowerDNA Explorer                                                                                                    |
| 5.1                                                                                            | Overview of PowerDNA Explorer                                                                                                    |
| 5.2                                                                                            | Launching PowerDNA Explorer                                                                                                    |
| 5.3                                                                                            | Connecting to the UEI-PIO-1010                                                                                                    |
| 5.4                                                                                            | Displaying CPU Module Diagnostics                                                                                                    |
| 5.5                                                                                            | Obtaining a Hardware Report                                                                                                    |
| 5.6<br>5.6.1<br>5.6.2<br>5.6.3<br>5.6.4<br>5.6.5<br>5.6.6<br>5.6.7<br>5.6.8<br>5.6.9<br>5.6.10 | Viewing I/O Boards78Interacting with I/O Boards79Displaying the Pinout for I/O Boards79Analog Input79Analog Output81Industrial Digital Input83Industrial Digital Output84RS-232/422/485 Port87I2C Port.89Counter/Timer.93Logic-Level DIO97 |
| 5.7                                                                                            | Setting Timeouts                                                                                                    |
| Chapter                                                                                        | 6 Programming with the High-level API                                                                                                    |
| 6.1                                                                                            | About the High-level API                                                                                                    |
| 6.2                                                                                            | Example Code                                                                                                    |
| 6.3                                                                                            | Create a Session                                                                                                    |
| 6.4                                                                                            | Assemble the Resource String                                                                                                    |
| 6.5                                                                                            | Configure the Timing                                                                                                    |
| 6.6                                                                                            | Start the Session                                                                                                    |
| 6.7<br>6.7.1<br>6.7.2<br>6.7.3<br>6.7.4<br>6.7.5                                               | Analog Input Session.106Add Input Channels106Enable Voltage Divider107Add Timestamp.107Configure Moving Average107Read Data.107                                                                                                    |
| 6.8<br>6.8.1<br>6.8.2<br>6.8.3                                                                 | Analog Output Session108Configure Output Channels108Write Data108Read Diagnostic Data109                                                                                                    |
| 6.9<br>6.9.1<br>6.9.2<br>6.9.3                                                                 | Industrial Digital Input Session110Configure Input Channels110Read Data112Read Input Voltages112                                                                                                    |
| 6.10<br>6.10.1<br>6.10.2                                                                       | Industrial Digital Output Session       113         Configure Output Channels       113         Write Data       115                                                                                                    |

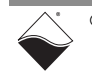

| 6.10.3                                           | Read Output Voltages                                                                                                    |
|--------------------------------------------------|----------------------------------------------------------------------------------------------------|
| 6.11<br>6.11.1<br>6.11.2                         | TTL Digital Input Session116Configure Input Port116Read Data116                                                                                                    |
| 6.12<br>6.12.1<br>6.12.2                         | TTL Digital Output Session    117      Configure Output Port    117      Write Data    117                                                                                  |
| 6.13<br>6.13.1<br>6.13.2<br>6.13.3<br>6.13.4     | Counter Input Session118Add Input Channels118Route Counter to DIO Pins118Counter Input Modes119Read Count Data120                                                           |
| 6.14<br>6.14.1<br>6.14.2<br>6.14.3<br>6.14.4     | Counter Output Session121Add Output Channels121Route Counter to DIO Pins121Counter Output Modes121Write Output Parameters121                                                |
| 6.15<br>6.15.1<br>6.15.2                         | Diagnostics Session123Add Input Channels123Read Data124                                                                                                    |
| 6.16<br>6.16.1<br>6.16.2<br>6.16.3               | Serial Port Session125Configure the Port.125Read Data.127Write Data.127                                                                                                    |
| 6.17<br>6.17.1<br>6.17.2<br>6.17.3<br>6.17.4     | I2C Port Session128Configure the Master Module128Configure the Slave Module129Read Data130Write Data132                                                                     |
| 6.18                                             | Stop the Session                                                                                                    |
| Chapter                                          | 7 Programming with the Low-level API                                                                                                    |
| 7.1                                              | About the Low-level API                                                                                                    |
| 7.2                                              | Example Code                                                                                                    |
| 7.3<br>7.3.1                                     | Data Acquisition Modes    135      Async Events Mode    136                                                                                                    |
| 7.4<br>7.4.1<br>7.4.2<br>7.4.3<br>7.4.4<br>7.4.5 | Point-by-Point API       136         Analog I/O       136         Digital I/O       137         Counters       138         Serial Port       140         I2C Port       142 |
| 7.5                                              | Async Events API                                                                                                    |
| 7.6<br>7.6.1                                     | RtDMap API                                                                                                    |
| 7.7                                              | RtVMap API (Analog IO)                                                                                                    |

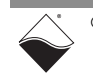

#### UEI-PIO-1010 Multifunction Panel I/O Interface v Table of Contents

| 7.7.1                              | VMap Tutorial                                                                                                    |
|------------------------------------|----------------------------------------------------------------------------------------------------|
| 7.8<br>7.8.1                       | RtVMap API (Serial)                                                                                                    |
| 7.9<br>7.9.1                       | AVMap API                                                                                                    |
| Append<br>A.1<br>A.2<br>A.3<br>A.4 | ix A Accessories158MF-101 STP Board and Cable158General Purpose STP Board and Cable161Test Adapter162Power/Sync/Serial Breakout Cable162 |
| Append<br>Networ<br>B.1            | ix B         k Interface Card Configuration on Windows         Configuring an Ethernet Card on Windows         163                       |

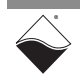

## **List of Figures**

| Chapter   | 1 Introduction                                            | . 1 |
|-----------|-----------------------------------------------------------|-----|
| Chapter : | 2 System Hardware                                         | 11  |
| 2-1       | Photo of UEI-PIO-1010 Board                               | .11 |
| 2-2       | UEI-PIO-1010 in the UEI-PIO-CASE-1 Enclosure              | .12 |
| 2-3       | UEI-PIO-1010 in the UEI-PIO-CASE-2 Enclosure              | .12 |
| 2-4       | Block Diagram of UEI-PIO-1010 CPU Module                  | .13 |
| 2-5       | Internal SSD Slots on UEI-PIO-1010 Board                  | .15 |
| 2-6       | Block Diagram of UEI-PIO-1010 Analog Input                | .17 |
| 2-7       | Block Diagram of UEI-PIO-1010 Analog Output               | .18 |
| 2-8       | Block Diagram of UEI-PIO-1010 Industrial Digital I/O      | .19 |
| 2-9       | Simplified Circuit Diagram of an Industrial DIO Channel   | .20 |
| 2-10      | Typical PWM Soft Start cycle                              | .21 |
| 2-11      | PWM Push/Pull Output Modes                                | .21 |
| 2-12      | Internal Structure of UEI-PIO-1010 Counter                | .23 |
| 2-13      | Block Diagram of UEI-PIO-1010 Serial Port                 | 25  |
| 2-14      | Example of Serial Transaction                             | 26  |
| 2-15      | Major Frame with Variable-length Minor Frames             | 27  |
| 2-16      | Block Diagram of UEI-PIO-1010 I2C Port                    | 28  |
| 2-17      | I2C Master Writing Two Bytes(7-bit Address)               | 28  |
| 2-18      | I2C Master Reading Two Bytes(7-bit Address)               | 28  |
| 2-10      | Slave Bx Data Format                                      | 30  |
| 2-20      | Pinout Diagram for LIEI-PIO-1010                          | 32  |
| 2-21      | Analog Input Wiring                                       | 34  |
| 2-21      | Improner Analog Input Wiring                              | 35  |
| 2-22      | Industrial Digital Output Wiring                          | 36  |
| 2-20      | RS-232 Wiring                                             | 37  |
| 2-24      | RS-422 and RS-485 Full Dupley Wiring                      | 37  |
| 2-20      | RS-422 and RS-485 Full Duplex Wiring                      | 38  |
| 2-20      | I2C Wiring                                                | 38  |
| 2-21      | LIEL-PIO-1010 Ports and Controls (Shown in Ontional Case) | 30  |
| 2-20      | IELPIO-1010 (in Ontional Case) Status LEDs                | 30  |
| 2-23      | Power/Sync/Serial Pinout                                  | 10  |
| 2-30      | LIEL DIO CASE 1 Enclosure Technical Drawing               | 40  |
| 2-01      | LIEL PIO CASE 2 Enclosure Technical Drawing               | 12  |
| 2-52      |                                                           | 40  |
| Chapter   | 3 PowerDNA Installation & Configuration                   | 45  |
| 3-1       | UEI Software USB Drive                                    | .45 |
| 3-2       | PowerDNA Installer: Welcome Screen                        | .46 |
| 3-3       | PowerDNA Installer: Choose Setup Type                     | .46 |
| 3-4       | Initial Screen of PowerDNA Explorer (DNR-12-1G IOM shown) | .48 |
| 3-5       | View Address Ranges                                       | .48 |
| 3-6       | Address Ranges Window                                     | .49 |
| 3-7       | Edit Address Range Dialog                                 | .49 |
| 3-8       | Serial Readout upon Bootup                                | .50 |
| 3-9       | Hex Switch "00" Position                                  | .52 |
| 3-10      | Hex Switch "C2" Position                                  | .52 |
| 3-11      | Verifying IP Selector Switches via Serial Port            | .53 |
| 3-12      | Using PowerDNA Explorer to Change IP Address              | .54 |
| 3-13      | Displaying the Version of Your Firmware                   | .55 |
| 3-14      | Update Firmware Menu Item                                 | .56 |
| 3-15      | Firmware Update Progress Dialog Box                       | .57 |

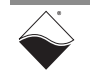

| 3-16<br>3-17                | Show Interfaces<br>Show Interface Parameters                             | .61<br>.61 |
|-----------------------------|--------------------------------------------------------------------------|------------|
| Chapter                     | 4 UEIPAC Installation & Configuration                                    | 68         |
| 4-1                         | UEI Software USB Drive                                                   | .68        |
| 4-2                         | Hex Switch "00" Position                                                 | 73         |
| 4-3                         | Hex Switch "C2" Position                                                 | 73         |
| Chantor                     | 5 PowerDNA Explorer                                                      | 75         |
| 5_1                         |                                                                          | 76         |
| 5-2                         | Example of a Hardware Report                                             | 77         |
| 5-2<br>5-3                  | Viewing Installed I/O Boards                                             | 78         |
| 5-4                         | Example of a Wiring Diagram Display                                      | 79         |
| 5- <del>1</del><br>5-5      | Power DNA Explorer Al Tab                                                | 81         |
| 5-6                         | Power DNA Explorer AO Tab. Output Subtab                                 | .01        |
| 5-7                         | Power DNA Explorer AO Tab, Guardian Subtab                               | 83         |
| 5-8                         | Power DNA Explorer DI Tab                                                | .00        |
| 5-9                         | Power DNA Explorer DO Tab. PWM Subtab                                    | 85         |
| 5-10                        | Power DNA Explorer DO Tab. Output Subtab                                 | 86         |
| 5-11                        | Power DNA Explorer Serial Tab. Configuration Subtab                      | .88        |
| 5-12                        | Power DNA Explorer Serial Tab. Send/Receive Subtab                       | 89         |
| 5-13                        | Power DNA Explorer I2C Tab. Configuration Subtab                         | .90        |
| 5-14                        | Write Slave FIFO Command.                                                | .91        |
| 5-15                        | Read Command                                                             | .91        |
| 5-16                        | Write Command                                                            | .92        |
| 5-17                        | Setup Address for Temperature Sensor                                     | .92        |
| 5-18                        | Send Command to Read Temperature Sensor                                  | .93        |
| 5-19                        | PowerDNA Explorer CT Panel, Quadrature Mode                              | .94        |
| 5-20                        | PowerDNA Explorer CT Panel, Bin Counter Mode                             | .95        |
| 5-21                        | PowerDNA Explorer CT Tab, PWM Output Mode                                | .96        |
| 5-22                        | PowerDNA Explorer CT Tab, Frequency Mode                                 | .97        |
| 5-23                        | PowerDNA Explorer TTL Tab, Configuration Subtab                          | .98        |
| 5-24                        | PowerDNA Explorer TTL Tab, Input Subab                                   | .99        |
| 5-25                        | PowerDNA Explorer TTL Tab, Output Subtab1                                | 00         |
| 5-26                        | PowerDNA Explorer Timeout Preferences1                                   | 01         |
| Chapter                     | 6 Programming with the High-level API1                                   | 02         |
| Chapter                     | 7 Programming with the Low-level API1                                    | 34         |
| Δnnondi                     | x A Accessories 1                                                        | 58         |
|                             | Photo of DNA-STP-ME-101 screw terminal board with DNA-CBI -ME-1M cable 1 | 58         |
| Δ_2                         | DNA-STP-MF-101 Pinout                                                    | 60         |
| A-3                         | Pinout and Photo of DNA-STP-62 Screw Terminal Panel                      | 61         |
| A-4                         | Pinout and Photo of CBL-PIO-DBG cable                                    | 62         |
| • • • • • • • • • • • • • • |                                                                          | 02         |
| Appendi                     | X D<br>Natwork Interface Card Configuration on Windows                   | 63         |
|                             | Control Dopol Window                                                     | <b>03</b>  |
| ו-ם<br>ב י                  | Notwork and Sharing Contor Window                                        | 03<br>64   |
| D-2<br>B 3                  | Network Connections Window                                               | 04<br>67   |
| B-3<br>R_1                  | Fthernet Pronerties Window                                               | 04<br>6/   |
| B-5                         | Internet Protocol Version 4 (TCP/IPv/4) Window                           | 65         |
|                             |                                                                          | 00         |

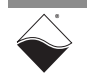

## **List of Tables**

| Chapter                                                                                                    | 1 Introduction                                                                                                    | . 1                                                                                                    |
|----------------------------------------------------------------------------------------------------|----------------------------------------------------------------------------------------------------|----------------------------------------------------------------------------------------------------|
| 1-1                                                                                                    | Analog Input Specifications                                                                                                    | 6                                                                                                    |
| 1-2                                                                                                    | Analog Output Specifications                                                                                                    | 7                                                                                                    |
| 1-3                                                                                                    | Industrial Digital I/O Specifications                                                                                                    | 8                                                                                                    |
| 1-4                                                                                                    | TTL Digital I/O Specifications                                                                                                    | 8                                                                                                    |
| 1-5                                                                                                    | Counter/Timer Specifications                                                                                                    | 9                                                                                                    |
| 1-6                                                                                                    | RS-232/422/485 Port Specifications                                                                                                    | 9                                                                                                    |
| 1-7                                                                                                    | I2C Port Specifications                                                                                                    | 9                                                                                                    |
| 1-8                                                                                                    | Processor/System Specifications                                                                                                    | .10                                                                                                    |
| 1-9                                                                                                    | Environmental Specifications                                                                                                    | .10                                                                                                    |
| 1-10                                                                                                    | General Specifications                                                                                                    | .10                                                                                                    |
| Chapter                                                                                                    | 2 System Hardware                                                                                                    | 11                                                                                                    |
| 2-1                                                                                                    | Memory and Storage Components in the UEI-PIO-1010                                                                                                    | .14                                                                                                    |
| 2-2                                                                                                    | UEI-PIO-1010 Counter Registers                                                                                                    | .24                                                                                                    |
| 2-3                                                                                                    | I2C Bus Conditions                                                                                                    | .30                                                                                                    |
| 2-4                                                                                                    | Analog I/O Pin Descriptions                                                                                                    | .33                                                                                                    |
| 2-5                                                                                                    | Industrial Digital I/O Pin Descriptions                                                                                                    | .33                                                                                                    |
| 2-6                                                                                                    | Logic-level Digital I/O Pin Descriptions                                                                                                    | .33                                                                                                    |
| 2-7                                                                                                    | UEI-PIO-1010 Ports and Controls                                                                                                    | .39                                                                                                    |
| 2-8                                                                                                    | UEI-PIO-1010 LEDs                                                                                                    | .40                                                                                                    |
| 2-9                                                                                                    | UEI-PIO-1010 Power/Sync/Serial Pins                                                                                                    | .40                                                                                                    |
| Chapter                                                                                                    | 3 PowerDNA Installation & Configuration                                                                                                    | 45                                                                                                    |
| 3-1                                                                                                    | Memory Map for SoloX CPU                                                                                                    | .62                                                                                                    |
| Chapter                                                                                                    | 4 UEIPAC Installation & Configuration                                                                                                    | 68                                                                                                    |
| •                                                                                                    |                                                                                                    |                                                                                                    |
| Chanter                                                                                                    | 5 PowerDNA Explorer                                                                                                    | 75                                                                                                    |
| Chapter<br>5-1                                                                                                    | 5 PowerDNA Explorer                                                                                                    | <b>75</b><br>.76                                                                                                    |
| Chapter<br>5-1<br>Chapter                                                                                                    | <ul> <li>5 PowerDNA Explorer</li> <li>CPU Module Settings Panel</li> <li>6 Programming with the High-level API</li> </ul>                                                                                                    | <b>75</b><br>.76                                                                                                    |
| Chapter<br>5-1<br>Chapter<br>6-1                                                                                                    | <ul> <li>5 PowerDNA Explorer</li> <li>CPU Module Settings Panel</li> <li>6 Programming with the High-level API</li> <li>DAQ Modes supported by the High-level API</li> </ul>                                                                                                    | <b>75</b><br>.76                                                                                                    |
| Chapter<br>5-1<br>Chapter<br>6-1<br>6-2                                                                                                    | <ul> <li>5 PowerDNA Explorer</li> <li>CPU Module Settings Panel</li> <li>6 Programming with the High-level API</li> <li>DAQ Modes supported by the High-level API</li> <li>Analog Input Ranges (Volts)</li> </ul>                                                                                                    | <b>75</b><br>.76<br>  <b>02</b><br> 05                                                                                                    |
| <b>Chapter</b><br>5-1<br><b>Chapter</b><br>6-1<br>6-2<br>6-3                                                                                                    | <ul> <li>5 PowerDNA Explorer</li> <li>CPU Module Settings Panel</li> <li>6 Programming with the High-level API</li> <li>DAQ Modes supported by the High-level API</li> <li>Analog Input Ranges (Volts)</li> <li>Diagnostic Channel Numbers</li> </ul>                                                                                                    | <b>75</b><br>.76<br>1 <b>02</b><br>105<br>106                                                                                                    |
| <b>Chapter</b><br>5-1<br><b>Chapter</b><br>6-1<br>6-2<br>6-3<br>6-4                                                                                                    | <ul> <li>5 PowerDNA Explorer</li> <li>CPU Module Settings Panel</li> <li>6 Programming with the High-level API</li> <li>DAQ Modes supported by the High-level API</li> <li>Analog Input Ranges (Volts)</li> <li>Diagnostic Channel Numbers</li> <li>High-level API for Serial Port Configuration</li> </ul>                                                                                                    | <b>75</b><br>.76<br>1 <b>02</b><br>105<br>106<br>123                                                                                                    |
| <b>Chapter</b><br>5-1<br><b>Chapter</b><br>6-1<br>6-2<br>6-3<br>6-4<br>6-5                                                                                                    | <ul> <li>5 PowerDNA Explorer</li> <li>CPU Module Settings Panel</li> <li>6 Programming with the High-level API</li> <li>DAQ Modes supported by the High-level API</li> <li>Analog Input Ranges (Volts)</li> <li>Diagnostic Channel Numbers</li> <li>High-level API for Serial Port Configuration</li> <li>High-level API for Master Port Configuration</li> </ul>                                                                                                    | <b>75</b><br>.76<br><b>02</b><br>05<br>06<br>23<br>25                                                                                                    |
| <b>Chapter</b><br>5-1<br><b>Chapter</b><br>6-1<br>6-2<br>6-3<br>6-4<br>6-5<br>6-6                                                                                                    | <ul> <li>5 PowerDNA Explorer</li> <li>CPU Module Settings Panel</li> <li>6 Programming with the High-level API</li> <li>DAQ Modes supported by the High-level API</li> <li>Analog Input Ranges (Volts)</li> <li>Diagnostic Channel Numbers</li> <li>High-level API for Serial Port Configuration</li> <li>High-level API for Master Port Configuration</li> <li>High-level API for Slave Port Configuration</li> </ul>                                                                                                    | <b>75</b><br>.76<br><b>02</b><br>05<br>06<br>23<br>25<br>28<br>29                                                                                                    |
| Chapter<br>5-1<br>Chapter<br>6-1<br>6-2<br>6-3<br>6-4<br>6-5<br>6-6<br>Chapter                                                                                                    | <ul> <li>5 PowerDNA Explorer</li> <li>CPU Module Settings Panel</li> <li>6 Programming with the High-level API</li> <li>DAQ Modes supported by the High-level API</li> <li>Analog Input Ranges (Volts)</li> <li>Diagnostic Channel Numbers</li> <li>High-level API for Serial Port Configuration</li> <li>High-level API for Master Port Configuration</li> <li>High-level API for Slave Port Configuration</li> <li>Aragramming with the Low level API</li> </ul>                                                                                                    | <b>75</b><br>.76<br><b>02</b><br>05<br>06<br>23<br>25<br>28<br>29                                                                                                    |
| <b>Chapter</b><br>5-1<br><b>Chapter</b><br>6-2<br>6-3<br>6-4<br>6-5<br>6-6<br><b>Chapter</b><br>7 1                                                                                  | <ul> <li>5 PowerDNA Explorer</li> <li>CPU Module Settings Panel</li> <li>6 Programming with the High-level API</li> <li>DAQ Modes supported by the High-level API</li> <li>Analog Input Ranges (Volts)</li> <li>Diagnostic Channel Numbers</li> <li>High-level API for Serial Port Configuration</li> <li>High-level API for Master Port Configuration</li> <li>High-level API for Slave Port Configuration</li> <li>7 Programming with the Low-level API</li> <li>Analog Modes Supported by Low level API</li> </ul>                                                                                                    | <b>75</b><br>.76<br>0 <b>5</b><br>06<br>23<br>25<br>28<br>29<br><b>34</b>                                                                                                    |
| <b>Chapter</b><br>5-1<br><b>Chapter</b><br>6-1<br>6-2<br>6-3<br>6-4<br>6-5<br>6-6<br><b>Chapter</b><br>7-1<br>7-2                                                                    | 5       PowerDNA Explorer         CPU Module Settings Panel       6         6       Programming with the High-level API         DAQ Modes supported by the High-level API       7         Diagnostic Channel Numbers       7         High-level API for Slave Port Configuration       7         Programming with the Low-level API       7         DAQ Modes supported by Low-level API       7                                                                                                    | <b>75</b><br>.76<br><b>02</b><br>05<br>06<br>23<br>25<br>28<br>29<br><b>34</b><br>35                                                                                              |
| Chapter<br>5-1<br>Chapter<br>6-1<br>6-2<br>6-3<br>6-4<br>6-5<br>6-6<br>Chapter<br>7-1<br>7-2<br>7 3                                                                                  | <ul> <li>5 PowerDNA Explorer</li> <li>CPU Module Settings Panel</li></ul>                                                                                                    | <b>75</b><br>.76<br><b>02</b><br>05<br>06<br>23<br>25<br>28<br>29<br><b>34</b><br>35<br>36<br>37                                                                                  |
| Chapter<br>5-1<br>Chapter<br>6-1<br>6-2<br>6-3<br>6-4<br>6-5<br>6-6<br>Chapter<br>7-1<br>7-2<br>7-3<br>7-4                                                                           | 5       PowerDNA Explorer         CPU Module Settings Panel       6         6       Programming with the High-level API         DAQ Modes supported by the High-level API       7         Diagnostic Channel Numbers       7         High-level API for Slave Port Configuration       7         Programming with the Low-level API       7         DAQ Modes supported by Low-level API       7         Low-level Analog I/O API       7         Low-level Digital I/O API       7         Low-level Digital I/O API       7                                                                                                    | <b>75</b><br>.76<br><b>02</b><br>05<br>06<br>23<br>25<br>28<br>29<br><b>34</b><br>35<br>36<br>37                                                                                  |
| Chapter<br>5-1<br>6-1<br>6-2<br>6-3<br>6-4<br>6-5<br>6-6<br>Chapter<br>7-1<br>7-2<br>7-3<br>7-4<br>7-5                                                                               | 5       PowerDNA Explorer         CPU Module Settings Panel       6         6       Programming with the High-level API         DAQ Modes supported by the High-level API       7         Analog Input Ranges (Volts)       7         Diagnostic Channel Numbers       7         High-level API for Serial Port Configuration       7         Programming with the Low-level API       7         DAQ Modes supported by Low-level API       7         Low-level Analog I/O API       7         Low-level Digital I/O API       7         Counter Configuration Parametere       7                                                                                                    | <b>75</b><br>.76<br><b>02</b><br>05<br>06<br>23<br>25<br>28<br>29<br><b>34</b><br>35<br>36<br>37<br>38                                                                            |
| Chapter<br>5-1<br>Chapter<br>6-1<br>6-2<br>6-3<br>6-4<br>6-5<br>6-6<br>Chapter<br>7-1<br>7-2<br>7-3<br>7-4<br>7-5<br>7-6                                                             | 5       PowerDNA Explorer         CPU Module Settings Panel       6         6       Programming with the High-level API         DAQ Modes supported by the High-level API       7         Diagnostic Channel Numbers       7         High-level API for Serial Port Configuration       7         High-level API for Slave Port Configuration       7         DAQ Modes supported by Low-level API       7         Downlevel Analog I/O API       7         Low-level Digital I/O API       7         Low-level Counter API       7         Counter Configuration Parameters       7         Low-level API I       10         API I       10         API I       10 <td><b>75</b><br/>.76<br/><b>102</b><br/>105<br/>106<br/>123<br/>125<br/>128<br/>129<br/><b>134</b><br/>135<br/>136<br/>137<br/>138<br/>138</td>                                                                                                    | <b>75</b><br>.76<br><b>102</b><br>105<br>106<br>123<br>125<br>128<br>129<br><b>134</b><br>135<br>136<br>137<br>138<br>138                                                         |
| Chapter<br>5-1<br>Chapter<br>6-1<br>6-2<br>6-3<br>6-4<br>6-5<br>6-6<br>Chapter<br>7-1<br>7-2<br>7-3<br>7-4<br>7-5<br>7-6<br>7-7                                                      | 5       PowerDNA Explorer         CPU Module Settings Panel       6         6       Programming with the High-level API         DAQ Modes supported by the High-level API       7         Diagnostic Channel Numbers       7         High-level API for Serial Port Configuration       7         High-level API for Slave Port Configuration       7         DAQ Modes supported by Low-level API       7         Downlevel Analog I/O API       7         Low-level Digital I/O API       7         Low-level Digital I/O API       7         Counter Configuration Parameters       7         Counter Configuration Parameters       7         Counter Configuration Parameters       7         Counter Configuration Parameters       7         Counter Configuration Parameters       7         Counter Configuration Parameters       7         Counter Configuration Parameters       7         Counter Configuration Parameters       7         Counter Configuration Parameters       7         Counter Configuration Parameters       7         Counter Configuration Parameters       7         Counter Configuration Parameters       7         Counter Configuration Parameters       7         Counter Co                                                                                                    | <b>75</b><br>.76<br><b>102</b><br>105<br>106<br>123<br>125<br>128<br>129<br><b>134</b><br>135<br>136<br>137<br>138<br>138<br>138                                                  |
| Chapter<br>5-1<br>Chapter<br>6-2<br>6-3<br>6-4<br>6-5<br>6-6<br>Chapter<br>7-1<br>7-2<br>7-3<br>7-4<br>7-5<br>7-6<br>7-7<br>7-7                                                      | 5 PowerDNA Explorer<br>CPU Module Settings Panel                                                                                                    | <b>75</b><br>.76<br><b>102</b><br>105<br>106<br>123<br>125<br>128<br>129<br><b>134</b><br>135<br>136<br>137<br>138<br>138<br>138<br>140                                           |
| Chapter<br>5-1<br>Chapter<br>6-1<br>6-2<br>6-3<br>6-4<br>6-5<br>6-6<br>Chapter<br>7-1<br>7-2<br>7-3<br>7-4<br>7-5<br>7-6<br>7-7<br>7-8<br>7-0                                        | 5 PowerDNA Explorer         CPU Module Settings Panel         6 Programming with the High-level API         DAQ Modes supported by the High-level API         Analog Input Ranges (Volts)         Diagnostic Channel Numbers         High-level API for Serial Port Configuration         High-level API for Sater Port Configuration         High-level API for Slave Port Configuration         High-level API for Slave Port Configuration         High-level API for Slave Port Configuration         High-level API for Slave Port Configuration         High-level API for Slave Port Configuration         High-level API for Slave Port Configuration         High-level API for Slave Port Configuration         High-level API for Slave Port Configuration         High-level API for Slave Port Configuration         High-level API for Slave Port Configuration         High-level API for Slave Port Configuration         Use I Serial Port API         Low-level Digital I/O API         Low-level Digital I/O API         Low-level Serial Port API         Serial Port Configuration Parameters         Low-level I2C Port API         Serial Port Configuration Parameters         Low-level I2C Port API                                                                                                    | <b>75</b><br>.76<br><b>102</b><br>105<br>106<br>123<br>125<br>128<br>129<br><b>134</b><br>135<br>136<br>137<br>138<br>138<br>138<br>140<br>141                                    |
| Chapter<br>5-1<br>Chapter<br>6-1<br>6-2<br>6-3<br>6-4<br>6-5<br>6-6<br>Chapter<br>7-1<br>7-2<br>7-3<br>7-4<br>7-5<br>7-6<br>7-7<br>7-8<br>7-9<br>7-4                                 | 5 PowerDNA Explorer         CPU Module Settings Panel         6 Programming with the High-level API         DAQ Modes supported by the High-level API         Analog Input Ranges (Volts)         Diagnostic Channel Numbers         High-level API for Serial Port Configuration         High-level API for Sater Port Configuration         High-level API for Slave Port Configuration         Programming with the Low-level API         DAQ Modes supported by Low-level API         DAQ Modes supported by Low-level API         DAQ Modes supported by Low-level API         Low-level Digital I/O API         Low-level Digital I/O API         Counter Configuration Parameters         Low-level Serial Port API         Serial Port Configuration Parameters         Low-level I2C Port API         Serial Port Configuration Parameters         Low-level I2C Port API         Parameters         Dow-level I2C Port API                                                                                                    | <b>75</b><br>.76<br><b>102</b><br>105<br>106<br>123<br>125<br>128<br>129<br><b>134</b><br>135<br>136<br>137<br>138<br>138<br>140<br>141<br>142                                    |
| Chapter<br>5-1<br>Chapter<br>6-1<br>6-2<br>6-3<br>6-4<br>6-5<br>6-6<br>Chapter<br>7-1<br>7-2<br>7-3<br>7-4<br>7-5<br>7-6<br>7-7<br>7-8<br>7-9<br>7-10<br>7-4                         | 5       PowerDNA Explorer         CPU Module Settings Panel       6         6       Programming with the High-level API         DAQ Modes supported by the High-level API       7         Analog Input Ranges (Volts)       7         Diagnostic Channel Numbers       7         High-level API for Serial Port Configuration       7         High-level API for Slave Port Configuration       7         Programming with the Low-level API       7         DAQ Modes supported by Low-level API       7         DAQ Modes supported by Low-level API       7         DAQ Modes supported by Low-level API       7         Dow-level Analog I/O API       7         Low-level Counter API       7         Counter Configuration Parameters       7         Low-level Counter API       7         Counter Configuration Parameters       7         Low-level Counter API       7         Counter Configuration Parameters       7         Low-level Serial Port API       7         Serial Port Configuration Parameters       7         Low-level I2C Port API       7         Low-level I2C Port API       7         Low-level Approxemeters       7         Low-level Apreters       7      <                                                                                                    | <b>75</b><br>.76<br><b>102</b><br>105<br>106<br>123<br>125<br>128<br>129<br><b>134</b><br>135<br>136<br>137<br>138<br>138<br>140<br>141<br>142<br>143                             |
| Chapter<br>5-1<br>Chapter<br>6-2<br>6-3<br>6-4<br>6-5<br>6-6<br>Chapter<br>7-1<br>7-2<br>7-3<br>7-4<br>7-5<br>7-6<br>7-7<br>7-8<br>7-9<br>7-10<br>7-11<br>7-2                        | 5       PowerDNA Explorer         CPU Module Settings Panel       6         6       Programming with the High-level API         DAQ Modes supported by the High-level API       7         Analog Input Ranges (Volts)       7         Diagnostic Channel Numbers       7         High-level API for Serial Port Configuration       7         High-level API for Slave Port Configuration       7         DAQ Modes supported by Low-level API       7         DAQ Modes supported by Low-level API       7         DAQ Modes supported by Low-level API       7         DAQ Modes supported by Low-level API       7         Dow-level Analog I/O API       7         Low-level Digital I/O API       7         Low-level Digital I/O API       7         Low-level Counter API       7         Counter Configuration Parameters       7         Low-level Serial Port API       7         Serial Port Configuration Parameters       7         Low-level I2C Port API       7         I2C Configuration Parameters       7         Low-level Asynchronous Events API       7         Date Port Configuration Parameters       7         Date Port Api       7         Date Port Api       7                                                                                                    | <b>75</b><br>.76<br>.02<br>.05<br>.06<br>.23<br>.25<br>.28<br>.29<br>.34<br>.35<br>.36<br>.37<br>.38<br>.38<br>.40<br>.41<br>.42<br>.43<br>.44                                    |
| Chapter<br>5-1<br>Chapter<br>6-1<br>6-2<br>6-3<br>6-4<br>6-5<br>6-6<br>Chapter<br>7-1<br>7-2<br>7-3<br>7-4<br>7-5<br>7-6<br>7-7<br>7-8<br>7-9<br>7-10<br>7-11<br>7-12<br>7-12        | 5       PowerDNA Explorer         CPU Module Settings Panel.       6         6       Programming with the High-level API         DAQ Modes supported by the High-level API       7         Analog Input Ranges (Volts)       7         Diagnostic Channel Numbers       7         High-level API for Serial Port Configuration       7         High-level API for Slave Port Configuration       7         Programming with the Low-level API       7         DAQ Modes supported by Low-level API       7         DAQ Modes supported by Low-level API       7         DAQ Modes supported by Low-level API       7         Dow-level Analog I/O API       7         Low-level Digital I/O API       7         Low-level Counter API       7         Counter Configuration Parameters       7         Low-level Digital I/O API       7         Low-level Counter API       7         Counter Configuration Parameters       7         Low-level Counter API       7         Counter Configuration Parameters       7         Low-level Serial Port API       7         Serial Port Configuration Parameters       7         Low-level I2C Port API       7         I2C Configuration Parameters       7                                                                                                    | <b>75</b><br>.76<br><b>102</b><br>105<br>106<br>123<br>125<br>128<br>129<br><b>134</b><br>135<br>136<br>137<br>138<br>138<br>138<br>138<br>140<br>141<br>142<br>143<br>144<br>145 |
| Chapter<br>5-1<br>Chapter<br>6-1<br>6-2<br>6-3<br>6-4<br>6-5<br>6-6<br>Chapter<br>7-1<br>7-2<br>7-3<br>7-4<br>7-5<br>7-6<br>7-7<br>7-8<br>7-9<br>7-10<br>7-11<br>7-12<br>7-13<br>7-4 | 5       PowerDNA Explorer         CPU Module Settings Panel       6         6       Programming with the High-level API         DAQ Modes supported by the High-level API       7         Diagnostic Channel Numbers       7         High-level API for Serial Port Configuration       7         High-level API for Slave Port Configuration       7         Programming with the Low-level API       7         DAQ Modes supported by Low-level API       7         DAQ Modes supported by Low-level API       7         DAQ Modes supported by Low-level API       7         Dow-level Analog I/O API       7         Low-level Digital I/O API       7         Low-level Counter API       7         Counter Configuration Parameters       7         Low-level Digital I/O API       7         Low-level Counter API       7         Counter Configuration Parameters       7         Low-level Serial Port API       7         Serial Port Configuration Parameters       7         Low-level I2C Port API       7         I2C Configuration Parameters       7         Raw Mode Commands       7         Low-level Asynchronous Events API       7         DMap Channels       7 <td><b>75</b><br/>.76<br/><b>102</b><br/>105<br/>106<br/>123<br/>125<br/>128<br/>129<br/><b>134</b><br/>135<br/>136<br/>137<br/>138<br/>138<br/>138<br/>138<br/>140<br/>141<br/>142<br/>143<br/>144<br/>145</td> | <b>75</b><br>.76<br><b>102</b><br>105<br>106<br>123<br>125<br>128<br>129<br><b>134</b><br>135<br>136<br>137<br>138<br>138<br>138<br>138<br>140<br>141<br>142<br>143<br>144<br>145 |

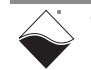

#### UEI-PIO-1010 Multifunction Panel I/O Interface ix List of Tables

| 7-15    | AVMap Channels1                                         | 55 |
|---------|---------------------------------------------------------|----|
| Appendi | ix A Accessories1                                       | 58 |
| Appendi | ix B<br>Network Interface Card Configuration on Windows | 63 |

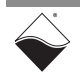

### Chapter 1 Introduction

This manual outlines the feature set and use of the UEI-PIO-1010, a fully integrated and compact multifunction I/O system.

The following sections are provided in this chapter:

- Organization of this Manual (Section 1.1)
- Manual Conventions (Section 1.2)
- Related Resources (Section 1.3)
- Before You Begin (Section 1.4)
- UEI-PIO-1010 Features (Section 1.5)
- Technical Specifications (Section 1.6)

**1.1 Organization** This UEI-PIO-1010 User Manual is organized as follows:

- of this Manual
- Introduction

Chapter 1 summarizes the features and specifications of the UEI-PIO-1010.

- System Hardware Chapter 2 provides an overview of the UEI-PIO-1010 chassis, CPU module, I/O module, and ports.
- **PowerDNA Installation & Configuration** Chapter 3 summarizes the recommended procedures for deploying and configuring the UEI-PIO-1010 as a hosted system.
- **UEIPAC Installation & Configuration** Chapter 4 summarizes the recommended procedures for deploying and
  - configuring the UEI-PIO-1010 as a stand-alone system.
  - **PowerDNA Explorer** Chapter 5 shows how to explore UEI-PIO-1010 features through a GUI-based application.
- **Programming with the High-level API** Chapter 6 describes how to configure the UEI-PIO-1010, read data, and write data with the Framework API.
- Programming with the Low-level API Chapter 7 provides an overview of C commands for configuring and using the UEI-PIO-1010.
- Appendix A Accessories Appendix A provides a list of accessories available for use with the UEI-PIO-1010.
- Network Interface Card Configuration on Windows Appendix B describes procedures for installing and configuring Ethernet cards for use with Windows operating systems.

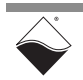

#### 1.2 Manual Conventions

The following conventions are used throughout this manual:

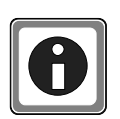

Tips are designed to highlight quick ways to get the job done or to reveal good ideas you might not discover on your own.

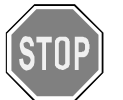

CAUTION! advises you of precautions to take to avoid injury, data loss, and damage to your boards or a system crash.

**NOTE:** Notes alert you to important information.

| Typeface              | Description                              | Example                      |
|-----------------------|------------------------------------------|------------------------------|
| bold                  | field or button names                    | Click Scan Network           |
| »                     | hierarchy to get to a specific menu item | File » New                   |
| fixed                 | source code to be entered verbatim       | <pre>session.CleanUp()</pre> |
| <brackets></brackets> | placeholder for user-defined text        | pdna:// <ip address=""></ip> |
| italics               | path to a file or directory              | C:\Program Files             |

## 1.3 Related Additional documentation is included with the software installation. On Windows, these resources can be found from the desktop by clicking Start » All Programs » UEI

UEI's website includes other user resources such as application notes, FAQs, tutorials, and videos. In particular, the glossary of terms may be helpful when reading through this manual: <u>https://www.ueidaq.com/glossary</u>

Additional questions? Please email UEI Support at <u>uei.support@ametek.com</u> or call 508-921-4600.

#### 1.4 Before You Begin

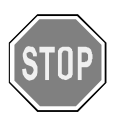

#### No Hot Swapping!

Before plugging any I/O connector into the chassis, be sure to remove power from all field wiring. In addition, always turn POWER OFF before performing maintenance on the system.

Failure to observe this warning may cause severe damage to the equipment.

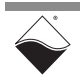

# **1.5** UEI-PIO-1010 The UEI-PIO-1010 Multifunction Panel I/O Interface is an ideal measurement solution for a variety of automotive, aerospace, and power generation applications. The MF-181 I/O module on the UEI-PIO-1010 is functionally identical to UEI's MF-101 multifunction board. This fully integrated system provides the following I/O channels in a compact and rugged form factor:

- 16 single-ended or 8 fully differential analog inputs
- 2 analog outputs
- 16 industrial digital I/O bits
- 6 TTL digital bits (4 I/O, 1 input, 1 output)
- 2 counter/timers
- 1 RS-232/422/485 port
- 1 I<sup>2</sup>C port

System features include:

- 4.5" x 8.5" x 0.75" size fits easily behind an instrument panel
- Two additional IO slots that are hardware and software compatible with UEI's DNA series IO boards for Cube chassis. The optional UEI-PIO-CASE-2 enclosure provides access to the IO boards.
- Standard Ethernet interface
- IEEE-1588/PTP and 1PPS synchronization
- Reliable operation in extreme environments
- Complete Windows, Linux, and RTOS software support
- Fully compatible with UeiDaq Framework (high-level) and Low-level APIs
- PC-based or standalone/embedded controller operation
- Hex switches allow selection of IP address without a PC

#### 1.5.1 Analog Input

**alog Input** The UEI-PIO-1010 is equipped with 16 independently configurable analog input channels and an 18-bit A/D converter. Inputs are buffered to eliminate multiplexer-based settling time issues. Each channel supports a sampling rate of up to 2000 samples/s (32 kS/s aggregate), and channels can be paired to measure in differential mode.

The board offers software-selectable A/D ranges between  $\pm 0.156$  V to  $\pm 80$  V. The upper end eliminates the need for external signal conditioning, while the lower end allows for precise measurements down to 1.19 microvolts resolution.

To improve noise immunity, an Embedded Averaging engine automatically acquires as many samples as possible for the given gain/speed and calculates the average.

## **1.5.2** Analog Output Two 16-bit analog output channels are independently configurable as either voltage output or current output. Users may choose among software selectable ranges up to ±10 V or current ranges 0-20 mA, 4-20 mA or -1 to 22 mA.

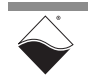

| 1.5.3 | Digital I/O | The UEI-PIO-1010 includes 16 channels of industrial digital I/O and 6 channels |
|-------|-------------|--------------------------------------------------------------------------------|
|       |             | of logic-level I/O (4 configurable as input or output in pairs, 1 input, and 1 |
|       |             | output).                                                                       |

**1.5.3.1** Industrial Bits The industrial digital I/O subsystem operates across a wide range, from 0 V to 55 VDC. Each industrial bit is independently configurable as either input or output. Voltage is supplied in groups of 4 bits (up to 4 different VCCs across 16 bits).

**Inputs:** Each input is sensed with a dedicated 200 kHz A/D converter. High and low thresholds are therefore programmable and state changes can be detected with 5 microsecond resolution. Programmable pull up/down resistors allow inputs to monitor contacts connected to a supply voltage or ground. In the absence of an external supply voltage, the lines are weakly pulled up to an internal 60 V supply (via a 2 M $\Omega$  resistor); this ensures that inputs allow the full 0-55 V range, but can be easily overdriven by an external source.

**Outputs:** Each output may be configured as either current sourcing (connect output to Vcc) or sinking (connect output to Gnd). Outputs are rated for continuous operation at 500 mA with an output voltage drop of less than 600 mV. Each channel is protected with a 1.25 A fast-blow fuse.

Industrial digital outputs are equipped with an optional pulse-width modulated (PWM) "soft-start" or "soft-stop" feature. This allows power to be applied/ removed gradually, greatly increasing the reliability of devices like incandescent bulbs where thermal shock reduces life expectancy. The 'soft-start" parameters are selectable on a per-channel basis.

PWM can also be configured to run continuously for low speed, high voltage/ current applications. The board supports pulse-width resolution up to 16-bits and frequency up to 10 kHz.

- **1.5.3.2** TTL BitsA total of 6 logic-level channels are provided: four channels are configurable as<br/>input or output in pairs, one is a dedicated input, and one is a dedicated output.<br/>Outputs use 5 V logic, but inputs are compatible with either 2.5 V, 3.3 V, or 5 V.
- **1.5.3.3 Counters** Two 32-bit counters perform up/down counting. Several flexible modes are available including event counting, pulse-width/period measurements, and quadrature encoding. Counter inputs and outputs can be routed to your choice of industrial DIO or TTL DIO pins.
- **1.5.4 Communication** Two serial communication ports round out the board's capabilities: one meets **Ports** RS-232/422/485 standards and the other is designed for I<sup>2</sup>C.
- **1.5.4.1RS-232/422/**<br/>**485**The serial port is software configurable to RS-232, 422, or 485. The on-board<br/>UART supports programmable baud rates from 300 baud to 2 Mbaud, character<br/>width, parity, and stop bits.
- **1.5.4.2** I<sup>2</sup>C The I<sup>2</sup>C port is fully compliant with UM10204. The port may be configured as either a Master, Slave, or Bus Monitor running at either Standard, Fast, or Fast+, or a custom rate from 2 kHz to 100 kHz. SDA and SCL pins are pulled up to +5V TTL with built-in 4.99 kΩ resistors

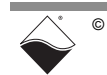

| 1.5.5 | Guardian                                  | The UEI-PIO-1010 includes the following built-in diagnostic features:                                                                                                    |  |
|-------|-------------------------------------------|----------------------------------------------------------------------------------------------------|--|
|       | Diagnostics                               | • Analog Inputs - monitor PGA and report out-of-range error with every data sample                                                                                                    |  |
|       |                                           | • Analog Outputs - monitor output voltage, supply voltage, and tempera-<br>ture on each channel and timestamp the start of each scan                                                                                                    |  |
|       |                                           | Industrial Digital Outputs - monitor output voltage and timestamp the start of each scan                                                                                                    |  |
|       |                                           | • I <sup>2</sup> C Port - monitor the master using the slave module                                                                                                    |  |
| 1.5.6 | CPU Module                                | User applications run on a SoloX ARM A9 processor at a clock speed of 1 GHz.<br>Memory/storage includes 1 GByte of RAM, 8 GByte of eMMC FLASH, a USB<br>slot, and slots for optional SSDs.                                                                                                    |  |
| 1.5.7 | Deployment<br>Options                     | The UEI-PIO-1010 may be configured in PowerDNA, mode, where the chassis operates as a slave to a host PC, or in UEIPAC mode where it operates as a fully stand-alone/embedded/SCADA device. The UEI-PIO-1010 is also available in other deployment options including UEISim, UEI iDDS, UEIModbus and UEIOpcUa.                                                                                                    |  |
| 1.5.8 | Software<br>Support                       | The UEI-PIO-1010 uses the same libraries and tools as UEI's flagship Cube and Rack systems.                                                                                                    |  |
|       |                                           | In PowerDNA mode, all application code is created and run on the host PC.                                                                                                    |  |
|       |                                           | The host PC controls the device using standard PowerDNA libraries and tools.<br>The PowerDNA software suite supports Windows, Linux, QNX, VXWorks, RTX,<br>and most other popular real-time operating systems. Windows users may use<br>the UeiDaq Framework, which provides a simple and complete software<br>interface to all popular programming languages and DAQ applications (e.g.,<br>LabVIEW, MATLAB). All software includes example programs that make it easy<br>to cut-and-paste the I/O software into your applications.                                                                                                    |  |
|       |                                           | The host PC controls the device using standard PowerDNA libraries and tools.<br>The PowerDNA software suite supports Windows, Linux, QNX, VXWorks, RTX,<br>and most other popular real-time operating systems. Windows users may use<br>the UeiDaq Framework, which provides a simple and complete software<br>interface to all popular programming languages and DAQ applications (e.g.,<br>LabVIEW, MATLAB). All software includes example programs that make it easy<br>to cut-and-paste the I/O software into your applications.<br><b>In UEIPAC mode</b> , the standard firmware running on a traditional PowerDNA<br>chassis is replaced by a standard Linux operating system. The user then writes<br>the Linux application that runs on the UEI-PIO-1010 hardware.The UEIPAC<br>SDK includes a library dedicated for communicating with UEIPAC hardware and<br>a subset of the hosted PowerDNA API. Low-level PowerDNA example code<br>runs on UEIPAC hardware with minor modifications.                                                                                                    |  |
| 1.5.9 | Isolation &<br>Over-voltage<br>Protection | The host PC controls the device using standard PowerDNA libraries and tools.<br>The PowerDNA software suite supports Windows, Linux, QNX, VXWorks, RTX,<br>and most other popular real-time operating systems. Windows users may use<br>the UeiDaq Framework, which provides a simple and complete software<br>interface to all popular programming languages and DAQ applications (e.g.,<br>LabVIEW, MATLAB). All software includes example programs that make it easy<br>to cut-and-paste the I/O software into your applications.<br>In UEIPAC mode, the standard firmware running on a traditional PowerDNA<br>chassis is replaced by a standard Linux operating system. The user then writes<br>the Linux application that runs on the UEI-PIO-1010 hardware.The UEIPAC<br>SDK includes a library dedicated for communicating with UEIPAC hardware and<br>a subset of the hosted PowerDNA API. Low-level PowerDNA example code<br>runs on UEIPAC hardware with minor modifications.<br>The UEI-PIO-1010 offers 350 Vrms of isolation between the I/O connections and<br>the chassis. The analog and digital sections of this board are also isolated. |  |

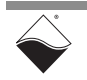

- **1.5.11 Accessories** The UEI-PIO-1010 is supported by UEI's DNA-CBL-101 splitter cable and DNA-STP-101 screw terminal panel. The shielded cable runs the digital and analog signals through separate bundles to minimize noise. The STP board includes terminals for all I/O pins, a DB-9 connector for the serial port, and an RJ-11 connector for the I<sup>2</sup>C port, and a built-in CJC temperature sensor. For those wishing to create their own cables, all connections are through a standard 62-pin "D" connector, allowing OEM users to build custom cabling systems with off-the-shelf components.
- **1.6 Technical** The following tables list the technical specifications for the UEI-PIO-1010 multifunction I/O system. All specifications are for a temperature of 25°C±5°C unless otherwise stated.

#### 1.6.1 Analog Input

| Number of channels     | 16 single-ended or 8 ful           | ly differential      |
|------------------------|------------------------------------|----------------------|
| Input configuration    | Multiplexed                        |                      |
| ADC resolution         | 18 bits                            |                      |
| Sampling rate          | 2000 samples/second p              | er channel           |
| High voltage mode      | Resolution                         | Accuracy (at 25°C)   |
| ±80 V                  | 610 μV                             | ±24 mV               |
| ±20 V                  | 153 µV                             | ±6 mV                |
| ±5 V                   | 38.1 µV                            | ±2.5 mV              |
| ±1.25V                 | 9.54 µV                            | ±700 μV              |
| Input impedance        | > 1.13 MΩ Diff / 1565 kg           | ΩSE                  |
| Input offset current   | < 72 µA                            |                      |
| Overvoltage protection | ± 100 Vdc                          |                      |
| Low voltage mode       | Resolution                         | Accuracy (at 25°C)   |
| ±10 V                  | 76.3 µV                            | ±2.5 mV              |
| ±2.5 V                 | 19.1 µV                            | ±300 μV              |
| ±0.625 V               | 4.77 μV                            | ±170 μV              |
| ±0.156 V               | 1.19 µV                            | ±115 μV              |
| Input impedance        | > 10 MΩ                            |                      |
| Input offset current   | ±1 nA max, ±0.5 nA typical         |                      |
| Overvoltage protection | ± 100 Vdc                          |                      |
| Common mode rejection  | 100 dB typical (differential mode) |                      |
| Isolation              | 350 Vrms (analog in and            | d out share one gnd) |

#### **Table 1-1 Analog Input Specifications**

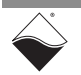

#### 1.6.2 Analog Output

#### Table 1-2 Analog Output Specifications

| Number of channels      | 2 channels                                 |
|-------------------------|--------------------------------------------|
| Resolution              | 16-bit resolution                          |
| Voltage Output mode     |                                            |
| Voltage output ranges   | ±10 V, ±5V at ±5 mA                        |
| Output accuracy         | tempco: 3 ppm/°C typical, 10 ppm/°C max    |
| ±10 V                   | ±3 mV                                      |
| ±5 V                    | ±1.5 mV                                    |
| Output impedance        | < 0.1 $\Omega$ not including any cables    |
| Current Output mode     |                                            |
| Current outputs         | 0-20 mA, 4-20 mA, -1-22 mA                 |
| Output accuracy         | tempco: 3 ppm/°C typical, 10 ppm/°C max    |
| 0-20 mA                 | ±3 µA                                      |
| 4-20 mA                 | ±2.6 µA                                    |
| -1-22 mA                | ±3.5µA                                     |
| Maximum load resistance | 750 Ω                                      |
| Update rate             | 2000 updates/sec max, per channel          |
| Settling time           | 100 μS to 0.03%                            |
| Isolation               | 350 Vrms (analog in and out share one gnd) |

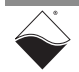

#### 1.6.3 Industrial Digital I/O

#### Table 1-3 Industrial Digital I/O Specifications

| Number of channels         | 16                                                                                      |
|----------------------------|-----------------------------------------------------------------------------------------|
| I/O direction              | independently selectable per bit                                                        |
| Digital Input              |                                                                                         |
| Input range                | 0-55 VDC                                                                                |
| Input high / low voltage   | Programmable from 0-55 VDC                                                              |
| Input impedance            | > 1.1 MΩ                                                                                |
| Input open circuit state   | 98 kΩ pull-up or pull-down resistors are software enabled.                              |
| Input protection           | ±100 VDC                                                                                |
| Input clock rate           | 200 kHz                                                                                 |
| Guardian input accuracy    | ±275 mV (15 ppm/°C)                                                                     |
| Input throughput           | 1 kHz max                                                                               |
| Digital Output             |                                                                                         |
| Configurations             | Current sink/source, Ground/open, or Vcc/open (Vcc is user provided in banks of 4 bits) |
| Output drive               | 500 mA per channel, continuous                                                          |
| Output protection          | 1.25 Amp fast-blow fuse on each output                                                  |
| Output voltage drop        | < 600 mV at 500 mA (Incl std 3' cable)                                                  |
| Output Off impedance       | > 1.1 MΩ                                                                                |
| Output Off leakage current | < 50 µA (with 55 V input)                                                               |
| Output throughput          | 1000 updates per second, max                                                            |
| PWM output                 | 0 to 100% in 0.0015% increments (16-bit resolution)                                     |
| PWM cycle rate             | up to 10 kHz                                                                            |

#### 1.6.4 TTL Digital I/O

#### Table 1-4 TTL Digital I/O Specifications

| Number of channels | 6 bits                                                        |
|--------------------|---------------------------------------------------------------|
| I/O direction      | 4 bits selectable in groups of 2<br>1 bit input, 1 bit output |
| Logic level        | 5 V logic                                                     |

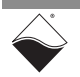

#### 1.6.5 Counter/Timer

| -                            |                                                    |
|------------------------------|----------------------------------------------------|
| Number of counters           | 2                                                  |
| Resolution                   | 32 bits                                            |
|                              | 66 MHz for internal input clock                    |
| Max frequency                | 16.5 MHz for external input clock                  |
|                              | 33 MHz for outputs                                 |
| Min frequency                | no lower limit                                     |
|                              | Initial accuracy: ±10 ppm                          |
| Internal 66 MHz timebase     | Temp drift: ±15 ppm over full temp range           |
|                              | Time drift: ±5 ppm year one, then lower            |
| Dulas width (period secures) | 2 internal clock cycles (30 ns) on one or multiple |
| Pulse-width/period accuracy  | periods                                            |
| External gate/trigger inputs | 1 per counter, programmable polarity               |

#### Table 1-5 Counter/Timer Specifications

#### 1.6.6 Serial Port

#### Table 1-6 RS-232/422/485 Port Specifications

| Number of Ports        | 1 port                                   |
|------------------------|------------------------------------------|
| Configuration          | software selectable RS-232, 422 or 485   |
| Max baud rate          | RS-232: 256 kb/s, RS-422/485: 2 Mb/s     |
| Baud rate selection    | 300 to 2 Mbaud, 0.01% or better accuracy |
| RS-232/485 transceiver | MAX3160E with fail-safe RS-485 RX term   |
| FIFO size              | 2048-word TX, 2048-word RX               |

#### 1.6.7 I<sup>2</sup>C Port

#### Table 1-7 I<sup>2</sup>C Port Specifications

| Number of Ports         | 1 port                                                                  |
|-------------------------|-------------------------------------------------------------------------|
| Configuration           | Master, Slave or Bus Monitor capability                                 |
| Interface specification | Complies with UM10204                                                   |
| Max SCL speed           | 1 Mbit/S (compliant with SM: 100kb, FM: 400 kb<br>and FM+: 1Mb          |
| Logic Level             | 5V                                                                      |
| Baud rate base clock    | 66 MHz, 24 MHz or PLL Based                                             |
| FIFO size               | Master Mode: 1024/1024 input/output<br>Slave Mode: 512/512 input/output |

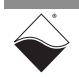

#### 1.6.8 Processor/ System

#### Table 1-8 Processor/System Specifications

| -                               | -                                               |
|---------------------------------|-------------------------------------------------|
| CPU                             | SoloX/i.MX6 series dual core ARM processor      |
|                                 | Cortex A9 core @1GHz                            |
| RAM (DDR3)                      | 1 GByte                                         |
| eMMC Flash memory               | 8 GByte                                         |
| Optional calid state hard drive | 8, 16, or 64 GB eUSB SSD on 10-pin header       |
| Optional solid-state hard drive | and/or 120 GB SSD on internal M.2 PCIe slot     |
| USB port                        | Standard USB 2.0                                |
| Ethernet port                   | 10/100/1000Base-T, RJ-45 connector              |
| Serial port                     | RS-232 interface to A9 core via DB-15 socket    |
| Synchronization options         | Clock and trigger sync signals via DB-15 socket |
| Synchronization options         | or IEEE-1588 synchronization via Ethernet port  |
| IP address configuration        | Two 16-position hex switches                    |
|                                 | or configure in software                        |

#### 1.6.9 Environmental

#### Table 1-9 Environmental Specifications

| Electrical Isolation                       | 350 Vrms<br>All analog signals share one ground<br>All digital/communications signals share<br>one ground<br>All analog and digital signals are isolated<br>from the chassis and all other I/O boards |
|--------------------------------------------|----------------------------------------------------------------------------------------------------|
| Operating Temp. (tested)                   | -40 °C to +85 °C                                                                                                    |
| Operating Humidity                         | 95%, non-condensing                                                                                                    |
| *Vibration IEC 60068-2-6<br>IEC 60068-2-64 | 5 g, 10-500 Hz, sinusoidal<br>5 g (rms), 10-500 Hz, broadband random                                                                                                    |
| *Shock IEC 60068-2-27                      | 100 g, 3 ms half sine, 18 shocks @ 6 orientations<br>30 g, 11 ms half sine, 18 shocks @ 6 orientations                                                                                                |
| Altitude                                   | 70,000 feet, maximum                                                                                                    |

\*Shock and vibration specifications currently undergoing verification testing.

#### 1.6.10 General

#### **Table 1-10 General Specifications**

| Voltage             | 9-36 VDC (115/220 VAC adaptor included)                                                                                    |
|---------------------|----------------------------------------------------------------------------------------------------|
| Power Consumption   | 9 W typical, 12 W max.                                                                                                    |
| Physical Dimensions | 8.5" W x 0.75" H x 4.5" D<br>9.58" W x 0.78" H x 4.72" D (UEI-PIO-CASE-1)<br>9.58" W x 1.62" H x 5.035" D (UEI-PIO-CASE-2) |
| Weight              | 680 g                                                                                                    |
| MTBF                | 140,000 hours                                                                                                    |

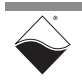

### Chapter 2 System Hardware

This chapter provides the following information about the UEI-PIO-1010 chassis, CPU module, and ports:

- UEI-PIO-1010 Overview (Section 2.1)
- CPU Module (Section 2.2)
- Multifunction I/O Module (Section 2.3)
- Ports and Controls (Section 2.4)
- UEI-PIO-CASE Enclosures (Section 2.5)
- Repairing/Upgrading the UEI-PIO-1010 (Section 2.6)

2.1 UEI-PIO-1010 The UEI-PIO-1010 is a fully integrated Gigabit Ethernet-based data acquisition system with over 40 built-in multifunction I/O channels. The board also contains two slots that can accommodate additional DNA series I/O boards.

The UEI-PIO-1010 system hardware consists of a UEI-PIO-1010 board that can be installed in a compact UEI-PIO-CASE-1 or UEI-PIO-CASE-2 enclosure (both cases are optional). The UEI-PIO-CASE-2 provides access to the additional I/O slots on the UEI-PIO-1010.

As shown in **Figure 2-1**, the UEI-PIO-1010 board combines a SoloX CPU module with a Multifunction I/O module on a single PCB. The UEI-PIO-CASE-1 enclosure is shown in **Figure 2-2** and the UEI-PIO-CASE-2 is shown in **Figure 2-3**.

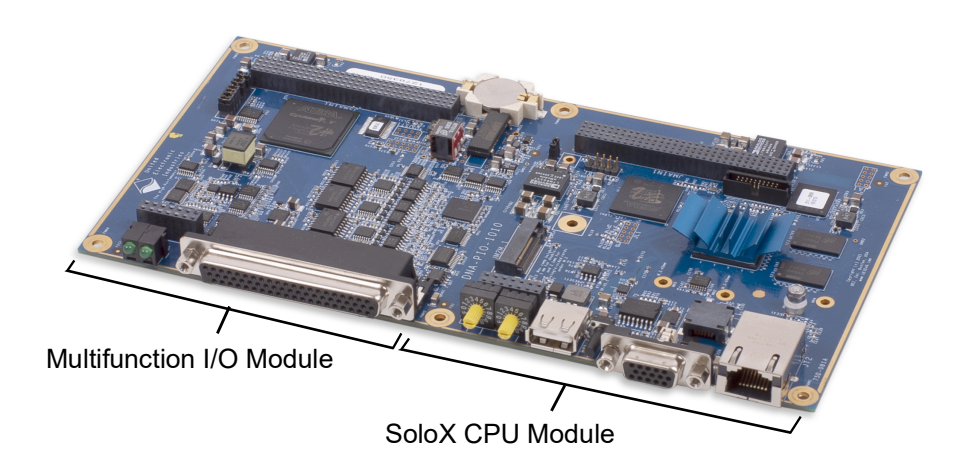

#### Figure 2-1 Photo of UEI-PIO-1010 Board

The CPU module contains the i.MX6 SoloX CPU, Ethernet Network Interface Controller (NIC), timing/trigger interface, serial configuration interface, device identification switches, internal power supply, and more. It controls the unit's operations and supervises the activity of the I/O module. Refer to Section 2.2 for more information about the processor and peripheral components.

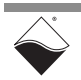

The Multifunction I/O module supplies analog I/O, digital I/O, counters, an RS-232/422/485 port, an I<sup>2</sup>C port, and indicator LEDs. Refer to Section 2.3 for more information about the I/O module.

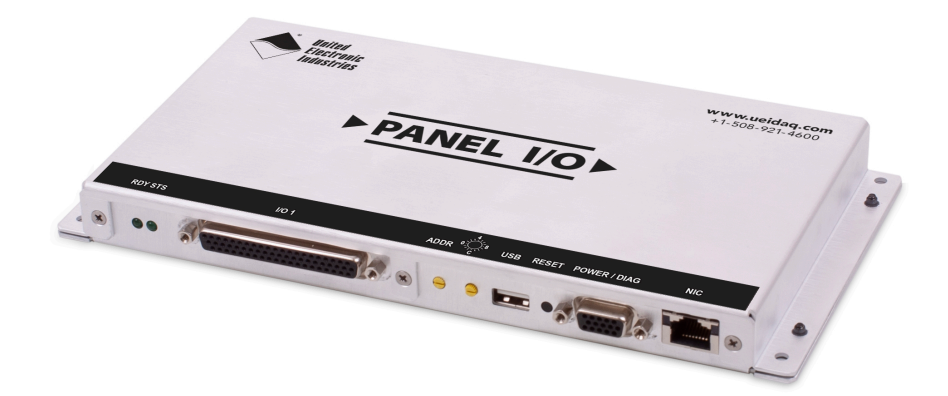

Figure 2-2 UEI-PIO-1010 in the UEI-PIO-CASE-1 Enclosure

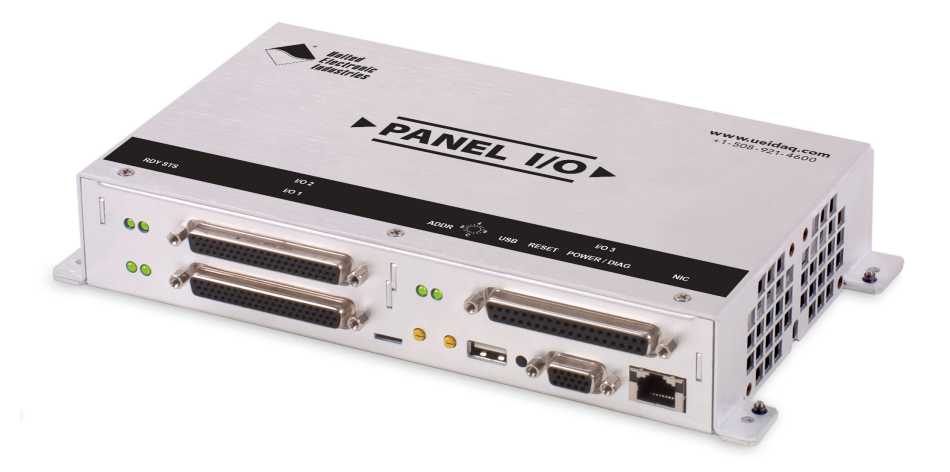

Figure 2-3 UEI-PIO-1010 in the UEI-PIO-CASE-2 Enclosure

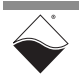

2.2 CPU Module This section describes the major components of the UEI-PIO-1010 CPU module. These components are shown in the functional block diagram in Figure 2-4.

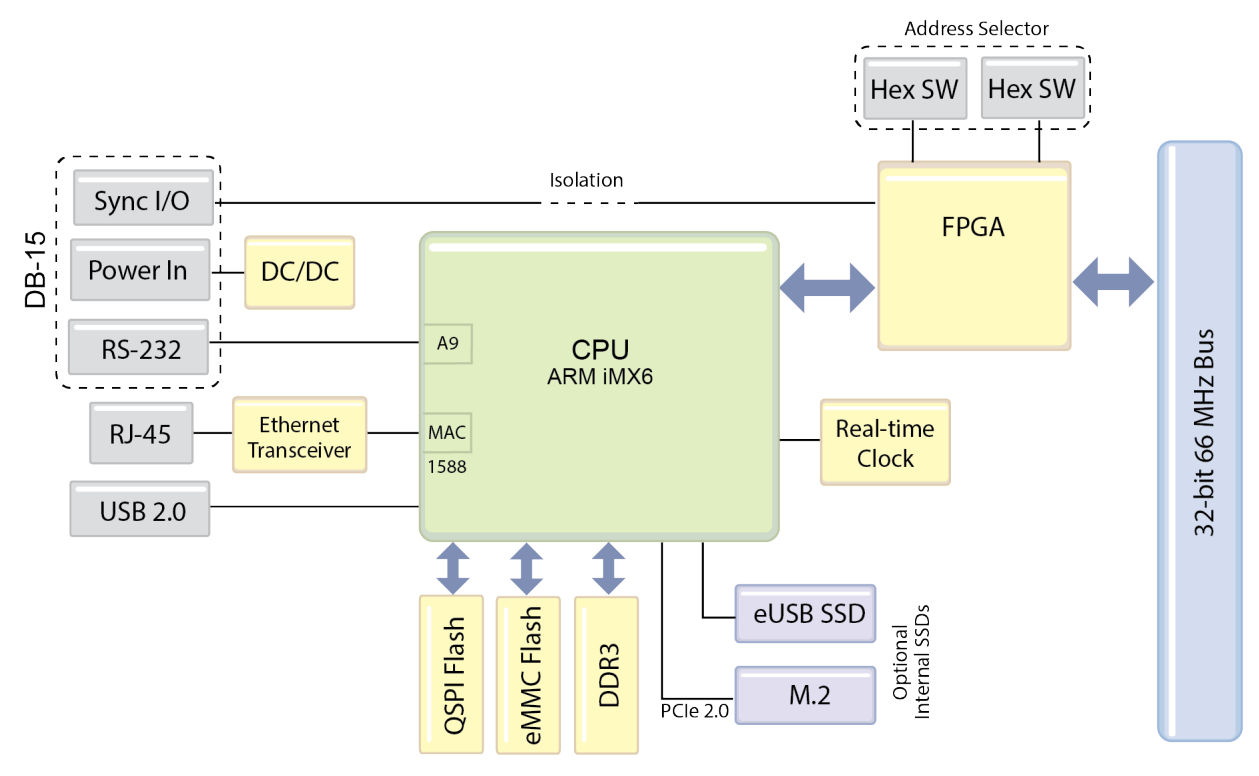

Figure 2-4 Block Diagram of UEI-PIO-1010 CPU Module

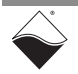

| 2.2.1 | CPU<br>Processor | The CPU module centers around an NXP i.MX6 SoloX processor, which is a low-power, dual-core ARM® processor featuring the Cortex®-A9 core.                   |  |
|-------|------------------|----------------------------------------------------------------------------------------------------|--|
|       |                  | The Cortex®-A9 core runs at a maximum of 1 GHz. The powerful A9 core is used for executing PowerDNA firmware or available for user programs in UEIPAC mode. |  |
| 2.2.2 | FPGA             | The CPU module uses the Altera / Intel® MAX® 10 FPGA to communicate with the I/O module via the 32-bit 66 MHz bus.                                          |  |

**2.2.3 Memory and Table 2-1** lists the memory and storage available on the UEI-PIO-1010. **Storage** 

| ltem                                 | Description                                                                                                    |  |  |
|--------------------------------------|----------------------------------------------------------------------------------------------------|--|--|
| RAM (DDR3)                           | 1 GB of SDRAM                                                                                                    |  |  |
| eMMC Flash                           | 8 GB flash                                                                                                    |  |  |
|                                      | <ul> <li>UEIPAC deployments: Stores Linux kernel<sup>1</sup>, root file system<sup>1</sup>, and/or<br/>user application.</li> </ul>                                                                                                    |  |  |
|                                      | PowerDNA deployments: Not user-accessible                                                                                                    |  |  |
| QSPI Boot Flash                      | 16 MB of flash                                                                                                    |  |  |
|                                      | • <b>UEIPAC deployments:</b> Stores U-boot image, UEI environment variables, & UEI initialization values (not for user application storage).                                                                                                    |  |  |
|                                      | <ul> <li>PowerDNA deployments: Stores U-boot image, UEI environment vari-<br/>ables, UEI initialization values, μC/OS firmware.</li> </ul>                                                                                                    |  |  |
| Solid State Hard Drive               | • <b>UEIPAC deployments:</b> Optional internal SSDs available as an add-on purchase (See <b>Figure 2-5</b> for installation locations.):                                                                                                    |  |  |
|                                      | • 8, 16, or 64 GB eUSB SSD installed on 10-pin header                                                                                                    |  |  |
|                                      | <ul> <li>320 GB NVMe SSD installed on M.2 connector (M-key)</li> </ul>                                                                                                    |  |  |
|                                      | PowerDNA deployments: Not user-accessible                                                                                                    |  |  |
| USB 2.0 Port                         | • <b>UEIPAC deployments:</b> Supports an external USB drive equipped with a USB type A connector and formatted to FAT, EXT2, EXT3, or EXT4.                                                                                                    |  |  |
|                                      | PowerDNA deployments: Not user-accessible                                                                                                    |  |  |
| Trusted Platform Module<br>(TPM) 2.0 | • This dedicated hardware is FIPS 140-2 levels 2/3 certified and provides an industry standard method of locking down the hardware for secure applications. The TPM gives the ability to generate and store cryptographic keys and create a hash of the software and hardware running to create total platform integrity <sup>2</sup> |  |  |

#### Table 2-1 Memory and Storage Components in the UEI-PIO-1010

 UEIPAC stand-alone deployments can run from a kernel image and RFS stored on eMMC flash (default), an internal eUSB SSD, or an external USB drive. For configuration instructions, please refer to the "UEIPAC SoloX SDK Manual".
 TPM integration is currently under development. Contact UEI Technical Support for more information.

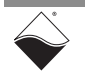

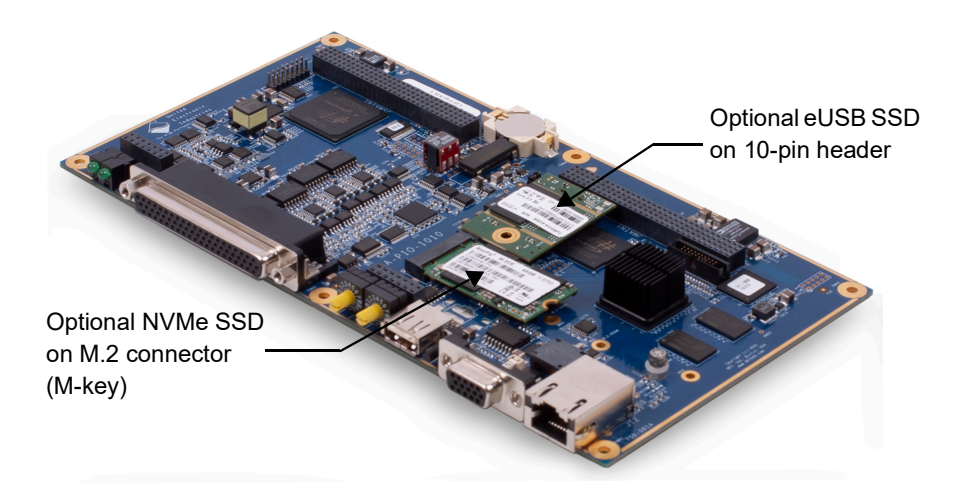

Figure 2-5 Internal SSD Slots on UEI-PIO-1010 Board

2.2.4 Ethernet Port The NIC port provides communication between the UEI-PIO-1010 and a LAN network via an RJ-45 connector. The port features a Physical Layer transceiver that supports 100BASE-TX and 1000BASE-T Ethernet protocols for implementation of 100/1000 Mbps Ethernet LANs.

The Ethernet connection additionally supports precision clock synchronization and provides IEEE 1588 hardware time stamp support. Refer to the "PowerDNx 1PPS Sync Interface Manual" for more information about synchronization support.

**2.2.5 RS-232 Port** The 15-pin dSub connector provides access to the A9 core over an RS-232 serial connection. Refer to Section 2.4.3 for pinout. The serial interface can be used to program CPU parameters and read diagnostics. Serial connections run at: 57600 bps, 8 bits, no parity, 1 stop.

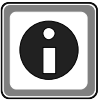

UEI's PowerDNA Explorer is a GUI-based application for communicating with the UEI-PIO-1010 system. It can display diagnostic CPU module data, change the IP address, update firmware, and more without going through a serial terminal. See "Chapter 5: PowerDNA Explorer" for more information.

2.2.6 Sync Port The Sync port consists of 2 TTL input lines (CLK and TRIGGER), 2 TTL output lines (CLK and TRIGGER), and isolated ground. Sync lines operate at 3.3V logic levels and are accessed via the 15-pin dSub connector. See Section 2.4.3 for pinout.

The Sync port is used for 1PPS synchronization, which synchronizes multiple systems to an external pulse-per-second reference signal. Two systems may be directly connected together, and larger groups may use UEI's SYNC STP panel to share triggers and clocks among many chassis and systems.

For more information, refer to the "PowerDNx 1PPS Sync Interface Manual," which also describes IEEE-1588 PTP synchronization available through the Ethernet port.

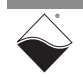

| 2.2.7 | IP Address<br>Selector | The two rotary hex switches on the front panel are for setting the lowest byte of the system's IP address. Refer to "Updating IP Address (PowerDNA)" or "Updating IP Address (UEIPAC)" for instructions on updating the IP address. Units are shipped with address hex switches set to the zero position to use default programmed IP address (192.168.100.2). |
|-------|------------------------|----------------------------------------------------------------------------------------------------|
| 2.2.8 | Real-time<br>Clock     | The real-time clock (RTC) is the system hardware clock, which stores persistent date and time information. The UEI-PIO-1010 uses a Dallis-Maxim DS1390 real-time clock chip with a battery backup (CR1632 coin).                                                                                                    |
| 2.2.9 | System Power           | The UEI-PIO-1010 requires a 9-36 VDC power source connected through the 15-pin dSub (see Section 2.4.3 for pinout).                                                                                                    |
|       |                        | An on-board DC/DC converter provides voltages of 1.0 V, 1.2 V, 1.35 V, 1.5 V, 2.5 V, 3.3 V, and 24 V for the logic and CPU. The input voltage (VIn) and all DC/DC output voltages are monitored by 12-bit ADCs within the i.MX6 SoloX processor. You can read out the voltages via PowerDNA Explorer or via the serial interface.                              |

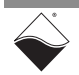

- 2.3 Multifunction I/O Module This section describes the device architecture and hardware of the functional blocks of the UEI-PIO-1010 board's MF-181 I/O module. The following sections are provided in this chapter:
  - Analog Input (Section 2.3.1)
  - Analog Output (Section 2.3.2)
  - Digital I/O (Section 2.3.3)
  - Serial Port (Section 2.3.4)
  - I2C Port (Section 2.3.5)
  - MF I/O Module Pinout (Section 2.3.6)
  - Wiring Guidelines (Section 2.3.7)

Note that the MF-181 I/O module is functionally identical to UEI's MF-101 multifunction board.

**2.3.1** Analog Input The UEI-PIO-1010 supports 8 fully differential analog input channels. As shown in Figure 2-6, the input lines are connected to 1/8th voltage dividers (140 k $\Omega$ / 1 M $\Omega$ ) which may be switched on or off. These dividers allow the board to accept input voltages up to +/- 80 V.

Each input is buffered to reduce multiplexer settling time issues and increase accuracy for high impedance sources. A multiplexer passes the inputs one by one into a programmable gain amplifier (PGA). The 18-bit A/D converter samples the multiplexed channel and performs signal averaging for further noise reduction.

If desired, each differential channel may be configured as 2 single-ended channels for a maximum of 16 single-ended channels. In single-ended mode, an on-board multiplexer connects the negative terminal of the differential A/D converter to ground.

The I/O circuitry is optically isolated from the control logic.

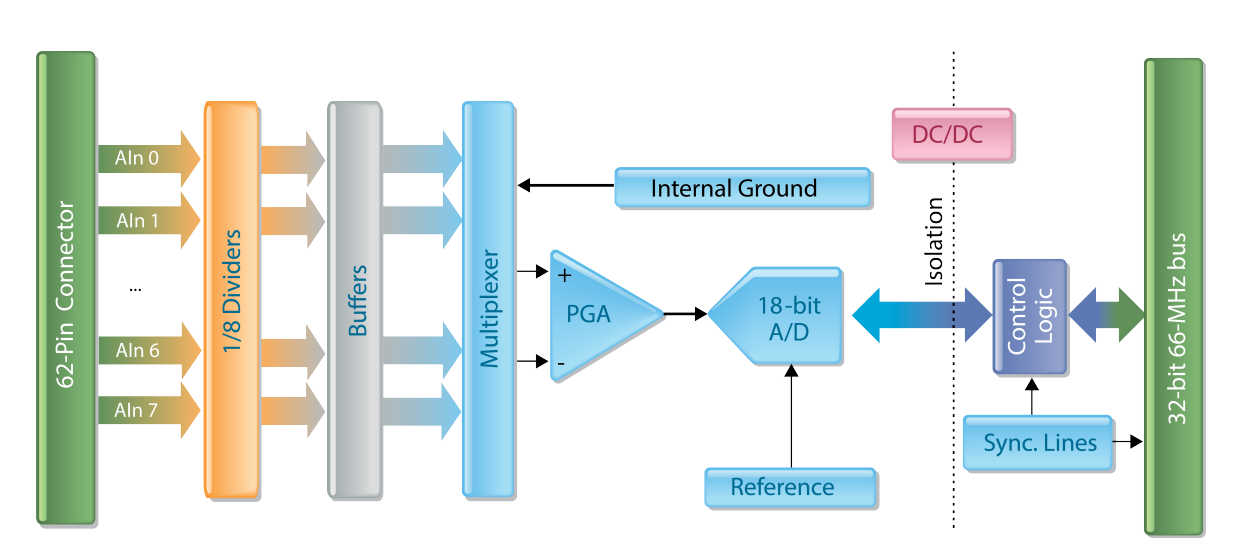

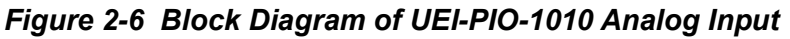

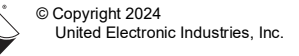

August 2024

- **2.3.1.1 Analog Input Diagnostics** The UEI-PIO-1010 monitors the PGA output and reports if the currently sampled channel exceeds the input range. Over-voltage suggests that data for this sample and the next could be invalid.
- **2.3.2 Analog Output** As shown in **Figure 2-7**, the UEI-PIO-1010 is equipped with two analog output channels. Each channel may be independently configured to output either voltage or current through its own dynamic 16-bit D/A converter. All analog input and output channels share the same ground and same reference but are isolated from the control logic. The FPGA writes to both DACs simultaneously and the two output channels are synchronized within 1.5 µs.

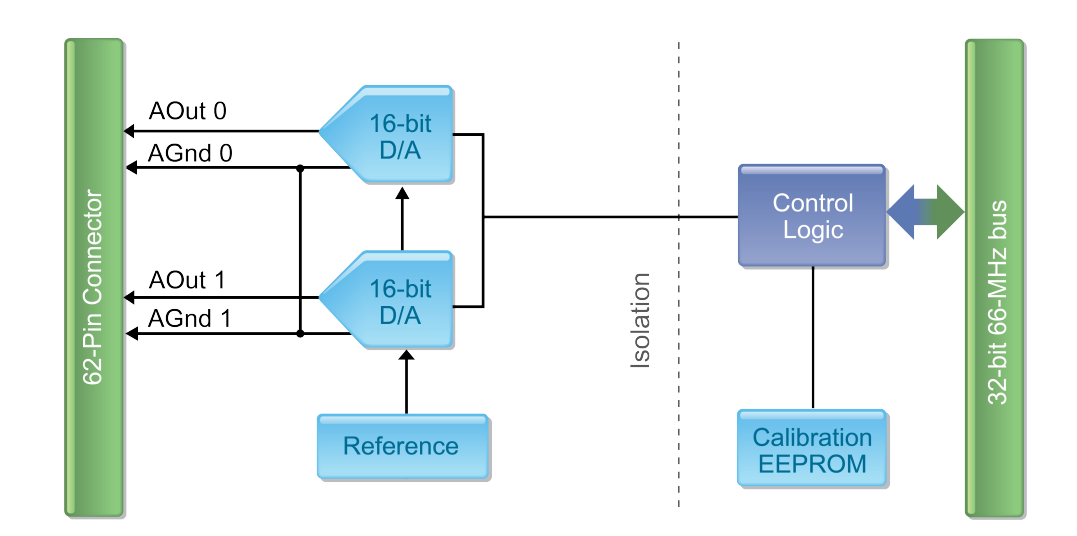

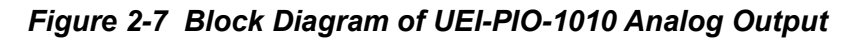

**2.3.2.1Analog**<br/>OutputEach output channel is equipped with a diagnostic 12-bit ADC built into its DAC.<br/>The diagnostic ADC reports DAC overload and has 4 read back channels:

- DAC temperature
- Voltage on AOut
- Voltage on AGnd
- Supply voltage

In voltage output mode, the supply voltage should read approximately 15 V. In current output mode, the supply voltage is dynamically regulated to 4.95 V or ( $I_{OUT} \times R_{LOAD}$  + headroom), whichever is greater. The headroom has a minimum value of 2.3 V.

## **2.3.3 Digital I/O** The UEI-PIO-1010 digital subsystem includes 16 industrial I/O channels, 4 TTL I/O channels, a dedicated TTL input, and a dedicated TTL output. Each industrial I/O channel is independently configurable, while TTL I/O channels are configurable in pairs. All digital I/O signals are isolated from the FPGA.

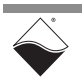

Diagnostics

## 2.3.3.1 Industrial Figure 2-8 shows a simplified block diagram of the ADC-based digital I/O subsystem. DIO channels may be configured as either input or output.

Inputs are buffered to protect against input loading and simultaneously sampled at 200 kHz by 14-bit A/D converters (one ADC per DIO channel). The control logic compares the ADC voltage to user-defined High and Low thresholds and returns the digital state. Inputs may also be debounced with programmable delays. The source impedance of digital inputs should be 5k  $\Omega$  or below.

**NOTE:** While the ADC can technically read in the DIn lines as if they were analog inputs, this is not a recommended use of these channels.

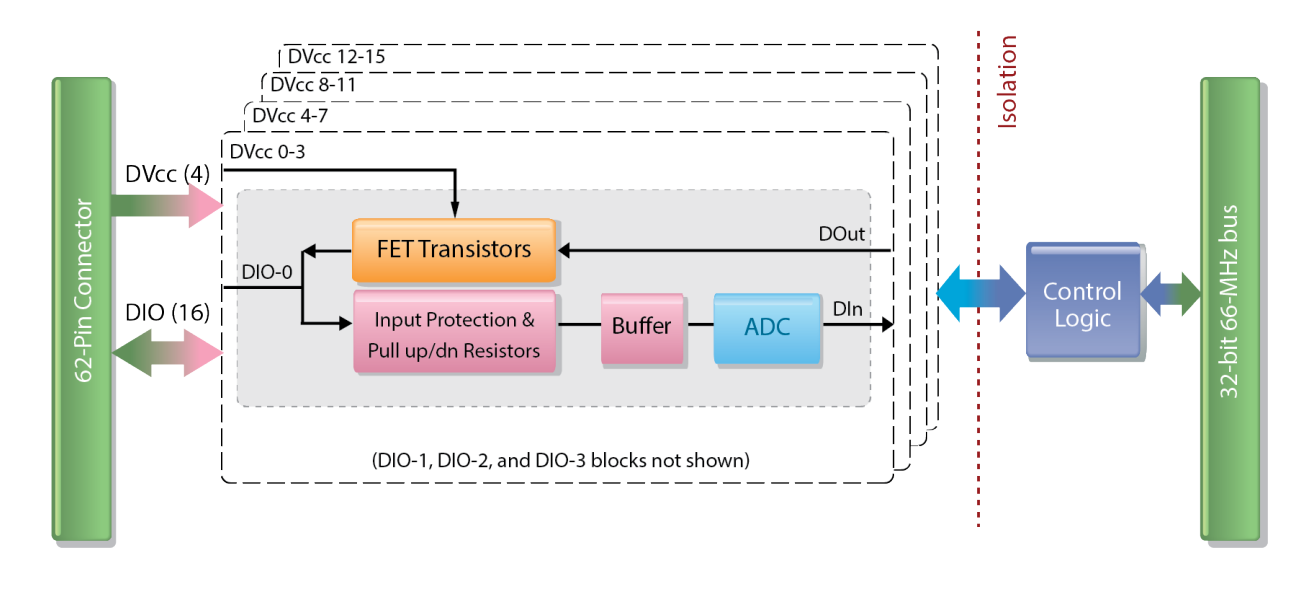

Figure 2-8 Block Diagram of UEI-PIO-1010 Industrial Digital I/O

Outputs are switched by a FET-based circuit (**Figure 2-9**) and require an external DC power supply. Up to 4 different +DVcc's may be supplied to the UEI-PIO-1010 board. Users should ensure that each +DVcc can supply enough current for all four channels it powers, up to 500 mA max/channel.

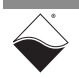

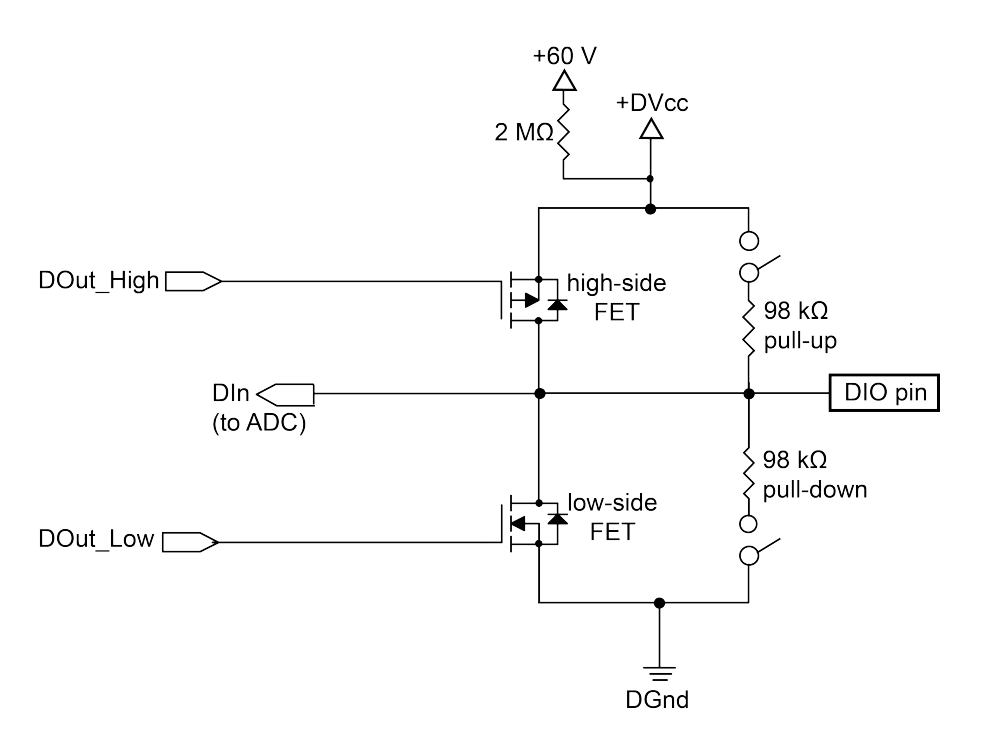

Figure 2-9 Simplified Circuit Diagram of an Industrial DIO Channel

As illustrated in **Figure 2-9**, each output is set to LOW, HIGH, or OFF by a highside/low-side pair of FETs. When the FPGA writes a 1 on the Dout\_HIGH line, the high-side FET turns on and connects the DIO pin to +DVcc (current sourcing). When a 1 is written to the DOut\_LOW line, the low-side FET connects the DIO pin to DGnd (current sinking). The control logic prevents both FETs from being on currently. When both high- and low-side FETs are disabled, the pin can be used as a dedicated input.

Each pin's open-circuit state is software programmable to DVcc, Gnd, or DVcc/2. This is achieved by connecting the pin to an internal 98 k $\Omega$  pull-up resistor, 98 k $\Omega$  pull-down resistor, or both resistors respectively.

**NOTE:** The industrial digital output channels do NOT include built-in antikickback diodes. If the channel is used to source or sink an inductive load, we recommend connecting an external diode to protect the FETs against induced voltage spikes (see Section 2.3.7.2 for wiring information).

If +DVcc is disconnected, the positive rail is automatically pulled up to an internal +60 V supply by a 2 M $\Omega$  resistor. The internal supply prevents accidental floating inputs and allows digital inputs to work properly without a user-supplied +DVcc. A user-supplied +DVcc is only required for digital outputs.

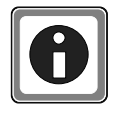

When pulled up to the +60 V supply, an unused DIO pin will have some voltage under 60 V (varies with the number of DO pins driving HIGH). The large 2 M $\Omega$  pull-up resistance protects user equipment from this voltage. To set the unused pin to zero, you can add an external 100 k $\Omega$  pull-down resistor.

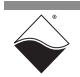

**2.3.3.1.1 Pulse Width Modulation**The UEI-PIO-1010 offers built-in pulse width modulation (PWM) on industrial digital outputs. PWM mode, frequency, duty cycle, and push/pull mode are per-channel configurable.

PWM modes include:

- **Continuous PWM** The duty cycle is constant over the entire period of operation. A typical application for this feature is a dimmer for an incandescent indicator light in which the average voltage applied to a bulb is increased or decreased by varying the PWM duty cycle.
- **Soft Start** As shown in **Figure 2-10**, a soft start increases the PWM duty cycle gradually from 0% up to the configured steady-state value. This feature is useful in preventing premature burnout of devices (such as incandescent bulbs) caused by too rapid heating on startup.
- **Soft Stop** Soft stop is the opposite of soft start. The duty cycle decreases gradually down to 0% when the output transitions from HIGH to LOW. The typical application for soft stop mode is a soft start operation that is implemented with inverted logic.

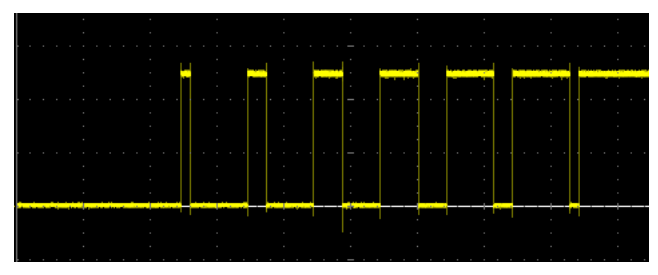

Figure 2-10 Typical PWM Soft Start cycle

A PWM output can be configured to switch one or both FETs in the channel. A break-before-make interval prevents both FETs from being on at the same time, as shown in **Figure 2-11**.

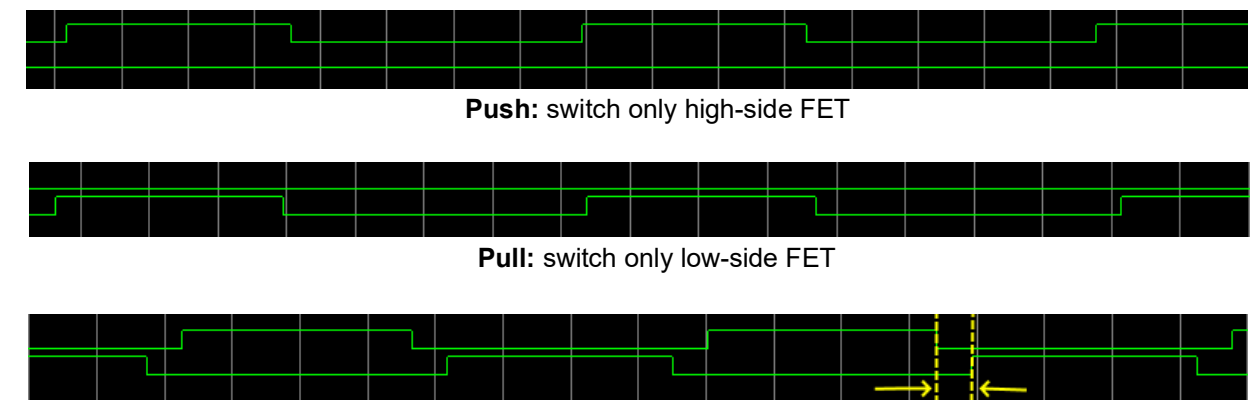

Push and Pull: switch both FETs; break-before-make is visible

Figure 2-11 PWM Push/Pull Output Modes

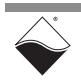

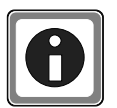

It is also possible to generate pulse trains using the counters described in Section 2.3.3.3. However, the built-in PWM system is easier to use and therefore recommended for industrial digital outputs.

- **2.3.3.1.2 Digital Output Diagnostics** Because DOut and DIn share the same pin, the board can read-back DOut voltage through the Din ADC. The board does not currently support output current monitoring, but it does provide over-current protection using a 1.25 A fast-blow fuse on each output channel.
- **2.3.3.2 TTL Digital I/O** The TTL bits use 5 V logic levels (an input between 2 V and 5 V is a HIGH, while a voltage below 0.8 V is a LOW). The UEI-PIO-1010 is capable of single read/ write into the registers as well as continuous clock reads and writes. PWM signals can be generated on TTL outputs via the counter subsystem described in Section 2.3.3.
- **2.3.3.3 Counters** Industrial and TTL DIO pins may be routed to two 32-bit counters in order to perform a number of customizable operations including:
  - Timer: count off a user-defined time interval
  - Event Counter: count the number of rising or falling edges on a signal
  - Bin Counter: count the number of pulses in the specified time interval
  - **Pulse-Width/Period:** measure the width of the positive and/or negative parts of the input signal
  - **Timed Pulse Period Measurement:** measure average frequency of incoming pulses over a user-defined time interval
  - **Quadrature Decoder:** measures relative position from a quadrature encoder sensor
  - **PWM Generator:** output a pulse-width-modulated waveform and update its period and duty cycle on the fly

As shown in Figure 2-12, each counter has three lines:

- Input clock (CLKIN): takes in the signal to be measured
- **Output clock (CLKOUT):** drives one or more digital output pins according to the counter's mode of operation
- **Gate/Trigger input (GATE):** takes in a gating signal, start/stop/restart trigger, or the quadrature encoder direction

Both input lines are connected to de-bouncers to eliminate unwanted spikes in the signals. The counter counts up to  $2^{32}$  and can be clocked by either **CLKIN**, a 66 MHz internal base clock, or a divided version of either clock.

**NOTE:** If the counter is routed to industrial digital inputs, the measurement resolution is limited by the 200 kHz DIn ADC clock rate (e.g., pulse width will be returned in 2.5 µs increments). TTL-level inputs do not use the ADC and can therefore be measured down to 15 ns.

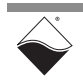

The counter's behavior is defined according to the values of the registers shown in **Figure 2-12** and described in **Table 2-2**. Refer to Chapter 6 and Chapter 7 for information about configuring the counting modes.

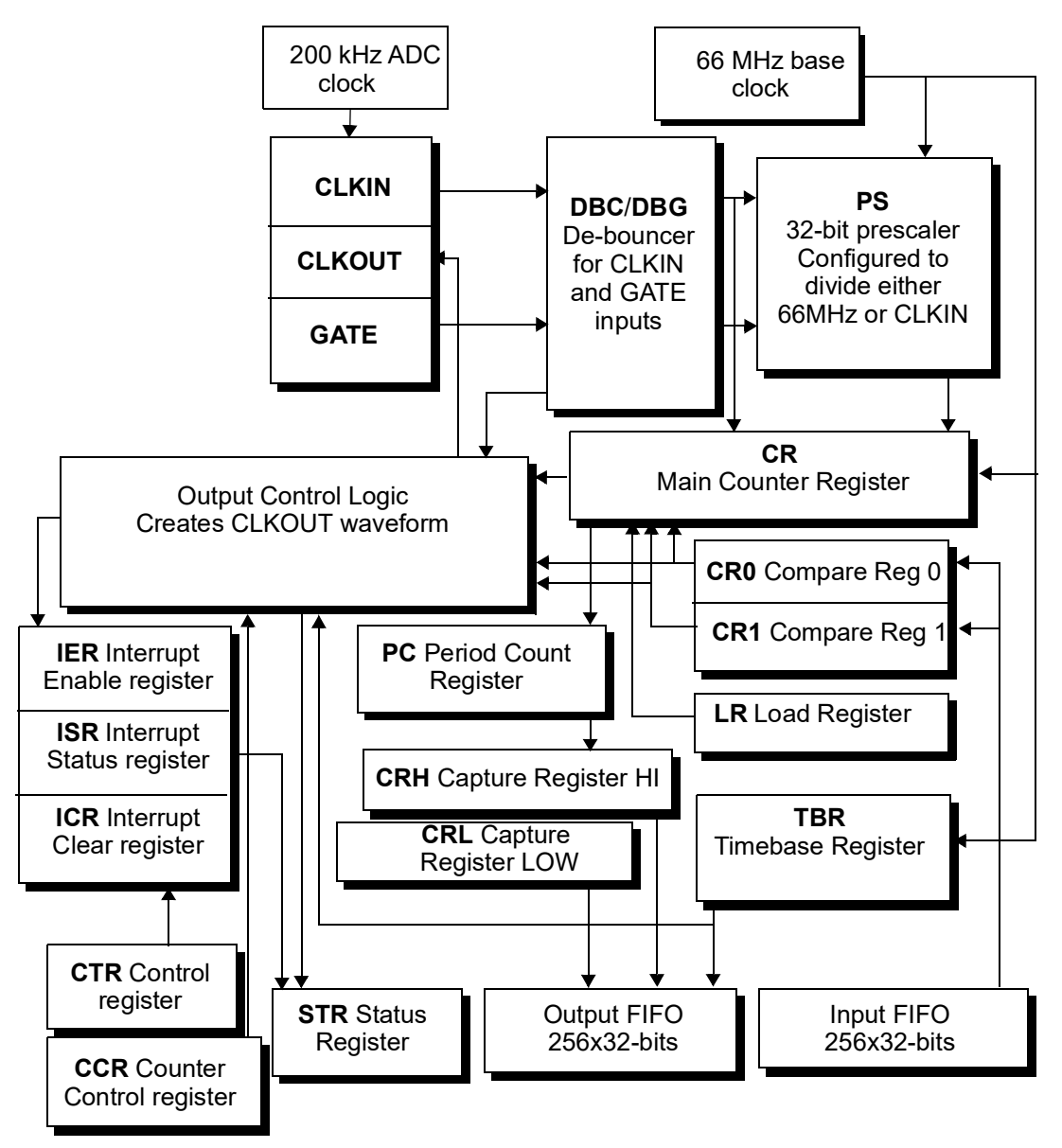

Figure 2-12 Internal Structure of UEI-PIO-1010 Counter

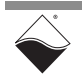

| Reg | Name                          | Description                                                                                                    |
|-----|-------------------------------|----------------------------------------------------------------------------------------------------|
| CCR | Counter Control<br>Register   | defines the operation mode of the counter and prescaler                                                                                                    |
| CR  | Main Counter Register         | stores the count; counts upward in all modes<br>except for quadrature decoder mode which<br>allows both up and down counting                                        |
| CR0 | Compare Register 0            | defines how long CLKOUT stays low                                                                                                    |
| CR1 | Compare Register 1            | defines how long CLKOUT stays high                                                                                                    |
| CRH | Capture Register HIGH         | used when the counter measures parameters of the CLKIN signal                                                                                                    |
| CRL | Capture Register LOW          | used when the counter measures parameters of the CLKIN signal                                                                                                    |
| CTR | Control Register              | enables/disables the counter, enables/disables<br>inversion mode for I/O pins and buffered FIFO<br>operation                                                        |
| ICR | Interrupt Mask Register       | clears interrupt condition(s) after a CPU processes them                                                                                                    |
| DBC | CLKIN De-bouncing<br>Register | defines number of 66MHz clock cycles for which the Input Clock signal must be stable                                                                                |
| DBG | GATE De-bouncing<br>Register  | defines number of 66MHz clock cycles for which the Gate signal must be stable                                                                                       |
| IER | Interrupt Enable<br>Register  | enables/disables interrupt generation; 16 interrupt conditions are available                                                                                        |
| ISR | Interrupt Status<br>Register  | reports status of the enabled interrupts                                                                                                    |
| LR  | Load Register                 | stores the initial value from which the counter starts counting                                                                                                    |
| PC  | Period Count Register         | used when measuring a signal that is too fast<br>to read every period; data from <b>CR</b> is supplied<br>only when measured data has accumulated<br>over N periods |
| STR | Status Register               | reports current status of the counter operation                                                                                                    |
| TBR | Timebase Register             | defines the measurement time interval in certain modes                                                                                                    |

#### Table 2-2 UEI-PIO-1010 Counter Registers

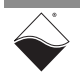

2.3.4 Serial Port The UEI-PIO-1010 offers a fully isolated serial interface which is softwareconfigurable as RS-232 or RS-485 (half or full-duplex). The board is also compatible with RS-422 networks when used in RS-485 full-duplex mode. A block diagram of the serial subsystem is shown in **Figure 2-13**. A MAX3160E transceiver translates voltage levels on the TX and RX lines to logical 0 and 1. The data stream to/from the MAX3160E is controlled by an emulated UART 16550 serial controller, which reads/writes data from 2048-word FIFOs.

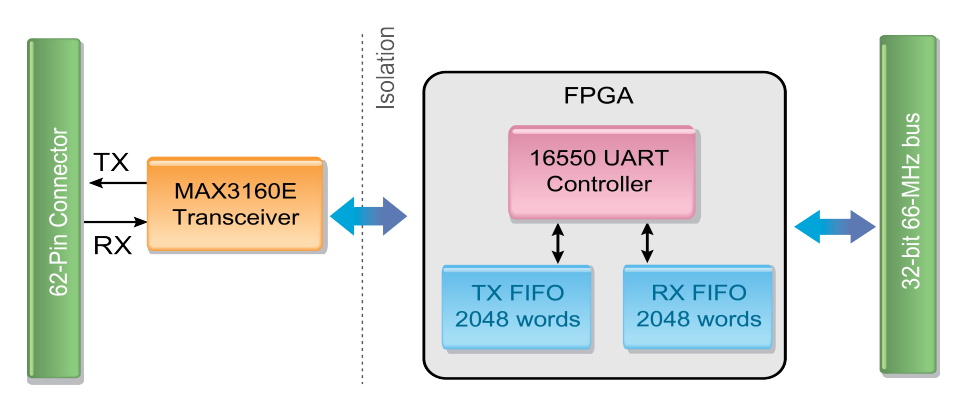

#### Figure 2-13 Block Diagram of UEI-PIO-1010 Serial Port

The remainder of this section is intended as a review of serial port concepts to supplement the programming chapters.

- **2.3.4.1 Serial Port** A serial port transfers data one bit at a time over a given line. RS-232/422/485 standards define the hardware connection between sender and receiver, such as the number of lines, the wiring scheme, and the signal's electrical characteristics. Please see Section 2.3.7.3 for wiring diagrams.
- 2.3.4.1.1 RS-232 An RS-232 interface provides a bidirectional, full-duplex, serial connection from one transmitter to one receiver over short distances. RS-232 requires three wires: RX, TX, and a common ground. Voltages on TX and RX are bipolar (±5V on the UEI-PIO-1010) and measured relative to the ground wire An example TX signal is shown in Figure 2-14. The EIA/TIA RS-232-C (1969) standard recommends distances of less than 50 feet at signaling rates below 19200 baud; noise becomes a problem as baud rate and line length increase.
- 2.3.4.1.2 RS-422 Overview The RS-422 specification was designed to provide a unidirectional, full-duplex, serial connection from 1 transmitter to up to 10 receivers. RS-422 requires four wires for balanced differential signaling: Rx+, Rx-, Tx+, and Tx-. The MAX3160E transceiver drives outputs at 0 V and 5 V, as shown in Figure 2-14, and reads in voltages up to ±7 V per the specification. The voltage difference between the two +/- wires represents the signal value, rather than the voltage level of just one wire. This approach eliminates a significant amount of noise and permits higher data rates and cable lengths compared to RS-232. While RS-422 was designed to support a multi-drop topology, in practice it is most commonly used as a longdistance substitute for RS-232 point-by-point topologies.

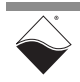
- 2.3.4.1.3 RS-485 Overview
  An RS-485 interface provides a bidirectional serial connection between 32 transmitters and 32 receivers. A twisted wire pair is required for balanced differential signaling: Data+ and Data-. The MAX3160E transceiver transmits data at 0V and 5V and accepts voltages over the required common mode range of -7V to +12V. The user designs the access protocol, which usually involves one "master" device that coordinates one slave device (of 31) to transmit at a time.
- 2.3.4.2 Serial The UART 16550 controller takes characters to be transmitted from a 2048 x 8-bit word TX FIFO and assembles them into UART frames by adding start, parity, stop bits, delays. Received characters are parsed from the frame and stored in a 2048 x 8-bit word RX FIFO.

A typical UART data frame is illustrated in Figure 2-14. The frame consists of:

- Start Bit: Signals that data bits will follow.
- **Data Bits:** Characters are sent LSB first. Default character width is 8 bits but may be reduced to 5, 6, or 7 bits.
- **Parity Bit:** Optional error correction bit that checks whether the number of 1's in the data is odd or even.
- Stop Bit: Sets line to the idle state so that the next Start Bit can be seen.

The serial port on the UEI-PIO-1010 is capable of baud rates up to 256Kbits/s for RS-232 and 2Mbits/s for RS-422/485. This rate includes the start, parity, and stop bits

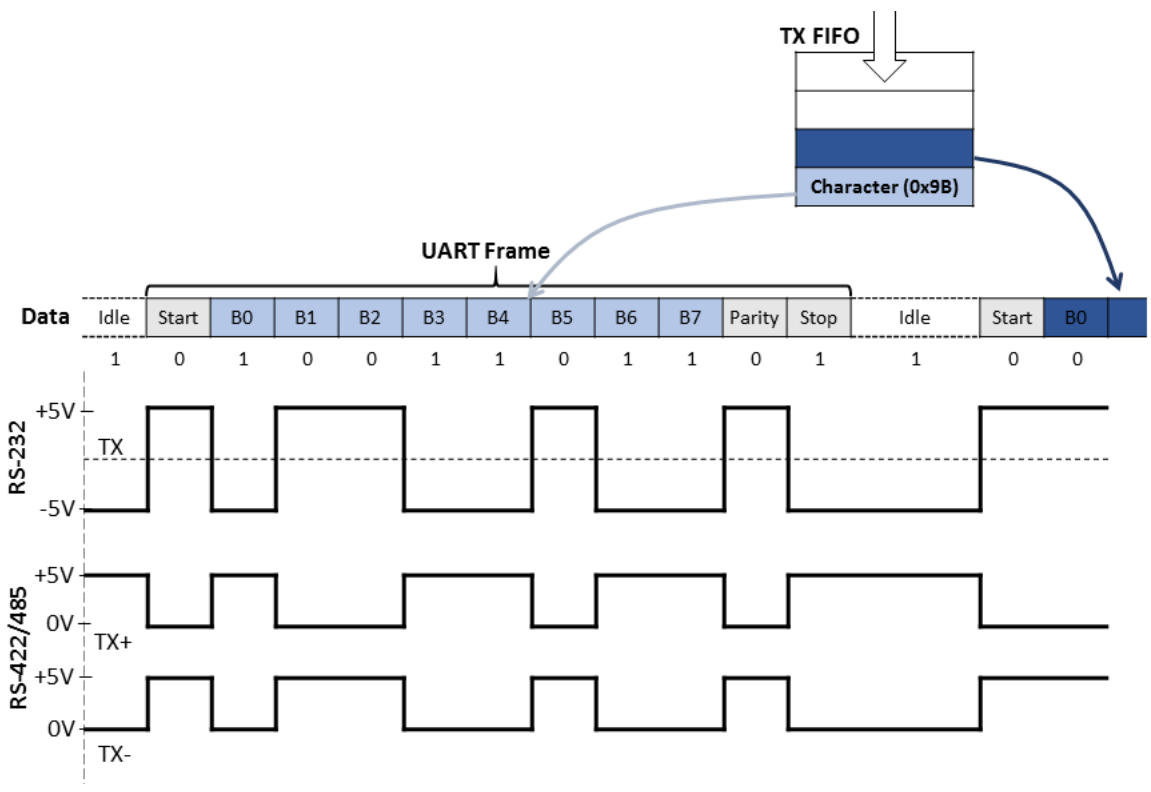

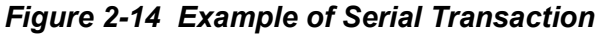

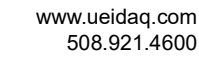

2.3.4.3 Minor and Major Frames UART frames, as described above, can be grouped together into a minor frame. Minor frames can be assembled into a major frame, and the transmitter can be configured to auto-repeat the major frame. The delays between when the next character, minor frame, and major frame are sent to the TX FIFO are all programmable. This behavior is depicted in **Figure 2-15**.

| Minor Frame Minor Frame                                |
|--------------------------------------------------------|
| UART Frame UART Frame UART Frame UART Frame UART Frame |

major frame repeat period

### Figure 2-15 Major Frame with Variable-length Minor Frames

- **2.3.4.4 Flow Control** Flow control is useful in situations where the transmitter sends data faster than the receiver process it. The UEI-PIO-1010 serial port supports hardware handshaking in RS-232 mode. The Request to Send (RTS) pin is asserted when the UEI-PIO-1010 is ready to receive data. RTS is de-asserted when the RX FIFO has filled up to a configurable watermark level. Before sending data, the UEI-PIO-1010 checks if the receiver has set the Clear to Send (CTS) pin to a positive voltage level.
- 2.3.4.5 Loop-back Diagnostics When enabled, the loop-back feature connects RX to TX internally and disables external signals from being generated. Software and port settings can then be tested independent of external devices and wiring.
- **2.3.5** I<sup>2</sup>C Port The UEI-PIO-1010 I<sup>2</sup>C port is designed to meet UM10204 specification. The port may be configured to run as a Master, Slave, or Bus Monitor.

As shown in **Figure 2-16**, the port includes a master and slave module which are internally connected to the same serial clock line (SCL) and serial data line (SDA). Both SDA and SCL are bidirectional lines which are internally connected

to the positive supply voltage via a 4.99 k $\Omega$  termination resistor. When the l<sup>2</sup>C bus is free, both lines are pulled up to HIGH. The port supports 5 V TTL logic levels.

Please refer to the UM10204 specification for details regarding I<sup>2</sup>C electrical characteristics and signal timing.

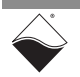

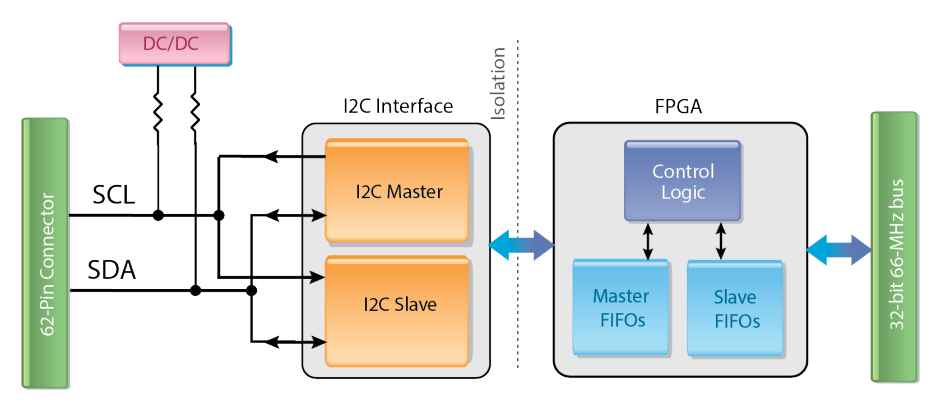

Figure 2-16 Block Diagram of UEI-PIO-1010 I2C Port

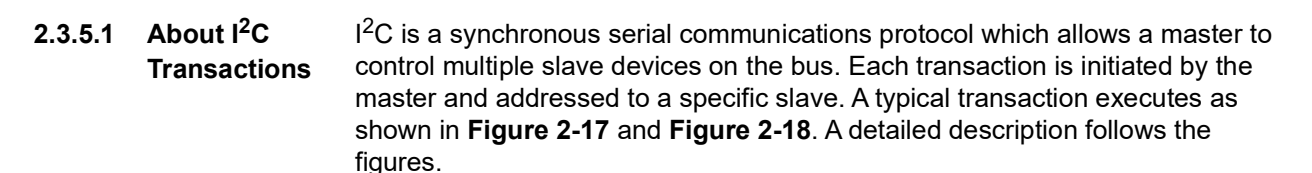

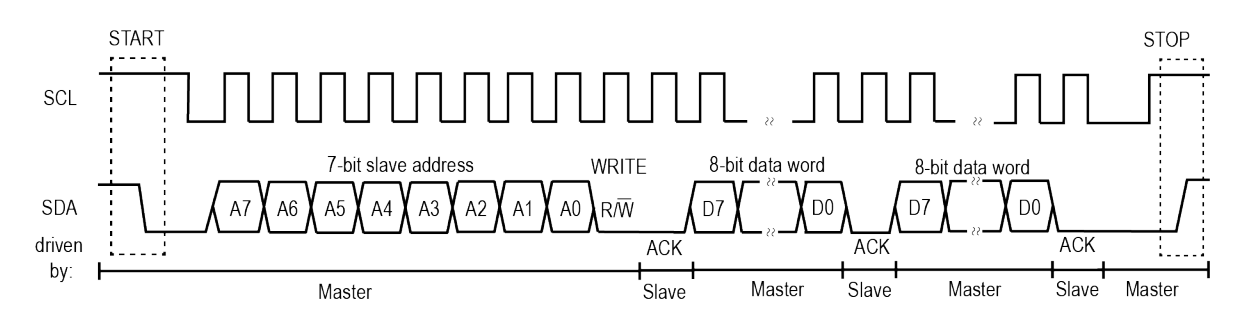

Figure 2-17 I<sup>2</sup>C Master Writing Two Bytes(7-bit Address)

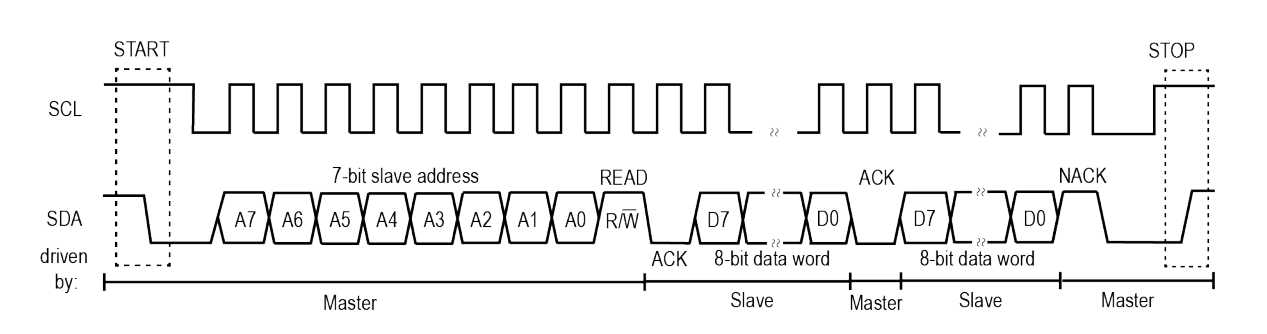

Figure 2-18 I<sup>2</sup>C Master Reading Two Bytes(7-bit Address)

- 1. The master initiates a data transfer on the bus with a START command (a HIGH to LOW transition on the SDA line while SCL is HIGH).
- 2. The master generates clock pulses to clock the data through the transaction.
- 3. The master issues a 7- or 10-bit address to address a specific slave.

| 4. | The master | rissues   | a R/W bit to | indicate | whethe    | r the sla | ave is to | o write dat | ta or |
|----|------------|-----------|--------------|----------|-----------|-----------|-----------|-------------|-------|
|    | read data. | It then   | relinquishes | the SD   | A line to | o listen  | for an    | acknowle    | edge  |
|    | (ACK) from | i the sla | ive.         |          |           |           |           |             |       |

- **5.** The addressed slave acknowledges its address by pulling the SDA line LOW. If SDA remains HIGH, the request was not acknowledged (NACK).
- 6. If the command was a WRITE, as shown in Figure 2-17, the master serially transmits 8-bit data words to the slave. Each byte is acknowledged by the slave.
- 7. If the command was a READ, as shown in **Figure 2-18**, the master releases the SDA line and allows the slave to transmit an 8-bit data word. The master issues an ACK after each byte until it has received the expected number of bytes. It issues NACK after the last byte.
- 8. When the transfer is complete, the master issues a STOP command (a LOW to HIGH transition on the SDA line while SCL is HIGH). A STOP command can be issued at any time by the master.
- **2.3.5.2 Master Module** I<sup>2</sup>C masters control the physical I<sup>2</sup>C bus; masters start and stop a transfer and generate the clock signals on the SCL pin. Each master includes a transmitter that sends data onto the SDA line, plus a receiver that receives data from the SDA line.
- **2.3.5.2.1 Master** The UEI API provides built-in master commands including:

### Commands

- TDELAY: Insert a time delay (NOP command).
  - STOP: Stop transaction once bus is available.
  - START+WRITE: Write up to 255 bytes to the slave.
  - START+READ: Read up to 255 bytes from the slave.
- START+WRITE+ReSTART+READ: Write followed immediately by a read without a stop condition in between. Read up to 255 bytes in one command.

In addition to using the built-in commands, users programming with low-level API may assemble raw command sequences and write to the bus with almost unlimited flexibility (see Chapter 7).

2.3.5.2.2 Master Transmitter Transmitter Transmitter Transmitter Transmitter Transmitter Transmitter TX FIFO. The built-in WRITE command packs 3 data bytes into each word. Therefore, after accounting for command-specific words, the master TX FIFO can hold roughly 3000 data bytes.

2.3.5.2.3 Master<br/>ReceiverThe master module stores incoming data from the slave in the 1024 x 9-bit word<br/>master RX FIFO. Each 9-bit word includes the 8-bit data word and a STOP bit in<br/>its MSB. The STOP bit is set for the last word received by the READ command.

### Example:

In this example, the master requests 4 bytes of data from the slave TX FIFO (0xaa, 0xbb, 0xcc, 0xdd). This is the output after reading from the master RX FIFO:

Master: received=4 available=0 [0]=aa [1]=bb [2]=cc [3]=1dd

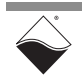

| 2.3.5.2.4 Multi-Mas | ster The UEI-PIO-1010 master supports Multi-Master mode.                                                                                                    |
|---------------------|----------------------------------------------------------------------------------------------------|
| Mode                | Multi-master mode is when more than one master can attempt to control the I <sup>2</sup> C bus at the same time without corrupting the message. Masters decide which master will own the bus through Arbitration and Clock Synchronization, as per UM10204 specification. |
|                     |                                                                                                    |

- **2.3.5.3 Slave Module** An I<sup>2</sup>C slave includes a receiver that reads master commands and data, as well as a transmitter that sends data in response to a master request. Generally the UEI-PIO-1010 slave module is used to emulate a device on the bus for some external master, to test master software, or to monitor bus conditions. The slave may be configured with either a 7-bit or 10-bit address.
- 2.3.5.3.1 Slave Transmitter Upon receiving a WRITE command, the slave transmitter serially outputs data bytes from a 512 x 8-bit word TX FIFO. In addition, users may preload a 32-bit TX data padding register with 4 bytes of data. If the slave TX FIFO is empty, the slave sends the TX register data on repeat until new data is available in the FIFO.

### Example:

In this example, the slave TX FIFO contains two data bytes (0xaa and 0xbb) and the slave TX register was loaded with 0x12345678. The master requests 8 bytes and sees the following data in the master RX FIFO:

```
Master: received=8 available=0
[0]=aa [1]=bb [2]=56 [3]=78 [4]=12 [5]=34 [6]=56 [7]=178
```

(As described in Section 2.3.5.2.3, the 1 in front of the last word indicates the end of the read.)

2.3.5.3.2 Slave Receiver Upon receiving a READ command, the slave receiver stores incoming data in a 512 x 12-bit word RX FIFO. By default, each 12-bit word includes the bus condition in the upper 4-bits, as shown in Figure 2-19. The bus condition, as listed in Table 2-3, includes the master command and whether the data or address was acknowledged.

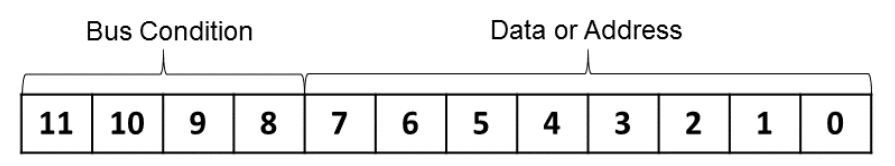

Figure 2-19 Slave Rx Data Format

| Value | Description         | Bits 70                 |
|-------|---------------------|-------------------------|
| 0     | reserved            | n/a                     |
| 1     | START transaction   | n/a                     |
| 2     | ReSTART transaction | n/a                     |
| 3     | STOP transaction    | n/a                     |
| 4     | address was ACK     | slave address + R/W bit |

Table 2-3 I<sup>2</sup>C Bus Conditions

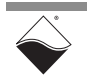

### Table 2-3 I<sup>2</sup>C Bus Conditions

| Value | Description                | Bits 70                       |
|-------|----------------------------|-------------------------------|
| 5     | address was NACK           | slave address + $R/W$ bit     |
| 6     | data was ACK               | data                          |
| 7     | data was NACK              | data                          |
| 8     | NACK to indicate last byte | last data byte in transaction |
| 9     | clock stretching error     | n/a                           |

### Example:

In this example, the slave address is 0x2A, and it was written with 4 bytes of data (0x01, 0x02, 0x03, 0x04). Here is the output after executing this transaction with UEI's low-level example code.

```
Slave: received=7 available=0
[0]=100 [1]=454 [2]=601 [3]=602 [4]=603 [5]=804 [6]=300
```

The received words break down as follows:

- 100: 1 | 0000000  $\rightarrow$  START | no data
- 454: 4 | 0101010 | 0  $\rightarrow$  ACK | slave address | WRITE command
- 601: 6 | 00000001  $\rightarrow$  ACK | first piece of data
- 602: 6 | 00000010  $\rightarrow$  ACK | 2nd piece of data
- 603: 6 | 00000011 → ACK | 3rd piece of data
- 804: 8 | 00000100  $\rightarrow$  all data received | 4th piece of data
- 300: 3 | 0000000  $\rightarrow$  STOP ~| no data

### Suppressing Bus Conditions

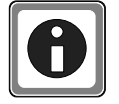

The slave can be configured to store only data bytes in order to conserve FIFO space (only supported in low-level API). Here is the output of the previous example when bus conditions are suppressed.

```
Slave: received=4 available=0
[0]=601 [1]=602 [2]=603 [3]=804
```

2.3.5.3.3 Clock Stretching Stretching The UEI-PIO-1010 supports stretching of the clock, as defined in the UM10204 specification. Clock stretching is a procedure used by the slave to delay the next byte of data from transferring immediately. Though the master controls the transaction, the slave has the capability of forcing the master into a wait state by holding the SCL line LOW until ready for another byte of data.

**2.3.5.3.4** Slave as a Bus Monitor When the I<sup>2</sup>C port is running in Master Mode, the slave module may be configured as a Bus Monitor for diagnostic purposes. The Bus Monitor slave does not respond to the master; its purpose is to read all activity on the I<sup>2</sup>C bus including data and bus conditions (2.3.5.3.2). The received data is stored in the slave module's 512 x 12-bit word RX FIFO.

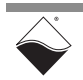

2.3.5.4 Loop-back Testing Because the board's master and slave modules are always internally connected, master software can be easily tested without needing to connect another slave device. The internal slave module is fully functional (i.e. can send and receive data to the master, ACK, and stretch the clock).

## 2.3.6 MF I/O Module Figure 2-20 illustrates the pin configuration for the UEI-PIO-1010 multifunction I/O module (MF-181). Connections are made through a standard DB-62 female connector.

Signals are isolated in three groups:

- Analog I/O (in blue): Aln returns on AGnd, AOut 0 returns on AGnd 0, and AOut 1 returns on AGnd 1. Refer to **Table 2-4**.
- Industrial DIO (in red): referenced to DGnd. Refer to **Table 2-5**.
- TTL DIO, I<sup>2</sup>C, and Serial (in black): referenced to Gnd. Refer to **Table 2-6**.

|     | <u>21</u>     |     |              |     | 1 SHIELD     |
|-----|---------------|-----|--------------|-----|--------------|
|     | • • • • • • • | • • |              | • • | •            |
| 42  |               |     |              |     | 22           |
|     |               |     |              |     |              |
|     | 62            |     |              |     | 43           |
| Pin | Signal        | Pin | Signal       | Pin | Signal       |
| 1   | RTS232/TX485+ | 22  | TX232/TX485- | 43  | CTS232/RX485 |
| 2   | I2C SCL       | 23  | Gnd          | 44  | RX232/RX485+ |
| 3   | I2C SDA       | 24  | +5V-TTL      | 45  | Trig Out     |
| 4   | DIO-02        | 25  | DGnd         | 46  | Trig In      |
| 5   | DIO-00        | 26  | DV 0-3       | 47  | DIO-03       |
| 6   | DIO-06        | 27  | DGnd         | 48  | DIO-01       |
| 7   | DIO-04        | 28  | DV 4-7       | 49  | DIO-07       |
| 8   | DIO-10        | 29  | DGnd         | 50  | DIO-05       |
| 9   | DIO-08        | 30  | DV 8-11      | 51  | DIO-11       |
| 10  | DIO-14        | 31  | DGnd         | 52  | DIO-09       |
| 11  | DIO-12        | 32  | DV 12-15     | 53  | DIO-15       |
| 12  | TTL 0         | 33  | Gnd          | 54  | DIO-13       |
| 13  | TTL 2         | 34  | Gnd          | 55  | TTL 1        |
| 14  | AGnd 1        | 35  | AOut 1       | 56  | TTL 3        |
| 15  | AGnd 0        | 36  | AOut 0       | 57  | Aln 3/1-     |
| 16  | Aln 1/0-      | 37  | Aln 0/0+     | 58  | Aln 2/1+     |
| 17  | Aln 5/2-      | 38  | Aln 4/2+     | 59  | AGnd         |
| 18  | Aln 7/3-      | 39  | Aln 6/3+     | 60  | AGnd         |
| 19  | Aln 9/4-      | 40  | Aln 8/4+     | 61  | Aln 11/5-    |
| 20  | Aln 13/6-     | 41  | Aln 12/6+    | 62  | Aln 10/5+    |
| 21  | Aln 15/7-     | 42  | Aln 14/7+    |     |              |

### Figure 2-20 Pinout Diagram for UEI-PIO-1010

### No Hot Swapping!

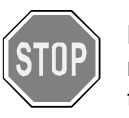

Before plugging any I/O connector into the Cube or RACKtangle, be sure to remove power from all field wiring. Failure to do so may cause severe damage to the equipment.

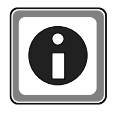

UEI's DNA-CBL-MF-1M cable is designed to ensure good noise performance (see Section A.1). If you design your own cables, we recommend separating the three isolated groups (analog I/O, industrial DIO, and TTL-level DIO) using dedicated wiring and shielding.

Table 2-4 Analog I/O Pin Descriptions

|          | Pin Name | Pin #            | Description                                                                                                    |
|----------|----------|------------------|----------------------------------------------------------------------------------------------------|
| _        | AGnd     | 59-60            | Ground for analog inputs.                                                                                                    |
| alog In  | Aln n/m+ | 37-42,<br>58, 62 | Single-ended channel n or positive terminal of differential analog input channel m. Ground any unused pins.                                                                                                    |
| Ana      | Aln n/m- | 16-21,<br>57, 61 | Single-ended channel n or negative terminal of differential analog input channel m. Ground any unused pins.                                                                                                    |
| ut       | AOut n   | 35-36            | Signal pin for analog output channel n.                                                                                                    |
| Analog O | AGnd n   | 14-15            | Ground for analog output channel n.<br>AGnd, AGnd 0, and AGnd 1 are internally connected, but AGnd 0/1 are<br>matched to AOut 0/1 respectively on the PCB to minimize noise and<br>voltage drops across the outputs. |

Table 2-5 Industrial Digital I/O Pin Descriptions

|         | Pin Name | Pin #             | Description                                                                                                    |
|---------|----------|-------------------|----------------------------------------------------------------------------------------------------|
| DIO     | DIO-n    | 4-11,<br>47-54    | Signal pin for FET-based industrial digital I/O channel n.                                                           |
| ustrial | DV n-m   | 26, 28,<br>30, 32 | User-supplied Vcc for DIO channels n-m. Up to 4 different Vcc's can be supplied to the port in blocks of 4 channels. |
| Indt    | DGnd     | 25, 27,<br>29, 31 | Ground for industrial DIO port.                                                                                      |

| Table 2-6 | Logic-level | Digital I/O | Pin Descr | iptions |
|-----------|-------------|-------------|-----------|---------|
|           |             |             | = ••••    |         |

|                | Pin Name | Pin #           | Description                                                                 |  |
|----------------|----------|-----------------|-----------------------------------------------------------------------------|--|
| 0              | TTL n    | 12-13,<br>55-56 | Signal pin for logic-level digital I/O channel n.                           |  |
| L DI           | Trig In  | 46              | An additional TTL input line or as a start trigger for the layer.           |  |
| L<br>L         | Trig Out | 45              | An additional TTL output line or to signal that the layer has been started. |  |
|                | +5V-TTL  | 24              | Provides a constant +5 V with max output current 20 mA.                     |  |
| U              | I2C SCL  | 2               | Clock line for the I <sup>2</sup> C port.                                   |  |
| <sup>2</sup> ( | I2C SDA  | 3               | Data line for the I <sup>2</sup> C port.                                    |  |

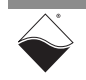

|     | Pin Name      | Pin #        |                                                   | Description        |                    |  |  |  |
|-----|---------------|--------------|---------------------------------------------------|--------------------|--------------------|--|--|--|
|     |               |              | RS-232                                            | RS-422 full duplex | RS-485 half-duplex |  |  |  |
| ial | RTS232/TX485+ | 1            | Request to Send<br>(RTS)                          | Send (Tx+)         | Data (+)           |  |  |  |
| Ser | TX232/TX485-  | 22           | Send (Tx)                                         | Send (Tx-)         | Data (-)           |  |  |  |
|     | CTS232/RX485- | 43           | Clear to Send (CTS)                               | Receive (Rx-)      | n/a                |  |  |  |
|     | RX232/RX485+  | 44           | Receive (Rx)                                      | Receive (Rx+)      | n/a                |  |  |  |
|     | Gnd           | 23,<br>33-34 | Ground for TTL DIO, I <sup>2</sup> C, and Serial. |                    |                    |  |  |  |

### Table 2-6 Logic-level Digital I/O Pin Descriptions

- 2.3.7 Wiring The following wiring schemes are recommended when connecting external devices to the UEI-PIO-1010. Guidelines
- 2.3.7.1 Analog Input The recommended approach for analog input wiring depends on if the signal source is grounded or floating. Grounded signals are connected to the earth, Wiring such as signal generators or an RTD bridge circuit powered by a desktop power supply. Floating signals are isolated from the earth; examples include thermocouples, batteries, or instruments with isolated outputs. Figure 2-21 shows wiring options for analog input.

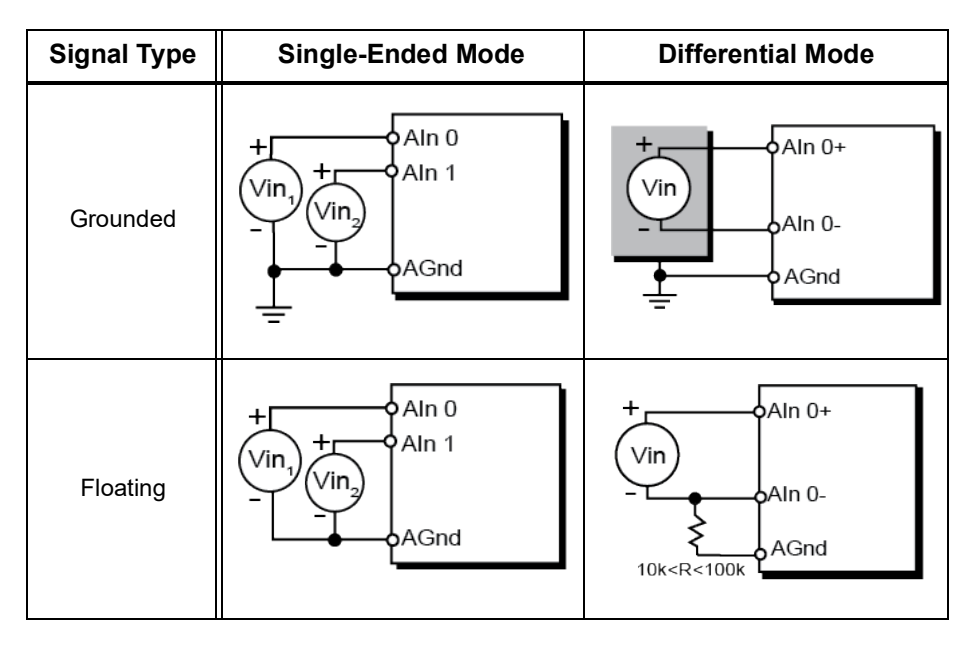

### Figure 2-21 Analog Input Wiring

2.3.7.1.1 Grounded As shown in Figure 2-21, all grounded signals should have the signal source ground wired directly to AGnd on the UEI-PIO-1010. All AIn pins are measured relative to the same AGnd. In differential mode, the AIn+ and AIn- inputs are referenced to AGnd and then subtracted to remove voltages common to both channels.

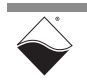

Signals

#### 2.3.7.1.2 Floating Signals

Generally speaking, floating differential inputs should have AIn- connected to AGnd via a resistor. If there is no connection to AGnd, the input voltages may float to a value that exceeds the amplifier's common mode range. Improper analog input wring is shown in **Figure 2-22**.

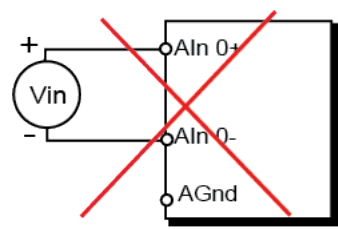

### Figure 2-22 Improper Analog Input Wiring

A resistor between 10 k $\Omega$  < R < 100 k $\Omega$  is small enough to provide a path to ground for input bias current, while large enough to allow AIn- to float relative to the voltage reference. The external resistor may be disregarded if the 1/8th divider is turned ON; this scales down input voltages to be safely within the common mode range.

**NOTE:** Unused AIn pins should be tied to ground. This can be done internally by enabling the 1/8th divider on unused channels. Disconnected AIn pins will cause the PGA to saturate, which can lead to incorrect readings on subsequent channels in the multiplexer scan list. Other unused pins on the board may be left disconnected.

# 2.3.7.2 Industrial Digital Output Wiring When using the industrial digital output subsystem, ensure that DVcc is connected to the user's power supply (0-55VDC). A disconnected DVcc will not damage the UEI-PIO-1010 but may cause unexpected digital input readings as the outputs switch ON/OFF.

A load may be wired to the output in any of the following configurations:

- **Push Mode:** UEI-PIO-1010 acts as a switch between DVcc and the output, sourcing current to the load when the switch is on. An example circuit is shown in **Figure 2-23**a.
- **Pull Mode:** UEI-PIO-1010 acts as a switch between the output pin and DGnd, sinking current from the load when the switch is on. An example circuit is shown in **Figure 2-23**b.
- **Push-Pull Mode:** UEI-PIO-1010 connects the output to either DVcc or DGnd, never both at the same time. An example dual-channel circuit is shown in **Figure 2-23**c. Current flows through the solenoid when one channel is set HIGH and the other channel is set LOW. The current is easily reversed by inverting the outputs.

Note that the diagrams in **Figure 2-23** include an optional external antikickback/fly-back diode. UEI recommends adding the diode when driving inductive loads such as relays or solenoids. Without the diode, a large voltage spike can occur across the inductive load when its supply current is suddenly shut off, potentially damaging the FET switch inside the UEI-PIO-1010. The antikickback diode provides an alternate path for the current and clamps the voltage spike to a safe value.

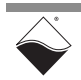

The diode in Push Mode or Pull Mode can be a general purpose diode rated to handle the steady-state current through the inductor and the desired switching speed. Connect the Push Mode or Pull Mode diode parallel to the load.

In Push-Pull Mode, we suggest using a bidirectional transient-voltagesuppression (TVS) diode such as the P6KE68CA. Connect the TVS diode from the FET line to Gnd.

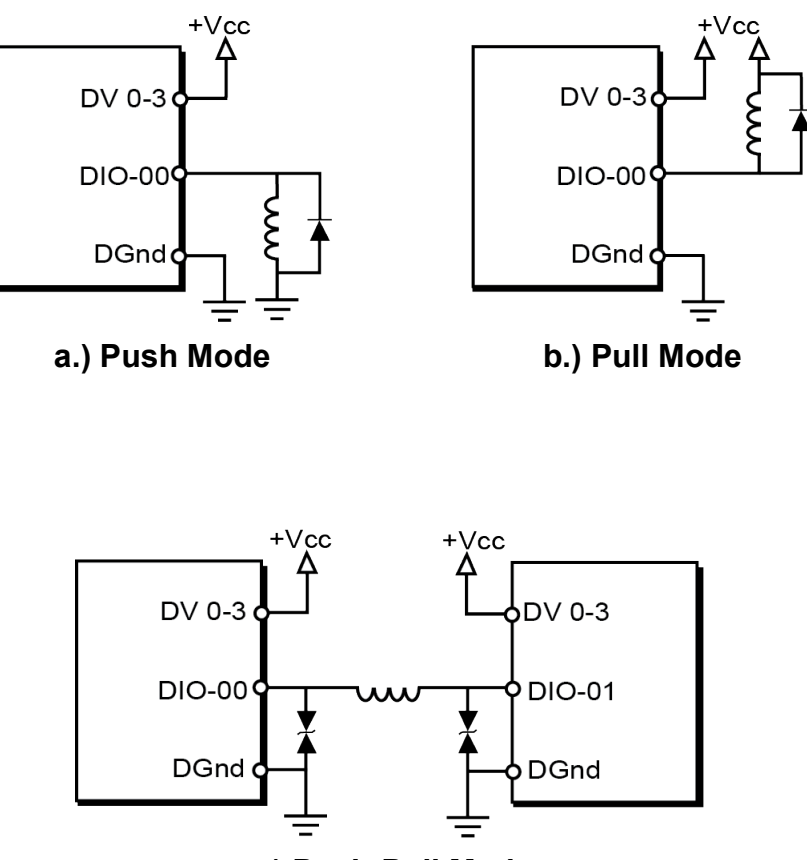

c.) Push-Pull Mode

Figure 2-23 Industrial Digital Output Wiring

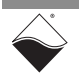

- **2.3.7.3 Serial Port** The UEI-PIO-1010 multifunction I/O module may be wired according to either the RS-232, RS-422, or RS-485 standards.
- 2.3.7.3.1 RS-232 In Figure 2-24, the UEI-PIO-1010 is wired to an external RS-232 device with optional CTS and RTS lines for flow control. All lines are measured relative to Gnd.

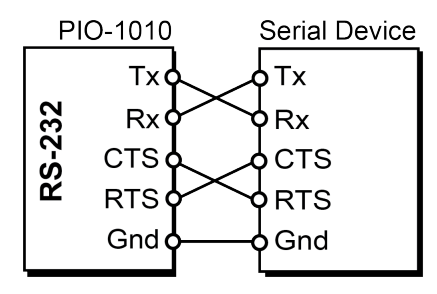

Figure 2-24 RS-232 Wiring

**2.3.7.3.2 RS-422/485 Full Duplex Full Duplex Ful** 

As usual, Gnd should be connected to the reference of each external device.

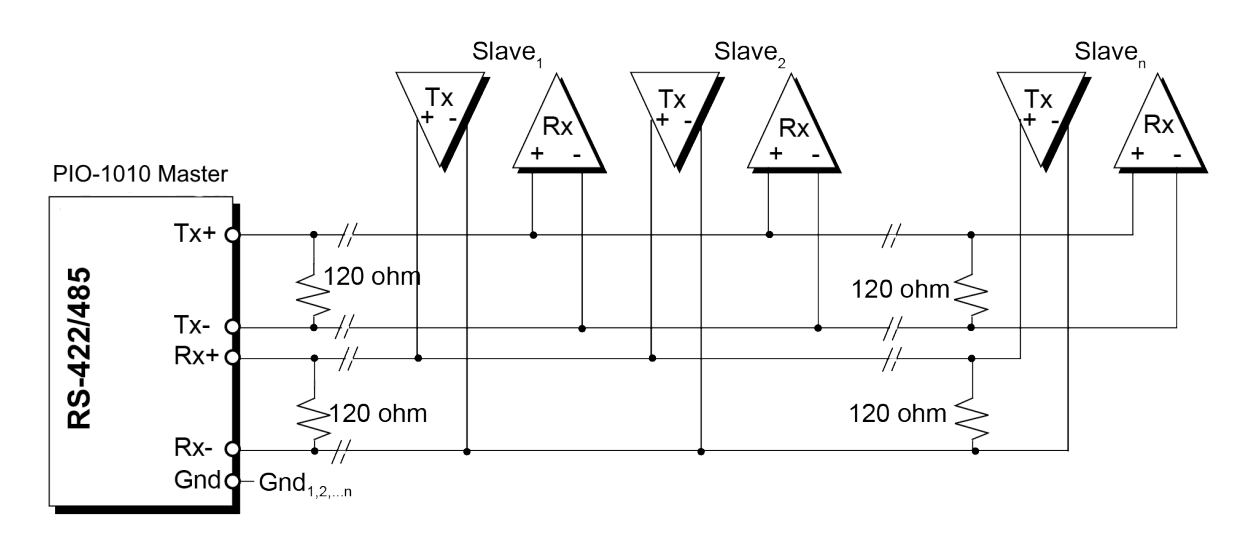

Figure 2-25 RS-422 and RS-485 Full Duplex Wiring

2.3.7.3.3 RS-422/485 Half Duplex Figure 2-26 shows the wiring for a RS-485 half-duplex network. In RS-485 halfduplex mode, the Rx+ and Rx- pins on the UEI-PIO-1010 are left open because Tx and Rx are connected internally. If an external device on the network does not have an internal Tx/Rx connection, Tx+ should be wired to Rx+ and Txwired to Rx-. This external Tx/Rx wiring is not required on the UEI-PIO-1010. As with full-duplex mode, the wire pair should be twisted together and termination resistors added as needed.

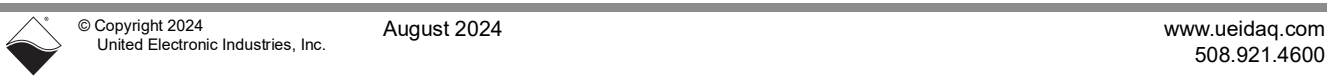

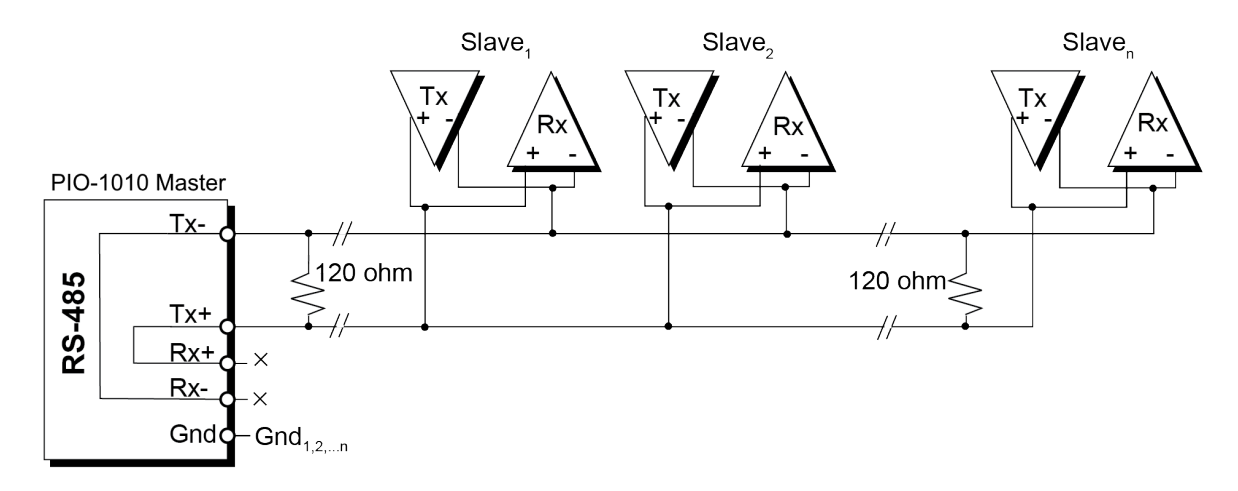

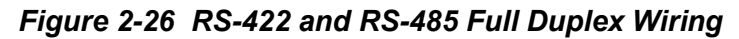

**2.3.7.4** I<sup>2</sup>C Port Wiring Figure 2-27 shows an example I<sup>2</sup>C network with external  $2 k\Omega$  pull-up resistors. The external pull-up resistors are optional depending on your application. At low baud rates, the built-in 4.99 k $\Omega$  resistors in the UEI-PIO-1010 are typically strong enough to restore the signal to logical HIGH before the line is driven LOW.

At fast baud rates (i.e., 400 kbaud and 1 Mbaud), we recommend adding external pull-up resistors to the far ends of the cable. The resistors connect between each signal line and +5V TTL as shown in **Figure 2-27**. The choice of resistor is application-specific and depends on factors such as the cable length and the total bus capacitance. A lower resistance value increases the rise speed but also increases power consumption.

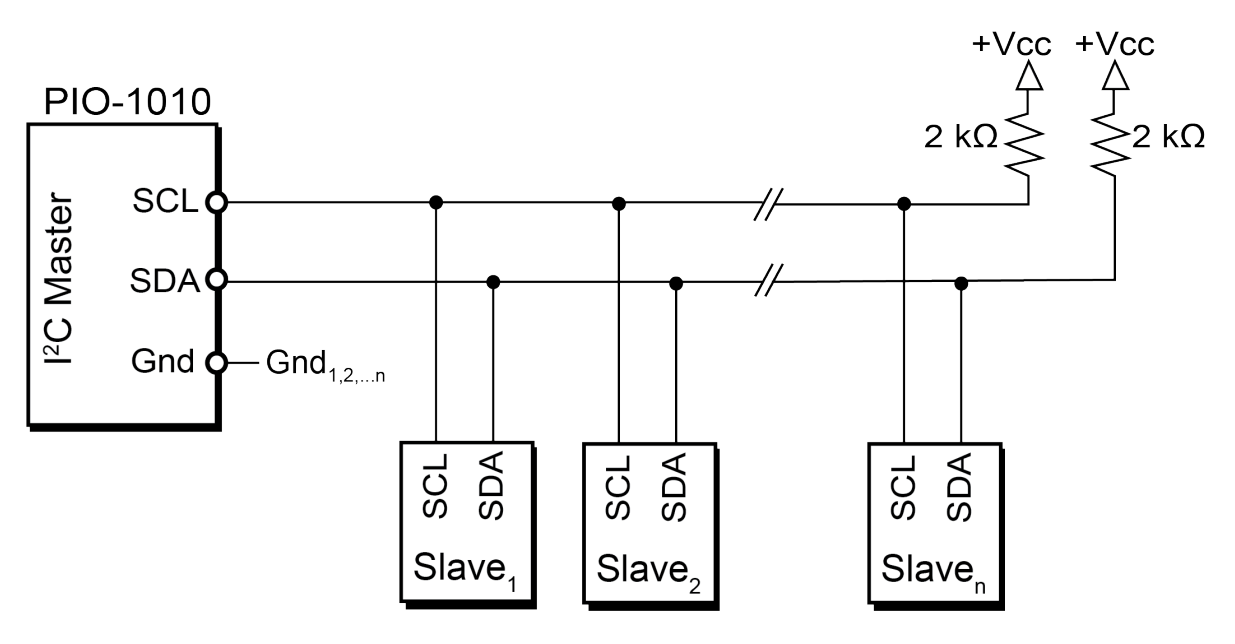

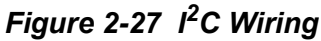

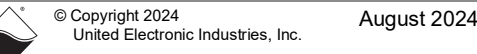

2.4 Ports and Controls The UEI-PIO-1010 front panel is shown in Figure 2-28 and described in Table 2-7. The case is optional and sold separately as UEI-PIO-CASE-1. A second optional case, UEI-PIO-CASE-2, provides access to the additional I/O slots on the UEI-PIO-1010.

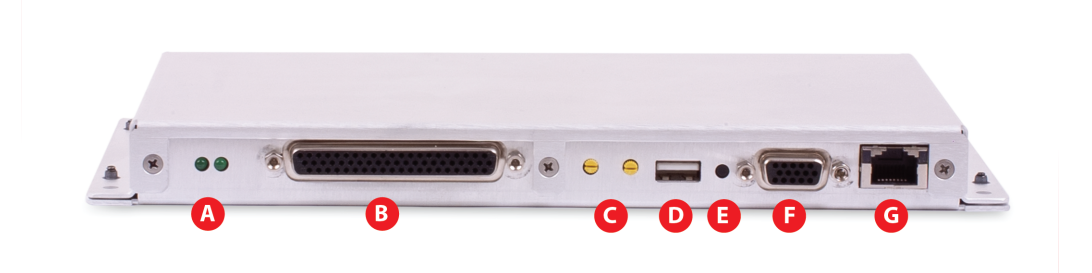

Figure 2-28 UEI-PIO-1010 Ports and Controls (Shown in Optional Case)

| No. | Description                                    | Refer to                                                    |
|-----|------------------------------------------------|-------------------------------------------------------------|
| Α   | Status LEDs                                    | Section 2.4.1                                               |
| В   | 62-pin dSub for accessing I/O channels         | Section 2.3.6 (pinout)<br>Section 2.3.7 (wiring guidelines) |
| С   | Two hex switches for IP address selection      | Section 2.2.7                                               |
| D   | USB 2.0 port                                   | Section 2.2.3                                               |
| E   | Reset button                                   | Section 2.4.2                                               |
| F   | 15-pin dSub for Power In, Sync I/O, and Serial | Section 2.4.3                                               |
| G   | RJ-45 connector for Ethernet port              | Section 2.2.4                                               |

Table 2-7 UEI-PIO-1010 Ports and Controls

### 2.4.1 Status LEDs Status LEDs are labeled in Figure 2-29 and described in Table 2-8.

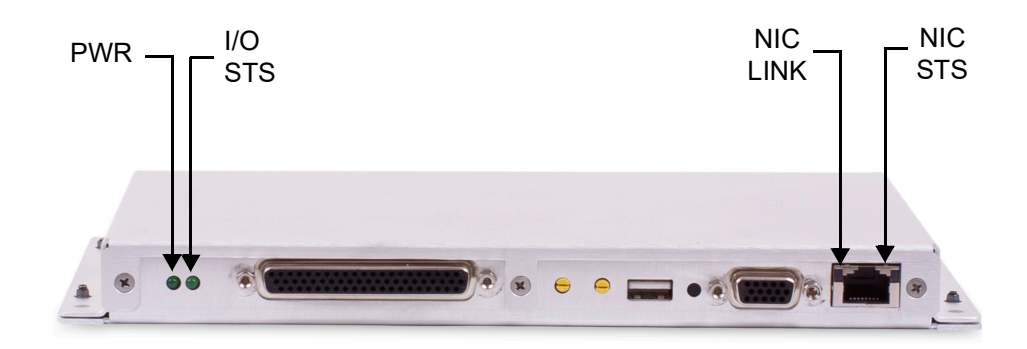

### Figure 2-29 UEI-PIO-1010 (in Optional Case) Status LEDs

|                                                        | -           | • | - |  |                                |
|--------------------------------------------------------|-------------|---|---|--|--------------------------------|
|                                                        |             |   |   |  |                                |
| © Copyright 2024<br>United Electronic Industries, Inc. | August 2024 |   |   |  | www.ueidaq.com<br>508.921.4600 |

### Table 2-8 UEI-PIO-1010 LEDs

| LED Name                                                                                                    | Description                                                                                                    |  |
|----------------------------------------------------------------------------------------------------|----------------------------------------------------------------------------------------------------|--|
| PWR                                                                                                    | Board is powered up and ready.                                                                                                    |  |
| I/O STS                                                                                                    | <ul> <li>OFF: I/O module is in configuration mode (e.g. configuring channels, running in Point-by-Point mode)</li> <li>ON: I/O module is in operation mode (e.g. running in DMap or VMap mode)</li> </ul> |  |
| NIC LEDS         LEFT LED: Solid Green with active connection           RIGHT LED: Blinking Green for 1000-Base-T activity or Blinking Green for 1000-Base-T activity |                                                                                                    |  |

**2.4.2 Reset Button** The reset button reboots the unit when held in for 2 seconds or more.

### 2.4.3 Power/Sync/ The pinout for the DB-15 female connector is shown in Figure 2-30 and described in Table 2-9.

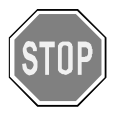

Plug the DB-15 connector into the UEI-PIO-1010 before plugging the power supply into the wall outlet. If you accidentally plug in the DB-15 when the power supply is on, you may see a spark at the connector. This is normal and will not impact operation of the unit.

|     |           | 5   | 1         | SHIE<br>6 | LD         |
|-----|-----------|-----|-----------|-----------|------------|
| Pin | Signal    | Pin | Signal    | Pin       | Signal     |
| 1   | +Vin      | 6   | +Vin      | 11        | +Vin       |
| 2   | Gnd       | 7   | +Vin      | 12        | Gnd        |
| 3   | RX-232    | 8   | Gnd       | 13        | Gnd        |
| 4   | Sync In 2 | 9   | TX-232    | 14        | Sync Out 2 |
| 5   | Sync Gnd  | 10  | Sync In 1 | 15        | Sync Out 1 |

Figure 2-30 Power/Sync/Serial Pinout

| Pin Name | Description                         | Refer to Section |  |
|----------|-------------------------------------|------------------|--|
| +Vin     | Power in, 9-36 VDC                  | Section 2.2.9    |  |
| Gnd      | Return for +Vin, RX-232, and TX-232 |                  |  |

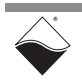

| Pin Name                 | Description                     | Refer to Section |  |
|--------------------------|---------------------------------|------------------|--|
| RX-232                   | Serial port RX                  | Section 2.2.5    |  |
| TX-232                   | Serial port TX                  |                  |  |
| Sync In Sync port inputs |                                 |                  |  |
| Sync Out                 | Sync port outputs               | Section 2.2.6    |  |
| Sync Gnd                 | Return for Sync In and Sync Out |                  |  |

### Table 2-9 UEI-PIO-1010 Power/Sync/Serial Pins

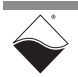

#### 2.5 UEI-PIO-CASE Enclosures The optional case enclosures for the UEI-PIO-1010 are rigid, shielded, mechanical structures designed to protect the UEI-PIO-1010 board. They are constructed of heavy-duty 0.062" thick 5052-H32 brushed aluminum. The housing mounts easily on a flat horizontal or vertical surface using screws or bolts.

The UEI-PIO-CASE-1 (**Figure 2-31**) provides access to the Multifunction IO and SoloX modules. The enclosure measures 9.58" W x 4.785" D x 0.9" H.

The UEI-PIO-CASE-2 (**Figure 2-32**) provides two additional slots that allow connection to DNA IO boards that can be installed on the UEI-PIO-1010. The enclosure for the UEI-PIO-CASE-2 measures 9.58" W x 5.035" D x 1.62" H.

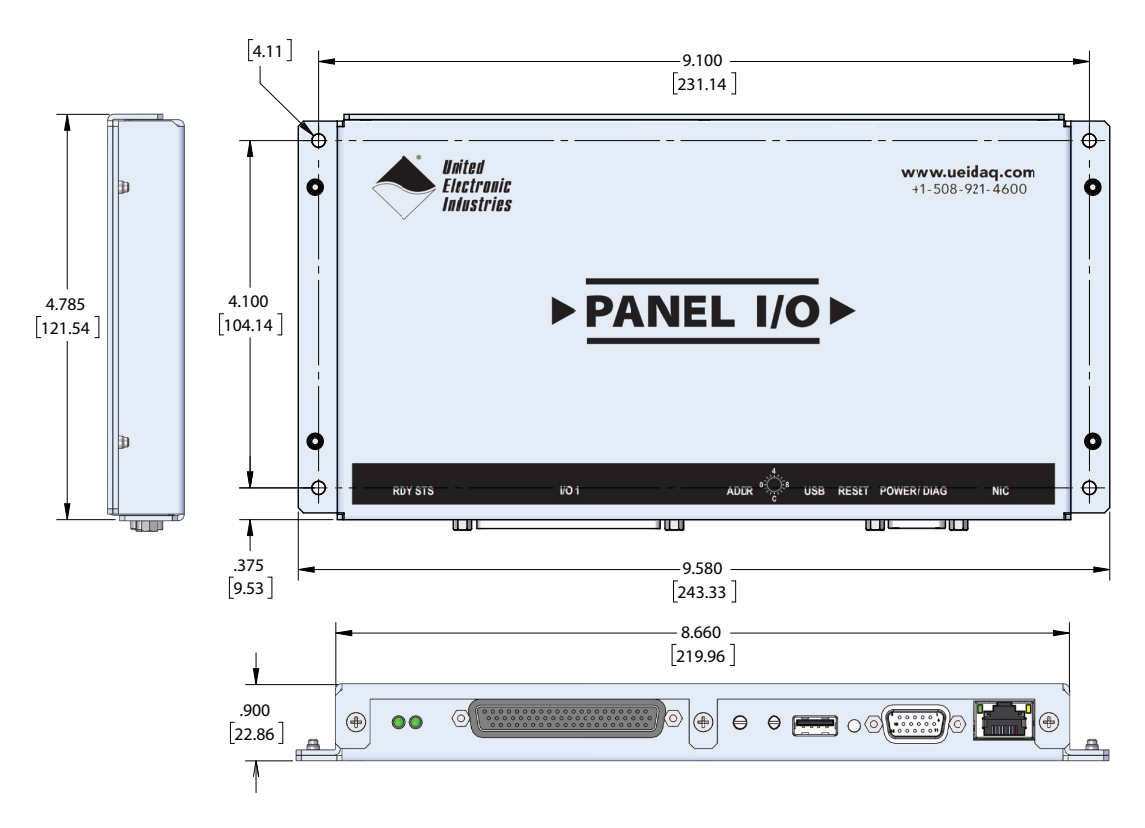

Figure 2-31 UEI-PIO-CASE-1 Enclosure Technical Drawing

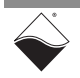

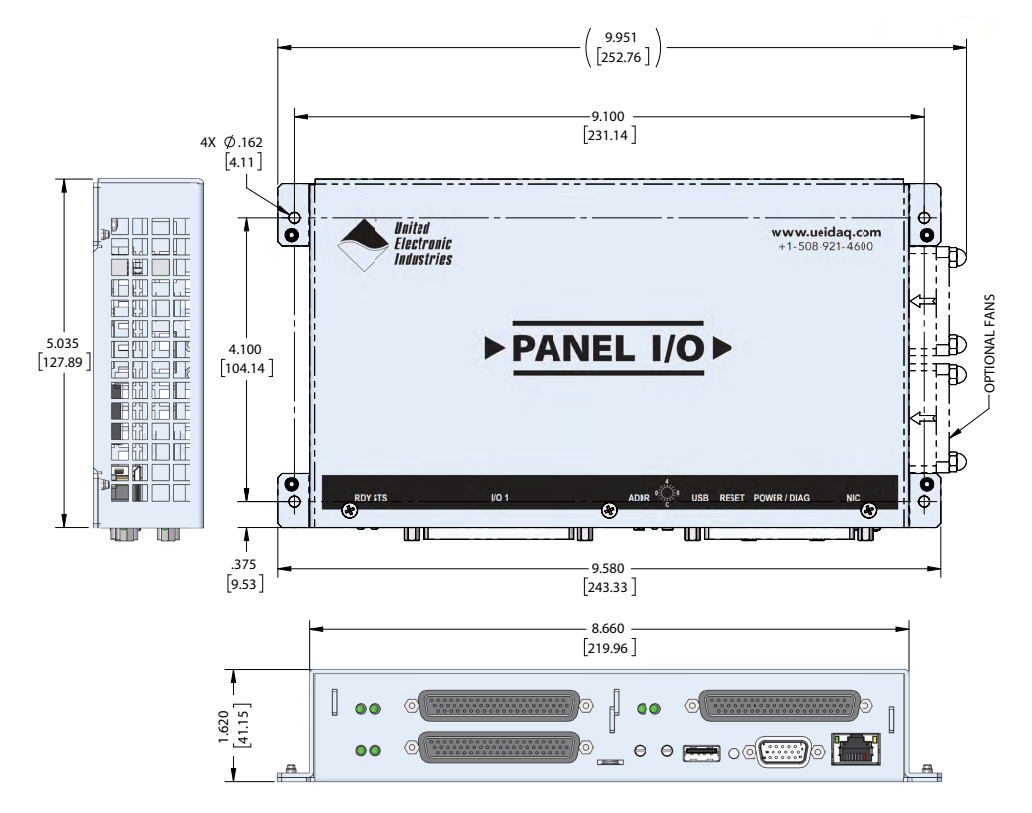

Figure 2-32 UEI-PIO-CASE-2 Enclosure Technical Drawing

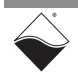

### 2.6 Repairing/ Upgrading the UEI-PIO-1010

UEI-PIO-1010 systems come from the factory calibrated and pre-configured with UEI drivers loaded in memory.

If you encounter a problem with your UEI-PIO-1010, note that boards are designed for field replacement and are not suited for field repairs.

If you want to remove and replace individual boards or other system modules, you can do that in the field once you power down your system.

### No Hot Swapping

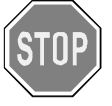

Always turn POWER OFF before performing maintenance on a UEI system. Failure to observe this warning may result in damage to the equipment and possible injury to personnel.

If you want to enhance, repair, or otherwise modify a specific board, you must send the board back to the factory or to your local distributor.

This process requires that you request an RMA number from UEI before shipping. To do so, contact support@ueidaq.com and provide the following information:

- 1. Model Number of the unit, (e.g., UEI-PIO-1010)
- 2. Serial Number of the unit
- 3. Reason for return, (e.g., faulty channel, needs calibration, etc.)

UEI will process the request and issue an RMA number.

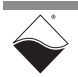

### Chapter 3 PowerDNA Installation & Configuration

This chapter provides the following getting started instructions for deploying a UEI-PIO-1010 in PowerDNA hosted mode:

- Shipment Contents (Section 3.1)
- Installing PowerDNA Software (Section 3.2)
- Initial Bootup (Section 3.3)
- Updating IP Address (PowerDNA) (Section 3.4)
- Updating Firmware (Section 3.5)
- Troubleshooting (Section 3.6)
- Programming CPU Parameters (Section 3.7)
- Programming the I/O Module (Section 3.8)
- **NOTE:** If you purchased the UEIPAC version of the PIO-1010, refer to Chapter 4 for installation procedures.
- **3.1 Shipment** The contents of the shipping package for a standard UEI-PIO-1010 system include the following:
  - PIO-1010 board.
  - Removable USB media containing PowerDNA/DNR software

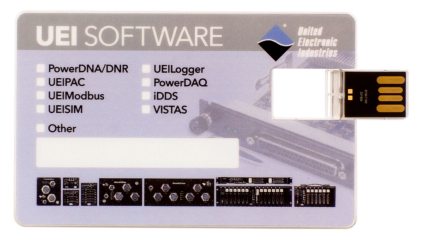

Figure 3-1 UEI Software USB Drive

3.2 Installing This section describes how to load the PowerDNA software suite onto a Windows- or Linux-based computer (i.e. host PC) and run some initial tests. Software

3.2.1 Installing Software on Windows The PowerDNA USB provides one installer that combines the UEI low-level driver and UEIDAQ Framework.

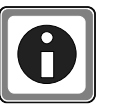

Be sure to install third-party applications (such as LabVIEW, MATLAB, or Visual Studio) *before* installing the PowerDNA Software Suite. The installer automatically searches for third-party IDE and testing suites, and adds them as tools to the suites found.

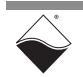

To install PowerDNA software, do the following:

STEP 1: Insert the provided UEI Software USB Drive (Figure 3-1) into your host PC.

Alternatively, you may download the latest software suite from <u>www.ueidaq.com/downloads</u>.

Launch the PowerDNA Software Suite installer as an administrator (Right-click *setup.exe* -> Run As Administrator).

The PowerDNA Welcome screen should appear:

| 🔀 PowerDNA Software Suite (6-     | 4-bits) 5.0.0.5                                               |                                                                        |                                                                |               |                                   | ×      |
|-----------------------------------|---------------------------------------------------------------|------------------------------------------------------------------------|----------------------------------------------------------------|---------------|-----------------------------------|--------|
| The High-Performance Alternative" | Welcon<br>Softwa<br>5.0.0.5<br>The installer v<br>PowerDNA So | me to t<br>are Suit<br>5 instal<br>will guide you t<br>ftware Suite (6 | he Pov<br>te (64-<br>lation<br>rough the sta<br>4-bits) on you | werl<br>-bits | DNA<br>5)<br>irred to ir<br>iter. | istall |
|                                   |                                                               |                                                                        |                                                                |               |                                   |        |
|                                   |                                                               | < Back                                                                 | Next >                                                         |               | Cano                              | el     |

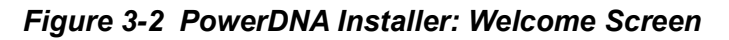

- **STEP 2:** Click **Next** > to continue the installation process. The *End User License Agreement* window will open.
- **STEP 3:** Read the license agreement, and click **Next** > to accept. The *Choose Setup Type* window will open.

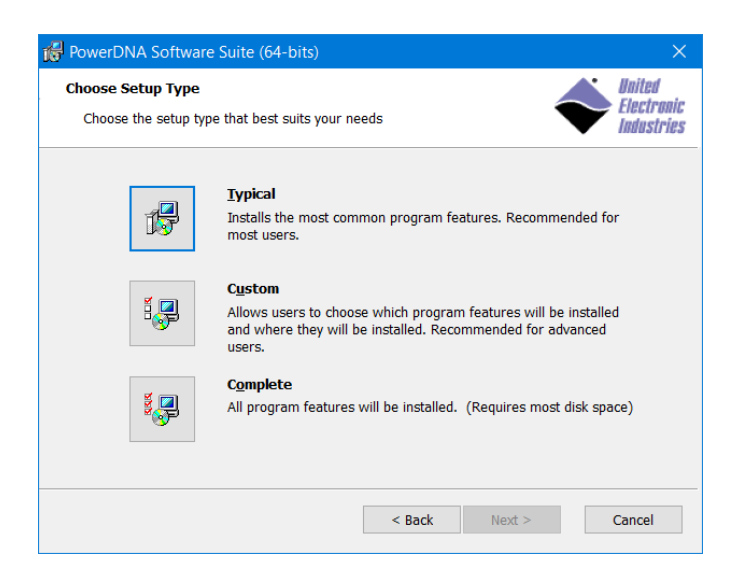

Figure 3-3 PowerDNA Installer: Choose Setup Type

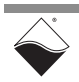

You have three installation options:

- **Typical** installs the PowerDNA driver and core UEIDAQ Framework components (C/C++ support and Session configuration utility) and any required tools and plug-ins for detected software packages.
- **Custom** allows you to select which components will be installed. The custom install dialog shows detected software packages (LabView, MATLAB, etc.).
- Complete installs the full PowerDNA Software Suite.
- **STEP 4:** Unless you are an expert user and have specific requirements, select **Typical** and accept the default configuration.

If 32-bit Java is not detected on the system, Java JRE 6 will automatically be installed for the PowerDNA Explorer application.

- **STEP 5:** Click **Install** to proceed with the PowerDNA software installation and **Finish** to complete the installation.
- STEP 6: Restart your computer.
  - **NOTE:** Because the installation process modifies your Windows registry, you should always install or uninstall the software using the appropriate utilities. Never remove PowerDNA software from your PC directly by deleting individual files; always use the Windows Control Panel Add/Remove Programs utility.

# **3.2.2** Installing The PowerDNA\_\*.tgz file in the USB drive's Linux folder contains the software package for Linux. To extract the file to a local directory:

tar -xjvf <Path to file>/PowerDNA\_\*.tgz

Follow the instructions in the readme.txt file provided in the tar file.

- **3.3** Initial Bootup You can start communicating with the UEI-PIO-1010 via the Ethernet port (recommended) or via the serial port. Before proceeding, verify that the network adapter on your host PC is configured to detect the system's default IP address, 192.168.100.2 (see Appendix B).
- 3.3.1 Connecting via Ethernet (PowerDNA Explorer is a GUI-based application which communicates with UEI systems over an Ethernet connection.
   (PowerDNA Explorer)
  - **STEP 1:** Connect power to the UEI-PIO-1010.
    - **NOTE:** Plug the provided power cable into the UEI-PIO-1010 before plugging the power supply into the wall outlet. If you accidentally plug in the DB-15 when the power supply is on, you will see a spark at the connector. This is normal and will not impact operation of the unit.
  - **STEP 2:** Attach the provided Ethernet cable between the Ethernet connector on the UEI-PIO-1010 and the Ethernet port on your host PC.

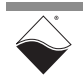

- **STEP 3:** Launch PowerDNA Explorer.
  - On Windows, access Explorer from the Start menu:
     Start » All Programs » UEI » PowerDNA » PowerDNA Explorer
  - On Linux, access PowerDNA Explorer under the UEI installation directory (<*PowerDNA-x.y.z>/explorer*) by typing: java -jar PowerDNAExplorer.jar
- **STEP 4:** In the PowerDNA Explorer toolbar, click the **Scan Network** button (**Figure 3-4**). All discovered UEI systems display to the left in the Device Tree panel. Each UEI system is named IOM-#####, where ##### is the serial number of the device.

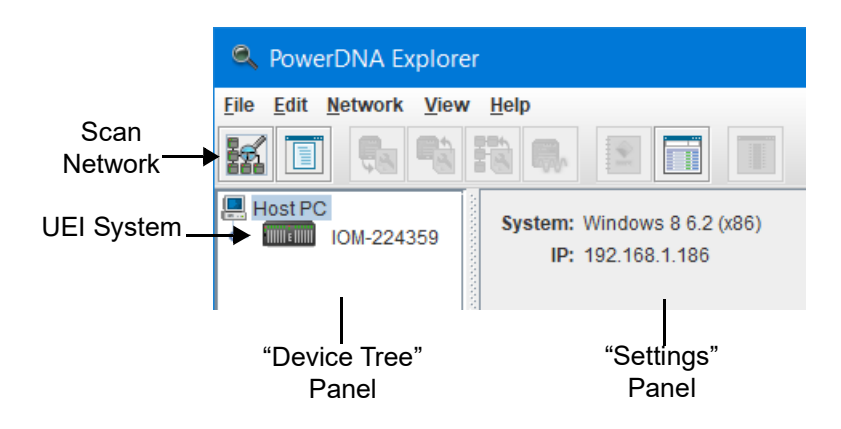

### Figure 3-4 Initial Screen of PowerDNA Explorer (DNR-12-1G IOM shown)

- **STEP 5:** If your UEI-PIO-1010 was not found, check that the IP Address of your UEI-PIO-1010 is within the range scanned by PowerDNA Explorer. The factory default IP for the UEI-PIO-1010 is 192.168.100.2.
  - a. Navigate to Network » Address Ranges in the PowerDNA Explorer menu (Figure 3-5).

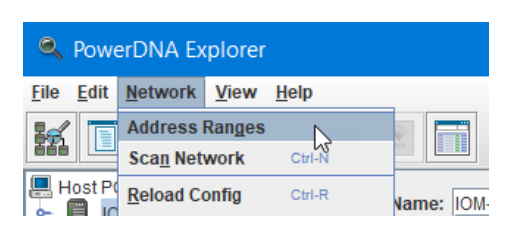

Figure 3-5 View Address Ranges

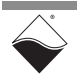

**b.** An Address Ranges window will open. If the IP address of your UEI-PIO-1010 is not in the listed range, click **Edit** to modify the existing range or click **Add** to add a new subnet or range (**Figure 3-6**).

| Address Ranges                       | ×      |
|--------------------------------------|--------|
| IP Addresses:                        |        |
| 192.168.100.2 192.168.100.254 : 6334 | Add    |
|                                      | Edit   |
|                                      | Delete |
|                                      |        |
|                                      | Done   |

Figure 3-6 Address Ranges Window

 c. Enter range information and click OK in the Edit Address Range dialog (Figure 3-7). Then click Done in the Address Ranges window.

| Edit Address Range X          |  |  |  |
|-------------------------------|--|--|--|
| Start Address: 192.168.100.2  |  |  |  |
| Stop Address: 192.168.100.254 |  |  |  |
| UDP Port: 6334                |  |  |  |
| OK Cancel                     |  |  |  |

Figure 3-7 Edit Address Range Dialog

d. Scan the network for UEI systems in the newly specified range either by selecting Network » Scan Network or clicking the Scan Network button (see Figure 3-4 on the previous page).

After a scan, the device tree is populated with all central controllers, UEI systems, and I/O boards accessible from the network, as filtered through the range defined in the Address Ranges window.

- **STEP 6:** Refer to Chapter 5 for a description of PowerDNA Explorer features and settings.
- **3.3.2 Connecting** The following provides instructions for connecting over the serial interface: **via Serial Port** 
  - **STEP 1:** Connect the UEI-PIO-1010 serial port to your host PC:

Attach a CBL-PIO-DBG breakout cable between the 15-pin Power/Sync/ Serial connector on the UEI-PIO-1010 and the 9-pin serial connector on your host PC (or to the USB-to-serial adapter on your host PC). The CBL-PIO-DBG is optional and not included with the UEI-PIO-1010 system.

- STEP 2: Open the serial port on your host PC:
  - a.) Run a serial terminal-emulation program on your host PC. For example,

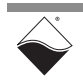

- Windows host: MTTTY (installed with the PowerDNA software suite), PuTTY, or any other terminal-emulation program except HyperTerminal.
- Linux host: minicom, kermit, or cu (part of uucp package).
- b.) Select the COM port you are using and configure its settings to:

57600 baud, 8 bits, no parity, 1 stop bit

- c.) Start the serial connection (e.g., by clicking Connect in MTTTY).
- **STEP 3:** Connect power to the UEI-PIO-1010. If power is already connected, press the Reset button.
  - **NOTE:** Plug the provided power cable into the UEI-PIO-1010 before plugging the power supply into the wall outlet. If you accidentally plug in the DB-15 when the power supply is on, you will see a spark at the connector. This is normal and will not impact operation of the unit.

As soon as the system powers up, it runs through self-diagnostics and generates output text on the terminal program.

Once a connection is made, you will see a DQ> prompt. A typical readout is shown below in **Figure 3-8**.

| tty Multi-threaded TTY                                                                                                    | —                                                       |                                                 |
|----------------------------------------------------------------------------------------------------|---------------------------------------------------------|-------------------------------------------------|
| File TTY Transfer Help                                                                                                    |                                                         |                                                 |
| Port     Baud     Parity     Data Bits     Stop Bits       COM4     \$57600     None     8     1     •       Font     Comm Events     Flow Control     Timeouts     Disconnect                                                                                                    | └ Local Echo<br>└ Display Er<br>CR => CR/<br>✓ Autowrap | rors INo Re<br>rors No Wi<br>LF No Ev<br>No Sta |
| <pre>## Starting application at 0x80000000 Start PowerDNA (C) UEI, 2001-2022. Running PowerDNA Firmware on SX6 SoloX Built on 02:07:01 Jan 25 2022 RAM size:1GB FLASH size:16MB Initialize uC/OS-II (Real-Time Kernel v.29300) ARM 1010 SX6 MX65X detected 1 device detected Address Irq Model Option Phy/Virt S/N Pri DevN</pre> |                                                         | ^                                               |
| Current time: 20:20:20 00/20/1920<br>Power DNA version 5.1.0 release build 222<br>Built on 02:07:01 Jan 25 2022<br>996MHz i.MX6SoloX uC/OS v.29300 is running<br>Enter 'help' for help.<br>DQ> One NIC<br>ra=54000000 d=FF<br>Default IP2 (192.168.100.2) switches=0<br>DQ> up(2)=1000                                            |                                                         |                                                 |
| 1                                                                                                    |                                                         | × ×                                             |
| Modern Status       Comm Status         CTS       DSR       RING       RLSD (CD)         Close Capture       DSR Hold       XOFF Sent       TX (Comm Status)                                                                                                    | TX Char<br>Chars: 0<br>Chars: 0                         | 1:Status message o                              |

### Figure 3-8 Serial Readout upon Bootup

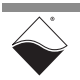

**STEP 4:** You can use the show command at the DQ> serial prompt to display additional information about the system configuration:

```
DQ> show
        name: "IOM-19370834"
      model: 4401
      serial: 0230781
      option: 000B
        fwct: 1.2.0.0
        mac: 00:0C:94:27:93:52
        srv: 192.168.100.1
          ip: 192.168.100.2 (DOWN)
    gateway: 192.168.100.1
    netmask: 255.255.255.0
        mac2: 00:0C:94:17:93:52
        srv2: 192.168.100.1
        ip2: 192.168.100.2 (UP)
   gateway2: 192.168.100.1
   netmask2: 255.255.255.0
        udp: 6334
    license: ""
   Manufactured 10/1/2020
   Calibrated 10/15/2020
```

DQ>

Through the serial connection, all parameters can be changed, including the IP address, gateway, and subnet mask (netmask) system configuration. Refer to "Programming CPU Parameters" on page 62 for more information.

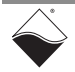

**3.4 Updating IP** Address (PowerDNA) The UEI-PIO-1010 ships with the IP address set to 192.168.100.2 in QSPI flash memory. This is a static IP address; a hosted UEI system never retrieves its IP address from a DHCP server.

The IP address used by the UEI-PIO-1010 depends on the position of the two rotary hex switches:

- **Hex Switches = "00":** The UEI-PIO-1010 uses the IP address stored in QSPI flash. You can reprogram the IP address using PowerDNA Explorer (Section 3.4.2) or via the Serial Port (Section 3.4.3).
- **Hex Switches** ≠ "00": Upper three bytes of the IP address are read from QSPI flash, and the lowest byte is determined by the hex switch position (Section 3.4.1). If needed, the upper three bytes can be changed via the Serial Port (Section 3.4.3).
- **3.4.1 Update IP via** You can change the device IP by rotating the two hex switches on the front panel. Refer to **Figure 2-28** for switch locations.

The default setting for the switches is "00" (**Figure 3-9**). In this switch position, the UEI-PIO-1010 uses the software-configured IP address.

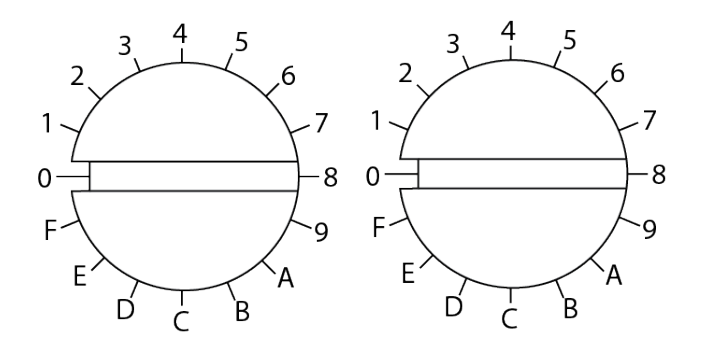

Figure 3-9 Hex Switch "00" Position

When the switches are turned to a non-zero number, the switch position becomes the low byte of the IP address. For example, to change the IP address from 192.168.100.2 to 192.168.100.194:

**STEP 1:** Rotate the switches to the hex representation of 194, i.e. 0xC2, as shown in **Figure 3-10**.

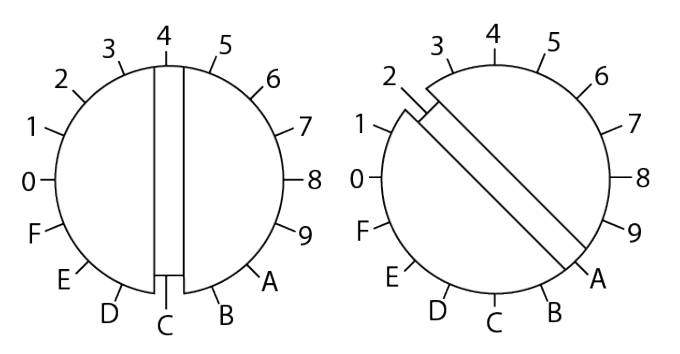

Figure 3-10 Hex Switch "C2" Position

STEP 2: Press the Reset button for the new IP address to take effect.

**STEP 3:** You can verify the new IP address in PowerDNA Explorer (Section 3.3.1) or in the serial readout (Section 3.3.2). The switch IP address is labeled **IP 2.** 

| tty Multi-threaded TTY                                                                                                    |               |                |             |            |  |
|----------------------------------------------------------------------------------------------------|---------------|----------------|-------------|------------|--|
| File TTY                                                                                                    | Transfer Help |                |             |            |  |
| Port<br>COM4                                                                                                    | Baud<br>57600 | Parity<br>None | Data Bits 8 | Stop Bits  |  |
| Font                                                                                                    | Comm Events   | Flow Control   | Timeouts    | Disconnect |  |
| Enter 'help' for help.<br>DQ> One NIC<br>ra=54000000 d=3D<br>IP2 loaded from switches (192.168.100.194)<br>DQ> up(2)=1000 |               |                |             |            |  |

Figure 3-11 Verifying IP Selector Switches via Serial Port

- **NOTE:** The switch position is NOT saved in flash memory. If you turn the switches back to "00", the UEI-PIO-1010 reverts to the software-configured IP.
- 3.4.2 Update IP via PowerDNA Explorer is a GUI-based application which communicates with your UEI-PIO-1010 over an Ethernet connection. Explorer
  - **STEP 1:** Verify that the two hex switches on the front panel are set to "00" (Figure 3-9).
  - **STEP 2:** Launch PowerDNA Explorer and connect to your UEI-PIO-1010 (refer to Section 3.3.1).
  - **STEP 3:** In the left "Device Tree" panel, click the UEI-PIO-1010 device that you want to update (e.g., IOM-####). The right panel will show the IP Address and other configuration information of your UEI-PIO-1010.
  - **STEP 4:** Type the new IP Address in the **IP 1** field (**Figure 3-12**) and press **Enter** on your keyboard.
  - **STEP 5:** Click the **Store Configuration** icon to make the changes persistent. If asked for a password, the default is powerdna.
  - STEP 6: Reset the UEI-PIO-1010 to make changes take effect. You can either click Network » Reset IOM... in the PowerDNA Explorer menu or press the Reset button on the front panel.

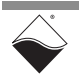

The new IP Address will be stored in flash memory and display in PowerDNA Explorer. Note that the **IP 2** field will automatically update to match **IP 1**.

|              | Store Configuration           |              |                                                         |  |  |
|--------------|-------------------------------|--------------|---------------------------------------------------------|--|--|
|              | Sector PowerDNA Explorer      | . /          |                                                         |  |  |
| Scan Network | <u>File Edit Network View</u> | <u>H</u> elp |                                                         |  |  |
|              |                               |              |                                                         |  |  |
|              | Host PC                       | Name:        | IOM-19370834                                            |  |  |
|              |                               | Model:       | 4401 (PIO-1010, Gigabit Ethernet)                       |  |  |
|              |                               | U-Boot:      | U-Boot 2019.04-imx_v2019.04_4.19.35_1.1.0-uei+g4d377539 |  |  |
|              |                               | FW Ver:      | 5.1.0.222                                               |  |  |
|              |                               | S/N:         | 19370834                                                |  |  |
|              |                               | MAC:         | 00:0C:94:27:93:52                                       |  |  |
| Enter new    |                               | IP 2:        | 192.168.100.2                                           |  |  |
| IF AUUESS    |                               | → IP 1:      | 192.168.100.4                                           |  |  |
|              |                               | Mode:        | Configuration                                           |  |  |

Figure 3-12. Using PowerDNA Explorer to Change IP Address

If needed, the gateway and network mask can be changed via the serial port. Refer to Section 3.7.3.3 on page 64 for instructions.

- **3.4.3 Update IP via** To change the IP address via a serial connection: Serial Port
  - STEP 1: Verify that the two hex switches on the front panel are set to "00" (Figure 3-9).
  - **STEP 1:** Establish a serial connection by following the procedures in Section 3.3.2. Once a connection is made, you will see a DQ> prompt.
  - **STEP 2:** Type set ip <new IP address> in the MTTTY window at the DQ> prompt. When prompted for a password, type powerdna.

```
DQ> set ip 192.168.100.4
Enter user password > ********
```

**STEP 3:** Type store to make the changes persistent.

```
DQ> store
ops_flwr: 1240 bytes stored! CRC=0x71255471 OLD=0xC476FFC7
Configuration stored
```

STEP 4: Type reset to make changes take effect.

DQ> reset

```
DQ> One NIC
ra=54000000 d=FF
Default IP2 (192.168.100.4) switches=0
DQ> up(2)=1000
```

```
DQ>
```

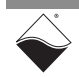

The new IP address will appear in the serial readout during the reset. Refer to the "Default IP2" line in the example above.

- **3.5 Updating** This section provides instructions for updating firmware on the UEI-PIO-1010 SoloX CPU.
  - Locating Firmware (Section 3.5.1)
  - Determining Current Firmware Version (Section 3.5.2)
  - Updating Firmware via PowerDNA Explorer (Section 3.5.3)
  - Updating Firmware via USB and Serial (Section 3.5.4)
- **3.5.1 Locating Firmware**UEI periodically releases updated firmware to introduce new features and to improve the performance of existing features. Updated firmware releases are bundled with the full PowerDNA Software Suite, available for download at any time from www.ueidag.com.

To locate the latest UEI firmware after installing the PowerDNA Software Suite, browse to the installation's Firmware directory, e.g.

C:\Program Files (x86)\UEI\PowerDNA\Firmware

The SoloX firmware is a .bin file located in the *Firmware\_ARM\_SOLOX* subdirectory.

**3.5.2 Determining** Current You can use the PowerDNA Explorer application to check which firmware version is installed on your UEI-PIO-1010.

### Firmware

### Version

- **STEP 1:** Launch PowerDNA Explorer and connect to your UEI-PIO-1010 (refer to Section 3.3.1).
- **STEP 2:** In the "Device Tree" panel on the left, click the UEI-PIO-1010 device that you want to query (e.g., IOM-#####).
- **STEP 3:** In the "Settings" panel on the right, note the version that is given in the **FW Ver** field (**Figure 3-13**).

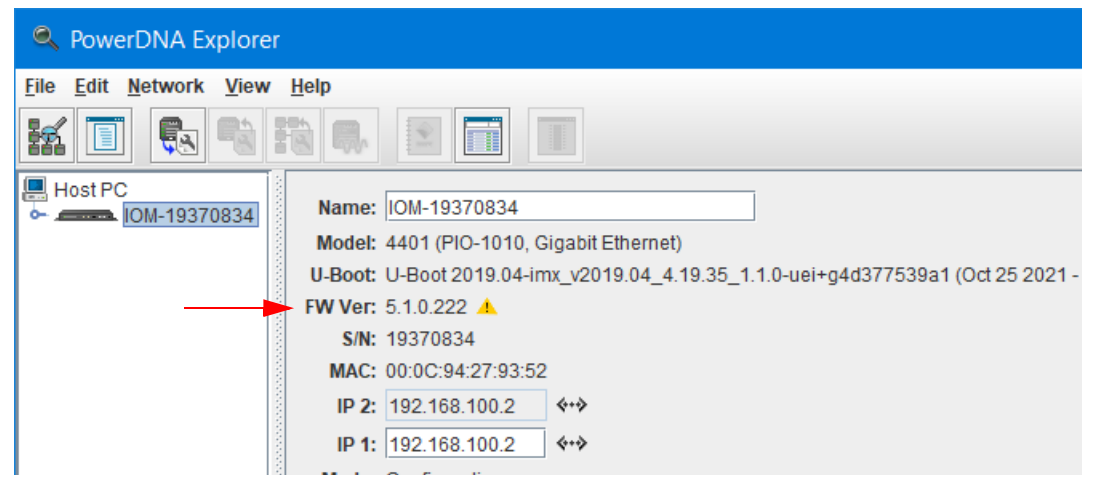

Figure 3-13 Displaying the Version of Your Firmware

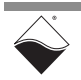

If the **FW Ver** has a yellow triangle with an exclamation point next to it (see figure above), you have a mismatch between the firmware installed on your UEI chassis and the software version on your host PC. If you see this warning, UEI highly recommends that you update your firmware to match your software (or software to match your firmware). Firmware version mismatches can result in unexpected operation.

NOTE: The UEI-PIO-1010 supports FW Ver 5.0.0.32 and up.

**3.5.3 Updating** To update firmware with the PowerDNA Explorer application over Ethernet: **Firmware via** 

### PowerDNA Explorer

**STEP 1:** Launch PowerDNA Explorer and connect to your UEI-PIO-1010 (refer to Section 3.3.1).

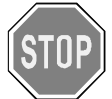

Be sure to use PowerDNA Explorer from the same release version as the new firmware.

- **STEP 2:** In the "Device Tree" panel on the left, click the UEI-PIO-1010 device that you want to update (e.g., IOM-####).
- STEP 3: Click Network » Update Firmware... from the menu (Figure 3-14).

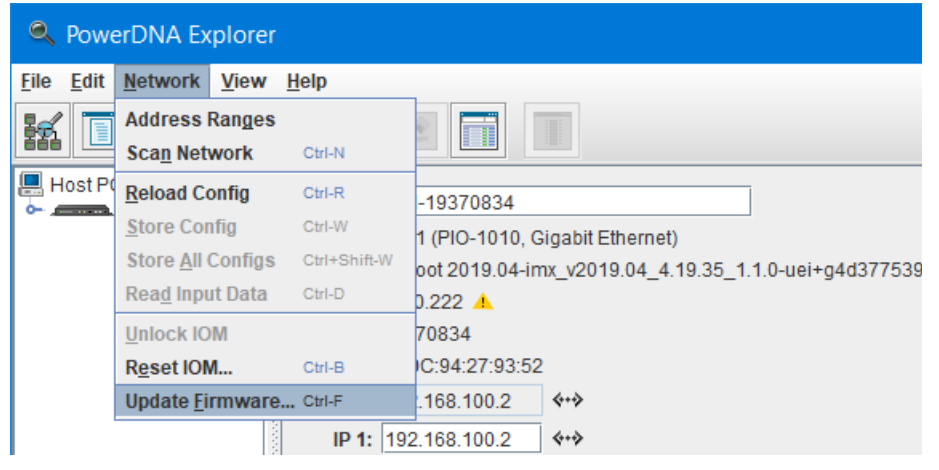

### Figure 3-14 Update Firmware Menu Item

STEP 4: Click "Yes" when you see the prompt:

"Are you sure you want to update firmware ... "

- **STEP 5:** Verify you are in the *Firmware\_ARM\_SOLOX* directory and select the **rom\_arm\_solox\_X.X.X.bin** file (where X.X.X. is the version).
- **STEP 6:** If asked, enter the password to continue. All UEI systems come with the default password set to powerdna.

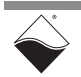

**STEP 7:** Wait for the progress dialog to complete. The system will then be updated and running the new firmware.

| Firmware Update Progress                 | ×  |
|------------------------------------------|----|
| Writing flash of IOM-19370834 (2.8MB, <1 | 2  |
|                                          |    |
| Cance                                    | 9I |

### Figure 3-15 Firmware Update Progress Dialog Box

| 3.5.4 | Updating          | Before you begin, you will need a removable USB drive (any size).                                                                                                    |
|-------|-------------------|----------------------------------------------------------------------------------------------------|
|       | USB and<br>Serial | NOTE: The instructions below are for a Windows-formatted USB drive. Use of a Linux formatted drive is permitted; just substitute fatls with ext4ls in Step 8 and fatload with ext4load in Step 9.                                                                                             |
|       | STEP 1:           | Copy the firmware image file to the removable USB drive.<br>The file is located in your UEI installation directory, e.g.                                                                                                    |
|       | \Program Files (x | 86)\UEI\PowerDNA\Firmware\Firmware_ARM_SOLOX\rom_arm_solox_x.y.z.bin                                                                                                    |
|       | STEP 2:           | Plug the removable USB drive into the UEI-PIO-1010.                                                                                                    |
|       | STEP 3:           | Connect the UEI-PIO-1010 serial port to your host PC:                                                                                                    |
|       |                   | Attach a CBL-PIO-DBG breakout cable between the 15-pin Power/Sync/<br>Serial connector on the UEI-PIO-1010 and the 9-pin serial connector on your<br>host PC (or to the USB-to-serial adapter on your host PC). The<br>CBL-PIO-DBG is optional and not included with the UEI-PIO-1010 system. |
|       | STEP 4:           | Open the serial port on your host PC:                                                                                                    |
|       |                   | a.) Run a serial terminal-emulation program on your host PC. For example,                                                                                                    |
|       |                   | <ul> <li>Windows host: MTTTY (installed with the PowerDNA software suite),<br/>PuTTY, or any other terminal-emulation program except HyperTerminal.</li> </ul>                                                                                                    |
|       |                   | <ul> <li>Linux host: minicom, kermit, or cu (part of uucp package).</li> </ul>                                                                                                    |
|       |                   | b.) Select the COM port you are using and configure its settings to:                                                                                                    |
|       |                   | 57600 baud, 8 bits, no parity, 1 stop bit                                                                                                    |
|       |                   | c.) Start the serial connection (e.g., by clicking <b>Connect</b> in MTTTY).                                                                                                    |
|       | STEP 5:           | Connect power to the UEI-PIO-1010. If power is already connected, press the Reset button.                                                                                                    |
|       |                   | <b>NOTE:</b> Plug the provided power cable into the UEI-PIO-1010 before plugging the power supply into the wall outlet. If you accidentally plug in the DB-15 when the power supply is on, you will see a spark at the connector. This is normal and will not impact operation of the unit.   |
|       |                   | As soon as the system powers up, it runs through self-diagnostics and generates output text on the terminal program.                                                                                                    |
|       |                   |                                                                                                    |

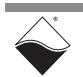

STEP 6: When you see the "Enter password - autoboot in 5 seconds..." prompt, enter powerdna (the password will not print to the screen as you are typing). When you successfully enter U-Boot space, the prompt becomes a =>.

```
U-Boot 2019.04-imx v2019.04 4.19.35 1.1.0-uei+g4d377539a1 (Oct 25 2021 -
17:12:12 + 0000)
CPU:
     Freescale i.MX6SX rev1.3 996 MHz (running at 792 MHz)
CPU:
     Extended Commercial temperature grade (-20C to 105C) at 63C
Reset cause: POR
Model: UEI PDNX-CPU-SX6 Board
Board: UEI SOLOX
DRAM: 1 GiB
MMC: FSL_SDHC: 1, FSL_SDHC: 2
Loading Environment from SPI Flash... SF: Detected w25q128 with page size
256 Bytes, erase size 4 KiB, total 16 MiB
OK
Display: PDNASX6HDMI (1366x768)
Video: 1366x768x24
     serial
Tn:
Out:
      vga
Err: vga
USB0: USB EHCI 1.00
USB1: USB EHCI 1.00
scanning bus 0 for devices... 1 USB Device(s) found
scanning bus 1 for devices... 2 USB Device(s) found
      scanning usb for storage devices... 1 Storage Device(s) found
Net: Net Initialization Skipped
Enter password - autoboot in 5 seconds...
=>
```

If your device has already autobooted, you can type <code>reset</code> at the DQ> prompt to restart booting.

STEP 7: Reset the USB:

STEP 8: Determine the "Device #" and "Partition #" of the removable USB:

=> usb storage
Device 0: Vendor: SanDisk Rev: 1.26 Prod: Cruzer Glide
Type: Removable Hard Disk
Capacity: 15267.0 MB = 14.9 GB (31266816 x 512)

In the example above, the Device # is 0. Windows-formatted USB drives typically contain only one partition; therefore, Partition # should be 1.

**STEP 9:** Verify the location of the firmware image by typing

fatls usb <device#>:<partition#>

where <device#> and <partition#> are replaced with the values from
the previous step. For example:

```
=> fatls usb 0:1
    system volume information/
2913528 rom arm solox 5 1 0 224.bin
```

#### STEP 10: Upload firmware image from the USB:

```
=> fatload usb 0:1 $loadaddr rom_arm_solox_5_1_0_224.bin
2913528 bytes read in 221 ms (12.6 MiB/s)
```

**STEP 11:** Set the U-boot variable ucos bin size to the firmware image size:

```
=> setenv ucos_bin_size $filesize
=> saveenv
Saving Environment to SPI Flash... SF: Detected w25q128 with page size
256 Bytes, erase size 4 KiB, total 16 MiB
Erasing SPI flash...Writing to SPI flash...done
OK
```

STEP 12: Probe QSPI flash:

```
=> sf probe
SF: Detected w25q128 with page size 256 Bytes, erase size 4 KiB, total 16
MiB
```

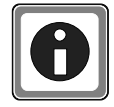

The following step erases blocks in QSPI flash. Use care when entering the erase range so that you don't accidentally erase other system components.

**STEP 13:** Erase the old firmware image from QSPI flash. The firmware image partition starts at address offset 0x200000 and has size 0x800000. This command may take a minute or so to execute.

=> sf erase 0x200000 0x800000 SF: 8388608 bytes @ 0x200000 Erased: OK

**STEP 14:** Write the new firmware image to QSPI flash:

```
=> sf write $loadaddr $ucos_bin_addr $ucos_bin_size
device 0 offset 0x200000, size 0x2c74f8
SF: 2913528 bytes @ 0x200000 Written: OK
```

The firmware is now updated and you can eject the USB drive.

**STEP 15:** To run the new firmware, type run ucosboot in the serial terminal window (or reset the UEI-PIO-1010).

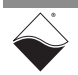

**3.6 Troubleshooting** The following sections provide suggestions for troubleshooting your system.

| 3.6.1   | Trouble-                              | Use f                                | ollowing checklist as a starting point.                                                                                                    |
|---------|---------------------------------------|--------------------------------------|----------------------------------------------------------------------------------------------------|
|         | shooting<br>System<br>Communicatio    | V                                    | Verify that the PWR LED is ON:<br>This indicates power is applied to the chassis. Refer to <b>Figure 2-29</b> for<br>LED locations.                                                                                                    |
|         | "                                     |                                      | Verify that the NIC STS LED is ON.<br>This indicates that the Ethernet cable is connected. If the LED does not<br>light, you may be using a "crossover" cable. Try a "straight-through" cable<br>instead.                                                                    |
|         |                                       |                                      | Check communication over the Ethernet connection:<br>Use the command prompt to ping the system's IP"<br>ping 192.168.100.2<br>If ping doesn't respond, check the following                                                                                                   |
|         |                                       |                                      | <ul> <li>Disable the firewall (temporarily) on the NIC.</li> </ul>                                                                                                    |
|         |                                       |                                      | <ul> <li>Check the NIC's network settings.</li> </ul>                                                                                                    |
|         |                                       |                                      | <ul> <li>Check the system's network settings.</li> </ul>                                                                                                    |
|         |                                       | $\square$                            | Check communication over the serial connection (refer to Section 3.3.2 on page 49).                                                                                                    |
|         |                                       |                                      | <ul> <li>If you cannot connect over the serial port, check the following:</li> </ul>                                                                                                    |
|         |                                       |                                      | • Verify the settings: 57600 baud, no parity, 8 data bits, 1 stop bit.                                                                                                    |
|         |                                       |                                      | <ul> <li>Check the device manager on your PC to see which com port you<br/>are using. Enter that com port in your serial communications<br/>program, (e.g., COM1, COM2, COM3), click Connect and press<br/><enter>.</enter></li> </ul>                                       |
|         |                                       |                                      | • If you are able to connect over the serial port, check the following:                                                                                                    |
|         |                                       |                                      | <ul> <li>Type "show" the serial terminal window to verify the IP, Subnet<br/>Mask, and Gateway.</li> </ul>                                                                                                    |
|         |                                       |                                      | <ul> <li>Note "show" results, and verify computers are on a valid subnet<br/>and have valid IPs.</li> </ul>                                                                                                    |
|         |                                       | $\checkmark$                         | If you have questions, contact UEI support at <i>support@ueidaq.com</i> .                                                                                                    |
| 3.6.2   | Trouble-<br>shooting<br>Communicatio  | After<br>situat<br>imme              | your UEI-PIO-1010 is set up and you reset the chassis, you may notice a<br>tion where you can't see your UEI-PIO-1010 from a host computer<br>ediately after reset. After up to two minutes, the connection shows up again.                                                  |
|         | n after Reset                         | This i<br>imple<br>online<br>until a | is caused by the operating system Address Resolution Protocol (ARP)<br>ementation. When you try to contact an offline host that was previously<br>e, the OS invalidates the Ethernet <-> IP address resolution protocol table<br>a timeout expires and it can be re-queried. |
| 3.6.2.1 | How to Find<br>ARP Timeout<br>Setting | To fin                               | d how long the refresh timeout is on Windows machines, do the following:                                                                                                    |

**STEP 1:** Open a command window on your host computer.

**STEP 2:** Type netsh interface ipv4 show interfaces at the command prompt to find the index number of the interface connected to your system, (e.g., 11 for the Local Area Connection):

| C:\\                            | Windows\systen                 | n32\cmd.exe                                                |                                                                                  |                                                                                                    |
|---------------------------------|--------------------------------|------------------------------------------------------------|----------------------------------------------------------------------------------|----------------------------------------------------------------------------------------------------|
| C:\Us                           | ers>netsh i                    | nterface ip                                                | v4 show interf                                                                   | aces                                                                                                    |
| Id×                             | Met                            | MTU                                                        | State                                                                            | Name                                                                                                    |
| 1<br>13<br>14<br>11<br>16<br>15 | 50<br>25<br>5<br>10<br>20<br>5 | 4294967295<br>1500<br>1500<br>1500<br>1500<br>1500<br>1500 | connected<br>connected<br>disconnected<br>connected<br>connected<br>disconnected | Loopback Pseudo-Interface 1<br>Wireless Network Connection<br>Wireless Network Connection 2<br>Local Area Connection<br>Local Area Connection 2<br>Wireless Network Connection 3 |

Figure 3-16 Show Interfaces

**STEP 3:** Type netsh interface ipv4 show interface <Idx #> to learn the timeout and other interface parameters of a connection:

| C:\Users>netsh interface ipv4 | show interface 11 |
|-------------------------------|-------------------|
| Interface Local Area Connecti | on Parameters     |
| IfLuid                        | <br>: ethernet_6  |
| IfIndex                       | : 11              |
| State                         | : connected       |
| Metric                        | : 10              |
| Link MTU                      | : 1500_bytes      |
| Reachable Time                | : 24000 ms        |
| Base Reachable Time           | : 30000 ms        |
| Retransmission Interval       | : 1000 ms         |
| DAD Transmits                 | : 3               |
| Site Prefix Length            | : 64              |
| Site Id                       | : 1               |

Figure 3-17 Show Interface Parameters

**NOTE:** In the above example, the timeout, or Base Reachable Time, is set to 30000 ms.

**3.6.2.2**How to Speed<br/>Up ARP<br/>TimeoutTo avoid waiting for the timeout, you can either force an immediate rebuild of the<br/>ARP cache or change the delay for subsequent timeout situations.TimeoutBoth of the following must be entered as an administrator.

- To immediately reset, type the following at the command prompt: arp -d \*
- To modify the Base Reachable Time, type the following to set the timeout to 5000 ms on interface 11:

netsh interface ipv4 set interface 11 basereachable=5000

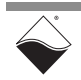
**3.7 Programming**CPU
This section provides descriptions of configuration and diagnostic UEI-PIO-1010
CPU commands that can be issued over a serial terminal.

#### **Parameters** The following information is provided:

- Connecting to the CPU Module
- Startup Sequence
- Serial Interface Commands
- **3.7.1 Connecting to** There are two ways to set CPU Core Module parameters.

the CPUThe first method is to use the serial interface and enter commands at the DQ>Moduleprompt. Refer to "Connecting via Serial Port" on page 49 for instructions on<br/>getting to the DQ> prompt.

The second method is the use of DAQBIOS calls by running an application on the host PC.

- **NOTE:** Section 3.7.3 provides descriptions of setting and reading CPU parameters using the serial interface. For more information about accessing CPU core parameters via your application, please refer to the *PowerDNA API Reference Manual.*
- **3.7.2 Startup Sequence** After the UEI-PIO-1010 is powered on or reset, the processor reads the boot-up sequence located at the U-Boot address shown below in **Table 3-1**. The U-boot monitor initializes the processor and the address map, retrieves information from the parameter sector of the flash memory and tests system memory and other system resources.

When the UEI-PIO-1010 starts booting, you have the option of interrupting the boot via a serial terminal connection between the UEI-PIO-1010 and a host PC. If the autoboot process is interrupted, the U-Boot monitor stops loading firmware into memory and instead brings up the U-Boot command prompt => (to load new firmware, for example).

Otherwise, U-Boot reads the firmware from QSPI Flash and stores it in SDRAM at 0x8000000. U-Boot then executes the bootcmd command sequence, which is stored as a U-Boot environment parameter. The bootcmd sequence typically ends with go 0x80000000, which launches the firmware code located at address 0x80000000.

 Table 3-1 Memory Map for SoloX CPU

| Device                   | Start Address | End Address | Size  | Description               |
|--------------------------|---------------|-------------|-------|---------------------------|
| SDRAM                    | 0x8000000     | 0xBFFFFFF   | 1GB   | SDRAM Address             |
| QSPI Flash (U-Boot)      | 0x6000000     | 0x600DFFFF  | 896kB | QSPI HDR + U-Boot         |
| QSPI Flash (U-Boot Env)  | 0x600E0000    | 0x600EFFFF  | 64 kB | U-Boot Environment params |
| QSPI Flash (PDNA Params) | 0x600F0000    | 0x600FFFFF  | 64 kB | PowerDNA parameters       |
| QSPI Flash (uC/OS FW)    | 0x60200000    | 0x600DFFFF  | 8 MB  | PowerDNA SoloX firmware   |

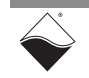

- **3.7.3** Serial The following CPU commands are executed via the serial interface. Refer to Interface Commands
  The following CPU commands are executed via the serial interface. Refer to "Connecting via Serial Port" on page 49 for instructions on establishing a serial connection.
- **3.7.3.1 View Available** The help command provides a list of available commands: Commands

```
DQ> help
```

| Display this help message                   | help                                                                                                    |
|---------------------------------------------|----------------------------------------------------------------------------------------------------|
| Set parameter                               | set option value                                                                                                    |
| Show parameters                             | show                                                                                                    |
| Store parameters (flash)                    | store                                                                                                    |
| Re-read flash (flash)                       | flrd                                                                                                    |
| Write wr <addr> <val> [width,b</val></addr> | ] mw                                                                                                    |
| Read rd <addr> [width,b] [size</addr>       | ] mr                                                                                                    |
| Show/Set time                               | time [hh:mm:ss] [mm/dd/yyyy]                                                                                                    |
| Set password                                | pswd {user su}                                                                                                    |
| Show process state #                        | ps [value]                                                                                                    |
| Test something                              | test [test number]                                                                                                    |
| System Init/Module Cal                      | simod [routine]                                                                                                    |
| Default parameters                          | default                                                                                                    |
| Reset system                                | reset                                                                                                    |
| Send DQ_ECHO to <mac addr=""></mac>         | dqping                                                                                                    |
| Set current mode                            | <pre>mode {init config oper shutdown} [ID]</pre>                                                                                                    |
| Display log content                         | log [start [end]] -1 = clear                                                                                                    |
| Find entry in the log                       | logf marker [start [end]]                                                                                                    |
| Show firmware version                       | ver [all]                                                                                                    |
| Show all devices/layers                     | devtbl [logic verbose status]                                                                                                    |
| Show network statistics                     | netstat                                                                                                    |
| Print device object                         | pdj <devno> cl</devno>                                                                                                    |
| Display status                              | stat [cpu]                                                                                                    |
| Display nif object                          | nif                                                                                                    |
| Clear terminal                              | clear                                                                                                    |
|                                             | Display this help message<br>Set parameter<br>Show parameters<br>Store parameters (flash)<br>Re-read flash (flash)<br>Write wr <addr> <val> [width,b]<br/>Read rd <addr> [width,b] [size<br/>Show/Set time<br/>Set password<br/>Show process state #<br/>Test something<br/>System Init/Module Cal<br/>Default parameters<br/>Reset system<br/>Send DQ_ECHO to <mac addr=""><br/>Set current mode<br/>Display log content<br/>Find entry in the log<br/>Show firmware version<br/>Show all devices/layers<br/>Show network statistics<br/>Print device object<br/>Display status<br/>Display nif object<br/>Clear terminal</mac></addr></val></addr> |

**3.7.3.2** Show System The show command is one of the most frequently used commands. show provides a list of UEI-PIO-1010 system parameters.

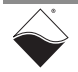

```
DQ> show
        name: "IOM-19370834"
      model: 4401
      serial: 0230781
      option: 000B
        fwct: 1.2.0.0
        mac: 00:0C:94:27:93:52
         srv: 192.168.100.1
         ip: 192.168.100.2 (DOWN)
     gateway: 192.168.100.1
     netmask: 255.255.255.0
        mac2: 00:0C:94:17:93:52
        srv2: 192.168.100.1
        ip2: 192.168.100.2 (UP)
    gateway2: 192.168.100.1
    netmask2: 255.255.255.0
         udp: 6334
     license: ""
    Manufactured 10/1/2020
    Calibrated 10/15/2020
```

3.7.3.3 Update IP and other System key. The default user password is powerdna. Parameters

```
DO> set
Enter user password > *******
Valid 'set' options:
        name: <Device name>
       model: <Model id>
      serial: <Serial #>
      option: <Option>
        fwct: <autorun.runtype.portnum.umports>
         mac: <ethernet address port 1>
         srv: <Default IP address port 1>
          ip: <IOM IP address port 1>
     gateway: <gateway IP address port 1>
     netmask: <netmask port 1>
        mac2: <ethernet address port 2>
        srv2: <Default IP address port 2>
         ip2: <diagnostic port IP address>
    gateway2: <diagnostic port gateway IP>
    netmask2: <diagnostic port netmask>
         udp: <udp port (dec)>
     license: license string
```

To change a parameter, type set <parameter name> <value>. For example, set ip 192.168.100.4. Once parameters are set, you must store them into non-volatile flash memory with the store command. Reset the system for the new parameters to take effect.

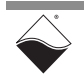

**NOTE:** The UEI-PIO-1010 has only one NIC port and it uses the *ip2* address. If you set ip, ip2 will automatically update to the new address..

#### 3.7.3.4 **Reset System** The reset command performs a physical reset of the CPU and initiates the full startup sequence on the UEI-PIO-1010 system.

```
DQ> reset
Stopping DaqBIOS
U-Boot 2019.04-imx v2019.04 4.19.35 1.1.0-uei+g4d377539a1 (Oct 25 2021 -
17:12:12 +0000)
                          <...many U-boot messages deleted ...>
```

```
DQ> One NIC
ra=54000000 d=FF
Default IP2 (192.168.100.4) switches=0
DQ>
```

| 3.7.3.5      | 5 Chang<br>Passy   | ge<br>vord   | Son<br>pas<br>unti                     | Some commands (such as mr, mw, set, and store) require entering a user password. Once the password is entered, these commands become enabled until the system is reset. |                                                          |                                                      |                                   |                                            |                                           |                                                |
|--------------|--------------------|--------------|----------------------------------------|----------------------------------------------------------------------------------------------------|----------------------------------------------------------|------------------------------------------------------|-----------------------------------|--------------------------------------------|-------------------------------------------|------------------------------------------------|
|              |                    |              | The<br>the<br>upd                      | re are two<br>second is<br>ating firm\                                                                                                    | levels of pa<br>super-user<br>ware over Et               | ssword pro<br>evel. Supe<br>hernet.                  | etection<br>er-user l             | available.<br>evel is cur                  | The first is<br>rently usec               | user level and<br>I only for                   |
|              |                    |              |                                        | <ul> <li>DQ&gt;</li> <li>First,</li> <li>match</li> </ul>                                                                                                    | pswd user<br>you'll be as<br>nes) to enter               | sets up a<br>sked to en<br>the new p                 | user le<br>iter you<br>basswor    | evel passw<br>ir current<br>d twice.       | ord.<br>password                          | and then (if it                                |
|              |                    |              |                                        | <ul> <li>DQ&gt;</li> <li>First,</li> <li>then (</li> </ul>                                                                                                    | pswd su s<br>you'll be as<br>(if it matches              | sets up sup<br>ked to ent<br>s) to enter t           | ber-usei<br>ter your<br>the nev   | r level pas<br>r current s<br>v super-us   | sword.<br>super-user<br>er passwo         | password and rd twice.                         |
|              |                    |              | UEI<br>you                             | -PIO-1010<br>need to re                                                                                                    | ) systems co<br>eset your pa                             | ome with bo<br>ssword, us                            | oth defa<br>e the fo              | ult passwo<br>llowing                      | ords set to                               | powerdna. <b>lf</b>                            |
|              |                    |              |                                        | • DQ>                                                                                                    | pswd rese                                                | et                                                   |                                   |                                            |                                           |                                                |
|              |                    |              | Son<br>Use<br><i>API</i>               | ne DaqBIC<br>DqCmdSe<br><i>Referenc</i>                                                                                                    | DS comman<br>etPassword<br>e Manual no                   | ds require e<br>a () before<br>tes which f           | entering<br>e calling<br>function | g a user or<br>I these fun<br>Is are pass  | super-use<br>ctions. The<br>sword-prote   | r password.<br>e <i>PowerDNA</i><br>ected.     |
| 3.7.3.6      | 6 Displa<br>Boarc  | ay I/O<br>Is | The<br>syst<br>Mul <sup>:</sup><br>S/N | devtbl<br>em. A star<br>tifunction I<br>for both b                                                                                                    | command di<br>ndard UEI-P<br>/O module (<br>poards shoul | splays all b<br>IO-1010 sy<br>Model 181)<br>d match. | ooards i<br>/stem w<br>) and the  | nstalled aı<br>⁄ill print ou<br>e SoloX Cl | nd recogniz<br>t info for tw<br>PU module | zed by your<br>vo boards: the<br>(Model 1010). |
| DQ>          | devtbl             |              |                                        |                                                                                                    |                                                          |                                                      |                                   |                                            |                                           |                                                |
| Ado          | dress              | Irq          | Model                                  | Option                                                                                                    | Phy/Virt                                                 | S/N                                                  | Pri                               | DevN                                       |                                           |                                                |
| 0x54<br>0x54 | 4000000<br>40E0000 | 3<br>3       | 181<br>1010                            | 1<br>B                                                                                                    | phys (<br>cpu (                                          | 230781                                               | 10<br>0                           | 0<br>14                                    |                                           |                                                |
|              |                    |              |                                        |                                                                                                    |                                                          |                                                      |                                   |                                            |                                           |                                                |

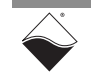

where

- Model is the model number of the board
- Option indicates the version of the board. Option 1 corresponds to the base model.
- S/N is the serial number
- DevN is the device number used to address a board in your application, e.g. DevN=0 for multifunction I/O.

The other columns are for UEI internal use.

The devtbl command with the logic option added displays the logic version programmed on each board's FPGA:

DQ> devtbl logic Logic information: DevN Mod-opt Logic CLI CLO LogOption 0 181-001 02.15.11 2048 2048 81008064 14 4401-00B 02.15.11 0 0 91FFC8

#### **3.7.3.7 Display Power** Diagnostics Typing simod 5 at the serial prompt displays diagnostic power information from the CPU module's ADCs. Diagnostic information includes voltage readings on each of the 2.5 V, 24 V, 1.2 V, 3.3 V, and 1.5 V supplies, as well as temperature and current measurements.

DQ> simod 5
Periodic failures code: 0
CPU layer 1010 diagnostics
temperature = 42 C
1.0V=0.987\* 1.35V=1.345\*
3.3V=3.287\* 1.2V=1.237\*
2.5V=2.513\* 24V=24.190\*
1.5V=1.504\* InV=23.953\*

**3.7.3.8 Monitor CPU** Typing simod 15 at the serial prompt causes the CPU utilization percentage to continuously print to the serial console.

simod 15 can be used to monitor the CPU load while your application is sending and receiving commands and data over Ethernet.

```
DQ> simod 15
Printing statistics
+cpu:0
+cpu:91
+cpu:2
+cpu:1
```

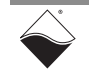

## **3.7.3.9** Change Date Enter time at the serial prompt to view the current date and time on the UEI-PIO-1010 system:

DQ> time Current time: 06:23:57 09/10/2021

You can also use the time command to set a new date and time:

DQ> time 11/19/2021 DQ> time 15:48:00

Date and time are stored in the battery-backed real-time clock chip.

## **3.8 Programming** the I/O Module To program your application, please refer to the "Sample101" example code and additional documentation that is provided with the installation, e.g. "Getting Started with your PowerDNA Application" Chapter 6 (Programming with the High-level API) and Chapter 7

- Chapter 6 (Programming with the High-level API) and Chapter (Programming with the Low-level API) of this manual
- "PowerDNA API Reference Manual"

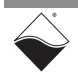

## Chapter 4 UEIPAC Installation & Configuration

This chapter provides getting started instructions for the UEIPAC version of the PIO-1010 (p/n UEI-PIO-1010-00-PA):

- Shipment Contents (Section 4.1)
- Installing UEIPAC Software (Section 4.2)
- Initial Bootup (Section 4.3)
- Updating IP Address (UEIPAC) (Section 4.4)
- Updating Kernel & Root File System (Section 4.5)
- Compiling & Running Example Code (Section 4.6)

Additional installation, configuration, and usage instructions are provided in the "UEIPAC SoloX Software Manual".

**NOTE:** If you purchased the PowerDNA version of the PIO-1010 (p/n UEI-PIO-1010-00-DN), please refer to Chapter 3 for installation procedures.

- **4.1 Shipment** The contents of the shipping package for a UEIPAC-PIO-1010 system include the following:
  - PIO-1010 board.
  - Removable USB media containing UEIPAC SoloX SDK software

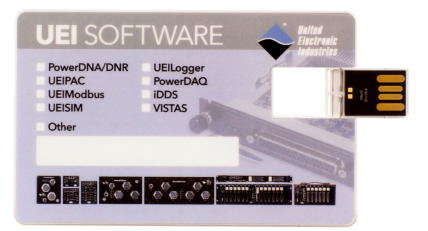

Figure 4-1 UEI Software USB Drive

4.2Installing<br/>UEIPACRefer to the "UEIPAC SoloX Software Manual" for instructions on how to setup<br/>Windows- and Linux-based development systems.

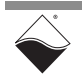

Software

- **4.3** Initial Bootup You can access a Linux terminal window on the UEIPAC-PIO-1010 through the serial port (Section 4.3.1) or by SSH (Section 4.3.2). The default IP address is 192.168.100.2.
- **4.3.1 Connecting** To connect to the UEIPAC-PIO-1010 through the serial port: **via Serial Port** 
  - **STEP 1:** Connect the UEIPAC-PIO-1010 serial port to your host PC:

Attach a CBL-PIO-DBG breakout cable between the 15-pin Power/Sync/ Serial connector on the UEIPAC-PIO-1010 and the 9-pin serial connector on your host PC (or to the USB-to-serial adapter on your host PC). The CBL-PIO-DBG is optional and not included with the UEIPAC-PIO-1010 system.

- **STEP 2:** Open the serial port on your host PC:
  - a.) Run a serial terminal-emulation program on your host PC. For example,
    - Windows host: MTTTY, PuTTY, or HyperTerminal.
    - Linux host: minicom, kermit, or cu (part of uucp package).
  - b.) Select the COM port you are using and configure its settings to:

57600 baud, 8 bits, no parity, 1 stop bit

- c.) Start the serial connection (e.g., by clicking Connect in MTTTY).
- **STEP 3:** Connect power to the UEIPAC-PIO-1010. If power is already connected, press <enter> to see login prompt.
  - **NOTE:** Plug the provided power cable into the UEIPAC-PIO-1010 before plugging the power supply into the wall outlet. If you accidentally plug in the DB-15 when the power supply is on, you may see a spark at the connector. This is normal and will not impact operation of the unit.
- **STEP 4:** After the boot loader completes, you will be prompted to login. The default username and password are root.

```
ueipdnasx6-rt login: root
Password:
root@ueipdnasx6-rt:~#
```

After logging in, the Linux root prompt (#) will be available in the command line of your serial terminal, allowing you to navigate the file system and enter standard Linux commands such as ls, ps, and cd.

**4.3.2 Connecting** To connect to the UEIPAC-PIO-1010 through SSH:

### via SSH

- **STEP 1:** Connect power to the UEIPAC-PIO-1010.
  - **NOTE:** Plug the provided power cable into the UEIPAC-PIO-1010 before plugging the power supply into the wall outlet. If you accidentally plug in the DB-15 when the power supply is on, you will see a spark at the connector. This is normal and will not impact operation of the unit.
- **STEP 2:** Attach the provided Ethernet cable between the Ethernet connector on the UEIPAC-PIO-1010 and the Ethernet port on your host PC.

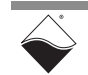

STEP 3: Open an SSH terminal on your host PC.

- Windows host: You can use a Cygwin terminal (installed in Section 4.2) or a program such as PuTTY or HyperTerminal.
- Linux host: You can check if an SSH client is already installed on your machine by typing ssh in a Linux terminal. If no "usage" text is output, install the OpenSSH client as follows:

sudo apt-get install openssh-client

**STEP 4:** In the SSH terminal, type: ssh root@192.168.100.2

The default password is root.

If connecting to the unit for the first time, it will ask if you want to continue connecting. Type yes to continue.

```
username@host-pc ~
$ ssh root@192.168.100.2
The authenticity of host '192.168.100.2 (192.168.100.2)' can't be
established.
ED25519 key fingerprint is
SHA256:+1wD8b63+E70J3oRU6ln4QHx5ceX8CSnTcN4qA/WGe4.
This key is not known by any other names
Are you sure you want to continue connecting (yes/no/[fingerprint])? yes
Warning: Permanently added '192.168.100.2' (ED25519) to the list of known
hosts.
root@192.168.100.2's password:
root@ueipdnasx6-rt:~#
```

After logging in, the Linux root prompt (#) will be available in your SSH terminal, allowing you to navigate the file system and enter standard Linux commands such as ls, ps, and cd.

- **4.3.3** Interrogating the UEIPAC SoloX System This section lists some basic commands for learning more about your UEIPAC system. Please refer to the "UEIPAC SoloX Software Manual" for more information.
- **4.3.3.1** Show Drivers The devtbl command displays the installed UEIPAC driver version and a list of and Modules installed modules.

```
root@ueipdnasx6-rt:~# devtbl
UEIPAC Driver, version 5.1.1.8
Address Irq Model Option Phy/Virt S/N Pri LogicVer DevN
Oxc1080000 74 181 1 phys 0230781 0 02.15.22 0
Oxc1160000 74 1010 b phys 0230781 0 02.15.04 14
```

where

- Model is the model number. For the UEIPAC-PIO-1010, the SoloX CPU module is listed as "1010" and the I/O module is listed as "181".
- S/N is the serial number.

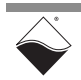

- LogicVer is the logic version of the FPGA revision.
- DevN is the device number used to address a board in your application, e.g. DevN=0 for multifunction I/O.

All other columns are for UEI internal use.

- **4.3.3.2** Show Kernel The uname -a command outputs information about the kernel version. Version
- 4.3.3.3Show Enabled<br/>ServicesThe systemctl command interrogates what services are enabled on your<br/>UEIPAC-PIO-1010, e.g. systemctl list-unit-files --all.
- **4.3.3.4** Show Storage The df -h command displays the auto-mounted devices and their mount points.

| root@ueipdnasx6-rt:~# |      | df -h | ı     |      |                      |
|-----------------------|------|-------|-------|------|----------------------|
| Filesystem            | Size | Used  | Avail | Use% | Mounted on           |
| /dev/root             | 6.8G | 2.0G  | 4.4G  | 32%  | /                    |
| devtmpfs              | 338M | 4.0K  | 338M  | 1%   | /dev                 |
| tmpfs                 | 498M | 0     | 498M  | 0%   | /dev/shm             |
| tmpfs                 | 498M | 8.7M  | 490M  | 2%   | /run                 |
| tmpfs                 | 498M | 0     | 498M  | 0%   | /sys/fs/cgroup       |
| tmpfs                 | 498M | 0     | 498M  | 0%   | /tmp                 |
| tmpfs                 | 498M | 8.0K  | 498M  | 1%   | /var/volatile        |
| /dev/mmcblk2p1        | 25M  | 8.7M  | 16M   | 36%  | /run/media/mmcblk2p1 |
| /dev/sda1             | 7.5G | 4.0K  | 7.5G  | 1%   | /run/media/sda1      |
| /dev/sdb1             | 15G  | 32K   | 15G   | 1%   | /run/media/sdb1      |
| tmpfs                 | 100M | 0     | 100M  | 0%   | /run/user/0          |
|                       |      |       |       |      |                      |

As a reference, the following formats are used for storage device names:

- eMMC FLASH device is/dev/mmcblk2.
- USB devices (internal and external) begin with /dev/sda, and continue as /dev/sdb, /dev/sdc, etc. for each device added. If you have an internal eUSB SSD, it is the first device, /dev/sda.
- M.2 SSD is /dev/nvme.

The number appended to the device name (e.g., sda1) indicates the partition.

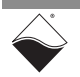

- 4.4 Updating IP Address (UEIPAC) The UEIPAC-PIO-1010 ships with a static IPv4 address for the NIC port, which is preconfigured at the factory to 192.168.100.2. The IP address can be changed using one of the following methods:
  - Update IP Address in the UEIPAC Terminal (Section 4.4.1)
  - Update IP Address via Hex Switches (Section 4.4.2)
- 4.4.1 Update IP Address in the UEIPAC Terminal
   To change the IP address, you can edit the Address value in the /etc/systemd/ network/21-wired.network file.
   NOTE: The UEIPAC-PIO-1010 uses eth1 as its primary NIC port, whereas a normal SoloX Cube/Rack uses eth0.
  - 1. Access the Linux terminal on the UEIPAC-PIO-1010 (see Section 4.3).
  - 2. Open /etc/systemd/network/21-wired.network in a text editor. For example, to use the vi editor:

root@ueipdnasx6-rt:~# vi /etc/systemd/network/21-wired.network

#### The file contents should look similar to

```
[Match]
Name=eth1
[Network]
Address=192.168.100.2
Gateway=192.168.100.1
```

- **3.** Press i to enter Insert mode on vi. Use arrow keys to navigate to the Address line and type in the new IP address. Press **Esc**, **:x**, and **Enter** to save and exit.
- **4.** To make changes take effect, either press the Reset button on the UEIPAC-PIO-1010 or enter the following command:

root@ueipdnasx6-rt:~# systemctl restart systemd-networkd

- **4.4.2 Update IP** Address via Hox Switcheso The default switch precision is "00" (Figure 4.0) in this precision, the device ID is
  - **Hex Switches** The default switch position is "00" (Figure 4-2). In this position, the device IP is 192.168.100.2.

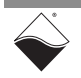

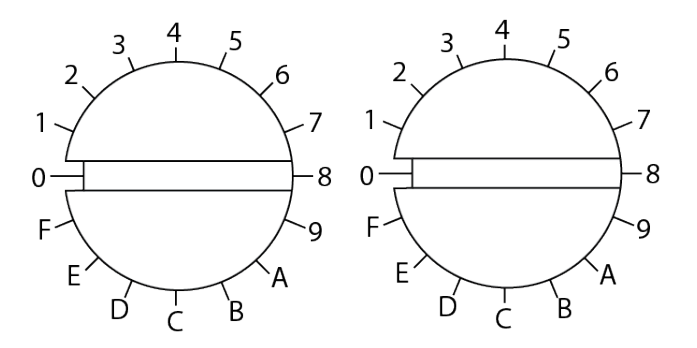

Figure 4-2 Hex Switch "00" Position

When the switches are turned to a non-zero number, the switch position becomes the low byte of the IP address. For example, to change the IP address from 192.168.100.2 to 192.168.100.194:

**STEP 1:** Rotate the switches to the hex representation of 194, i.e. 0xC2.

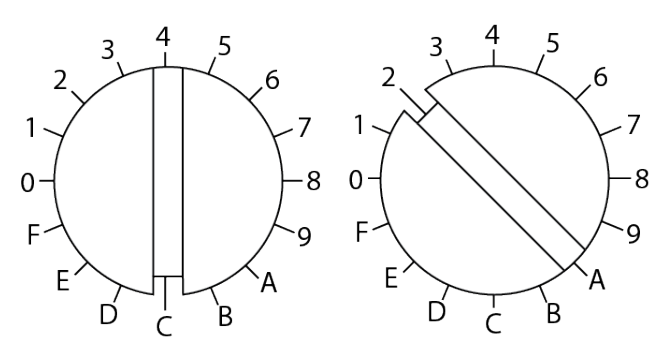

Figure 4-3 Hex Switch "C2" Position

- STEP 2: Press the Reset button for the new IP address to take effect.
- **STEP 3:** You can verify the new IP address in PowerDNA Explorer (Chapter 5) or by typing ifconfig at the UEIPAC Linux prompt:

```
root@ueipdnasx6-rt:~# ifconfig
eth1 Link encap:Ethernet HWaddr 00:0c:94:f3:49:37
    inet addr:192.168.100.194 Bcast:192.168.100.255
    Mask:255.255.255.0
    inet6 addr: fe80::20c:94ff:fef3:4937/64 Scope:Link
    UP BROADCAST RUNNING MULTICAST MTU:1500 Metric:1
    RX packets:63 errors:0 dropped:0 overruns:0 frame:0
    TX packets:19 errors:0 dropped:0 overruns:0 carrier:0
    collisions:0 txqueuelen:1000
    RX bytes:6461 (6.3 KiB) TX bytes:1598 (1.5 KiB)
```

The switch position is NOT saved in flash memory. If you turn the switches back to "00", the IP address reverts to 192.168.100.2.

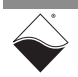

- 4.5Updating<br/>Kernel & Root<br/>File SystemThe UEIPAC-PIO-1010 can run from a kernel and RFS stored in eMMC flash, an<br/>internal eUSB SSD, or an external USB drive.Please refer to the UEIPAC SoloX Software Manual for instructions.
- 4.6 Compiling & The following procedure runs low-level example code for the UEIPAC-PIO-1010 multifunction I/O module. The example code is provided with the UEIPAC SDK.
   1. Before building applications, set up environment variables on your host PC:

```
username@host-pc ~
$ source ~/.bash profile arm
```

Code

2. Navigate to the "Sample101" folder in your host PC's UEIPAC SDK directory.

```
$ cd ~/uei/ueipac-arm-warrior 5.0.0.10 20210818/examples/Sample101
```

3. To build the example code, type

```
$ make -f Makefile.arm
```

If there is an error, you may have to source ./bash\_profile\_arm again. The compiler will generate a "Sample101.o" file and a "Sample101" binary file.

4. Transfer the "Sample101" binary file to the UEIPAC-PIO-1010 through SSH:

```
$ scp Sample101 root@192.168.100.2:/home
root@192.168.100.2's password:
Sample101 100% 36KB 1.8MB/s 00:00
```

- 5. Access the UEIPAC-PIO-1010 through SSH or serial (see Section 4.3).
- **6.** In the UEIPAC-PIO-1010 terminal, change directory to where you placed the compiled example. You can now run the program using the dot-slash command:

```
root@ueipdnasx6-rt:~# cd /home
root@ueipdnasx6-rt:/home# ./Sample101
```

The functions in the example code are described in detail in the "PowerDNAAPI Reference Manual." Refer to Chapter 7 for a summary of low-level API functions that are specific to the multifunction I/O module.

Refer to the "UEIPAC SoloX Software Manual" for general information on application development.

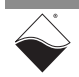

## Chapter 5 PowerDNA Explorer

PowerDNA Explorer is a GUI-based application for communicating with your UEI-PIO-1010 and other UEI systems. This chapter provides an overview of PowerDNA Explorer capabilities:

- Overview of PowerDNA Explorer (Section 5.1)
- Launching PowerDNA Explorer (Section 5.2)
- Connecting to the UEI-PIO-1010 (Section 5.3)
- Displaying CPU Module Diagnostics (Section 5.4)
- Obtaining a Hardware Report (Section 5.5)
- Viewing I/O Boards (Section 5.6)
- Setting Timeouts (Section 5.7)

5.1 Overview of PowerDNA Explorer PowerDNA Explorer provides a platform for the following:

- Displays diagnostic data on CPU / Power module (temperatures, voltage supply measurements, error conditions)
- Reports serial numbers and version information about the CPU/Power module and I/O boards
- Provides hardware report for the CPU/Power module and all I/O boards
- Allows users to perform basic read, write, and configuration functionality on I/O boards for orientation and troubleshooting purposes
- Allows users to configure initial and shutdown output levels on supported boards
- Discovers and interacts with other UEI systems on a range of userdefined IP addresses on a network

#### 5.2 Launching PowerDNA Explorer

PowerDNA Explorer is part of the PowerDNA Software Suite for Windows and Linux.

- On Windows systems, access PowerDNA Explorer from the Start menu: Start » All Programs » UEI » PowerDNA » PowerDNA Explorer
- On Linux systems, access PowerDNA Explorer under the UEI installation directory (<PowerDNA-x.y.z>/explorer) by typing: java -jar PowerDNAExplorer.jar
- **NOTE:** UEIPAC users can download the latest PowerDNA release from <u>https://www.ueidaq.com/downloads</u>. PowerDNA Explorer is not shipped with the UEIPAC SoloX SDK.

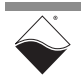

- 5.3 Connecting to Refer to "Connecting via Ethernet (PowerDNA Explorer)" on page 47. the UEI-PIO-1010
- 5.4 Displaying CPU Module Diagnostics When you click on an IOM name in the left-hand "Device Tree panel", the righthand "Settings" panel displays information about the system's CPU board. Example data is shown in Figure 5-1 and described in Table 5-1.

| RowerDNA Explorer                                 | -                                                                                                    | - | Х |
|---------------------------------------------------|----------------------------------------------------------------------------------------------------|---|---|
| <u>File Edit N</u> etwork <u>V</u> iew <u>H</u> e | elp                                                                                                    |   |   |
|                                                   |                                                                                                    |   |   |
| E Host PC<br>P → [0] MF-188201<br>(0] MF-181      | Name:       IOM-1288201         Model:       4401 (PIO-1010, Gigabit Ethernet)         U-Boot:       U-Boot2019.04-imx_v2019.04_4.19.35_1.1.0-uei+g4d377539a1 (Apr 12 2022 - 04:45:23 +0000)         FW Ver:       5.1.1.59         SM:       1288201         MAC:       00:00:94:13:48:09         IP 2:       192.168.100.5         V=>       Mode:         Configuration         PIO-1010         •1.0V Voltage       0.99 V         •1.2V Voltage       1.34 V         •3.3V Voltage       2.53 V         •2.5V Voltage       1.51 V         Internal Voltage       2.9.2 V         Hour meter       328.50 h |   | 2 |

## Figure 5-1 UEI-PIO-1010 CPU Module Panel

#### Table 5-1 CPU Module Settings Panel

| Field  | Description                                                                                         |
|--------|----------------------------------------------------------------------------------------------------|
| Name   | Read/write UEI system name.<br>To change: Edit field and then click <b>Network » Store Config</b> . |
| Model  | Read the model number.                                                                              |
| U-Boot | Read the version of U-Boot installed on the system.                                                 |
| FW Ver | Read the version of the firmware installed on the system.                                           |
| S/N    | Read the serial number of the system.                                                               |
| MAC    | Read the MAC address.                                                                               |

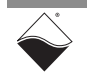

| Field      | Description                                                                                                    |
|------------|----------------------------------------------------------------------------------------------------|
| IP Address | Read the NIC port address. IP address can be changed in Explorer for PowerDNA sys-<br>tems only (not supported for UEIPAC).<br>Refer to "Updating IP Address (PowerDNA)" or "Updating IP Address (UEIPAC)" for<br>instructions on updating the IP address. |
| Mode       | Displays the current mode of the system:<br>Initialization, Configuration, Operation, or Shutdown.                                                                                                    |

### Table 5-1 CPU Module Settings Panel

#### 5.5 Obtaining a Hardware Report The hardware report provides diagnostic and status data, versioning, and more for your UEI-PIO-1010 system. To obtain a hardware report, select View » Show Hardware Report.

| <pre></pre>                                                                                                    | R Hardware Report                                                                             |           |              | ×  |
|----------------------------------------------------------------------------------------------------|-----------------------------------------------------------------------------------------------|-----------|--------------|----|
| <pre>cort Date: 10 Lin; 2022, 11:20:40 AM cort PC: T; 122.168.10.100 HTU: '1500' Flatform: Hindows ID 10.0 (and64) FowerDAN Explores version: 5.1.1.59 IOMa: - Name: IOM-1288201 IF: 128.100.5 Layers: - (Layers: FOT, Model: FIO-1010, S/N: '1288201', Logic: 02.15.2A, FW Ver: 5.1.1.59, U-Boot Ver: 'U-Boot 2019.04-Limx v2019.04_4.15.35_1.1.0-u-eitq4337753381 (Apr 12 2022 - 04:45:23 20000)', SJ Type: (firmware does not support query), Memory: '1073741824 B STRAM, I6777216 bytes Flash', ST: 0000FEO2 (Lobdecfg), POST: '00000000', Logic: 02.15.27, Calib.: 'U-Model: MF-181, S/N: '1288201', EQS: '0000000', FW: '00000000', L6: '0000000').' '.' </pre>                                                                                                    |                                                                                               |           |              |    |
| <pre>cport Date: Jul 11, 2023, 11:20:40 AM Gost PC: IF: 152.168.100.100 Platform: Windows 10 10.0 (and64) PowerNNE Exploresr version: 5.1.1.59 IOM: - Name: IOM-1283001 IF: 102.168.100.5 Layers: - (Layers: CFU, Model: FIO-1010, 5/N: '1288201', Logic: 02.15.2A, FW Ver: 5.1.1.59, U-Boot Ver: 'U-Boot 2019.04-Ling Y2019.04_4.15.55_1.1.0-ueiq643377539a1 (Apr I 2 022 - 04:45:23 40000)', 5D Type: (firmware does not support guery), Memory: '1073741824 B 5DRAM,IGT77216 Eyres Flash', 5S: 0000ED02 (Trigger event started), AITN LED: '00000000', Logic: 02.15.27, Calib: '00000000', LG: 0000064 (Trigger event started), AITN LED: '00000000', Logic: 02.15.27, Calib: '00000000'] . to '00000000'] . to '0000000'] . to '00000000'] . to '0000000'] . to '000000'] . to '0000000'</pre> | DocType: PowerDNA-Hardware-Report                                                             |           |              |    |
| <pre>lost EC:<br/>IF: 192.168.101.100<br/>MTU: 11800'<br/>Platform: Windows 10 10.0 (amd64)<br/>PowerDNR Explorer version: 5.1.1.59<br/>IOMs:<br/>- Name: IOM-1288201<br/>IF: 192.168.100.5<br/>Layer:<br/>- (Layer: CHV, Model PIO-1010, 5/N: '1288201', Logic: 0.15.2A, FN Ver: 5.1.1.59,<br/>U-Boot Ver: 'U-Boot 2015.04-imm, v2015.04 [immare does not support query), Memory: 1'073741824<br/>B SDRAM,Lif77216 Pytes Flash', SI 0000FDO2 (IcModeCfg), FOST: '00000000',<br/>FW: '0000000', LG: 0000004 (Erigger event started), ATTN LED: '00000000',<br/>FW: '0000000', LG: 0000FFO2 (IcModeCfg), POST: '00000000', EGG: 0.2.15.27,<br/>Calb:: 'Un 7, 2022', ST: 0000FFO2 (IcModeCfg), POST: '00000000', EGG: 0.2.15.27,<br/>Calb:: 'Un 7, 2022', ST: 0000FFO2 (IcModeCfg), POST: '00000000', FW: '00000000',<br/>LG: '0000000')<br/></pre>                                                                                                    | Report Date: Jul 11, 2022, 11:20:40 AM                                                        |           |              |    |
| <pre>IF: 152.168.100.100 HTU: 11500 Platform: Windows 10 10.0 (amd6) PowerNNR Explorer version: 5.1.1.59 IOM: * * Name: IOM-1268201 IF: 152.168.100.5 Layer: * (-[ayer: CFU, Model: PIO-1010, S/N: '1288201', Logic: 02.15.2A, FW Ver; 5.1.1.59,</pre>                                                                                                    | Host PC:                                                                                      |           |              |    |
| <pre>MTU: 1500' Flatform: Windows 10 10.0 (amd64) FowerDNR Explorer version: 5.1.1.59 IOMa: - Name: IOM-1288201 IF: 103.168.100.5 Layer: - (Layer: CUP, Model: FIO-1010, 5/N: '1288201', Logic: 0.1.5.2A, FW Ver: 5.1.1.59, U-Boot Ver: 'U-Boot 2019.04-imm_v2019.04_4.19.35_1.1.0-uei+g4d377539a1 (Apr 1 2 022 - 04445123 +0000)', 5D Type: (filmware does not support query), Memory: '1073741824 B SERAK.IGT77216 Pytes Flash', 51: 0000FF02 (Lokdedcfg), FOST: '00000000', FW: '0000000', LG: 0000004 (Frigger event started), ATIN LED: '00000000', IG: '0000000', LG: 0000FF02 (Lokdedcfg), FOST: '00000000', FW: '00000000', LG: '0000000')</pre>                                                                                                    | IP: 192.168.101.100                                                                           |           |              |    |
| <pre>Platform: Windows 10 10.0 (amd64)<br/>FowerDNR Explorer version: 5.1.1.59<br/>IOMs:</pre>                                                                                                    | MTU: '1500'                                                                                   |           |              |    |
| <pre>FowerINR Explorer version: 5.1.1.59 IOMs:  • Name: IOM-128201 IF: 192.168.100.5 Layers:  • (Layer: CFU, Model: FIO-1010, 5/N: '1288201', Logic: 02.15.2A, FW Ver: 5.1.1.59, U-Boot Ver: 'U-Boot 2019.04-img_v2019.04_4.19.35_1.1.0-uei.q4d377535a1 (Apr 1 2 2022 - 04:45:23 40000)', SD Type: (Timmare does not support query), Memory: '1073741824 B SDRAM,16777216 bytes Flash', ST: 0000FC02 (IoModeCfg), POST: '00000000', FW: '00000000', LD: 00000004 (Trigger event started), ATTN LED: '00000000', Calib.: 'Jun 7, 2022', ST: 0000FF02 (IoModeCfg), POST: '00000000', FW: '00000000', LD: '00000000'] Save As Email UEL. Done</pre>                                                                                                    | Platform: Windows 10 10.0 (amd64)                                                             |           |              |    |
| IOMs:<br>• Name: IOM-1282201<br>IF: 192.166.100.5<br>Layers:<br>- (Layer: CPU, Model: PIO-1010, S/N: '1282201', Logic: 02.15.2A, FW Ver: 5.1.1.59,<br>U-Boot Ver: 'U-Boot 2019.04-imm, v2019.04_4.19.35_1.1.0-uei494d377539a1 (Apr<br>12.2022 - 04:45:23 +000017, SD Type: (firmware does not support query), Memory: '1073741824<br>B SDRAM, 16777216 bytes Flash', ST: 0000FE02 (IoModeCfg), POST: '00000000',<br>FW: '00000000', Logic: 02.15.27,<br>Calib: 'Jun 7, 2022', ST: 0000FF02 (IoModeCfg), POST: '00000000', FW: '00000000',<br>LG: '00000000']                                                                                                    | PowerDNA Explorer version: 5.1.1.59                                                           |           |              |    |
| <pre>- Name: IOM-1288201<br/>IF: 192.168.100.5<br/>Layers:<br/>- (Layer: CFU, Model: PIO-1010, S/N: '1288201', Logic: 02.15.2A, FM Ver: 5.1.1.59,<br/>U-Boot Ver: 'U-Boot 2019.04-ima v2019.04_4.15.35_1.1.0-mei+qbd377539a1 (Apr<br/>12 2022 - 04:45:23 +00001', SD Type: (firmware does not support query), Memory: '1073741824<br/>B SDRAM,16777216 bytes Flash', ST: 0000202 (IoModeCfg), POST: '00000000',<br/>FW: '00000000', LG: 000000004 (Trigger event started), ATTH LED: '00000000', Logic: 02.15.27,<br/>Calib.: 'Jun 7, 2022', ST: 0000FF02 (IoModeCfg), POST: '00000000', FW: '00000000',<br/>LG: '0000000')<br/></pre>                                                                                                    | IOMs:                                                                                         |           |              |    |
| <pre>IF: 192.168.100.5 Layers: - (Layer: CFU, Wodel: PIO-1010, S/N: '128201', Logic: 02.15.2A, FW Ver: 5.1.1.59, U-Boot Ver: 'U-Boot 2019.04-imm_v2019.04_4.19.35_1.1.0-uei+g4d377539al (Apr 12.2022 - 04:45:23 +0000)', SD Type: (firmware does not support query), Memory: '1073741824 B SDRAM,16777216 bytes Flash', ST: 0000FE02 (LoMcdeCfg), FOST: '00000000', FW: '0000000', Logic: 02.15.27, Calib.: 'Jun 7, 2022', ST: 0000FF02 (IoMcdeCfg), FOST: '00000000', FW: '00000000', Logic: 02.15.27, Calib.: 'Jun 7, 2022', ST: 0000FF02 (IoMcdeCfg), FOST: '00000000', FW: '00000000', Logic: 02.15.27, Calib.: 'Jun 7, 2022', ST: 0000FF02 (IoMcdeCfg), FOST: '00000000', FW: '00000000') Save As Email UEL Done</pre>                                                                                                    | - Name: IOM-1288201                                                                           |           |              |    |
| Layers:<br>- (Layer: CPU, Model: PIO-1010, S/N: '1288201', Logic: 02.15.2A, FW Ver: 5.1.1.59,<br>U-Boot Ver: 'U-Boot 2019.04-imm_v2019.04_4.19.35_1.1.0-uei+g4d377539a1 (Apr<br>12 2022 - 04:45:23 +0000)', SD Type: (firmware does not support query), Memory: '1073741824<br>B SDRAM,LGT77216 bytes Flash, ST: 0000502 (IoModeCfg), FOST: '00000000',<br>FW: '00000000', LG: 000000004 (Trigger event started), ATTM LED: '00000000']<br>- (Layer: Devo, Model: MF-181, SN: '128201', IRC: '3', Addr: '0x5400000', Logic: 02.15.27,<br>Calib.: 'Jun 7, 2022', ST: 0000FF02 (IoModeCfg), POST: '00000000', FW: '00000000',<br>LG: '00000000']                                                                                                    | IP: 192.168.100.5                                                                             |           |              |    |
| <pre>- (Layer: CPU, Model: FIO-1010, S/N: '1288201', Logic: 02.15.23, FW Ver: S.1.1.59,<br/>U-Boot Ver: 'U-Boot Ver: 'U-Boot 2019.04-imm, v2019.04 (4.19.53, 1.1.10-uei-tyd4317535a1 (Apr<br/>12 2022 - 04:45:23 +0000)', SD Type: (firmware does not support query), Memory: '1073741824<br/>B SDRAH,16777216 bytes Flash', ST: 0000FE02 (IoModeCfg), POST: '00000000',<br/>FW: '0000000', Logic: 02.15.27,<br/>Calib.: 'Jun 7, 2022', ST: 0000FF02 (IoModeCfg), POST: '00000000', FW: '00000000',<br/>LG: '00000000')</pre>                                                                                                    | Layers:                                                                                       |           |              |    |
| U-Boot Ver: 'U-Boot 2019.04_ims_v2019.04_i.19.35_1.1.0-ueirydd37753941 (Apr<br>12 202 - 04:45:23 +0000)', 5D Type: (firmware does not support guery), Memory: '1073741824<br>B SDRAM,16777216 bytes Flash', ST: 0000FE02 (IoModeCfg), POST: '0000000',<br>FW: '00000000', LG: 00000004 (Trigger event started), ATTN LED: '00000000', Logic: 02.15.27,<br>Calib:: 'Jun 7, 2022', ST: 0000FF02 (IoModeCfg), POST: '00000000', FW: '00000000',<br>LG: '00000000'}<br><br><br>Save As Email UEL Done                                                                                                    | - {Layer: CPU, Model: PIO-1010, S/N: '1288201', Logic: 02.15.2A, FW Ver: 5.1.1.59,            |           |              |    |
| <pre>12 2022 - 04:45:23 +0000)', SD Type: (firmware does not support query), Memory: '1073741824 B SDRAM,1677216 bytes Flash', ST: 00000FE02 (InModeC5g), POST: '00000000') [- (Layer: Dev0, Model: MF-181, S/N: '128201', IRC: '3', Addr: '0x5400000', Logic: 02.15.27, Calib:: '0un 7, 2022', ST: 0000FF02 (IoModeCfg), POST: '00000000', FW: '00000000', LG: '00000000') Save As Email UEL Done</pre>                                                                                                    | U-Boot Ver: 'U-Boot 2019.04-imx_v2019.04_4.19.35_1.1.0-uei+g4d377539al (Apr                   |           |              |    |
| <pre>B SDRAM, LGT77216 bytes Flash', ST: 0000FE02 (IOModeCfg), POST: '00000000',<br/>FH: '0000000', LG: 00000004 (Trigger event started), ATTN LED: '00000000', Logic: 02.15.27,<br/>Calib.: 'Jun 7, 2022', ST: 0000FF02 (IoModeCfg), POST: '00000000', FW: '00000000',<br/>LG: '00000000'}<br/></pre>                                                                                                    | 12 2022 - 04:45:23 +0000)', SD Type: (firmware does not support query), Memory: '1073741824   |           |              |    |
| <pre>FN: '0000000', L6: 0000000', L6: 0000000', Addr: '0000000', L6: 02.15.27,<br/>Calib.: 'Jun 7, 2022', SI: 0000FF02 (IdModeCfg), POST: '00000000', FN: '00000000',<br/>L6: '00000000'}</pre>                                                                                                    | B SDRAM,16777216 bytes Flash', ST: 0000FE02 (IoModeCfg), POST: '00000000',                    |           |              |    |
| - {Layer: DevO, Model: MF-181, S/N: '128201', IRQ: '3', Addr: '0x5400000', Logic: 02.15.27,<br>Calib.: 'Jun 7, 2022', ST: 0000FF02 (IoModeCfg), F0ST: '00000000', FW: '00000000',<br>LG: '00000000'}<br>                                                                                                    | FW: '00000000', LG: 00000004 (Trigger event started), ATTN LED: '00000000'}                   |           |              |    |
| Calib.: 'Jun 7, 2022', ST: 0000FF02 (IoModeCfg), FOST: '00000000', FW: '00000000',<br>LG: '00000000')<br>                                                                                                    | - {Layer: Dev0, Model: MF-181, S/N: '1288201', IRQ: '3', Addr: '0x54000000', Logic: 02.15.27, |           |              |    |
| LG: '00000000'}                                                                                                    | Calib.: 'Jun 7, 2022', ST: 0000FF02 (IoModeCfg), POST: '00000000', FW: '00000000',            |           |              |    |
| <br>Save As Email UEL Done                                                                                                    | LG: '00000000'}                                                                               |           |              |    |
| Save As Email UEL Done                                                                                                    |                                                                                               |           |              |    |
| Save As Email UEL Done                                                                                                    |                                                                                               |           |              |    |
| Save As Email UEL Done                                                                                                    |                                                                                               |           |              |    |
| Save As Email UEL Done                                                                                                    |                                                                                               |           |              |    |
| Save As Email UEL Done                                                                                                    |                                                                                               |           |              |    |
| Save As Email UEL Done                                                                                                    |                                                                                               |           |              |    |
| Save As Email UEL Done                                                                                                    |                                                                                               |           |              |    |
| Save As Email UEL Done                                                                                                    |                                                                                               |           |              |    |
| Save As Email UEL Done                                                                                                    |                                                                                               |           |              |    |
| Save As Email UEL Done                                                                                                    |                                                                                               |           |              |    |
| Save As Email UEL Done                                                                                                    |                                                                                               |           |              |    |
| Save As Email UEL Done                                                                                                    |                                                                                               |           |              |    |
| Save As Email UEL Done                                                                                                    |                                                                                               |           |              |    |
| Save As Email UEL Done                                                                                                    |                                                                                               |           |              |    |
| Save As Email UEL Done                                                                                                    |                                                                                               |           |              |    |
| Save As Email UEL Done                                                                                                    |                                                                                               |           |              |    |
| Save As Email UEL Done                                                                                                    |                                                                                               |           |              |    |
| Save As Email UEL Done                                                                                                    |                                                                                               |           |              |    |
| Save As Email UEL Done                                                                                                    |                                                                                               |           |              |    |
| Save As Email UEL., Done                                                                                                    |                                                                                               |           |              |    |
| Save As Email UEI Done                                                                                                    | l                                                                                             |           |              |    |
| Save As Email UEI Done                                                                                                    |                                                                                               |           |              |    |
|                                                                                                    |                                                                                               | Save As E | mail UEI Dor | 10 |

Figure 5-2 Example of a Hardware Report

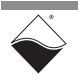

5.6Viewing I/O<br/>BoardsTo view a list of installed I/O boards, double-click the name of your<br/>UEI-PIO-1010 (e.g., IOM-####) in the Device Tree panel. Click any available<br/>I/O board to display details in the Settings panel (see Figure 5-3).

| RowerDNA Explor                               | er                                                                                                    | — |          |
|-----------------------------------------------|----------------------------------------------------------------------------------------------------|---|----------|
| <u>File E</u> dit <u>N</u> etwork <u>V</u> ie | w <u>H</u> elp                                                                                                    |   |          |
| 14 🔲 🕵 🖻                                      |                                                                                                    |   |          |
| ■ Host PC<br>IOM-19370834<br>©] MF-181        | Model: MF-181         Info: MF, 8 subsystems         S/N: 1279352         Mfg. Date: Dec 1, 2021         Cal. Date: Jan 17, 2022         Logic Ver.: 02.15.11         Dev. Num.: 0, Slot 0         Base Addr.: 0x54000000         IRQ: 3         ✓ Modifiable         Al       AO         DI       DO         Serial       I2C       CT         Input Range: ±80 V       ▼ |   | <u> </u> |

Figure 5-3 Viewing Installed I/O Boards

Each I/O board has the following settings:

- Model: model number of the board. The base UEI-PIO-1010 system comes preinstalled with an MF-181 multifunction I/O board.
   NOTE: Many of the screenshots that appear in the following sections show an MF-101 in the device tree panel. The MF-181 module on the UEI-PIO-1010 is fully compatible with the MF-101 so the functionality in PowerDNA Explorer is the same.
- **Info:** key features of the device: A for analog, D for digital, In for input, Out for output, and the number of subsystems or channels available.
- S/N: device serial number.
- Mfg. Date: manufacturing date.
- Cal. Date: date of the last calibration.
- Logic Ver.: logic version programmed on the board's FPGA.
- **Dev. Num.:** device number used to address the board in your application.
- Base Addr.: for UEI internal use.
- IRQ: for UEI internal use.
- **Modifiable** is a checkbox which, when checked, allows parameters to be changed.

Other I/O board settings vary on a per-board basis.

5.6.1 Interacting with I/O Boards
 Boards
 PowerDNA Explorer can be used to learn about an I/O board's capabilities and to troubleshoot your application (e.g., isolating hardware vs programming issues). PowerDNA Explorer only supports basic functionality of the UEI-PIO-1010's MF-181 board. Only one subsystem can be active at any given time. Refer to Chapter 6, "Programming with the High-level API" or Chapter 7, "Programming with the Low-level API" in order to access additional features and to use multiple subsystems simultaneously.

The following sections provide information about interacting with the UEI-PIO-1010's MF-181 board.

5.6.2Displaying the<br/>Pinout for I/OYou can quickly view a wiring diagram (Figure 5-4) for an I/O board by selecting<br/>View » Show Wiring Diagram (or click the Show Wiring Diagram button).

**Boards** The same diagram is provided in the I/O board's user manual and datasheet. The user manual also includes pinout descriptions and wiring tips.

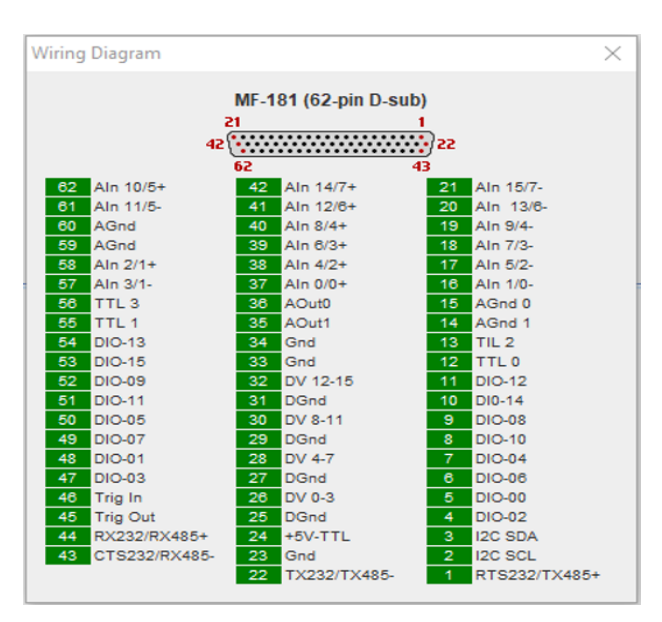

Figure 5-4 Example of a Wiring Diagram Display

| 5.6.3   | Analog Input | To explore the analog input subsystem, select the AI tab ( <b>Figure 5-5</b> ) and click the <b>Enable Analog Input</b> button.                                                                                             |
|---------|--------------|----------------------------------------------------------------------------------------------------|
| 5.6.3.1 | Configure Al | The following settings apply to all 16 analog input channels:                                                                                                    |
|         | Subsystem    | <ul> <li>Input Range: programs the gain and voltage divider to achieve the<br/>selected range (refer to Table 6-2).</li> </ul>                                                                                              |
|         |              | • <b>Moving Average</b> : sets the number of samples used for the moving average. You must store the configuration for the new moving average to take effect. To save the configuration, click <b>Store Configuration</b> . |
|         |              | <ul> <li>Use Differential Mode for All Channels: configures all channels to<br/>differential mode.</li> </ul>                                                                                                    |

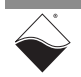

- **5.6.3.2 Read AI Data** To start data acquisition, click the **Read Input Data** button. The channel table contains the following columns:
  - **AInX**: read-only display of the channel number.
  - Name: a name or note that you wish to give to the channel.
  - **Differential**: sets the individual channel to differential mode. For example, in **Figure 5-5**, channels Aln0 and Aln1 read differential data from pins Aln0+/0 and Aln1+/-, while channels Aln2:13 read single-ended data from pins Aln4:15.
  - Value: displays the analog input data in volts.
  - **NOTE:** If the range is set to [-10, 10], [-2.5, 2.5], [-0.625, 0.625], or [-0.15625, 0.15625] (i.e., divider is disabled), ensure that all unused AIn pins are wired to AGnd.

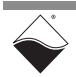

| Store Configuration                                                | R                                                                                           | ead Input Data                                                                                                 |              |                              |
|--------------------------------------------------------------------|---------------------------------------------------------------------------------------------|----------------------------------------------------------------------------------------------------|--------------|------------------------------|
| RowerDNA Explorer                                                  |                                                                                             |                                                                                                    |              |                              |
| File Edit Network View                                             | Help                                                                                        |                                                                                                    |              |                              |
|                                                                    |                                                                                             |                                                                                                    |              |                              |
|                                                                    | R (                                                                                         |                                                                                                    |              |                              |
| Host PC<br>F IOM-118558<br>[0] MF-101<br>[1] MUX-461<br>[2] VR-608 | Model:<br>Info:<br>S/N:<br>Mfg. Date:<br>Cal. Date:<br>Logic Ver.<br>Dev. Num.<br>V Modifia | MF-101<br>MF, 8 subsystems<br>1255672<br>Jan 8, 2021<br>Jan 8, 2021<br>02.14.D7<br>0<br>ble                    | al 12C C     | ΓΤΤΓ                         |
|                                                                    | Enab<br>Input Ra<br>Moving                                                                  | le Analog Input<br>Inge: ±10 V ▼<br>Average: 64 ▼<br>Differential Mode For                                     | All Channels |                              |
|                                                                    |                                                                                             | Name                                                                                                    | Differential | Value                        |
|                                                                    | Aln0                                                                                        | Analog Input 0                                                                                                 |              | 4,0126                       |
|                                                                    | Aln1                                                                                        | Analog Input 1                                                                                                 |              | -3,9168                      |
|                                                                    | Aln2                                                                                        | Analog Input 2                                                                                                 |              | -0.4780                      |
|                                                                    | Aln3                                                                                        | Analog Input 3                                                                                                 |              | 3.4672                       |
|                                                                    | Aln4                                                                                        | Analog Input 4                                                                                                 |              | 3.5168                       |
|                                                                    | Aln5                                                                                        | Analog Input 5                                                                                                 |              | -0.4416                      |
|                                                                    | Aln6                                                                                        | Analog Input 6                                                                                                 |              | -0.5039                      |
|                                                                    | Aln7                                                                                        | Analog Input 7                                                                                                 |              | 3.5055                       |
|                                                                    | Aln8                                                                                        | Analog Input 8                                                                                                 |              | -0.4459                      |
|                                                                    | Aln9                                                                                        | Analog Input 9                                                                                                 |              | 3.4804                       |
|                                                                    |                                                                                             |                                                                                                    |              | 3.5165                       |
|                                                                    | 3    Aln10                                                                                  | Analog Input 10                                                                                                |              |                              |
|                                                                    | Aln10<br>Aln11                                                                              | Analog Input 10<br>Analog Input 11                                                                             |              | -0.4538                      |
|                                                                    | Aln10<br>Aln11<br>Aln12                                                                     | Analog Input 10<br>Analog Input 11<br>Analog Input 12                                                          |              | -0.4538<br>-0.5037           |
|                                                                    | Aln10<br>Aln11<br>Aln12<br>Aln13                                                            | Analog Input 10<br>Analog Input 11<br>Analog Input 12<br>Analog Input 13                                       |              | -0.4538<br>-0.5037<br>3.4761 |
|                                                                    | Aln10<br>Aln11<br>Aln12<br>Aln13<br>Aln14                                                   | Analog Input 10<br>Analog Input 11<br>Analog Input 12<br>Analog Input 13<br>Analog Input 14                    |              | -0.4538<br>-0.5037<br>3.4761 |
|                                                                    | Ain10<br>Ain11<br>Ain12<br>Ain13<br>Ain14<br>Ain15                                          | Analog Input 10<br>Analog Input 11<br>Analog Input 12<br>Analog Input 13<br>Analog Input 14<br>Analog Input 15 |              | -0.4538<br>-0.5037<br>3.4761 |
|                                                                    | Ain10<br>Ain11<br>Ain12<br>Ain13<br>Ain14<br>Ain15                                          | Analog Input 10<br>Analog Input 11<br>Analog Input 12<br>Analog Input 13<br>Analog Input 14<br>Analog Input 15 |              | -0.4538<br>-0.5037<br>3.4761 |

Figure 5-5 Power DNA Explorer AI Tab

- **5.6.4** Analog Output To explore the analog output subsystem, select the AO tab and click the Enable Analog Output button.
- 5.6.4.1 Write AO Data The AO Output subtab (Figure 5-6) contains the following:
  - **Output Range**: sets the voltage or current range for both channels. When you select a new range, the output value automatically reconfigures to midrange.
  - AOutX: read-only display of the channel number.

- Name: a name or note that you wish to give to the channel.
- Value: slider and numeric text field for setting the voltage or current of the corresponding output channel. The valid value range is shown in the **Output Range** display. The output value is written instantaneously when the slider is released or after pressing **Enter** in the numeric field.

| Sector PowerDNA Explor                                                                                                    | er                                                                                                    | - 🗆 X |
|----------------------------------------------------------------------------------------------------|----------------------------------------------------------------------------------------------------|-------|
| File Edit Network View                                                                                                    | w Help                                                                                                    |       |
| Image: Post PC         Image: Post PC         Image | Model: MF-101         Info: MF, 8 subsystems         S/N: 1269599         Mfg. Date: May 24, 2021         Cal. Date: Nov 30, 0002         Logic Ver.: 02.14.FB         Dev. Num.: 0, Slot 0         ✓ Modifiable         Al       AO         DI       DO         Serial       I2C         CT       TTL         Enable Analog Output         Output Range: ±5 V         Guardian       Output         AOuto       Analog Output 0         AOut1       Analog Output 1 |       |

Figure 5-6 Power DNA Explorer AO Tab, Output Subtab

5.6.4.2 Read AO Guardian Diagnostics The AO Guardian subtab (**Figure 5-7**) provides access to diagnostic ADC data for both output channels. To read the Guardian diagnostic values, click the **Read Input Data** button.

The display contains the following columns:

- AInX: read-only display of the analog output channel number.
- Name: a name or note that you wish to give to the channel.
- Temp (C): DAC temperature
- Vsense+ (V): Voltage on AOutX
- Vsense- (V): Voltage on AGndX
- Vdpc+ (V): Supply voltage

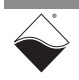

|                                  | Re                                                                                                    | ead Input Data                                                                                                    |              |             |             |           |     |
|----------------------------------|----------------------------------------------------------------------------------------------------|----------------------------------------------------------------------------------------------------|--------------|-------------|-------------|-----------|-----|
| Section 2010 A PowerDNA Explorer |                                                                                                    | /                                                                                                    |              |             |             | —         | ×   |
| <u>File Edit Network View</u>    | Help                                                                                                    |                                                                                                    |              |             |             |           |     |
| 14 🔲 🕵 👒 i                       |                                                                                                    |                                                                                                    |              |             |             |           |     |
| Host PC                          | Model: MI<br>Info: MI<br>S/N: 12<br>Mfg. Date: M.<br>Logic Ver.: 02<br>Dev. Num.: 0,<br>Modifiable<br>AI AO<br>Enable A<br>Output Ran | F-101<br>F, 8 subsystems<br>269599<br>ay 24, 2021<br>ov 30, 0002<br>2.14.FB<br>Slot 0<br>DI DO Serial 1<br>malog Output<br>ge: ±5 V ▼<br>Output | 12C   CT   T | π. ]        |             |           | 0.0 |
|                                  |                                                                                                    | Name                                                                                                    | Temp (C)     | Vsense+ (V) | Vsense- (V) | Vdpc+ (V) |     |
|                                  | Aln0                                                                                                    | Analog Output 0                                                                                                    | 58.72        | 0.44        | 0.16        | 15.12     |     |
|                                  | Aln1                                                                                                    | Analog Output 1                                                                                                    | 52.91        | 0.01        | 0.02        | 14.97     |     |
|                                  |                                                                                                    |                                                                                                    |              |             |             |           |     |

Figure 5-7 Power DNA Explorer AO Tab, Guardian Subtab

5.6.5Industrial<br/>Digital InputTo explore the industrial digital input subsystem, select the DI tab (Figure 5-8)<br/>and click the Enable Digital Input button.

Click **Read Input Data** to start data acquisition.

The DI panel contains the following settings and displays:

- 0 Level: slider and numeric text field for setting the logic level low threshold (between 0 to 55 V). The logic level changes from 1 to 0 when the input voltage transitions below the 0 Level. Click Store Configuration for the changes to take effect.
- 1 Level: Slider and numeric text field for setting the logic level high threshold (between 0 to 55 V). The logic level changes from 0 to 1 when the input voltage transitions above the 1 Level. Click Store Configuration for the changes to take effect.
- **DInX**: read-only display of the channel number.
- Name: a name or note that you wish to give to the channel.
- Guardian: displays the voltage data from the channel's ADC.
- **State**: displays the current state of the channel. This state is determined by comparing the ADC voltage to the configured 0 Level and 1 Level.
- State Debounced: displays the debounced state of the channel. This logic level must have held steady over the number of samples defined in the "Debouncer" column. Click Store Configuration for the changes to take effect.

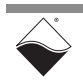

• **Debouncer**: numeric text field to set the debouncing interval for the channel. This is the number of ADC samples required for a debounced state change (max 65535).

| Store Configuration                                                                                          |                                                                                      | Read Input Data                                                                                                    | a               |              |                 |           |
|----------------------------------------------------------------------------------------------------|--------------------------------------------------------------------------------------|----------------------------------------------------------------------------------------------------|-----------------|--------------|-----------------|-----------|
| RowerDINA Explore                                                                                            | er                                                                                   |                                                                                                    |                 |              |                 | - 🗆 X     |
| File Edit Network View                                                                                       | / <u>H</u> elp                                                                       |                                                                                                    |                 |              |                 |           |
| <ul> <li>Host PC</li> <li>IOM-224359</li> <li>(0) MF-101</li> <li>(1) AI-255</li> <li>(2) DMM-261</li> </ul> | Model<br>Info<br>S/N<br>Mfg. Date<br>Cal. Date<br>Logic Ver.<br>Dev. Num.<br>Modifia | : MF-101<br>: MF, 8 subsystems<br>: 1269599<br>: May 24, 2021<br>: Nov 30, 0002<br>: 02.14.FB<br>: 0, Slot 0<br>toble<br>D DI DO Se | erial   12C   ( | τη           |                 |           |
|                                                                                                    | Enat<br>0 Level:<br>1 Level:                                                         | ole Digital Input                                                                                                    | 2<br>4          | .0 V<br>.0 V |                 |           |
|                                                                                                    |                                                                                      | Name                                                                                                    | Guardian        | State        | State Debounced | Debouncer |
|                                                                                                    | DIn0                                                                                 | Digital Input 0                                                                                                    | -0.0084V        | 0            | 0               | 0         |
|                                                                                                    | DIn1                                                                                 | Digital Input 1                                                                                                    | 12.6551V        | 1            | 1               | 0         |
|                                                                                                    | DIn2                                                                                 | Digital Input 2                                                                                                    | 0.0012V         | 0            | 0               | 0         |
|                                                                                                    | DIn3                                                                                 | Digital Input 3                                                                                                    | -0.0084V        | 0            | 0               | 0         |
|                                                                                                    | DIn4                                                                                 | Digital Input 4                                                                                                    | 4 9765V         | 1            | 1               | 20        |
|                                                                                                    | DIn5                                                                                 | Digital Input 5                                                                                                    | -0.0180V        | 0            | 0               | 0         |
|                                                                                                    | DIn6                                                                                 | Digital Input 6                                                                                                    | -0.0276V        | 0            | 0               | 0         |
|                                                                                                    | DIn7                                                                                 | Digital Input 7                                                                                                    | -0.0276V        | 0            | 0               | 0         |
|                                                                                                    | DIn8                                                                                 | Digital Input 8                                                                                                    | 0.0108V         | 0            | 0               | 0         |
|                                                                                                    | DIn9                                                                                 | Digital Input 9                                                                                                    | -0.0084V        | 0            | 0               | 0         |
|                                                                                                    | DIn10                                                                                | Digital Input 10                                                                                                    | -0.0180V        | 0            | 0               | 0         |
|                                                                                                    | DIn11                                                                                | Digital Input 11                                                                                                    | -0.0276V        | 0            | 0               | 0         |
|                                                                                                    | DIn12                                                                                | Digital Input 12                                                                                                    | -0.0659V        | 0            | 0               | 0         |
|                                                                                                    | DIn13                                                                                | Digital Input 13                                                                                                    | -0.0276V        | 0            | 0               | 0         |
|                                                                                                    | DIn14                                                                                | Digital Input 14                                                                                                    | -0.0084V        | 0            | 0               | 0         |
|                                                                                                    | DIn15                                                                                | Digital Input 15                                                                                                    | -0.0180V        | 0            | 0               | 0         |
|                                                                                                    |                                                                                      |                                                                                                    |                 |              |                 |           |

Figure 5-8 Power DNA Explorer DI Tab

| 5.6.6   | Industrial<br>Digital Output | To expl<br>Enable | ore the industrial digital output subsystem, select the DO tab and click the <b>Digital Output</b> button.                                                                                            |
|---------|------------------------------|-------------------|----------------------------------------------------------------------------------------------------|
| 5.6.6.1 | Configure<br>PWM             | The DC propert    | D PWM subtab ( <b>Figure 5-9</b> ) configures the following output channel ies:                                                                                                    |
|         |                              | •                 | <b>PWM Period</b> : the period of the pulse-width modulated output in microseconds. Enter a number between 5 and 254200, press the <b>Enter</b> key, and click the <b>Store Configuration</b> button. |
|         |                              | •                 | DOutX: read-only display of the channel number.                                                                                                    |
|         |                              | •                 | Name: a name or note that you wish to give to the channel.                                                                                                    |
|         |                              | •                 | Mode: one of the following PWM modes:                                                                                                    |

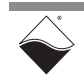

- **PWM Disabled**: disables PWM on the output channel
- PWM Output: enables PWM on the output channel
- **Soft-Start**: When Output is switched from LOW to HIGH, the duty cycle gradually increases from 0% to the percentage specified in the Duty Cycle column over the specified Duration.
- **Soft-Stop**: When Output is switched from HIGH to LOW, the duty cycle gradually decreases from the percentage specified in the Duty Cycle column to 0% over the specified Duration.
- Push/Pull: one of the following modes:
  - Off: No push-pull setting
  - **Push**: act as sourcing switch
  - Pull: act as sinking switch
  - **Push-pull:** connect as both push and pull, but never at same time (circuit shown in **Figure 2-23**c)
- **Duty Cycle (%)**: Defines the duty cycle for "PWM Output" mode and the soft start and soft stop modes.
- Duration (ms): Defines the duration of the full "Soft-Start" or "Soft-Stop" cycle in milliseconds. This duration should be set longer than the PWM period.

| - POWEIDINA Explorer                                                |                                                                                                    |                                                                                                    |                                                                                                    |            |                                                                                                    |          | _                                                                                                    |
|---------------------------------------------------------------------|----------------------------------------------------------------------------------------------------|----------------------------------------------------------------------------------------------------|----------------------------------------------------------------------------------------------------|------------|----------------------------------------------------------------------------------------------------|----------|----------------------------------------------------------------------------------------------------|
| <u>F</u> ile <u>E</u> dit <u>N</u> etwork <u>V</u> iew <u>H</u> elp |                                                                                                    |                                                                                                    |                                                                                                    |            |                                                                                                    |          |                                                                                                    |
| 11 💽 🕵 🗣 11 📾                                                       |                                                                                                    |                                                                                                    |                                                                                                    |            |                                                                                                    |          |                                                                                                    |
| E Host PC                                                           | Model: MF-101<br>Info: MF, 8 subs<br>S/N: 1255673<br>Mfg. Date: Dec 21, 20<br>Cal. Date: Dec 21, 20<br>Cal. Date: Dec 21, 20<br>Logic Ver.: 02.14.D7<br>Dev. Num.: 0<br>♥ Modifiable<br>Al AO DI D<br>Enable Digital Ou                                                                                                    | systems<br>D20<br>D20<br>Serial 12C CT TTL<br>utput                                                                                                    | ]                                                                                                    |            |                                                                                                    |          |                                                                                                    |
|                                                                     | PWM Period 1000                                                                                                    | 000 µs                                                                                                    |                                                                                                    |            |                                                                                                    |          |                                                                                                    |
|                                                                     | PWM Period 1000 PWM Output                                                                                                    | 000 µs                                                                                                    |                                                                                                    |            |                                                                                                    |          |                                                                                                    |
|                                                                     | PWM Period 1000 PWM Output                                                                                                    | Name Mode                                                                                                    | Push/Pull                                                                                                    | Duty Cycle | (%)                                                                                                    | Duratio  | n (ms)                                                                                                    |
|                                                                     | PWM Period 1000 PWM Output Dout0                                                                                                    | Name Mode                                                                                                    | Push/Pull<br>▼ Push/Pull                                                                                                    | Duty Cycle | (%)                                                                                                    | Duratio  | n (ms)<br>1250                                                                                                    |
|                                                                     | PWM Period 1000 PWM Output Dout0 Dout1                                                                                                    | Name Mode PWM Output PWM Disabled                                                                                                    | Push/Pull<br>Push/Pull<br>Off                                                                                                    | Duty Cycle | (%)<br>50.00 =                                                                                                    | Duration | n (ms)<br>1250<br>1250                                                                                                    |
|                                                                     | PWM Period 1000 PWM Output Dout0 Dout1 Dout2                                                                                                    | Name Mode PWM Output PWM Disabled PWM Output                                                                                                    | Push/Pull     Push/Pull     Off     Off                                                                                                    | Duty Cycle | (%)<br>50.00 =<br>50.00 =                                                                                                    | Duration | n (ms)<br>1250<br>1250<br>1250                                                                                                    |
|                                                                     | PWM Period 1000 PWM Output Dout0 Dout1 Dout2 Dout3                                                                                                    | Name Mode PWM Output PWM Disabled PWM Output Soft-Start                                                                                                    | Push/Pull     Push/Pull     Off     Off     Off     Off                                                                                                    | Duty Cycle | (%)<br>50.00<br>50.00<br>50.00                                                                                                    | Duration | n (ms)<br>1250<br>1250<br>1250<br>1250<br>1250                                                                                                    |
|                                                                     | PWM Period         1000           PWM         Output           Dout0         Dout1           Dout2         Dout3           Dout4         Dout4                                                                                                    | Name Mode<br>PWM Output *<br>PWM Disabled<br>PWM Output<br>Soft-Start<br>Soft-Stap                                                                                                    | Push/Pull     Push/Pull     Off     Off     Off     Off     Off                                                                                                    | Duty Cycle | (%)<br>50.00<br>50.00<br>50.00<br>50.00                                                                                                    |          | n (ms)<br>1250<br>1250<br>1250<br>1250<br>1250<br>1250<br>1250                                                                                                    |
|                                                                     | PWM Period         1000           PWM         Output           Dout0         Dout1           Dout2         Dout3           Dout4         Dout5                                                                                                    | Name Mode<br>PWM Output •<br>PWM Disabled<br>PWM Disabled                                                                                                    | Push/Pull     Push/Pull     Off     Off     Off     Off     Off     Off     Off     Off                                                                                                    | Duty Cycle | (%)<br>50.00<br>50.00<br>50.00<br>50.00<br>50.00<br>50.00<br>50.00                                                                                                    |          | n (ms)<br>1250<br>1250<br>1250<br>1250<br>1250<br>1250<br>1250                                                                                                    |
|                                                                     | PWM         Output           PWM         Output           Dout0         Dout1           Dout2         Dout3           Dout4         Dout5           Dout6         Dout6                                                                                                    | Name Mode PWM Output PWM Disabled PWM Output Soft-Start Soft-Stop PWM Disabled PWM Disabled PWM Disabled                                                                                                    | Push/Pull     Off     Off |            | (%)<br>50.00<br>50.00<br>50.00<br>50.00<br>50.00<br>50.00<br>50.00<br>50.00<br>50.00<br>50.00                                                                                                    | Duration | n (ms)<br>1250<br>1250<br>1250<br>1250<br>1250<br>1250<br>1250<br>1250                                                                                                    |
|                                                                     | PWM         Output           PWM         Output           Dout0         Dout1           Dout2         Dout3           Dout4         Dout5           Dout6         Dout7                                                                                                    | Name Mode PWM Output PWM Output Soft-Start Soft-Stop PWM Disabled PWM Disabled PWM Disabled PVM Disabled PVM Disabled                                                                                                    | Push/Pull     Off     Off     Of  |            | (%)<br>50.00<br>50.00<br>50.00<br>50.00<br>50.00<br>50.00<br>50.00<br>50.00<br>50.00<br>50.00                                                                                                    | Duration | n (ms)<br>1250<br>1250<br>1250<br>1250<br>1250<br>1250<br>1250<br>1250                                                                                                    |
|                                                                     | PWM Period         1000           PWM         Output           DOut0         DOut1           DOut2         DOut3           DOut4         DOut5           DOut6         DOut7           DOut8         DOut8                                                                                                    | Name Mode PWM Output PWM Disabled PWM Disabled PWM Disabled PWM Disabled PWM Disabled PWM Disabled PWM Disabled PWM Disabled PWM Disabled                                                                                                    | Push/Pull     Off     Off     Of  |            | (%)<br>50.00<br>50.00<br>50.00<br>50.00<br>50.00<br>50.00<br>50.00<br>50.00<br>50.00<br>50.00<br>50.00                                                                                                    |          | n (ms)<br>1250<br>1250<br>1250<br>1250<br>1250<br>1250<br>1250<br>1250<br>1250<br>1250<br>1250                                                                                                    |
|                                                                     | PWM Period         1000           PWM         Output           DOut0         DOut1           DOut2         DOut3           DOut6         DOut6           DOut6         DOut6           DOut8         DOut8                                                                                                    | Name Mode PWM Output PWM Oisabled PWM Oisabled PWM Disabled PWM Disabled PWM Disabled PWM Disabled PWM Disabled PWM Disabled PWM Disabled                                                                                                    | ✓ Push/Pull     Off     Off      Off     Off      Off     Off     |            | (%)                                                                                                    | Duration | n (ms)<br>1250<br>1250<br>1250<br>1250<br>1250<br>1250<br>1250<br>1250<br>1250<br>1250<br>1250<br>1250                                                                                                    |
|                                                                     | PWM Period         1000           PWM         Output           DOut0         DOut1           DOut2         Dout3           DOut6         DOut6           DOut7         DOut8           DOut8         DOut9           DOut9         DOut10                                                                                                | Name         Mode           PWM Output         *           PWM Disabled         PWM Output           Soft-Start         Soft-Start           Soft-Stop         PVM Disabled           PWM Disabled         PWM Disabled           PWM Disabled         PWM Disabled           PWM Disabled         PWM Disabled           PWM Disabled         PWM Disabled                                                                                                    |                                                                                                    | Duty Cycle | (%)         (%)           50.00         (%)           50.00         (%)           50.00         (%)           50.00         (%)           50.00         (%)           50.00         (%)           50.00         (%)           50.00         (%)           50.00         (%)           50.00         (%)           50.00         (%)           50.00         (%)           50.00         (%)           50.00         (%)           50.00         (%)           50.00         (%)           50.00         (%)                                                                                                    |          | n (ms)<br>1250<br>1250<br>1250<br>1250<br>1250<br>1250<br>1250<br>1250                                                                                                    |
|                                                                     | PWM Period         1000           PWM         Output           Dout0         Dout1           Dout2         Dout3           Dout5         Dout6           Dout7         Dout8           Dout9         Dout9           Dout10         Dout11                                                                                               | Name Mode PWM Output PWM Output PWM Disabled PWM Disabled PWM Disabled PWM Disabled PWM Disabled PWM Disabled PWM Disabled PWM Disabled PWM Disabled PWM Disabled PWM Disabled PWM Disabled PWM Disabled PWM Disabled                                                                                                    |                                                                                                    |            | (%)                                                                                                    |          | n (ms)<br>1250<br>1250<br>1250<br>1250<br>1250<br>1250<br>1250<br>1250                                                                                                    |
|                                                                     | PWM Period         1000           PWM         Output           Dout0         Dout1           Dout2         Dout3           Dout4         Dout5           Dout6         Dout7           Dout8         Dout9           Dout9         Dout10           Dout11         Dout12                                                                | Name         Mode           PWM Output         PWM Output           PWM Disabled         PWM Output           Soft-Start         Soft-Start           Soft-Stop         PWM Disabled           PWM Disabled         PWM Disabled           PWM Disabled         PWM Disabled           PWM Disabled         PWM Disabled           PWM Disabled         PWM Disabled           PWM Disabled         PWM Disabled           PWM Disabled         PWM Disabled                                                      | Push/Puli     Push/Puli     Off     Off   |            | (%) 50.00<br>50.00<br>50.0 |          | n (ms)<br>1250<br>1250<br>1250<br>1250<br>1250<br>1250<br>1250<br>1250                                                                                                    |
|                                                                     | PWM Period         1000           PWM         Output           Dout0         Dout1           Dout2         Dout3           Dout4         Dout5           Dout6         Dout7           Dout8         Dout9           Dout9         Dout10           Dout9         Dout10           Dout11         Dout12           Dout12         Dout13 | Name         Mode           PWM Output         PWM Output           PWM Disabled         PWM Disabled           PWM Disabled         PWM Disabled           PWM Disabled         PWM Disabled           PWM Disabled         PWM Disabled           PWM Disabled         PWM Disabled           PWM Disabled         PWM Disabled           PWM Disabled         PWM Disabled           PWM Disabled         PWM Disabled           PWM Disabled         PWM Disabled           PWM Disabled         PWM Disabled |                                                                                                    |            | (%)            50.00            50.00            50.00            50.00            50.00            50.00            50.00            50.00            50.00            50.00            50.00            50.00            50.00            50.00            50.00            50.00            50.00            50.00            50.00            50.00            50.00            50.00            50.00                                                                                                    |          | n (ms)<br>1250<br>1250<br>1250<br>1250<br>1250<br>1250<br>1250<br>1250<br>1250<br>1250<br>1250<br>1250<br>1250<br>1250<br>1250<br>1250<br>1250                                                                                                    |
|                                                                     | PWM Period         1000           PWM         Output           Dout0         Dout1           Dout2         Dout3           Dout4         Dout5           Dout6         Dout7           Dout8         Dout9           Dout9         Dout11           Dout12         Dout13                                                                | Name Mode PWM Output PWM Output Soft-Start Soft-Start PWM Disabled PWM Disabled PWM Disabled PWM Disabled PWM Disabled PWM Disabled PWM Disabled PWM Disabled PWM Disabled PWM Disabled PWM Disabled PWM Disabled PWM Disabled PWM Disabled PWM Disabled PWM Disabled PWM Disabled                                                                                                    |                                                                                                    |            | (%)            50.00            50.00            50.00            50.00            50.00            50.00            50.00            50.00            50.00            50.00            50.00            50.00            50.00            50.00            50.00            50.00            50.00            50.00            50.00            50.00            50.00            50.00            50.00            50.00            50.00                                                                                                    |          | n (ms)<br>1250<br>1250 |

Figure 5-9 Power DNA Explorer DO Tab, PWM Subtab

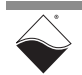

- 5.6.6.2 Write to Digital The DO Output subtab (Figure 5-10) configures the following columns:
  - Ch X: read-only display of the channel number.
  - Name: a name or note that you wish to give to the channel.
  - **High**: sets the output state to 1 (high-side FET turned on, low-side FET turned off)
  - Low: sets the output state to 0 (high-side FET turned off, low-side FET turned on)
  - Tri: configures the channel as input-only (both FETs turned off)

| RowerDNA Explore                                                               | r                                                                                                    |
|--------------------------------------------------------------------------------|----------------------------------------------------------------------------------------------------|
| <u>File Edit N</u> etwork <u>V</u> iew                                         | <u>H</u> elp                                                                                                    |
|                                                                                |                                                                                                    |
| Host PC<br>Host PC<br>[0] MF-118558<br>[0] MF-101<br>[1] MUX-461<br>[2] VR-608 | Model: MF-101<br>Info: MF, 8 subsystems<br>S/N: 1255672<br>Mfg. Date: Jan 8, 2021<br>Cal. Date: Jan 8, 2021<br>Logic Ver.: 02.14.FB<br>Dev. Num.: 0<br>Modifiable<br>AI AO DI DO Serial 12C CT TTL                                                                                                    |
|                                                                                | Enable Digital Output PWM Period 5000 µs PWM Output                                                                                                    |
|                                                                                |                                                                                                    |
|                                                                                | Name       High       Low       Tri         Ch 0       Image: Constraint of the stress of the stress of t |

Figure 5-10 Power DNA Explorer DO Tab, Output Subtab

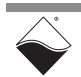

**Output PWM** 

# 5.6.7RS-232/422/<br/>485 PortTo explore the RS-232/422/485 subsystem, select the Serial tab and click<br/>Enable Serial.

#### **5.6.7.1 Configure** The Serial Configuration subtab (**Figure 5-11**) contains the following settings:

# • **Mode**: Configures the port mode to RS-232, RS-485 Full Duplex (compatible with RS-422), or RS-485 Half Duplex.

- **Baud**: Sets the baud rate in bits per second (bps). The minimum supported value is 300 bps. RS-232 mode supports rates up to 256 kbps, while RS-422/485 mode supports rates up to 2 Mbps.
- Parity: Sets the parity bit to None, Even Parity, or Odd Parity.
- Data Bits: Sets the number of data bits transferred with each frame.
- Stop Bits: Sets the number of STOP bits.
- Break Enabled: Holds the TX line at logic low.
- Loop-back Enabled: Connects RX and TX internally and disables external signals.
- **Timeout**: Defines the timeout period in milliseconds when no data is seen on the RX line
- **Terminate Messages By String**: A Read stops after this string has been found.

Press the Enter key after typing numerical inputs and click **Store Configuration** to write settings to hardware.

Click the **Start Bus** button to enable the serial port.

**NOTE:** If you change the port configuration, new settings do not take effect until you stop and restart the bus.

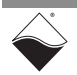

Serial Port

| Store Co                                                                                                    | nfiguration                                                                                                    |
|----------------------------------------------------------------------------------------------------|----------------------------------------------------------------------------------------------------|
| RowerDNA Explorer                                                                                                    |                                                                                                    |
| File Edit Network View Help                                                                                                    |                                                                                                    |
|                                                                                                    |                                                                                                    |
| Image: Second state       Image: Second state         Image: Second state       Image: Second state         Image: Second state       Image: Second state </th <th>Model: MF-101         Info: MF, 8 subsystems         SN: 1255673         Mfg. Date: Dec 21, 2020         Cal. Date: Dec 21, 2020         Logic Ver: 02.14.D7         Dev. Num: 0         ✓ Modifiable         AI         AO       DI         DO       Serial         IZC       CT         TTL         Enable Serial         Start Bus         Configuration         Send/Receive         Mode:         RS-232         Baud:         57600         Parity:         None         Stop Bits:         I</th> | Model: MF-101         Info: MF, 8 subsystems         SN: 1255673         Mfg. Date: Dec 21, 2020         Cal. Date: Dec 21, 2020         Logic Ver: 02.14.D7         Dev. Num: 0         ✓ Modifiable         AI         AO       DI         DO       Serial         IZC       CT         TTL         Enable Serial         Start Bus         Configuration         Send/Receive         Mode:         RS-232         Baud:         57600         Parity:         None         Stop Bits:         I |

Figure 5-11 Power DNA Explorer Serial Tab, Configuration Subtab

- 5.6.7.2Send/Receive<br/>DataThe Serial Send/Receive subtab (Figure 5-12) sends/receives either ASCII or<br/>Hex characters, as selected in the "Format" drop-down menu.
  - **To Send Data**: Type either an ASCII string or Hex characters (separated by a space) into the text field next to the **Send** button. Click **Send** to write the data to the TX FIFO.
  - To Receive Data: The "Bytes Requested" field sets the number of bytes to request from the RX FIFO. This value takes effect immediately. Click Read Input Data and view the received messages in the display. If the RX FIFO has less data than requested, or if the termination string is encountered, the returned message will be filled in with 0x00. The Clear button clears the message display.

**Figure 5-12** shows the results of a simple loop-back test. In this example, loop-back is enabled, three bytes of data are written to the TX FIFO, and two bytes of data are requested from the RX FIFO per read.

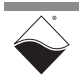

| Read Input Data                                                                                                    |      |   |
|----------------------------------------------------------------------------------------------------|------|---|
| 🔍 PowerDNA Explorer 🦳 🚽                                                                                                    |      | × |
| <u>File Edit Network View Help</u>                                                                                                    |      |   |
|                                                                                                    |      |   |
| Image: Work + CC       Model: MF-101         Image: MM-101       Image: MM-101         Image: MM-101       Image: MM-101         Image: MM | Send |   |

Figure 5-12 Power DNA Explorer Serial Tab, Send/Receive Subtab

- **5.6.8**  $I^2C$  Port To explore the  $I^2C$  subsystem, select the  $I^2C$  tab and click **Enable Serial**.
- **5.6.8.1 Configure I<sup>2</sup>C** The I<sup>2</sup>C Configuration subtab (**Figure 5-13**) contains the following settings: **Port Clock:** Sets the clock rate to 100 kHz 400 kHz or 1 MHz Both the
  - **Clock**: Sets the clock rate to 100 kHz, 400 kHz, or 1 MHz. Both the slave and master modules run at the same clock rate.
  - Enable Master: Enables the UEI-PIO-1010 master module.
  - Enable Slave: Enables the UEI-PIO-1010 slave module.
    - Enable BM Mode: Configures the slave module as a Bus Monitor.
    - Address: Sets the slave address in hex format (7-bit default).
    - **10-Bit**: Configures the slave address as a 10-bit value.

• **Default Data**: This data (specified in hex format) is loaded into the slave's 32-bit TX register and is automatically sent when the slave TX FIFO is empty.

Press the **Enter** key after typing numerical inputs and click **Store Configuration** to write settings to hardware. You can optionally **Reload Configuration** to read back and confirm the configuration.

Click the **Start Bus** button to enable the  $I^2C$  port. Note that you must stop and restart the bus after changing the configuration.

Power DNA Explorer I<sup>2</sup>C Panel, Configuration Tab

Store Configuration

|                                                          |                                                                                                    | — П                                                                                                    |
|----------------------------------------------------------|----------------------------------------------------------------------------------------------------|----------------------------------------------------------------------------------------------------|
| Eile Edit Network View                                   |                                                                                                    |                                                                                                    |
| Host PC IOM-224359 IOM-724359 IOMF-101 IOMF-101 IOMF-261 | Model: MF-101<br>Info: MF, 8 subsystems<br>S/N: 1269599<br>Mfg. Date: May 24, 2021<br>Cal. Date: Nov 30, 0002<br>Logic Ver.: 02.14.FB<br>Dev. Num.: 0, Slot 0<br>✓ Modifiable<br>Al AO DI DO Serial 12C<br>Enable 12C<br>Start Bus<br>Configuration Send/Receive<br>Clock: 100K ▼ Master (cor | troller): Slave (sensor):<br>Master Enable Slave<br>□ Enable BM Mode<br>Address: 4A □ 10 Bit?<br>Default Data: 0x12345678 |

•

Figure 5-13 Power DNA Explorer I<sup>2</sup>C Tab, Configuration Subtab

5.6.8.2 Read Command Example The following loop-back test writes to the slave module's TX FIFO and reads back the data using the master module.

- **1.** Enable both master and slave modules as shown in **Figure 5-13**. In this example, the slave address is set to 0x4A and its TX register is loaded with 0x12, 0x34, 0x56, and 0x78.
- **2.** As shown in **Figure 5-14**, use the "Write Slave FIFO" command to write 0xAA and 0xBB to the slave TX FIFO. Click **Send Command**.

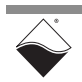

| AI AO DI DO Serial I2C CT 1                    | TTL               |
|------------------------------------------------|-------------------|
| Enable I2C                                     |                   |
| Stop Bus                                       |                   |
| Configuration Send/Receive                     |                   |
| O Write<br>Command: O Read<br>Write Slave FIFO | Slave Address: 4A |
| Refresh every: 250 ms                          | Send Command      |
|                                                |                   |

Figure 5-14 Write Slave FIFO Command

**3.** As shown in **Figure 5-15**, use the "Read" command to request 8 bytes from the slave at address 0x4A. Click **Send Command** and view the received data in the display window. The master receives the slave TX FIFO data, followed by the slave TX register data when the FIFO is empty. The display also shows the commands and data received by the slave (see Section 2.3.5.3.2). In this case no data was written to the slave.

| Stop Bus  | S         |                                                                   |                                                               |              |
|-----------|-----------|-------------------------------------------------------------------|---------------------------------------------------------------|--------------|
| Configura | ation S   | iend/Receive                                                      |                                                               |              |
| Cor       | mmand:    | <ul> <li>Write</li> <li>Read</li> <li>Write Slave FIFO</li> </ul> | Slave Address: 4<br>Data to Send: 0<br>Bytes to Read/Write: 8 | IA 10 Bit?   |
| Ref       | resh ever | <b>y:</b> 250 ms                                                  |                                                               | Send Command |

Figure 5-15 Read Command

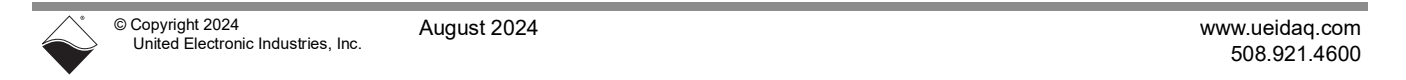

#### 5.6.8.3 Write Command Example

The following loop-back test uses the master module to write data to the slave module. The data is then read back from the slave's RX FIFO.

- **1.** Enable both master and slave modules as shown in **Figure 5-13**. In this example, the slave address is set to 0x4A.
- **2.** As shown in **Figure 5-16**, use the "Write" command to write 0xAA, 0xBB, 0xCC, and 0xDD to the slave at address 0x4A. Click **Send Command** and view the slave RX FIFO data in the display window. The received data includes bus conditions as described in Section 2.3.5.3.2.

| Com    | Write mand: O Read | Slave Address: 4A      | 10 Bit?     |
|--------|--------------------|------------------------|-------------|
|        | O WriteBoad        | Putos to Pood/Write: 4 |             |
|        | - Wittencedu       | bjtes to head/write.   | ]           |
|        |                    |                        |             |
| Refres | hevery: 250 ms     |                        | Send Comman |
|        |                    | L                      |             |

### Figure 5-16 Write Command

# 5.6.8.4Read<br/>Temperature<br/>SensorThe DNx-TADP-101 and DNA-STP-MF-101 accessories connect an ADT7420<br/>temperature sensor to the I2C port. The temperature sensor address is 0x48. To<br/>read the temperature sensor:

**1.** As shown in **Figure 5-17**, send a "Write" command to setup the address pointer. Write 0x00 to read from the Tmsb register on the ADT7420

| Comma   | <ul> <li>Write</li> <li>and:          <ul> <li>Read</li> <li>WriteRead</li> </ul> </li> </ul> | Slave Address:       48       10 Bit?         Data to Send:       0x00         Bytes to Read/Write:       1 |
|---------|-----------------------------------------------------------------------------------------------|----------------------------------------------------------------------------------------------------|
| Refresh | every: 250 ms                                                                                 | , Send Comman                                                                                               |

Figure 5-17 Setup Address for Temperature Sensor

2. As shown in **Figure 5-18**, send a "Read" command requesting two bytes. The ADT7420 encodes the temperature in a 13-bit number (discard the three LSBs). See the ADT7420 datasheet and/or the "Test Adapters User Manual" for information about converting the raw data to temperature.

| O Write<br>Command:  Read<br>WriteRead                    | Slave Address: 48 |
|-----------------------------------------------------------|-------------------|
| Refresh every: 250 ms                                     | Send Command      |
| Master Received: 0xd 0x1d0<br>Slave Received: 0x100 0x300 |                   |

Figure 5-18 Send Command to Read Temperature Sensor

| 5.6.9   | Counter/Timer                          | To explore the counter/timer modules, open the CT tab and click <b>Enable</b><br><b>Counter/Timer</b> .                                                                                                    |
|---------|----------------------------------------|----------------------------------------------------------------------------------------------------|
| 5.6.9.1 | Configure<br>Count Mode<br>and Sources | The UEI-PIO-1010 includes two independent counter/timer modules. Counter/<br>timer configuration and operation depends on the selected mode. PowerDNA<br>Explorer supports the following modes:                                                                                            |
|         |                                        | • <b>Quadrature</b> : counts pulses on the external Input. The count increases or decreases depending on the Gate signal. (Section 5.6.9.2)                                                                                                    |
|         |                                        | • <b>Bin Counter</b> : counts pulses on either the external Input or the internal 66 MHz clock over a 1 second interval. (Section 5.6.9.3)                                                                                                    |
|         |                                        | <ul> <li>PWM Output: generates a square wave on the Output.<br/>(Section 5.6.9.4)</li> </ul>                                                                                                    |
|         |                                        | • <b>Frequency</b> : measures the frequency of the external Input over a user-<br>configured time interval. (Section 5.6.9.5)                                                                                                    |
|         |                                        | You can route the counter's Gate, Input, and Output lines to any FET-based DIO or TTL DIO source listed in the drop-down menu. Click <b>Store Configuration</b> to program the source settings in hardware.                                                                                |
|         |                                        | <b>NOTE:</b> When using FET-based sources as the Input or Gate, always configure digital input levels in the DI tab (Section 5.6.5) and click <b>Start Reading Input Data</b> to enable the DI ADC.                                                                                        |
| 5.6.9.2 | Quadrature<br>Mode                     | Quadrature Mode counts pulses on the Input Source. The count increases or decreases depending on the Gate Source. The Output Source is unused in this mode.                                                                                                    |
|         |                                        | The Quadrature mode settings are shown in <b>Figure 5-19</b> .                                                                                                    |
|         |                                        | Click Store Configuration to write settings to hardware.                                                                                                    |
|         |                                        | After you <b>Start</b> the counter, data is returned in the <b>Relative Position</b> field. This represents the number of pulses on the Input Source in hexadecimal format. The data starts from 0xffffffff and counts up if the value from Gate Source=1. The data counts down if Gate=0. |
|         |                                        |                                                                                                    |

| Store Configuration                                           | Read Input Data                                         |
|---------------------------------------------------------------|---------------------------------------------------------|
| RowerDNA explorer                                             |                                                         |
| <u>File Edit N</u> etwork <u>View H</u> elp                   |                                                         |
|                                                               |                                                         |
| Interpretation [1] [1] [2] [2] [2] [2] [2] [2] [2] [2] [2] [2 | Model: MF-101<br>Info: MF. 8 subsystems                 |
| — 🥗 [0] MF-101                                                | <b>S/N:</b> 1255673                                     |
|                                                               | Mfg. Date: Dec 21, 2020                                 |
|                                                               | Cal. Date: Dec 21, 2020                                 |
|                                                               | Logic Ver.: 02.14.D7                                    |
|                                                               | Dev. Num.: 0                                            |
|                                                               | ✓ Modifiable                                            |
|                                                               | AI AO DI DO Serial I2C CT TTL                           |
|                                                               | Enable Counter/Timer                                    |
|                                                               | 0 Level: 16.5 V                                         |
|                                                               | 1 Level: 38.5 V                                         |
|                                                               | Counter 0 mode: Quadrature 💌 Start                      |
|                                                               | Gate Source TTL2  Input Source FET4  Output Source FET1 |
|                                                               | Relative Position: counts                               |
|                                                               | Counter 1 mode: Quadrature 💌 Start                      |
|                                                               | Gate Source FET0  Input Source TTL0  Output Source FET1 |
|                                                               | Relative Position: counts                               |
|                                                               |                                                         |

Figure 5-19 PowerDNA Explorer CT Panel, Quadrature Mode

| 5.6.9.3 | Bin Counter<br>Mode | Bin Counter Mode counts pulses on the Input Source over a 1 second interval.<br>Output Source is unused in this mode. |
|---------|---------------------|----------------------------------------------------------------------------------------------------|
|         |                     | The Bin Counter mode panel is shown in <b>Figure 5-20</b> .                                                           |
|         |                     | Click Store Configuration to write settings to hardware.                                                              |
|         |                     | After you Start the counter, data is returned in the following displays:                                              |
|         |                     | Counter Value: number of pulses over 1 second time interval                                                           |

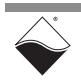

| Store Configuration                                                 | Read Input Data                                                                                                    |
|---------------------------------------------------------------------|----------------------------------------------------------------------------------------------------|
| 🔍 PowerDNA Explorer                                                 |                                                                                                    |
| <u>F</u> ile <u>E</u> dit <u>N</u> etwork <u>V</u> iew <u>H</u> elp |                                                                                                    |
| K I <b>rr</b> ite                                                   |                                                                                                    |
| ■ Host PC                                                           | Model:       MF-101         Info:       MF, 8 subsystems         S/N:       1255673         Mfg. Date:       Dec 21, 2020         Cal. Date:       Dec 21, 2020         Logic Ver.:       02.14.D7         Dev. Num.:       0         ✓       Modifiable |
|                                                                     | Al     AO     DI     DO     Serial     I2C     CT     TTL       Enable Counter/Timer     0 Level:     16.5     V       1 Level:     38.5     V                                                                                                    |
|                                                                     | Counter 0 mode: Bin Counter V Start<br>Gate Source TTL2 V Input Source FET4 V Output Source FET1 V                                                                                                    |
|                                                                     | Counter Value:                                                                                                    |

Figure 5-20 PowerDNA Explorer CT Panel, Bin Counter Mode

**5.6.9.4 PWM Output** PWM Output Mode generates a square wave on the Output Source. Gate and Input Sources are unused in this mode.

The PWM Output mode panel (Figure 5-21) includes the following settings:

- Duty Cycle: Sets the duty cycle of the Output square wave.
- **Output Frequency**: Sets the desired frequency of the Output square wave, between 1 and 10,000 Hz.

Press the **Enter** key after typing numerical inputs and click **Store Configuration** to write settings to hardware.

After you **Start** the counter, PWM is output corresponding to the settings applied.

**NOTE:** For FET-based digital outputs, it is easier to generate PWM signals directly through the DO subsystem (Section 5.6.6).

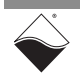

| Store Co                            | nfiguration                                                 |
|-------------------------------------|-------------------------------------------------------------|
| ReverDNA Explorer                   |                                                             |
| <u>File Edit Network View H</u> elp |                                                             |
|                                     |                                                             |
| Host PC                             | Model: MF-101                                               |
| P- ■ IOM-209975                     | Info: MF, 8 subsystems                                      |
| _ ** [0] MF-101                     | S/N: 1255673                                                |
|                                     | Mfg. Date: Dec 21, 2020                                     |
|                                     | Cal. Date: Dec 21, 2020                                     |
|                                     | Logic Ver.: 02.14.D7                                        |
|                                     | Dev. Num.: 0                                                |
|                                     | ✓ Modifiable                                                |
|                                     | AI AO DI DO Serial I2C CT TTL                               |
|                                     | Enable Counter/Timer                                        |
|                                     |                                                             |
|                                     |                                                             |
|                                     | 1 Level: 38.5 V                                             |
|                                     | Counter 0 mode: PWM Output 👻 Start                          |
|                                     | Gate Source TTL2 V Input Source FET4 V Output Source FET1 V |
|                                     | Duty Cycle: 50 % Output Frequency: 10000 Hz                 |
|                                     | Counter 1 mode: PWM Output 👻 Start                          |
|                                     | Gate Source FET0 V Input Source TTL0 V Output Source FET1 V |
|                                     | Duty Cycle: 50 % Output Frequency: 1000 Hz                  |
|                                     |                                                             |
|                                     |                                                             |
| 12                                  |                                                             |

Figure 5-21 PowerDNA Explorer CT Tab, PWM Output Mode

5.6.9.5Frequency<br/>ModeFrequency Mode measures the frequency of the Input Source over a user-<br/>configured time interval. The Output Source is unused in this mode.The Frequency mode panel (Figure 5-22) includes the following settings:

• **Measurement Period**: Time interval for the frequency measurement, between 1 and 32,537,631 microseconds.

Press the Enter key after typing numerical inputs and click **Store Configuration** to write the settings to hardware.

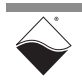

After you **Start** the counter, data is returned in the following displays:

• Measured Frequency: measured Input frequency in Hz.

| PowerDNA Explorer File Edit Network View Help     Mode: MF-101     Info: MF.8 subsystems     SN: 1255673     Mg. Date: Dec 21, 2020     Cal. Date: Dec 21, 2020     Logic Ver: 02.14.D7     Dec W.Num: 0     Ø Modifiable     Al AO DI DO Serial 12C CT TTL     Enable Counter/Timer     0 Level: 16.5 V     1 Level: 38.5 V     Counter 0 mode: Frequency ▼ Start     Gate Source FET4 ♥ Output Source FET4 ♥     Output Source FET4 ♥     Output Sourc | Store Config                                                    | uration                                                                                                    |
|----------------------------------------------------------------------------------------------------|-----------------------------------------------------------------|----------------------------------------------------------------------------------------------------|
| Elle       Edit       Network       Help         Image: Network       Image: Network       Image: Network       Image: Network         Image: Host PC       Image: Network       Image: Network       Image: Network         Image: Host PC       Image: Network       Image: Network       Node: Net-101         Image: Host PC       Image: Network       Node: Net-101       Image: Network         Image: Network       Image: Network       Node: Network       Node: Network         Image: Network       Image: Network       Note: 21, 2020       Logic Ver: 02 / 214.D7         Dev. Num: 0       Image: Network       Image: Network       Node: Network         Image: Network       Image: Network       Image: Network       Note: Network         Image: Network       Image: Network       Image: Network       Note: Network         Image: Network       Image: Network       Image: Network       Note: Network         Image: Network       Image: Network       Image: Network       Note: Network         Image: Network       Image: Network       Image: Network       Note: Network         Image: Network       Image: Network       Image: Network       Note: Network         Image: Network       Image: Network       Image: Network       Note: Network                                                                                                    | RowerDNA Explorer                                               |                                                                                                    |
| Image: Second second second                          | <u>File Edit Network View H</u> elp                             |                                                                                                    |
| Host PC       Model: MF-101         Info: MF, 8 subsystems       S/N: 1255673         Mfg. Date: Dec 21, 2020       Cal. Date: Dec 21, 2020         Logic Ver: 02:14.D7       Dev. Num: 0         Image: Modifiable       Al AO DI DO Serial 12C CT TTL         Al AO DI DO Serial 12C CT TTL       Enable Counter/Timer         0 Level:       16.5 ∨         1 Level:       38.5 ∨         Counter 0 mode:       Frequency ▼ Start         Gate Source TTL2 ▼ Input Source FET4 ▼ Output Source FET1 ▼         Measurement Period:       0                                                                                                    | K 🔲 🖪 🕄 🛤                                                       |                                                                                                    |
| Measured Frequency: Hz                                                                                                    | Host PC<br>← ■ IOM-209975<br>← ● IOM-209975<br>↓ ● ● IOM-209975 | Model: MF-101         Info: MF, 8 subsystems         S/N: 1255673         Mfg. Date: Dec 21, 2020         Cal. Date: Dec 21, 2020         Logic Ver.: 02.14.D7         Dev. Num: 0         ✓ Modifiable         Al AO DI DO Serial 12C CT TTL         Enable Counter/Timer         0 Level:       16.5 V         1 Level:       38.5 V         Counter 0 mode: Frequency ▼ Start         Gate Source TTL2 ▼ Input Source FET4 ▼ Output Source FET1 ▼         Measurement Period:       0 + µsec.         Measured Frequency ▼ Start         Gate Source FET0 ▼ Input Source TTL0 ♥ Output Source FET1 ▼         Measurement Period:       0 + µsec.         Measurement Period:       0 + µsec.         Measured Frequency ▼ Start       Gate Source FET0 ▼ Input Source TTL0 ♥ Output Source FET1 ▼ |
|                                                                                                    | 3                                                               |                                                                                                    |

Figure 5-22 PowerDNA Explorer CT Tab, Frequency Mode

| 5.6.10 Logic-Level<br>DIO | To explore the TTL-level digital I/O subsystem, open the TTL tab and click <b>Enable TTL</b> . |
|---------------------------|------------------------------------------------------------------------------------------------|
| 5.6.10.1 Configure TTL    | The TTL Configuration subtab (Figure 5-23) contains the following columns:                     |
| Port                      | • <b>TTLX</b> : read-only display of the channel number.                                       |
|                           | • <b>Name</b> : a name or note that you wish to give to the channel.                           |

• In/Out: radio button configures a channel pair as either Input or Output. DIO 0 and 1 are configured together, as are DIO 2 and 3. Click **Store Configuration** to program the new configuration

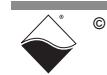
| Store Configuration                                                                                                    |                                                                                                    |  |  |
|----------------------------------------------------------------------------------------------------|----------------------------------------------------------------------------------------------------|--|--|
| Sector PowerDNA Explore                                                                                                    |                                                                                                    |  |  |
| File     Edit     Network     View       Image: State State |                                                                                                    |  |  |
| Host PC<br>• IOM-224359<br>• IOM-224359<br>• IOM-261<br>• IOM-224359<br>• IOM-261<br>• IOM-255<br>• IOM-261<br>• IOM-261                                                                                                    | Model: MF-101         Info: MF, 8 subsystems         S/N: 1269599         Mfg. Date: May 24, 2021         Cal. Date: Nov 30, 0002         Logic Ver.: 02.14.FB         Dev. Num.: 0, Slot 0         ✓ Modifiable         AI       AO         DI       DO         Serial       I2C         CT       TTL         Enable TTL       Output         Image: Instant of the series       Image: Image: |  |  |

Figure 5-23 PowerDNA Explorer TTL Tab, Configuration Subtab

**5.6.10.2 Read TTL Port** Click the **Read Input Data** button to read the state of all four TTL channels. The TTL Input subtab (**Figure 5-24**) contains the following columns:

- TTLX: read-only display of the channel number.
- Name: a name or note that you wish to give to the channel.
- **State**: displays the logic state of the channel

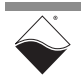

|                                                                                                    | Read Input Data                                                                                                    |
|----------------------------------------------------------------------------------------------------|----------------------------------------------------------------------------------------------------|
| Sector PowerDNA Explorer                                                                                                    |                                                                                                    |
| File     Edit     Network     View       Image: State State |                                                                                                    |
| Host PC<br>                                                                                                    | Model: MF-101         Info: MF, 8 subsystems         S/N: 1269599         Mfg. Date: May 24, 2021         Cal. Date: Nov 30, 0002         Logic Ver.: 02.14.FB         Dev. Num.: 0, Slot 0         ✓         Modifiable         AI       AO         DI       DO         Serial       12C         CT       TTL         Enable TTL         Configuration       Input         Output         TTL0       0         TTL2       1         TTL3       0 |

Figure 5-24 PowerDNA Explorer TTL Tab, Input Subab

5.6.10.3 Write TTL Data The TTL Output subtab (Figure 5-25) contains the following columns:

- TTLX: read-only display of the channel number.
- Name: a name or note that you wish to give to the channel.
- **State**: toggles the logic state of the channel. You can only write data on channels configured for Output.

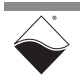

| 🔍 PowerDNA Explorer                                           |                                                                                                    |  |
|---------------------------------------------------------------|----------------------------------------------------------------------------------------------------|--|
| <u>F</u> ile <u>E</u> dit <u>N</u> etwork <u>V</u> iew        | v <u>H</u> elp                                                                                                    |  |
| 14 🔲 🖪 🕏                                                      |                                                                                                    |  |
| Host PC<br>P-<br>(0) MF-101<br>-<br>(1) Al-255<br>(2) DMM-261 | Model: MF-101         Info: MF, 8 subsystems         S/N: 1269599         Mfg. Date: May 24, 2021         Cal. Date: Nov 30, 0002         Logic Ver.: 02.14.FB         Dev. Num.: 0, Slot 0         ✓ Modifiable         Al       AO       DI       DO       Serial       12C       CT       TTL |  |
|                                                               | Enable TTL<br>Configuration Input Output                                                                                                    |  |
|                                                               | Name         State           TTL0                                                                                                    |  |

Figure 5-25 PowerDNA Explorer TTL Tab, Output Subtab

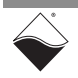

## 5.7Setting<br/>TimeoutsYou can specify PowerDNA Explorer timeout intervals by opening the<br/>File » Preferences dialog (Figure 5-26).

| Preferences                                           | ×                               |
|-------------------------------------------------------|---------------------------------|
| PowerDNA Command Timeout:<br>Firmware Update Timeout: | 100 milliseconds<br>120 seconds |
|                                                       | Done                            |

#### Figure 5-26 PowerDNA Explorer Timeout Preferences

The following timeout intervals can be changed:

- **PowerDNA Command Timeout** sets the length of time PowerDNA Explorer will wait for response from a CPU Module before giving up with an error. It defaults to 100 milliseconds.
- Firmware Update Timeout specifies the length of time PowerDNA Explorer will wait when updating firmware via Network » Update Firmware... The firmware timeout defaults to 120 seconds.

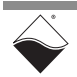

### Chapter 6 Programming with the High-level API

This chapter provides the following information about programming the UEI-PIO-1010 using the UeiDaq Framework API:

- About the High-level API (Section 6.1)
- Example Code (Section 6.2)
- Create a Session (Section 6.3)
- Assemble the Resource String (Section 6.4)
- Configure the Timing (Section 6.5)
- Start the Session (Section 6.6)
- Analog Input Session (Section 6.7)
- Analog Output Session (Section 6.8)
- Industrial Digital Input Session (Section 6.9)
- Industrial Digital Output Session (Section 6.10)
- TTL Digital Input Session (Section 6.11)
- TTL Digital Output Session (Section 6.12)
- Counter Input Session (Section 6.13)
- Counter Output Session (Section 6.14)
- Diagnostics Session (Section 6.15)
- Serial Port Session (Section 6.16)
- I2C Port Session (Section 6.17)
- Stop the Session (Section 6.18)

#### 6.1 About the High-level API

UeiDaq Framework is object oriented and its objects can be manipulated in the same manner from different development environments, such as C++, Python, MATLAB, LabVIEW, and more. The Framework is supported in Windows 7 and up. It is generally simpler to use compared to the low-level API, and it includes a generic simulation device to assist in software development. Therefore, we recommend that Windows users use the Framework unless unconventional functionality is required. Users programming for a non-Windows operating system should instead use the low-level API (Chapter 7).

For more detail regarding the Framework's architecture, please see the *"UeiDaq Framework User Manual"* located under:

#### Start » All Programs » UEI

For information on the Framework's classes, structures, and constants, please see the *"UeiDaq Framework Reference Manual"* located under:

#### Start » All Programs » UEI

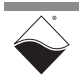

6.2 Example UeiDaq Framework is bundled with examples for supported programming languages. The example code is located under:

#### C:\Program FIles (x86)\UEI\Framework

The examples can be accessed via the Windows Start Menu. For example:

#### Start » All Programs » UEI » Visual C++ Examples

Unlike the low-level examples, Framework examples are board-agnostic, e.g., the "AnalogInBuffered" example works across all UEI analog input layers which support the Advanced Circular Buffer (ACB) data acquisition mode.

Each high-level example follows the same basic structure. Subsystem configuration (Step 3) and reading and writing of data (Step 6) are specific to particular subsystems so that information is presented in sections that are tailored to that subsystem.

- **1.** Create a session (Section 6.3).
- **2.** Assemble the resource string (Section 6.4).
- **3.** Configure the session for a particular device and subsystem (Section 6.7 through Section 6.17).
- **4.** Configure the timing (Section 6.5).
- 5. Start the session (Section 6.6).
- 6. Read or write data (Section 6.7 through Section 6.17).
- 7. Stop the session (Section 6.18).

This chapter presents examples using C++ API, but the concepts are the same no matter which programming language you use. The *"UeiDaq Framework User Manual"* provides additional information about programming in other languages.

6.3Create a<br/>SessionThe session object manages all communications with the UEI-PIO-1010.<br/>Therefore, the first step is always to create a new session.

//create a session object

CUeiSession mySession;

**NOTE:** If you want to use multiple subsystems on the UEI-PIO-1010 (for example simultaneous analog input and output), you will need to create a new session for each subsystem. Therefore, example sessions for each subsystem will be given unique names.

6.4 Assemble the Resource String Each session is dedicated to a specific subsystem within the device. Framework uses a resource string to link the session to the hardware. The resource string syntax is similar to a web URL; it should not have any spaces and is case insensitive.

"<device class>://<IP address>/<device number>/<subsystem><channel list>"

 <device class> - By default, Framework examples open with a generic simulated device. To use the UEI-PIO-1010, set the device class to pdna.

- <IP address> IP address of the IOM.
- <device number> position of the UEI-PIO-1010 within the chassis, relative to the other I/O boards.
- <subsystem> one of the following UEI-PIO-1010 subsystems:
  - Ai: analog input session (Section 6.7)
  - Ao: analog output session to generate voltage and/or current (Section 6.8)
  - Di0: industrial digital input session to configure all 16 lines (Section 6.9)
  - Diline0: industrial digital input session to configure selected lines (Section 6.9)
  - Do0: industrial digital output session to configure all 16 lines (Section 6.10)
  - Doline0: industrial digital output session to configure selected lines (Section 6.10)
  - Dil: TTL digital input session (Section 6.11)
  - Do1: TTL digital output session (Section 6.12)
  - Ci: counter input session to count events or measure pulse width and period (Section 6.13)
  - Co: counter output session to generate pulses and pulse trains (Section 6.14)
  - Diag: diagnostic session to read from analog output and DIO ADCs (Section 6.15)
  - Com: serial port session to send/receive RS-232/422/485 data (Section 6.16)
  - I2C: session to send/receive I<sup>2</sup>C master/slave data (Section 6.17)
- <channel list> desired lines or ports within the selected subsystem, either as a comma-separated list of numbers or a range. If the subsystem name ends in a number, separate the subsystem and channel list with a forward slash.

#### Example 1

Here are two valid resource strings for selecting analog input lines 0,1,2,3 on device 1 at IP address 192.168.100.2:

- "pdna://192.168.100.2/Dev1/Ai0,1,2,3"
- "pdna://192.168.100.2/Dev1/Ai0:3"

#### Example 2

The following resource string selects TTL digital input port 0 on device 1 at IP address 192.168.100.2:

• "pdna://192.168.100.2/Dev1/Di1/0"

Refer to Section 6.7 through Section 6.17 for details on configuring the different types of subsystems.

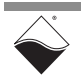

6.5 Configure the Timing Only Point-by-Point data acquisition mode can be used to transfer data between a Framework application and the UEI-PIO-1010. Additional modes are supported by the low-level API (Chapter 7).

| DAQ Mode       | Aln | AOut | DIn | DOut | Serial | I2C |
|----------------|-----|------|-----|------|--------|-----|
| Point-by-Point | •   | ٠    | ٠   | •    | •      | •   |
| ACB            |     |      |     |      |        |     |
| RtDMap         |     |      |     |      |        |     |
| RtVMap         |     |      |     |      |        |     |
| ADMap          |     |      |     |      |        |     |
| AVMap          |     |      |     |      |        |     |

#### Table 6-1 DAQ Modes supported by the High-level API

Point-by-Point mode transfers one sample at a time to/from each configured channel of the I/O board. The delay between samples is controlled by the host application (e.g., by using a Sleep function), thus limiting the data transfer rate to a maximum of 100 Hz. This mode is also known as immediate mode or simple mode.

All Framework sessions on a board should be configured with the same timing mode, i.e. Point-by-Point mode on the UEI-PIO-1010:

//configure session to use Point-by-Point DAQ mode

mySession.ConfigureTimingForSimpleIO();

Repeat for each session in the application.

**NOTE:** ConfigureTimingForMessagingIO() is only supported by SL-50x and CAN boards. It is NOT available on the UEI-PIO-1010.

6.6 Start the After the session is configured, you can start the session manually: Session

//Start the session.

mySession.Start();

If you don't explicitly start the session, it will start automatically the first time you try to transfer data.

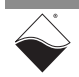

- 6.7 Analog Input The session may be configured to access the analog input (Ai) subsystem. Session
- 6.7.1 Add Input Channels The CreateAIChannel() method adds a new channel for each analog input specified in the resource string. Single-ended inputs are numbered 0...15 and differential-ended inputs are numbered 0...7. It is possible to call CreateAIChannel() multiple times to add channels with different gains or input modes.

```
//Configure ch[0:2] to read differential inputs 0, 1, and 2.
//Set gain to 1x (-10V to 10V range when voltage divider is disabled).
```

```
aiSession.CreateAIChannel("pdna://192.168.100.2/Dev1/Ai0:2",
-10, 10, UeiAIChannelInputModeDifferential);
```

//Configure ch[3:11] to read the remaining inputs in single-ended mode.

```
aiSession.CreateAIChannel("pdna://192.168.100.2/Dev1/Ai7:15",
-10, 10, UeiAIChannelInputModeSingleEnded);
```

The min and max parameters in CreateAIChannel() configure the channel gain. Table 6-2 shows the supported min/max values and their corresponding gain settings. For example, setting [min, max] to either [-10, 10] or [-80, 80] configures the gain to x1.

| Gain | Without divider     | With divider  |
|------|---------------------|---------------|
| x1   | [-10, 10]           | [-80, 80]     |
| x4   | [-2.5, 2.5]         | [-20, 20]     |
| x8   | [-0.625, 0.625]     | [-5,5]        |
| x64  | [-0.15625, 0.15625] | [-1.25, 1.25] |

Table 6-2 Analog Input Ranges (Volts)

When reading input channels, saturation or clipping can occur if the gain is too high, making the value appear stuck at the highest or lowest value. Try a lower gain value, or begin with x1. If you accidentally create a channel with unsupported values, the board will be programmed with the closest supported gain.

**NOTE:** To use the input ranges in the "With divider" column, you must also enable the voltage divider (see Section 6.7.2 below). Setting [min, max] to [-80, 80], [-20, 20], [-5, 5], or [-1.25, 1.25] only programs the gain; it does not automatically enable the divider.

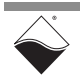

# 6.7.2 Enable When enabled, the voltage divider reduces the voltage on the channel by a factor of 8. It is also a convenient way to tie unused input pins to ground, as is required on the UEI-PIO-1010 (see Section 2.3.7.1.2). The divider is enabled or disabled individually for each channel.

//Enable voltage divider on every channel in the session.
for (int ch = 0; ch < aiSession.GetNumberOfChannels(), ch++)
{
 CUeiAIChannel\* aichannel =
 dynamic\_cast<CUeiAIChannel\*>(aiSession.GetChannel(ch));
 aichannel->EnableVoltageDivider(true);
}

NOTE: Use the GetChannel() method to obtain a pointer to a channel, rather than CUeiAIChannel\* aichannel = aiSession.CreateAIChannel().CreateAIChannel() returns a pointer to only the first channel in the list.

- 6.7.3 Add Timestamp the data by adding a ts channel as the last channel in the resource string: "pdna://192.168.100.2/Dev1/Ai0:2,ts". The units will be in seconds. Note that there are no spaces in a properly formatted resource string.
- 6.7.4 Configure Moving Average
  Average
  Enabling the moving average can smooth out noise from the sensor input line. The number of samples used for the moving average may be set to 0, 2, 4, 8, 16, 32, 64, 128, or 256. The default window size is 0 (turned off/average every sample). Moving average samples are acquired at the analog input subsystem clock rate (default 2 kHz).

//Set moving average window size to 128 samples.

aichannel->SetMovingAverageWindowSize(128);

**6.7.5 Read Data** Reading data is done using a reader object. An Analog Raw Reader returns the calibrated binary data and an Analog Scaled Reader returns the data converted to volts. The following example code shows how to create a scaled reader object and read input voltages.

//Create a reader object and link it to the session's data stream. CUeiAnalogScaledReader aiReader(aiSession.GetDataStream()); //Buffer must be large enough to contain one sample per channel. double data[16]; //Read one sample per channel. aiReader.ReadSingleScan(data);

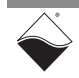

- 6.8 Analog The session may be configured to access the analog output (Ao) subsystem. Output Session
- 6.8.1 Configure The two analog outputs on the UEI-PIO-1010 are independently configurable as either voltage or current outputs. Channels
- **6.8.1.1 Voltage Output** Use the CreateAOChannel() method to add a new voltage output channel to the session. The channel is linked to the output line(s) specified in the resource string.

```
//Configure ch[0] to output voltage on AOut 0 in the -10V to 10V range.
aoSession.CreateAOChannel("pdna://192.168.100.2/Dev1/Ao0", -10, 10);
```

Voltage output ranges (V):

- [-5, 5]
- [-10, 10]

If you accidentally create a channel with unsupported min or max values, the board will be programmed with the closest supported range.

## 6.8.1.2 Current Use the CreateAOCurrentChannel() method to add a new current output channel.

//Configure ch[1] to output current on AOut 1 in the 4mA to 20mA range.
aoSession.CreateAOCurrentChannel("pdna://192.168.100.2/Dev1/Ao1",
 4, 20);

Current output ranges (mA):

- [0, 20]
- [4, 20]
- [-1, 22]

# **6.8.2 Write Data** Writing data is done using a writer object. An Analog Raw Writer sends binary data straight to the D/A converter. An Analog Scaled Writer accepts data in units of volts or milliamps, depending on the channel configuration, and automatically converts the scaled data to binary.

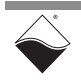

The following example code shows how to create a scaled writer object and write a single set of data. Assume both channels are configured for voltage output in the  $\pm$  10 V range.

//Create a writer object and link it to the session's data stream. CUeiAnalogScaledWriter aoWriter(aoSession.GetDataStream()); //Buffer contains one value per channel. double data[2] = {-2.5, 7.5}; //Write -2.5V to ch[0] and 7.5V to ch[1] aoWriter.WriteSingleScan(data);

- **NOTE:** The UEI-PIO-1010 does not support the CreateAOWaveform() method. Instead, you must manually generate waveform data and load it into the data buffer.
- 6.8.3 Read You can read temperature and voltage from the analog output ADCs through a separate Diagnostic session (Section 6.15). Data

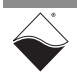

- 6.9 Industrial The session may be configured to access the industrial digital input (Di0 or Digital Input Session Diline0) subsystem.
- 6.9.1 Configure The CreateDIIndustrialChannel() method adds FET-based digital input channels, sets their hysteresis thresholds, and programs a debouncer to eliminate glitches and spikes.

**NOTE:** When configuring UEI-PIO-1010 channels as both industrial digital inputs and industrial digital outputs, the inputs must be configured before the outputs.

CUeiDIIndustrialChannel\* CreateDIIndustrialChannel(std::string resource, double lowThreshold, double highThreshold, double minPulseWidth);

- resource Resource string specifying the port (Section 6.9.1.1) or the line (Section 6.9.1.2)
- lowThreshold Logic level changes from 1 to 0 when the input voltage falls below the low hysteresis threshold.\*
- highThreshold Logic level changes from 0 to 1 when the input voltage rises above the high hysteresis threshold.\*
- minPulseWidth Debouncer only allows a state change when the input has remained stable at the new level for this number of milliseconds. Use 0.0 to disable the debouncer. The maximum allowable value for minPulseWidth width is 327 ms. If a larger value is passed to this method, a value of 327 ms will be used.

\*If the signal is in between the low and high thresholds, the detector maintains the previous logic level.

6.9.1.1 Adding a Port Using Di0 in the resource string adds the entire digital input port to one channel.

//Configure DI00:15 with low threshold=2.0 V, high threshold=5.0 V, and debouncing interval=1.0 ms.

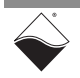

You can reconfigure individual lines using methods in the CUeiDIIndustrialChannel class.

//Get pointer to input port (channel index = 0)

CUeiDIIndustrialChannel\* diPort =
 dynamic cast<CUeiDIIndustrialChannel\*>(diSession.GetChannel(0));

//Change DIO7 configuration to low threshold=1.5 V, high threshold=3.5V, and debouncing interval=2.0 ms.

```
diPort->SetLowThreshold(7, 1.5);
diPort->SetHighThreshold(7, 3.5);
diPort->SetMinimumPulseWidth(7, 2.0);
```

6.9.1.2 Adding Alternatively, you can configure a subset of lines by specifying Diline0 in the resource string and appending the desired line numbers. Note that all digital input channels should be initially configured in a single call to CreateDIIndustrialChannel().

Calling CreateDIIndustrialChannel() multiple times on the same session will result in only the channels in the final call being added to the session.

//Configure DIO2:3 and DIO7:10 initially with the same hysteresis
//thresholds and debounce interval.

CUeiDIIndustrialChannel\* diLines = diSession.CreateDIIndustrialChannel
("pdna://192.168.100.2/Dev1/Diline0/2:3,7:10", 2.0, 3.0, 1.0);

This will create a number of CUeiDIIndustrialChannel instances equal to the number of specified digital input lines. Per-channel configuration can then be performed on the channels. The order of channels is the same order in which the channels appeared in the resource string. Note that the <line> parameter when setting channel parameters is always 0 when using the "DiLine" session type. The following example sets the low threshold for each of the digital input lines specified in the resource string above.

```
//Set channel index 0 (line 2 in the resource string) low threshold to 0 V
((CUeiDIIndustrialChannel*)session.GetChannel(0))->SetLowThreshold(0, 0.0);
// Set channel index 1 (line 3 in the resource string) low threshold to 1 V
((CUeiDIIndustrialChannel*)session.GetChannel(1))->SetLowThreshold(0, 1.0);
// Set channel index 2 (line 7 in the resource string) low threshold to 2 V
((CUeiDIIndustrialChannel*)session.GetChannel(2))->SetLowThreshold(0, 2.0);
// Set channel index 3 (line 8 in the resource string) low threshold to 3 V
((CUeiDIIndustrialChannel*)session.GetChannel(3))->SetLowThreshold(0, 3.0);
// Set channel index 4 (line 9 in the resource string) low threshold to 4 V
```

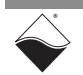

```
//Set channel index 0 (line 2 in the resource string) low threshold to 0 V
((CUeiDIIndustrialChannel*)session.GetChannel(4))->SetLowThreshold(0, 4.0);
// Set channel index 5 (line 10 in the resource string) low threshold to 5 V
((CUeiDIIndustrialChannel*)session.GetChannel(5))->SetLowThreshold(0, 5.0);
```

6.9.2 Read Data Reading data is done using a Digital Reader object. This is created using the session's data stream object. Digital data is stored in a 16-bit integer buffer. The reader reads from all lines in the port, even if Diline configured only a subset of lines.

> //Create a reader object and link it to the session's data stream. CUeiDigitalReader diReader(diSession.GetDataStream());

6.9.2.1 Read DI Port When reading industrial digital input data from a Di0 session, use uInt16 data. A single uInt16 will be returned with the low/high debounced status mask of all 16 channels.

```
//Read state of DIO0:15
```

```
uInt16 data;
diReader.ReadSingleScan(&data);
```

6.9.2.2 Read Specific DI Lines When reading industrial digital input data from a Diline0 session, use uInt16 data. A number of uInt16 values will be returned that will be equal to the number of configured channels. Only bit 0 of each 16-bit value should be used (0 is low, 1 is high).

```
//Read state of DIO0:15
```

```
uInt16* digitalState = new uInt16[session.GetNumberOfChannels()];
diReader.ReadSingleScan(digitalState);
```

- **NOTE:** If you are simultaneously running a digital output session, ensure that the output mask is disabled for the input-only lines. Otherwise, the reader will return the values written to the port.
- 6.9.3 Read Input You can read voltage from the DIO ADCs by creating a separate Diagnostic session (Section 6.15).

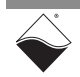

- 6.10 Industrial The session may be configured to access the industrial digital output (DoO or DolineO) subsystem. Because sessions are unidirectional, you will need a dedicated output session even though output and input share the same physical port.
- 6.10.1 Configure The CreateDOIndustrialChannel() method adds FET-based digital output channels and configures PWM on those channels.

**NOTE:** When configuring UEI-PIO-1010 channels as both industrial digital inputs and industrial digital outputs, the inputs must be configured before the outputs.

CUeiDOIndustrialChannel\* CreateDOIndustrialChannel(std::string resource, tUeiDOPWMMode pwmMode, uInt32 pwmLengthUs, uInt32 pwmPeriodUs, double pwmDutyCycle);

- resource Resource string specifying the port (Section 6.10.1.1) or the line (Section 6.10.1.2)
- pwmMode Type of pulse train to output (Section 6.10.1.4)
- pwmLengthUs Total duration of soft start and/or soft stop pulse train in microseconds; ignored in other PWM modes
- pwmPeriodUs Period in microseconds; min 5 μs, max 254200 μs
- pwmDutyCycle Duty cycle between 0.0 and 1.0

**6.10.1.1 Add a Port** Using  $D \circ 0$  in the resource string adds the entire digital output port to one channel.

//Configure DIO0:15 for output with no PWM. The last 3 parameters are ignored when PWM is disabled.

doSession.CreateDOIndustrialChannel("pdna://192.168.100.2/Dev1/Do0", UeiDOPWMDisabled, 0, 0, 0);

> All outputs in the channel are enabled by default. You can selectively enable/ disable outputs with a 16-bit output mask (LSB is DIO0).

**NOTE:** If you are simultaneously running a digital input session, ensure that the output mask is disabled (i.e. set to 0) for the input-only channels.

```
//Get pointer to output port (channel index = 0)
CUeiDOIndustrialChannel* doPort =
   dynamic_cast<CUeiDOIndustrialChannel*>(doSession.GetChannel(0));
//Enables output on DIO0:7. DIO8:15 are configured as input-only.
doPort->SetOutputMask(0xff);
```

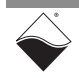

PWM features are configurable on a line-by-line basis.

```
//Configure DIO1 for a soft start; period = 80us and duration = 2000us
doPort->SetPWMMode(1, UeiDOPWMSoftStart);
doPort->SetPWMPeriod(1, 80);
doPort->SetPWMLength(1, 2000);
```

#### 6.10.1.2 Add Selected Alternatively, you can configure a subset of lines by specifying Doline0 in the Lines resource string and appending the desired line numbers.

```
//Configure DI02:3 and DI04:7 with 25% and 50% duty cycles respectively.
doSession.CreateDOIndustrialChannel("pdna://192.168.100.2/Dev1/Doline0/
  2:3", UeiDOPWMContinuous, 1000, 50, 0.25);
doSession.CreateDOIndustrialChannel("pdna://192.168.100.2/Dev1/Doline0/
  4:7", UeiDOPWMContinuous, 1000, 50, 0.5);
```

This approach creates one channel per line. Unlike a Do0 line, each Doline is reconfigured using a unique channel index as follows:

//Get pointer to DIO4. DIO4 is ch3 in the list created above.

CUeiDOIndustrialChannel\* dochannel = dynamic cast<CUeiDOIndustrialChannel\*>(doSession.GetChannel(3));

//Set DIO3 period to 200 us (pass in 0 for the line parameter)

dochannel->SetPWMPeriod(0, 200);

However, even if you configured only a subset of lines, the output mask applies to all 16 lines. You can use the same output mask code shown in Section 6.10.1.1. It does not matter which channel calls SetOutputMask().

6.10.1.3 Configure Pull-up/down Resistors

You can connect a DIO line to Vcc and/or Gnd (Figure 2-9).

- UeiDigitalTerminationNone no termination
- UeiDigitalTerminationPullUp enable only pull-up resistor
- UeiDigitalTerminationPullDown enable only pull-down resistor
- UeiDigitalTerminationPullUpPullDown enable both pull-up and pull-down resistor

//Connect pull-up resistor between DIO1 and Vcc.

doPort->SetTermination(1, UeiDigitalTerminationPullUp);

6.10.1.4 PWM Modes Choose one of the following options for the pwmMode input parameter:

- UeiDOPWMDisabled disable PWM
- UeiDOPWMSoftStart generate a pulse train after writing 1 if its previous state was 0. The PWM duty cycle gradually increases from 0% to pwmDutyCycle **over** pwmLengthUs.

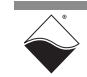

- UeiDOPWMSoftStop generate a pulse train after writing 0 if its previous state was 1. The PWM duty cycle gradually decreases from pwm-DutyCycle to 0% over pwmLengthUs.
- UeiDOPWMSoftBoth generate a pulse train for both a low-to-high and high-to-low transition.
- UeiDOPWMContinuous continuously generates a pulse train with pwmDutyCycle. The output mask and write operations are ignored in this mode. When writing to digital outputs, ensure that a 1 is written to any output that is configured for UeiDOPWMContinuous mode.
- UeiDOPWMGated generates a pulse train with pwmDutyCycle only when a 1 is written to the output.

6.10.1.5 Configure PWM Push/ Pull You can specify which FETs are switched by the PWM output: • UeiDOPWMOutputPush - switch only high-side FET

- UeiDOPWMOutputPull switch only low-side FET
- UeiDOPWMOutputPushPull switch both FETs
- UeiDOPWMOutputOff no PWM applied to either FET

//Enable PWM on only high-side FET of DIO1.

doPort->SetPWMOutputMode(1, UeiDOPWMOutputPush);

# 6.10.2 Write Data Writing data is done using a a Digital Writer object. Digital data is written as a 16-bit integer. The writer updates all lines in the port, even if Doline configured only a subset of lines. FET-based outputs should be enabled using SetOutputMask(), else the data for those bits will be ignored.

//Create a writer object and link it to the session's data stream. CUeiDigitalWriter doWriter(doSession.GetDataStream()); //Write a 1 on DI015:8 and a 0 on DI07:0. uInt16 data = 0xff00; doWriter.WriteSingleScan(&data);

## 6.10.3 Read Output You can monitor digital outputs using an analog input session, as described in Section 6.9.3.

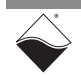

- 6.11 TTL Digital The session may be configured to access the TTL digital input (Di1) subsystem. Input Session
- 6.11.1 Configure Input Port The UEI-PIO-1010 has only one TTL input port, so the resource string should specify port 0 as shown in the code below. The TTL input port includes all four TTL lines and the TRIGIN line. Unlike an industrial digital session, you cannot configure a TTL session to only access a subset of lines.

//Configure session to read the TTL input port.

ttliSession.CreateDIChannel("pdna://192.168.100.2/Dev1/Di1/0");

6.11.2 Read Data Reading data is done using a Digital Reader object. Digital data is stored in a 16-bit integer buffer. Bits 0:3 are TTL lines 0:3 and Bit 4 is TRIGIN. The other bits are currently reserved.

//Create a reader object and link it to the session's data stream.

CUeiDigitalReader diReader(ttliSession.GetDataStream());

//Read state of all lines in the port. A scan returns a 16-bit integer.

uInt16 data[1]; diReader.ReadSingleScan(data);

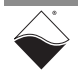

- 6.12 TTL Digital The session may be configured to access the TTL digital output (Dol) subsystem. Session
- 6.12.1 Configure Output Port The UEI-PIO-1010 has only one TTL output port, so the resource string should specify port 0 as shown in the example below. The TTL output port includes all four TTL lines and the TRIGOUT line. TRIGOUT is always enabled. TTL outputs are enabled or disabled in pairs (TTL0-1 and TTL2-3) using a bitwise mask that can be set by calling SetOutputMask(). If you try to enable only one line in a pair, both outputs will be enabled. Failure to enable the TTL lines will result in the data for those bits being ignored.

//Configure session to use the TTL output port.

ttloSession.CreateDOChannel("pdna://192.168.100.2/Dev1/Do1/0");

//Obtain pointer to the output channel (only one channel in this case).

CUeiDOChannel\* dochannel =

dynamic\_cast<CUeiDOChannel\*>(ttloSession.GetChannel(0));

//Enable output on TTL3 and TTL2. TTL1 and TTL0 are set as input-only.

dochannel->SetOutputMask(0xc);

#### **6.12.2 Write Data** Writing data is done using a Digital Writer object. Digital data is written as a 16bit integer: Bits 0:3 are TTL lines 0:3, Bit 4 is TRIGOUT, and the other bits are unused. TTL lines must first be enabled as described in Section 6.12.1.

//Create a writer object and link it to the session's data stream. CUeiDigitalWriter doWriter(ttloSession.GetDataStream()); //Set TRIGOUT=1, TTL3=0, TTL2=0, TTL1=1, and TTL0=0. uInt16 data = 0x12; doWriter.WriteSingleScan(&data);

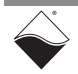

## 6.13 Counter Input The session may be configured to access the counter input (Ci) subsystem. Session

## 6.13.1 Add Input The CreateCIChannel() method adds counter input channels and sets basic configuration parameters.

CUeiCIChannel\* CreateCIChannel(std::string resource, tUeiCounterSource source, tUeiCounterMode mode, tUeiCounterGate gate, Int32 divider, Int32 inverted);

- resource Resource string for counter 0 or counter 1
- source Set CLKIN to either the internal 66MHz clock or an external input pin (Section 6.13.2)
- mode Counting mode (Section 6.13.3)
- gate Use either an external or a software gate to enable the counter
- divider Prescaler divides source signal by this factor; default = 1
- inverted TRUE to invert source signal

```
//Configure counter 0 to count events on an external pin.
//An internal gate starts the count immediately.
//Source is divided by 2 and not inverted.
```

```
ciSession.CreateCIChannel("pdna://192.168.100.2/Dev1/Ci0",
    UeiCounterSourceInput, UeiCounterModeCountEvents,
    UeiCounterGateInternal, 2, false);
```

6.13.2 Route Counter to DIO Pins The counter's CLKIN, GATE, and CLKOUT lines can be internally routed to the following pins:

- fetX Industrial DIO pins, e.g. "fet3" for DIO3
- ttlX TTL DIO pins, e.g. "ttl3" for TTL3
- trigin TRIGIN pin (CLKIN or GATE only)
- trigout TRIGOUT pin (CLKOUT only)
- **syncX** Sync pins 0-3 (CLKIN or GATE only)

The external CLKIN pin is only used when the counter is configured with source = UeiCounterSourceInput. Similarly, the GATE pin is only used when the counter is configured with gate = UeiCounterGateExternal.

```
//Obtain pointer to the input channel (only one channel in this case).
CUeiCIChannel* counter =
   dynamic_cast<CUeiCIChannel*>(ciSession.GetChannel(0));
//Route CLKIN to DIO5.
//Route GATE to DIO3.
//Route CLKOUT to TRIGOUT and TTL3.
counter->SetSourcePin("fet5");
counter->SetGatePin("fet3");
counter->SetOutputPins("trigout,ttl3");
```

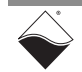

www.ueidaq.com 508.921.4600

You can set up an optional input debouncer for CLKIN and GATE. The maximum allowable value for the minimum pulse width is 7.94 ms. If a larger value is passed to either of these methods, a value of 7.94 ms will be used.

```
//Allow state change only when inputs have stayed stable for 1.0ms.
counter->SetMinimumSourcePulseWidth(1.0);
counter->SetMinimumGatePulseWidth(1.0);
```

For fetX inputs, you must also create a separate industrial digital input session (Section 6.9). This configures and starts up the A/D converter.

//Create new session.

CUeiSession diSession;

//Configure session to read from FET-based digital inputs. //Low threshold = 2.0V, high threshold = 3.0V, debouncer interval = 1.0ms

diSession.CreateDIIndustrialChannel("pdna://192.168.100.2/Dev1/Di0", 2.0, 3.0, 1.0);

//Configure timing for Point by Point DAQ mode.

diSession.ConfigureTimingForSimpleIO();

You do not need a separate session for TTL-level inputs (ttlX, trigin, trigout, syncX), nor do you need one for outputs. If you are simultaneously running a digital output session and want to read in external inputs, remember to disable the output mask on input-only lines. The counter session automatically overrides digital output session settings on output lines.

- **NOTE:** CLKOUT should always be routed to an external pin, even if the counter is only used for input. CLKOUT remains high during a counter input session.
- 6.13.3 Counter Input

Choose one of the following options for the mode parameter:

#### Modes

- UeiCounterModeCountEvents Count pulses on an external pin, or use as a timer by counting internal clock cycles
- UeiCounterModeBinCounting Count pulses over a user-speci-٠ fied time interval (Section 6.13.3.1)
- UeiCounterModeMeasurePulseWidth -Count the number of 66 MHz clocks while the input signal is high
- UeiCounterModeMeasurePeriod Count the number of 66 MHz clocks over the specified number of periods (Section 6.13.3.2). The number of clock ticks returned will actually have occurred over the specified number of periods plus 1, e.g., if 10 periods are specified, then the returned number of clock ticks will have occurred over 11 periods.
- UeiCounterModeTimedPeriodMeasurement Measure the average period over a user-specified time interval (Section 6.13.3.1); period is returned as a number of 66 MHz clocks

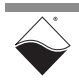

- UeiCounterModeQuadratureEncoder Quadrature encoder measurement; PWM signal on GATE controls the count direction
- UeiCounterModeDirectionCounter Count up if GATE is high and count down if GATE is low

## 6.13.3.1 Set Capture The time interval for UeiCounterModeBinCounting and UeiCounterModeTimedPeriodMeasurement is configured using the session's timing object.

//Get pointer to session's timing object. CUeiTiming\* ciTiming = ciSession.GetTiming(); //Set frequency to 0.5 Hz; count is returned every 2.0 sec. ciTiming->SetScanClockRate(0.5);

6.13.3.2 Set Number of In UeiCounterModeMeasurePeriod mode, the counter can be configured to measure the total duration of N periods.

//Update the counter when 10 periods have elapsed.

counter->SetPeriodCount(10);

The counter returns the previous measurement until the specified number of periods have been counted again.

## 6.13.4 Read Count Reading data is done using a reader object. Digital data is stored in a 32-bit integer buffer.

//Create a reader object and link it to the session's data stream.

CUeiCounterReader ciReader(ciSession.GetDataStream());

//Read the current count value.

uInt32 data[1]; ciReader.ReadSingleScan(data);

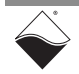

- 6.14 Counter The session may be configured to access the counter output (Co) subsystem. Output Session
- 6.14.1 Add Output The CreateCOChannel() method adds counter output channels and configures the shape of the output signal.

```
CUeiCOChannel* CreateCOChannel(std::string resource,
tUeiCounterSource source, tUeiCounterMode mode,
tUeiCounterGate gate, uInt32 tick1, uInt32 tick2,
Int32 divider, Int32 inverted);
```

- resource Resource string for counter 0 or counter 1
- source Set CLKIN to either the internal 66MHz clock or an external input pin (Section 6.13.2)
- mode Counting mode (Section 6.14.3)
- gate Use either an external or a software gate to enable the counter
- tick1 Number of counts for which output is low
- tick2 Number of counts for which output is high
- divider Prescaler divides source signal by this factor; default = 1
- inverted TRUE to invert source signal

```
//Configure counter 0 to output pulse train (period=6ms, duty cycle=75%).
//Count ticks of an undivided, uninverted 66MHz source clock.
//An internal gate starts the output immediately.
```

```
coSession.CreateCOChannel("pdna://192.168.100.2/Dev1/Co0",
    UeiCounterSourceClock, UeiCounterModeGeneratePulseTrain,
    UeiCounterGateInternal, 100000, 300000,
    1, false)
```

6.14.2 Route Counter Refer to Section 6.13.2 and the methods in the CUeiCOChannel class. to DIO Pins

| 6.14.3 | Counter                    | Choose one of the following options for the mode parameter:                                                                                                    |  |  |
|--------|----------------------------|----------------------------------------------------------------------------------------------------|--|--|
|        | Output Modes               | • UeiCounterModeGeneratePulse - Generate a single pulse                                                                                                    |  |  |
|        |                            | <ul> <li>UeiCounterModeGeneratePulseTrain - Generate a continuous<br/>pulse train</li> </ul>                                                                                          |  |  |
|        |                            | • UeiCounterModePulseWidthModulation - Generate a pulse width modulated waveform (same as GeneratePulseTrain)                                                                         |  |  |
| 6.14.4 | Write Output<br>Parameters | You can write new tick1 and tick2 values to the counter using a writer object.<br>This is used to change the PWM period and/or duty cycle after the session has already been started. |  |  |

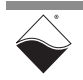

//Create a writer object and link it to the session's data stream.

CUeiCounterWriter coWriter(coSession.GetDataStream());

//Buffer must be large enough to contain two 32-bit integers per channel.

uInt32 data[2]={20000, 5000};

//Set tick1 = 20000 (low duration)
//Set tick2 = 5000 (high duration)

coWriter.WriteSingleScan(data);

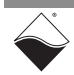

6.15 Diagnostics The session may be configured to read diagnostic data from the Analog Output and Industrial DIO subsystems.

#### 6.15.1 Add Input Channels The CreateDiagnosticChannel() method adds the diagnostic channels specified in the resource string. The Diag subsystem supports the channel numbers listed in Table 6-3 plus a timestamp channel (Section 6.7.3).

//Configure session to read all AOut1 diagnostics.

```
diagSession.CreateDiagnosticChannel("pdna://192.168.100.2/Dev1/
Diag4:7");
```

| Channel # | Description                 |
|-----------|-----------------------------|
| 0         | DAC temperature on AOut0    |
| 1         | Voltage on AOut0            |
| 2         | Voltage on AGnd0            |
| 3         | DAC supply voltage on AOut0 |
| 4         | DAC temperature on AOut1    |
| 5         | Voltage on AOut1            |
| 6         | Voltage on AGnd1            |
| 7         | DAC supply voltage on AOut1 |
| 8         | Voltage on DIO0             |
| 9         | Voltage on DIO1             |
| 10        | Voltage on DIO2             |
| 11        | Voltage on DIO3             |
| 12        | Voltage on DIO4             |
| 13        | Voltage on DIO5             |
| 14        | Voltage on DIO6             |
| 15        | Voltage on DIO7             |
| 16        | Voltage on DIO8             |
| 17        | Voltage on DIO9             |
| 18        | Voltage on DIO10            |
| 19        | Voltage on DIO11            |
| 20        | Voltage on DIO12            |
| 21        | Voltage on DIO13            |
| 22        | Voltage on DIO14            |
| 23        | Voltage on DIO15            |

Table 6-3 Diagnostic Channel Numbers

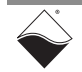

To help keep track of the different channels in a session, you can retrieve an abbreviated description of each channel with GetAliasName(). The following example code returns the string 'temp\_aout1' when used with the channel list created above.

//Retrieve name of first channel in the CreateDiagnosticChannel() list. diagSession.GetChannel(0)->GetAliasName();

# 6.15.2 Read Data Read diagnostic data the same way as you would in an analog input session. An Analog Raw Reader object returns the calibrated binary data, while an Analog Scaled Reader returns the data converted to °C or volts. The following example code reads scaled temperature and voltage from a session with four channels.

//Create a reader object and link it to the session's data stream. CUeiAnalogScaledReader diagReader(diagSession.GetDataStream()); //Buffer must be large enough to contain one sample per channel. double data[4]; //Read one sample per channel.

diagReader.ReadSingleScan(data);

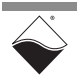

- 6.16 Serial Port The session may be configured to access the RS-232/422/485 (Com) subsystem.
- 6.16.1 Configure the The CreateSerialPort () method links the session to the serial port (Port 0), configures basic port settings, and returns a pointer to the port.

You can configure additional UEI-PIO-1010 serial port settings by calling the CUeiSerialPort methods summarized in Table 6-4. For example:

```
//Connect RX and TX signals internally and disable external signals.
```

```
port->EnableLoopback(TRUE);
```

Table 6-4 High-level API for Serial Port Configuration

| Function                    | Description                                                                                                   |
|-----------------------------|----------------------------------------------------------------------------------------------------|
| SetMode                     | Set port to RS-232, RS-422, or RS-485 mode.                                                                   |
| SetSpeed                    | Select a predefined baud rate or enable a custom rate.                                                        |
| SetCustomSpeed              | Set a custom baud rate in bits per seconds.                                                                   |
| SetDataBits                 | Set the number of data bits transferred per character. Each character is always stored as a byte in the FIFO. |
| SetParity                   | Set the type of parity bit.                                                                                   |
| SetStopBits                 | Set the number of stop bits.                                                                                  |
| EnableLoopback              | Connect RX and TX signals internally and disable external signals.                                            |
| EnableErrorReporting        | Send a break, i.e. hold TX line at logic low. No errors are currently reported.                               |
| EnableRxTerminationResistor | Enable RS-485 termination resistor (91 $\Omega$ ) between RX+ and RX                                          |
| EnableTxTerminationResistor | Enable RS-485 termination resistor (91 $\Omega$ ) between TX+ and TX                                          |
| SetCharDelay                | Set the delay between each character in microseconds.                                                         |
| SetMinorFrameMode           | Set how characters are grouped into minor frames (Section 6.16.1.2).                                          |
| SetMinorFrameLength         | Set the number of characters in a minor frame (only used for fixed length frame mode).                        |

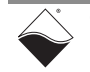

| SetMinorFrameDelay      | Set the delay between minor frames in microseconds.                                                                                                    |  |  |
|-------------------------|----------------------------------------------------------------------------------------------------|--|--|
| SetMajorFramePeriod     | Set the repeat period for a major frame in microseconds.                                                                                                    |  |  |
| SetTermination          | <ul> <li>Set the termination string used to define the end of a message (max 128 characters). A READ command stops when the termination string has been found.</li> <li><b>NOTE:</b> Setting the termination string is currently only supported in low-level API. Framework support is under development.</li> </ul> |  |  |
| EnableHDEchoSuppression | Stop RS-422 receiver from reading the transmitted characters.                                                                                                    |  |  |
| SetFlowControl          | Enable RS-232 hardware flow control.<br><b>NOTE:</b> Setting the watermark level is currently only supported in<br>low-level API. Framework support is under development.                                                                                                    |  |  |

Table 6-4 High-level API for Serial Port Configuration

Refer to the CUeiSerialPort class definition and/or the "UeiDaq Framework Reference Manual" for more information about these functions and their accepted input parameters.

#### 6.16.1.1 Configure The following example shows how to program a custom port baud rate. See Custom Baud Rate Table 1-6 for the maximum supported speeds.

//Set baud rate to 15000 bits per second.

```
port->SetSpeed(SerialBitsPerSecondCustom);
port->SetCustomSpeed(15000);
```

6.16.1.2 Configure The UEI-PIO-1010 supports three possible ways of defining a minor frame:

**1. Fixed Length** – each minor frame is a fixed number of characters. For example:.

//Insert a 1000us delay after every 20 characters.

```
port->SetMinorFrameMode(UeiSerialMinorFrameModeFixedLength);
port->SetMinorFrameLength(20);
port->SetMinorFrameDelay(1000);
```

- Zero Character the end of a minor frame is indicated by an ASCII NUL character (0x00). The zero character is transmitted when it's the last character in a WRITE command.
- 3. Variable Length the size of each minor frame is indicated by an extra character preceding the data characters. For example, if the write buffer contains writeData={3, 0xa, 0xb, 0xc, 2, 0xd, 0xe}, the following sequence will be transmitted: 0xa, 0xb, 0xc, delay, 0xd, 0xe

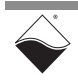

**Minor Frames** 

## 6.16.1.3 Configure The UEI-PIO-1010 only supports hardware flow control mode. Data transmission stops when CTS is low, and RTS goes low when the RX FIFO reaches the RX watermark level.

//RX watermark is default 512 characters. Enable hardware flow control.

port->SetFlowControl(UeiSerialFlowControlRtsCts);

If the RX FIFO overflows when RTS Autoflow is enabled, the receiver stops receiving data until a hard reset is performed.

## **6.16.2 Read Data** Reading data from the RX FIFO is done using a reader object. The following example code requests 10 bytes from the RX FIFO and returns the number of bytes actually read.

//Create a reader object and link it to the session's data stream.

CUeiSerialReader serialReader(serialSession.GetDataStream());

//Data buffer must be large enough to contain the number of bytes read.

char readData[10];

//Read up to 10 bytes from the RX FIFO.

serialReader.Read(10, readData, &numBytesRead);

The number of returned bytes may be less than the number of requested bytes if the RX FIFO is short on data or if the termination string has been found. The termination string can span across multiple READ commands. If one READ command returns the beginning of the termination string, the next command will watch for the remainder of the string.

## **6.16.3 Write Data** Writing data to the TX FIFO is done using a writer object. The following example commands a write of two bytes and returns the number of bytes actually written.

//Create a writer object and link it to the session's data stream.

CUeiSerialWriter serialWriter(serialSession.GetDataStream());

//Load two bytes of data into buffer.

char writeData[2] =  $\{0x53, 0x54\};$ 

//Write 0x53 and 0x54 to TX FIFO. //If numBytesWritten==2, both bytes fit into the TX FIFO.

serialWriter.Write(2, writeData, &numBytesWritten);

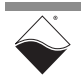

## 6.17 I2C Port The session may be configured to access the I2C subsystem. Session

6.17.1 Configure the The CreateI2CMasterPort() method links the session to the I<sup>2</sup>C master module, configures the port speed, and returns a pointer to the master port. The UEI-PIO-1010 has only one port, so the resource string should specify Port 0.

The UEI-PIO-1010 does not support 3.3V TTL levels or secure shell mode; therefore, the last two parameters are ignored.

You can configure additional UEI-PIO-1010 master port settings by calling the CUeiI2CMasterPort methods summarized below in Table 6-5.

#### Table 6-5 High-level API for Master Port Configuration

| Function                   | Description                                                                                                    |
|----------------------------|----------------------------------------------------------------------------------------------------|
| SetSpeed                   | Select a predefined port speed (100 kHz, 400 kHz, 1 MHz) or enable a custom speed.                                                                                                    |
| SetCustomSpeed             | Set a custom port speed (2 kHz -100 kHz).                                                                                                    |
| SetLoopbackMode            | Enable loopback between master and slave modules.                                                                                                    |
| SetByteToByteDelay         | Set the delay between bytes sent by master, i.e., the time between the falling edge of the ACK clock to the rising edge of the next clock. This delay is programmed with 1 $\mu$ s resolution up to a max of 490 $\mu$ s.                                                     |
| SetMaxClockStretchingDelay | Set the maximum time that any slave on the bus can stretch the clock. If a slave is still holding SCL low after this delay has elapsed, the master stops sending data and returns the bus to an idle state. This delay is a 16-bit value programmed with $1\mu$ s resolution. |

## 6.17.1.1 Configure The following example programs the port to a custom clock rate. The UEI-PIO-1010 supports rates between 2 kHz to 100 kHz. Both master and slave modules share the same speed.

```
//Set clock rate to 25kHz.
```

```
masterport->SetSpeed(I2CBitsPerSecondCustom);
masterport->SetCustomSpeed(25000);
```

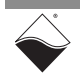

## 6.17.1.2 Configure<br/>LoopbackYou can connect the master and slave modules while still generating external<br/>signals on the I2C bus.

//Enable loopback between master and slave modules.

```
masterport->SetLoopbackMode(UeiI2CLoopbackRelay);
```

FPGA loopback mode is currently not supported on the UEI-PIO-1010.

# 6.17.2 Configure the Slave Module The CreateI2CSlavePort() method links the session to the I<sup>2</sup>C slave module, configures the slave address, and returns a pointer to the slave port. The UEI-PIO-1010 has only one port, so the resource string should specify Port 0.

You can configure additional UEI-PIO-1010 slave port settings by calling the CUeiI2CSlavePort methods summarized below in Table 6-6.

#### Table 6-6 High-level API for Slave Port Configuration

| Function                      | Description                                                                                                    |
|-------------------------------|----------------------------------------------------------------------------------------------------|
| SetSlaveAddressWidth          | Configure slave to use either a 7-bit or 10-bit address.                                                         |
| SetSlaveAddress               | Set the slave address.                                                                                           |
| EnableBusMonitor              | Use slave as a Bus Monitor (Section 6.17.2.1).                                                                   |
| EnableBusMonitorAck           | Allow acknowledge generation (ACK) in Bus Monitor mode.                                                          |
| SetClockStretchingDelay       | When clock stretching is enabled, slave extends the ACK time by this number of 15 ns clocks. (Section 6.17.2.2). |
| EnableAddressClockStretching  | Allow slave to stretch the clock when evaluating the address from the master.                                    |
| EnableTransmitClockStretching | Allow slave to stretch the clock when sending data to the master.                                                |
| EnableReceiveClockStretching  | Allow slave to stretch the clock when processing data from the master.                                           |
| SetMaxWordsPerAck             | Set the max number of words the slave will receive from the master before issuing a NACK.                        |
| SetSlaveRegisterData          | Load data into the slave's 32-bit TX register. (Section 6.17.2.3)                                                |

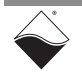

## **6.17.2.1 Configure Bus** The slave port can be configured to store all data on the l<sup>2</sup>C bus, either with or without responding to the master.

//Enable bus monitoring mode.
slaveport->EnableBusMonitor(TRUE);
//Disable ACK generation.
slaveport->EnableBusMonitorAck(FALSE);

# 6.17.2.2 Configure<br/>Clock<br/>StretchingThe slave port can delay the next byte by holding the SCL line LOW during<br/>transactions. You can selectively enable clock stretching for address, transmit,<br/>or receive cycles. The delay is programmed as a 12-bit number in units of 15<br/>nanosecond clocks (max delay time = 62µs).

//Set clock stretching delay to 45 ns.

slaveport->SetClockStretchingDelay(3);

//Hold SCL low for 45ns between receiving the address and issuing an ACK.

slaveport->EnableAddressClockStretching(TRUE);

//Hold SCL low for 45ns between receiving the master's ACK and sending
// the next byte.

slaveport->EnableTransmitClockStretching(TRUE);

//Hold SCL low for 45ns between receiving a byte and issuing an ACK.

slaveport->EnableReceiveClockStretching(TRUE);

6.17.2.3 Load Slave TX You can load up to 4 bytes of data into the slave's data padding register, which is transmitted on repeat whenever the slave's FIFO is empty.

//Load slave TX register with 0x12345678.

slaveport->SetSlaveRegisterData(0,0x12); slaveport->SetSlaveRegisterData(1,0x34); slaveport->SetSlaveRegisterData(2,0x56); slaveport->SetSlaveRegisterData(3,0x78);

See Section 2.3.5.3.1 for an example of the transmitted data.

- **NOTE:** UeiI2CSlaveDataModeRegister transmit mode is not supported at this time. You cannot bypass the FIFO and send data directly from the TX register.
- **6.17.3 Read Data** Reading data from the I<sup>2</sup>C Port is done using a reader object. First, create a reader and set its channel parameter to Port 0:

//Create a reader object and link it to the session's data stream.

```
CUeiI2CReader i2cReader(i2cSession.GetDataStream(), 0);
```

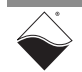

You can use the same reader to read from master and slave RX FIFOs, as described below.

### **6.17.3.1 Slave RX Data** The following example code requests 10 data words from the slave RX FIFO and returns the number of words actually read.

//Read up to 10 data elements from the slave RX FIFO.

```
tUeiI2CSlaveMessage slaveRxData[10];
i2cReader.ReadSlave(10, slaveRxData, &numElementsRead);
```

The ReadSlave() command parses the received 12-bit word (Section 2.3.5.3.2) and stores it in a tUeiI2CSlaveMessage data structure:

```
typedef struct _tUeiI2CSlaveMessage{
   tUeiI2CBusCode busCode; //4-bit bus condition
   uInt8 data; //8-bit data
} tUeiI2CSlaveMessage;
```

#### 6.17.3.2 Master RX Data The master RX FIFO is empty until the master requests data from the slave. To obtain data, the master must first send an I<sup>2</sup>C READ command to the slave using a writer object:

//Create a writer object to write commands.

CUeiI2CWriter i2cWriter(i2cSession.GetDataStream(), 0);

//Build I2C READ command. //10 bytes are requested from the slave at address 0x2A.

```
tUeiI2CMasterCommand params;
params.type = UeiI2CCommandRead;
params.slaveAddress = 0x2A;
params.numReadElements = 10;
```

```
//Write command to I2C bus.
```

i2cWriter.WriteMasterCommand(&params);

After the transaction is complete, you can call ReadMaster() to retrieve the data from the master RX FIFO:

//Read up to 10 data elements from the master RX FIFO.

```
tUeiI2CMasterMessage masterRxData[10];
i2cReader.ReadMaster(10, masterRxData, &numElementsRead);
```

ReadMaster() parses the received 9-bit word (Section 2.3.5.2.3) and stores it in a tUeiI2CMasterMessage data structure:

```
typedef struct _tUeiI2CMasterMessage{
    uIint8 stopBit; //stop bit marks the last word in the READ
    uInt8 data; //8-bit data
} tUeiI2CMasterMessage;
```

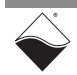

**6.17.4 Write Data** Writing data to the I<sup>2</sup>C Port is done using a writer object. First, create a writer and set its channel parameter to Port 0:

//Create a writer object and link it to the session's data stream.

CUeiI2CWriter i2cWriter(i2cSession.GetDataStream(), 0);

You can use the same writer to write to both master and slave TX FIFOs, as described below.

**6.17.4.1 Slave TX Data** The following example code commands a write of 2 bytes to the slave TX FIFO. and returns the number of bytes actually written. The slave transmits this data when replying to a master's READ command.

//Load two bytes of data into buffer (only lower 8 bits are used).

uInt16 slaveTxData[2] = {0xaa, 0xbb};

//Write 0xaa and 0xbb to slave TX FIFO. //If numBytesWritten==2, both bytes fit into the TX FIFO.

i2cWriter.WriteSlaveData(2, slaveTxData, &numElementsWritten);

When the slave TX FIFO is empty, data is sent from the slave TX register (see Section 6.17.2.3).

**6.17.4.2 Master TX Data** The master writes data to the slave by sending an I<sup>2</sup>C WRITE command, as shown in the following example code:

//Build I2C WRITE command. //2 bytes are written to the slave at address 0x2A. tUeiI2CMasterCommand params; params.type = UeiI2CCommandWrite; params.slaveAddress = 0x2A; params.numWriteElements = 2; params.data[0] = 0xaa; params.data[1] = 0xbb; //Write command to I2C bus.

i2cWriter.WriteMasterCommand(&params);

Up to 255 bytes of data may be loaded into the tUeiI2CMasterCommand structure. You can send multiple WRITE commands in order to write up to 1024 words into the master TX FIFO.

6.18Stop the<br/>SessionThe session will automatically stop and clean itself up when the session object<br/>goes out of scope or when it is destroyed. To manually stop the session:

//Stop the session.

```
mySession.Stop();
```

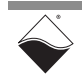

To reuse the object with a different set of channels or parameters, you can manually clean up the session as follows:

```
//clean up session and free resources
```

mySession.CleanUp();

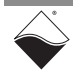
## Chapter 7 Programming with the Low-level API

This chapter provides the following information about programming the UEI-PIO-1010 using low-level API:

- About the Low-level API (Section 7.1)
- Example Code (Section 7.2)
- Data Acquisition Modes (Section 7.3)
- Point-by-Point API (Section 7.4)
- Async Events API (Section 7.5)
- RtDMap API (Section 7.6)
- RtVMap API (Analog IO) (Section 7.7)

7.1 About the Low-level API
 The low-level API provides direct access to the DAQBIOS protocol structure and registers in C. The low-level API is intended for speed-optimization, when programming unconventional functionality, or when programming under Linux or real-time operating systems.
 When programming in Windows OS, we recommend that you use the UeiDaq High-level Framework API (see Chapter 6). The Framework simplifies the low-level API, making programming easier and faster while still providing access to the majority of low-level API features. Additionally the Framework supports a variety of programming languages and the use of scientific software packages such as LabVIEW and MATLAB.

For additional information regarding low-level programming, refer to the *"PowerDNA API Reference Manual"* located in the following directories:

- On Linux: <*PowerDNA-x.y.z*>/docs
- On Windows: C:\Program Files (x86)\UEI\PowerDNA\Documentation
- **NOTE:** The low-level API functions and example programs described in this chapter were written for UEI's MF-101 multifunction board. Because the MF-181 I/O module on the UEI-PIO-1010 is functionally identical to the MF-101, the low-level API functions and example programs will also support the UEI-PIO-1010.
- **NOTE:** The UEI-PIO-1010 is supported in PowerDNA version 5.0.0.32 and up. If you are unsure if your version supports the board please contact Technical Support at <u>uei.support@ametek.com</u>.
- 7.2 Example Application developers are encouraged to explore the self-documented source code examples to get started programming UEI products. The example code is located in the following directories:
  - On Linux: < PowerDNA-x.y.z >/src/DAQLib\_Samples
  - On Windows: C:\Program Files (x86)\UEI\PowerDNA\SDK\Examples

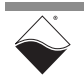

The I/O board number is embedded in the name of the example code. For example, the Sample101 folder contains example code specific to the UEI-PIO-1010. The example code should run out of the box after inputting the IOM's IP address and the board's Device Number (DEVN).

7.3 Data Table 7-1 lists the data acquisition (DAQ) modes available for transferring data between the UEI-PIO-1010 and the low-level user application. Modes

| DAQ Mode       | Aln | AOut | DIn | DOut | TTL | СТ | Serial | I2C |
|----------------|-----|------|-----|------|-----|----|--------|-----|
| Point-by-Point | •   | ٠    | ٠   | ٠    | ٠   | •  | ٠      | •   |
| ACB            |     |      |     |      |     |    |        |     |
| RtDMap         | •   | ٠    | •   | ٠    | ٠   | •  |        |     |
| RtVMap         | •   | ٠    |     |      |     |    | ٠      |     |
| ADMap          |     |      |     |      |     |    |        |     |
| AVMap          | •   |      |     |      |     |    |        |     |

| Table 7-1 | DAQ | Modes | sup | ported | bv | Low-level | API |
|-----------|-----|-------|-----|--------|----|-----------|-----|
|           | DAG | mouco | Sup | pontou | ~y |           | ~ . |

- **Point-by-Point:** Transfers one data point at a time to/from each configured channel of a single I/O board. Timing is controlled by the user application, which limits the transfer rate to 100 Hz. Point-by-Point mode is also known as immediate mode or simple mode.
- Real-Time Data Map (RtDMap): Transfers a packet containing one data point for each channel in the user-defined map. The newest data is transferred and old data is discarded. RtDMap is designed for closedloop (control) applications and may include channels across multiple I/O boards.
- Real-Time Variable Map (RtVMap): Transfers a packet containing a variable number of data points per channel. RtVMap buffers the data and transfers the oldest data first. RtVMap is designed for closed-loop (control) applications and may include channels across multiple I/O boards.
- Asynchronous Variable Map (AVMap): Transfers a packet containing a variable number of data points per channel. AVMap buffers the data and transfers the oldest data first. AVMap is designed for closed-loop (control) applications and may include channels across multiple I/O boards. With AVMap, a hardware condition, e.g., a timer countdown, triggers data delivery.

ACB and ADMap are currently not supported on the UEI-PIO-1010.

Please refer to *"FAQ - Data Acquisition Modes"* for an overview and comparison of all the different acquisition modes offered by UEI. The "PowerDNx Protocol Manual" includes more detailed information about the protocols. Both of these documents are located in the directories listed in Section 7.1.

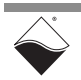

**NOTE:** Multiple subsystems (Aln, AOut, etc.) may be used together as long as they share the same DAQ mode. It is not possible to mix and match multiple DAQ modes on a single IO board, e.g., Point-by-Point serial messaging alongside VMap analog I/O.

## **7.3.1** Async Events Mode The UEI-PIO-1010 supports asynchronous event handling. This event-driven mode runs in a separate thread alongside the selected DAQ mode. The firmware sends an event packet when a specific event occurs. Events on the UEI-PIO-1010 include:

- DIn periodic status
- DIn pin change of state

You can call any of the DAQ mode functions upon receiving the event.

**7.4 Point-by-Point API** This section summarizes the low-level API used to configure, read from, and write to the UEI-PIO-1010 in Point-by-Point DAQ mode. The functions and parameters are described in detail in the *"PowerDNA API Reference Manual"*. Please see *Sample101* for a comprehensive example which includes typical initialization, error handling, and usage of these functions. The example splits the I/O subsystems into separate cases, making it easy to copy-paste different subsystems into a true multifunction application.

The information in this section is intended as a supplement to the example code and the API reference manual.

**7.4.1** Analog I/O Table 7-2 lists the low-level API for the UEI-PIO-1010 analog I/O subsystem. See Sample101AnalogIn.c and Sample101AnalogOut.c for example code.

| Table 7-2 Low-level Analog I/O | API |
|--------------------------------|-----|
|--------------------------------|-----|

|               | Function              | Description                                                                   |
|---------------|-----------------------|-------------------------------------------------------------------------------|
| og<br>ut      | DqAdv101AIRead        | Return continuously sampled data from input channel.                          |
| Analo<br>Inpu | DqAdv101AISetConfig   | Enable/disable voltage divider on input channel and configure moving average. |
| ig Output     | DqAdv101AOWrite       | Write either floating point or raw values to output channel.                  |
|               | DqAdv101AOSetConfig   | Select voltage or current output mode and set range.                          |
|               | DqAdv101AOWriteWForm  | Load waveform data into output channel FIFO.                                  |
| vnalo         | DqAdv101AOEnableWForm | Enable/disable a waveform on output channel.                                  |
| ٩             | DqAdv101AOReadAdc     | Read back voltage and temperature from diagnostic ADCs.                       |

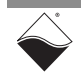

**7.4.2 Digital I/O** Table 7-3 lists the low-level API for the UEI-PIO-1010 digital I/O subsystems. See *Sample101DigitalIn.c*, *Sample101DigitalOut.c*, and *Sample101TTL.c* for example code.

Table 7-3 Low-level Digital I/O API

|           | Function                   | Description                                                                                 |  |
|-----------|----------------------------|---------------------------------------------------------------------------------------------|--|
| DIn       | DqAdv101DIRead             | Read the current and debounced states on DIO lines.                                         |  |
|           | DqAdv101DIReadAdc          | Read voltage on DIO lines.                                                                  |  |
| trial     | DqAdv101DISetDebouncer     | Set debouncing interval for digital inputs.                                                 |  |
| snpu      | DqAdv101DISetLevels        | Set low and high voltage levels for digital inputs.                                         |  |
| <u> ۲</u> | DqAdv101DISetMovingAverage | Set number of samples used to calculate moving average for every digital input ADC channel. |  |
| I Dout    | DqAdv101DORead             | Read back the last state written to digital outputs.                                        |  |
|           | DqAdv101DOSetPWM           | Configure pulse width modulation on digital outputs.                                        |  |
| Istria    | DqAdv101DOSetTermination   | Configure pull up/down resistors.                                                           |  |
| npul      | DqAdv101DOWrite            | Set digital output state to 0, 1, or turned off.                                            |  |
|           | DqAdv101TTLRead            | Read the state of all TTL lines and TRIGIN.                                                 |  |
|           | DqAdv101TTLSetConfig       | Enable output on TTL lines in pairs.                                                        |  |
|           | DqAdv101TTLWrite           | Set state of TTL outputs and TRIGOUT.                                                       |  |

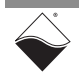

## **7.4.3 Counters** Table 7-4 lists the low-level API for the UEI-PIO-1010 digital counter subsystem. See *Sample101CT.c* for example code.

|        | Function                         | Description                                                                                   |
|--------|----------------------------------|-----------------------------------------------------------------------------------------------|
|        | DqAdv101CTSetSource              | Connect digital I/O pins to CLKIN and GATE.                                                   |
|        | DqAdv101CTSetOutput              | Connect one or more digital outputs to CLKOUT.                                                |
|        | DqAdv101CTStartCounter           | Start counter if not using auto-start mode.                                                   |
|        | DqAdv101CTClearCounter           | Reset counter to the initial value in the load register.                                      |
|        | DqAdv101CTRead                   | Read data from a counter.                                                                     |
|        | DqAdv101CTWrite                  | Change CLKOUT signal by writing to CR0 and CR1.                                               |
|        | DqAdv101CTConfigCounter          | Configure advanced counter settings.                                                          |
| 6      | DqAdv101CTCfgForGeneralCounting  | Configure counter as a general event counter or timer.                                        |
| ounter | DqAdv101CTCfgForBinCounter       | Configure counter to count the number of events in a specific time interval.                  |
| Ŭ      | DqAdv101CTCfgForPeriodMeasurment | Configure counter to measure how long CLKIN is high and how long CLKIN is low over N periods. |
|        | DqAdv101CTCfgForHalfPeriod       | Configure counter to measure pulse width of CLKIN.                                            |
|        | DqAdv101CTCfgForTPPM             | Configure counter to measure the average period of CLKIN over the user-defined time interval. |
|        | DqAdv101CTCfgForQuadrature       | Configure counter as a quadrature decoder; GATE pin defines direction of counting.            |
|        | DqAdv101CTCfgForPWM              | Configure counter for PWM output.                                                             |
|        | DqAdv101CTCfgForPWMTrain         | Configure counter to output a set number of PWM pulses.                                       |

Table 7-4 Low-level Counter API

### 7.4.3.1 Configuration Settings

### ion Each counter can be independently configured using either

 $\label{eq:dv101CTConfigCounter() or one of the DqAdv101CTCfg_() functions. DqAdv101CTConfigCounter() is the lowest level configuration function. However, since not all parameter combinations are supported in all modes, it is easier to use a DqAdv101CTCfg_() function when possible. DqAdv101CTCfg_() automatically selects the best counting mode for the application and only exposes relevant parameters. Table 7-5 lists the counter configuration parameters.$ 

### Table 7-5 Counter Configuration Parameters

| Parameter | Description                                                 |
|-----------|-------------------------------------------------------------|
| startmode | Auto-start or start on DqAdv101CTStartCounter()             |
| sampwidth | PWM sample width                                            |
| ps        | Prescaler value for clock division                          |
| pc        | Period count register; used when measuring multiple periods |
| cr0       | Compare register 0, CLKOUT is low between Ir and cr0        |
| cr1       | Compare register 1, CLKOUT is high between cr0 and cr1      |

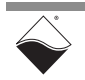

| Parameter | Description                                                      |
|-----------|------------------------------------------------------------------|
| tbr       | Timebase register; used for timed measurements                   |
| dbg       | Input debouncing gate register; GATE to be stable                |
| dhc       | Input debouncing clock register; defines time for CLKIN to be    |
| dbc       | stable                                                           |
| iie       | Invert CLKIN pin                                                 |
| gie       | Invert GATE pin                                                  |
| oie       | Invert CLKOUT pin                                                |
| mode      | Counting mode (Section 7.4.3.2)                                  |
| trs       | Use GATE as trigger                                              |
| enc       | Auto-clear counter after end_mode and await next trigger         |
| dated     | Use GATE to enable/disable counter, if GATE is not already being |
| gacea     | used as a trigger                                                |
| re        | Restart counter after end_mode condition is met                  |
| end_mode  | Count termination condition (Section 7.4.3.3)                    |
| lr        | Load register; sets initial value of the counter                 |

| Table 7-5 Counter Configuration Parameter | rs (Cont.) |
|-------------------------------------------|------------|
|-------------------------------------------|------------|

### 7.4.3.2 Counting Modes

The following modes are selectable in DqAdv101CTConfigCounter():

- **Basic Timer** counts the number of 66 MHz clock cycles (or cycles of 66 MHz divided by the prescaler). The output stays low as the counter counts from lr up to cr0 and then stays high until it reaches cr1. The counter may be used as a Bin Counter or generate a One-Shot Output by selecting an appropriate end mode (Section 7.4.3.3).
- **External Event Counter** similar to the Basic Timer, except the clock source is the debounced CLKIN signal rather than the 66 MHz clock.
- **Timed Pulse Period Measurement** counts the total number of rising CLKIN edges over the tbr time interval, as well as the total number of 66 MHz clock cycles between the first and last rising edge. The average period can be computed from these two measurements.
- **Half-period Capture** counts the number of 66 MHz clock cycles over which CLKIN is high. The pulse width can then be calculated.
- **N-period Capture** counts the number of 66 MHz clock cycles for both the positive and negative parts of CLKIN until pc-1 number of periods have elapsed. The average period can then be calculated.
- **Quadrature Decoder** counts the number of rising CLKIN edges, counting up if GATE=1 and down if GATE=0.

All modes except the Quadrature Decoder support an optional hardware trigger.

- **7.4.3.3 End Modes** The following count termination conditions are available:
  - Count register reaches CR0 value
  - Count register reaches CR1 value
  - Count register reaches 0xFFFFFFF
  - Period count register reaches 0

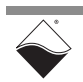

- Timebase register reaches 0
- GATE goes from high to low

## **7.4.4 Serial Port** Table 7-6 lists the low-level API for the UEI-PIO-1010 RS-232/422/485 port subsystem. See *Sample101Serial.c* for example code.

### Table 7-6 Low-level Serial Port API

|              | Function                   | Description                                              |
|--------------|----------------------------|----------------------------------------------------------|
|              | DqAdv101SerialSetConfig    | Set configuration properties for the serial port.        |
|              | DqAdv101SerialClearFIF0    | Clear the input and/or output FIFOs.                     |
| 85           | DqAdv101SerialEnable       | Enable or disable serial port.                           |
| RS-232/422/4 | DqAdv101SerialReadRxFIF0   | Read data from the RX FIFO.                              |
|              | DqAdv101SerialReadRxFIFOEx | Read data, timestamps, and status bits from the RX FIFO. |
|              | DqAdv101SerialWriteTxFIFO  | Write data to the TX FIFO.                               |
|              | DqAdv101SerialSendBreak    | Transmit a break of a specified duration.                |
|              | DqAdv101SerialFlowControl  | Configure RS-232 RTS/CTS hardware flow control.          |

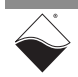

7.4.4.1Configuring<br/>The DqAdv101SerialSetConfig()function takes in port settings through<br/>the Serial Portan MF101SERIALCFG structure and populates a configuration card.

Supported MF101SERIALCFG structure members are listed in Table 7-7. Some parameters require a single value and some accept a logically grouped combination of constants. Refer to the *"PowerDNA API Reference Manual"* for a complete description of each parameter.

| Parameter             | Description                                                          | Flag                          |  |
|-----------------------|----------------------------------------------------------------------|-------------------------------|--|
| flags                 | OR in flags to change associated parameters                          | n/a                           |  |
| baud_rate             | desired baud rate                                                    | DQ_MF101_SERIAL_CFG_<br>BAUD  |  |
| mode                  | RS-232, 422, or 485                                                  | DQ_MF101_SERIAL_CFG_          |  |
| loopback              | =1 enable internal loopback                                          | CHAN                          |  |
| stop_bits             | number of stop bits                                                  |                               |  |
| parity                | type of parity bit                                                   |                               |  |
| width                 | number of bits in each character                                     |                               |  |
| break_en              | =1 sets serial output to logical 0                                   |                               |  |
| term_fs_tx_rx         | =1 enables RS-485 termination resistors                              |                               |  |
| char_delay_src        | delay between each character sent to FIFO                            | DQ_MF101_SERIAL_CFG_          |  |
| char_delay_us         | clock source for char_delay_us                                       | CHAR_DELAY                    |  |
| frame_delay_mode      | defines minor frame for frame_delay_us                               | DQ_MF101_SERIAL_CFG_          |  |
| frame_delay_length    | number of characters in minor frame; only for<br>FIXEDLEN delay mode | FRAME_DELAY                   |  |
| frame_delay_src       | clock source for frame_delay_us                                      |                               |  |
| frame_delay_us        | delay between minor frames                                           |                               |  |
| frame_delay_repeat_us | repeat time between major frames                                     |                               |  |
| term_buf              | termination string                                                   | DQ_MF101_SERIAL_CFG_          |  |
| term_length           | length of term_buf to use                                            | TERM_STRING                   |  |
| timeout               | number of clocks without receiving data                              | DQ_MF101_SERIAL_CFG_          |  |
|                       | before timeout                                                       | TIMEOUT                       |  |
| timeout_clock         | units for timeout                                                    |                               |  |
| tx_watermark          | reserved                                                             | DQ_MF101_SERIAL_CFG_<br>TX_WM |  |
| rx_watermark          | RX FIFO watermark for data flow control                              | DQ_MF101_SERIAL_CFG_<br>RX_WM |  |
| suppress_hd_echo      | =1 suppresses echo in RS-422 mode                                    | DQ_MF101_SERIAL_CFG_          |  |
| add_ts_on_idle        | =1 adds timestamp to RX FIFO during idle state                       | EXT                           |  |

**Table 7-7 Serial Port Configuration Parameters** 

Note that <flags> defines what other parts of the configuration structure are valid. For example, the DQ\_MF101\_SERIAL\_CFG\_CHAN flag is required to switch the mode. If DQ\_MF101\_SERIAL\_CFG\_CHAN is not included in <flags>, then the parameter values associated with the flag are ignored and remain unchanged.

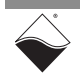

By using this strategy, configuration calls can be additive, so each following call adds or changes a parameter to the configuration card. Any untouched parameters are enabled with default values. To reset the entire configuration back to the default state, call DqAdv101SERIALSetConfig() with only the DQ\_MF101\_SERIAL\_CFG\_CLEAR bit set in <flags>.

The settings on the configuration card take effect when DqAdv101SerialEnable() is called.

## **7.4.5** I<sup>2</sup>C Port Table 7-8 lists the low-level API for the UEI-PIO-1010 I<sup>2</sup>C port subsystem. See *Sample10112C.c* for example code.

|              | Function                        | Description                                                           |
|--------------|---------------------------------|-----------------------------------------------------------------------|
|              | DqAdv101I2CSetConfig            | Configure the I <sup>2</sup> C master and slave.                      |
|              | DqAdv101I2CFlush                | Clear the I <sup>2</sup> C port FIFO(s).                              |
|              | DqAdv101GetStatus               | Return the status of I <sup>2</sup> C subsystem.                      |
|              | DqAdv101I2CEnable               | Enable or disable the I <sup>2</sup> C port.                          |
|              | DqAdv101I2CBuildCmdData         | Build master command.                                                 |
| с            | DqAdv101I2CCalcCustomTiming     | Calculate timing parameters for custom clock rate.                    |
| <sup>2</sup> | DqAdv101I2CMasterReadRxFIF0     | Read data from the master RX FIFO.                                    |
| -            | DqAdv101I2CMasterWriteTxFIF0    | Write I <sup>2</sup> C commands to the master TX FIFO (command mode). |
|              | DqAdv101I2CMasterWriteTxPhyFIFO | Write low-level instructions to the master TX FIFO (raw mode).        |
|              | DqAdv101I2CSlaveReadRxFIF0      | Read data from the slave RX FIFO.                                     |
|              | DqAdv101I2CSlaveWriteTxFIF0     | Write data to the slave TX FIFO.                                      |

### Table 7-8 Low-level I<sup>2</sup>C Port API

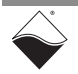

#### 7.4.5.1 Configuring the l<sup>2</sup>C Port The DqAdv101I2CSetConfig() function takes in master and slave settings through an MF101I2CCFG structure and populates a configuration card. The settings on the configuration card take effect when DqAdv101I2CEnable() is called.

MF10112CCFG structure members are listed in Table 7-9. Some parameters require a single value and some accept a logically grouped combination of constants. All members are uint32, although some values are at most 12 or 16 bits. Refer to the *"PowerDNA API Reference Manual"* for a complete description of each parameter.

| Parameter                        | Description                                     | Flag                       |
|----------------------------------|-------------------------------------------------|----------------------------|
| flags                            | OR in flags to change associated parameters     | n/a                        |
| clock                            | clock frequency                                 | DQ_MF101_I2C_CFG_<br>CLOCK |
| master_cfg                       | select active master settings                   | DQ_MF101_I2C_CFG_          |
| master_idle_delay                | delay before acquiring bus in MM mode, per 15ns | MASTER_VALID               |
| master_byte_delay                | delay between bytes sent by master (µs)         |                            |
| <pre>master_max_sync_delay</pre> | max time that a slave can delay the clock (µs)  |                            |
| master_to_cfg                    | max timeout before releasing bus (μs)           |                            |
| slave_cfg                        | select active slave settings                    | DQ_MF101_I2C_CFG_          |
| slave_sync_dly                   | time slave delays clock during ACK, per 15ns    | SLAVE_VALID                |
| slave_ack_dly                    | time to wait for the ACK clock, per 15ns        |                            |
| slave_max_ack                    | max # of RX words before issuing NACK           |                            |
| slave_addr                       | set 7 or 10-bit slave address                   | DQ_MF101_I2C_CFG_          |
| slave_data                       | data to send when slave TX FIFO is empty        | SDATA_ADDR                 |

Table 7-9 I<sup>2</sup>C Configuration Parameters

Note that <flags> defines what other parts of the configuration structure are valid. For example, the DQ\_MF101\_I2C\_CFG\_MASTER\_VALID flag is required to change master\_byte\_delay. If DQ\_MF101\_I2C\_CFG\_MASTER\_VALID is not included in <flags>, then the master configuration parameters are ignored and remain unchanged.

By using this strategy, configuration calls can be additive, so each following call adds or changes a parameter to the configuration card. Untouched parameters are configured to default values. To reset the entire configuration back to the default state, call DqAdv10112CSetConfig() with only the DQ MF101 I2C CFG CLEAR bit set in <flags>.

### Custom Clock Settings

DqAdv10112CSetConfig() also accepts an optional MCTPARAM structure for configuring custom clock rates. The current implementation limits custom clock rates to between 2 kHz and 100 kHz. These rates are intended for custom, slower devices or for systems with a large bus capacitance. MCTPARAM may be set to 0 if using typical 100 kHz, 400 kHz, or 1 MHz rates.

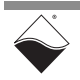

To set up a custom clock rate, initiate an MCTPARAM structure and use the DqAdv10112CCalcCustomTiming() helper function to fill out the structure with the proper timing parameters. Then, in the MF10112CCFG structure, use DQ\_MF101\_I2C\_CFG\_CLOCK\_CUST for <clock> and make sure the DQ\_MF101\_I2C\_CFG\_CLOCK bit is included in <flags>.

//Enable custom clock rate.

MF101I2CCFG i2c\_cfg = {0}; i2c\_cfg.flags = DQ\_MF101\_I2C\_CFG\_CLOCK; i2c\_cfg.clock = DQ\_MF101\_I2C\_CFG\_CLOCK\_CUST;

//Generate timing parameters for 50kHz (=100kHz base clock divided by 2).

```
MCTPARAM i2c_timing = {0};
DqAdv101I2CCalcCustomTiming(hd, 2, &i2c timing);
```

//Write configuration to device.

```
DqAdv101I2CSetConfig(hd, devn, &i2c_cfg, &i2c_timing);
```

**7.4.5.2** Command vs. There are two ways the master can control I<sup>2</sup>C bus - command and raw modes.

In command mode, users use DqAdv10112CBuildCmdData() to construct uint32 words from a list of predefined commands (Section 2.3.5.2.1). Once built, the command words are then written to the outgoing FIFO using DqAdv10112CMasterWriteTxFIFO().

In raw mode, users use <code>DqAdv101I2CMasterWriteTxPhyFIFO()</code> to write atomic commands to the master TX FIFO. PHY stands for physical -- the lowest accessible level of  $I^2C$  state machine implemented on the FPGA. Available raw mode commands are listed in Table 7-10.

| Raw Mode Command         | Description                                   |
|--------------------------|-----------------------------------------------|
| I2C_MRAW_PHY_TX1(B)      | Set SDA to 1 for one clock (use B=0)          |
| I2C_MRAW_PHY_TX0(B)      | Set SDA to 0 for one clock (use B=0)          |
| T2C MRAW PHY RX(R)       | Set SDA to 1 for one clock, return SDA at the |
|                          | falling edge of the clock (use B=0)           |
| I2C_MRAW_PHY_START(B)    | START condition on the bus (use B=0)          |
| I2C_MRAW_PHY_STOP(B)     | STOP condition on the bus (use B=0)           |
| T2C MRAW PHY RELEASE (B) | Release bus without creating START or         |
|                          | STOP conditions (use B=0)                     |
| I2C_MRAW_DLY_2NUS(B)     | Delay for 2^Β μS (B=031)                      |
| I2C_MRAW_DLY_NX8US(B)    | Delay for B*8 µS (B=0255)                     |
| I2C_MRAW_BYTE_SEND(B)    | Transmit data byte B to the bus (B=0255)      |
| 12C MRAW BYTE RECEIVE(B) | Read byte of data from the bus and save to    |
|                          | master RX FIFO (use B=0)                      |
| T2C MRAW ACK WATT(B)     | Wait for ACK; NACK ends sequence (use         |
| (2)                      | B=0)                                          |
| I2C MRAW SEQ END(B)      | Ends sequence; bus is idle until this         |
| ~_ ` /                   | command initiates the write (use B=0)         |

Table 7-10 Raw Mode Commands

Refer to *Sample101I2C.c* for examples of START+WRITE and START+READ sequences implemented in raw mode. An example START+WRITE+ReSTART+READ sequence is shown below.

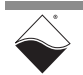

### Example:

START+WRITE+ReSTART+READ sequence in raw mode

I2C MRAW PHY START(0); // start I2C MRAW BYTE SEND(slave addr<<1);</pre> // address + write I2C MRAW ACK WAIT(0); // slave ACK I2C MRAW BYTE SEND(0xF0); // register I2C MRAW ACK WAIT(0); // slave ACK I2C MRAW PHY RELEASE(0); // release + start = restart I2C MRAW PHY START(0); I2C MRAW BYTE SEND(((slave addr<<1)|1); // address + read I2C MRAW ACK WAIT(0); // slave ACK I2C MRAW BYTE RECEIVE(0); // store byte in master RX FIFO I2C MRAW PHY TX1(0); // master NACK I2C MRAW PHY STOP(0); // stop I2C MRAW SEQ END(0); // write sequence to the bus

To switch from command mode to raw mode, edit the MF10112CCFG configuration structure to include the DQ\_MF101\_I2C\_MCFG\_RAWMODE bit in <master\_cfg>. The DQ\_MF101\_I2C\_CFG\_MASTER\_VALID bit should also be set in <flags>. Please note that clock stretching and timeout parameters in DqAdv10112CSetConfig() remain in full effect.

7.5 Async Events API Most asynchronous event-handling functions are board-agnostic and described in the *"PowerDNA API Reference Manual"*. There is only one function specific to the UEI-PIO-1010. Please see *SampleAsync101* for an example of how to configure and retrieve event packets.

### Table 7-11 Low-level Asynchronous Events API

|       | Function             | Description                                                               |
|-------|----------------------|---------------------------------------------------------------------------|
| Async | DqAdv101ConfigEvents | Configure the board to send status data upon one of the following events: |
|       |                      | DIO pin changes state                                                     |
|       |                      | Periodically at a user-defined rate                                       |

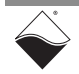

**7.6 RtDMap API** Real Time Data Map (RtDMap) mode uses the same API as Point-by-Point mode for channel configuration (Section 7.4); however, generic DMap functions are used for reading data. DMap API is documented in the "PowerDNA API Reference Manual."

Refer to *SampleRTDMap101* for an example of how to set up a Data Map on the UEI-PIO-1010. The following UEI-PIO-1010 channels can be added to the DMap:

### Table 7-12 DMap Channels

| Subsystem            | Channels                            | Notes                                                                                       |  |
|----------------------|-------------------------------------|---------------------------------------------------------------------------------------------|--|
| DQ_SS0IN             | DQ_LNCL_TIMESTAMP                   | Read timestamp.                                                                             |  |
| DQ_MF101_SS_AI       | 015 for single-ended channels       | Read analog inputs;                                                                         |  |
|                      | 07 for differential channels        | See DqAdv101AIRead() for channel gain configuration details.                                |  |
| DQ_MF101_SS_AO       | 01                                  | Write to analog outputs.                                                                    |  |
|                      | DQ_MF101_DMAP_DI_FET_STATE          | Read FET-based DIO port (16 bits).                                                          |  |
|                      | DQ_MF101_DMAP_DI_FET_DEB            | Read debounced FET-based DIO port.                                                          |  |
| DQ_MF101_SS_DI       | DQ_MF101_DMAP_DI_TTL                | Read TTL DIO port;<br>Bits 0:3 are TTL0:3 and Bit 4 is TRIGIN                               |  |
|                      | DQ_MF101_DMAP_DI_CT_0               | Read counter 0;<br>See Section 7.4.3 and <i>Sample101CT.c</i> for configuration details.    |  |
|                      | DQ_MF101_DMAP_DI_CT_1               | Read counter 1;<br>See Section 7.4.3 and <i>Sample101CT.c</i> for<br>configuration details. |  |
| DQ_MF101_SS_DO       | DQ_MF101_DMAP_DO_FET                | Set state of FET-based digital outputs.                                                     |  |
|                      | DQ_MF101_DMAP_DO_TTL                | Set state of TTL digital outputs.                                                           |  |
| DQ_MF101_SS_GUARDIAN | DQ_MF101_DMAP_GUARD_DI_<br>ADC_CHAN | Read voltage on FET-based DIO;<br>OR in the desired channel number (015).                   |  |

A basic overview of DMap usage is provided in Section 7.6.1 below. More information on RtDMap is available in the "PowerDNx Protocol Manual".

## **7.6.1 DMap Tutorial** As shown in *SampleRtDMap101*, a DMap program is structured as follows: DMap Configuration:

- **1.** Create a DMap.
- 2. Configure input/output channels.
- 3. Add input/output channels to the VMap.
- 4. Configure UEI-PIO-1010 scan rates.
- **5.** Start the DMap.

### DMap Operation:

- 6. Schedule output data to write upon next refresh.
- 7. Refresh the DMap.

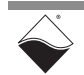

**8.** Read retrieved data from input channels (returned in reply to refresh). **Close Out DMap:** 

9. Stop and close the DMap.

#### 7.6.1.1 DMap Configuration 1. To create a new DMap, call DqRtDmapInit(). One copy of the DMap is stored on the IOM and another is stored on the host. During operation (Step 8), the IOM will update its version of the map at the rate specified during initialization.

```
//Create and initialize a DMap with a 1000 Hz refresh rate.
```

```
DqRtDmapInit(hd, &dmapid, 1000);
```

## **2.** Configure I/O channels using Point-by-Point API. This tutorial will focus on analog I/O; additional subsystems are covered in the example code.

//Optionally configure moving average

```
DqAdv101AISetConfig(hd, DEVN, 0, DQ_MF101_AI_MAV_1);
```

```
//Configure 16 single-ended input channels for range +-10V.
//Set up an input channel list.
```

```
for(ch=0; ch<16; ch++){
```

```
input_cl[ch] = ch | DQ_LNCL_GAIN(DQ_MF101_AI_GAIN_1);
```

```
//Configure 2 analog output channels for range +-5V.
//Set up an output channel list.
```

```
for(ch=0; ch<2; ch++) {
    DqAdv101AOSetConfig(hd, DEVN, ch, DQ_MF101_AO_RANGE_PN_5V);
    output_cl[ch] = ch;
}</pre>
```

```
3. Add the channels to the DMap with their corresponding subsystem names (Table 7-12).
```

//Add analog input channels to the DMap.

```
DqRtDmapAddChannel(hd, dmapid, DEVN, DQ_MF101_SS_AI, &input_cl, 16);
```

//Add analog output channels to the DMap.

DqRtDmapAddChannel(hd, dmapid, DEVN, DQ\_MF101\_SS\_AO, &output\_cl, 2);

**4.** By default, all boards in the DMap are clocked at the DMap refresh rate (set in Step 1). You can override this setting and specify a different sampling rate for the UEI-PIO-1010:

//Set the device scan rate to 100 Hz.

```
DqRtDmapSetSamplingRate(hd, dmapid, DEVN, 100);
```

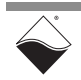

5. Start the DMap with the configuration and channels requested above.

```
//Start the DMap.
```

```
DqRtDmapStart(hd, dmapid);
```

 7.6.1.2 DMap
 6. DqRtDmapWriteRawData() or DqRtDmapWriteScaledData()

 Operation
 writes output channel values to the host map. The DMap can hold one data point per channel. However, data is not actually transferred to the IOM until the DqRtDmapRefresh() call in Step 7.

//Copy AO data to output packet (-2.5V to AOut0 and +7.5V to AOut1).

```
double fdata[2] = {-2.5, 7.5};
DqRtDmapWriteScaledData(hd, dmapid, DEVN, fdata, 2);
```

7. Calling DqRtDmapRefresh() sends the output data from the host to the IOM. On the reply, the IOM transfers one data point per configured input channel to the host.

```
//Send output data and receive input data.
```

DqRtDmapRefresh(hd, dmapid);

 Input data can be read from the host's version of the map using DqRtDmapReadRawData() or DqRtDmapReadScaledData().

//Read analog input voltage from DMap.

DqRtDmapReadScaledData(hd, dmapid, DEVN, fdata, 16);

7.6.1.3 Close Out 9. Stop and clean up the DMap with the calls: DMap

DqRtDmapStop(hd, dmapid);

DqRtDmapClose(hd, dmapid);

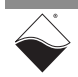

#### 7.7 RtVMap API (Analog IO) VMap uses the same API as Point-by-Point mode for channel configuration (Section 7.4); however, generic VMap functions are used for reading data. VMap API is documented in the *"PowerDNA API Reference Manual"*.

Refer to *SampleVMap101* for an example of how to set up and run a Variable Map (VMap) on the UEI-PIO-1010. Table 7-13 lists all of the UEI-PIO-1010 channels that can be added to the VMap.

#### Table 7-13 VMap Channels

| Subsystem      | Channels                      | Notes                                                        |  |
|----------------|-------------------------------|--------------------------------------------------------------|--|
| DQ_MF101_SS_AI | 015 for single-ended channels | Read analog inputs with timestamping;                        |  |
|                | 07 for differential channels  | See DqAdv101AIRead() for channel gain configuration details. |  |
| DQ_MF101_SS_AO | 01                            | Write to analog outputs.                                     |  |

A basic overview of VMap usage is provided in Section 7.7.1 below. More detailed information on RtVMap can be found in the "PowerDNx Protocol Manual".

## **7.7.1 VMap Tutorial** As shown in *SampleVMap101*, a VMap program is structured as follows: VMap Configuration:

- 1. Create a VMap.
- 2. Configure input/output channels.
- 3. Add input/output channels to the VMap.
- 4. Configure UEI-PIO-1010 scan rates.
- 5. Start the VMap.

### VMap Operation:

- 6. Schedule output data to write upon next refresh.
- 7. Schedule input data to read upon next refresh.
- 8. Refresh the VMap.
- 9. Read retrieved data from input channels (returned in reply to refresh).

### Close Out VMap:

**10.**Stop and close the VMap.

 7.7.1.1 VMap Configuration
 1. To create a new VMap, call DqRtVmapInit(). One copy of the VMap is stored on the IOM and another is stored on the host. During operation (Step 8), the IOM will update its version of the map at the rate specified during initialization.

//Create and initialize a VMap with a 1000 Hz refresh rate.

DqRtVmapInit(hd, &vmapid, 1000);

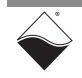

## **2.** Configure analog I/O channels and set a VMap flag for each channel (required in Step 3):.

```
//Configure 16 single-ended input channels for range +-10V.
//Set up flag array for retrieving FIFO state.
for (ch=0; ch<16; ch++) {
    in_cl[ch] = ch | DQ_LNCL_GAIN(DQ_MF101_AI_GAIN_1);
    in_flags[ch] = DQ_VMAP_FIFO_STATUS;
}
// Optionally configure voltage divider and moving averages
DqAdv101AISetConfig(hd, DEVN, AI_DIVIDER_MASK, AI_MOVING_AVERAGES);
//Configure 2 analog output channels for range +-5V.
//Set up flag array for retrieving FIFO state.
for (ch=0; ch<2; ch++) {
    DqAdv101AOSetConfig(hd, DEVN, ch, DQ_MF101_AO_RANGE_PN_5V);
    out_cl[ch] = ch;
}
```

3. Add the channels to the VMap with their corresponding subsystem names (Table 7-13). The SetChannelList() function identifies the number of physical channels on the UEI-PIO-1010.

//Add analog I/O channels to the VMap.

DqRtVmapAddChannel(hd, vmapid, DEVN, DQ\_MF101\_SS\_AI, in\_cl, in\_flags, 1); DqRtVmapAddChannel(hd, vmapid, DEVN, DQ\_MF101\_SS\_AO, out\_cl, out\_flags, 1);

//Specify number of physical channels per subsystem.

DqRtVmapSetChannelList(hd, vmapid, DEVN, DQ\_MF101\_SS\_AI, in\_cl, 16); DqRtVmapSetChannelList(hd, vmapid, DEVN, DQ\_MF101\_SS\_AO, out cl, 2);

> 4. The UEI-PIO-1010 board is clocked according to the rates set by DqRt-VmapSetScanRate(). Since there are 16 configured channels + 1 automatically-added timestamp channel, the board's Input FIFO fills at IN\_SCANRATE\*17. OUT\_SCANRATE defines the overall rate at which the board's Output FIFO empties; you can fill the FIFO with a chunk of Channel 0 data followed by a chunk of Channel 1 data, or the two channels can be interleaved.

//Set the device scan rate.

DqRtVmapSetScanRate(hd, vmapid, DEVN, DQ\_MF101\_SS\_AI, IN\_SCANRATE); DqRtVmapSetScanRate(hd, vmapid, DEVN, DQ\_MF101\_SS\_AO, OUT\_SCANRATE);

5. Start the VMap with the configuration and channels requested above.

//Start the VMap.

DqRtVmapStart(hd, vmapid);

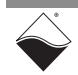

7.7.1.2 VMap Operation
 6. DqRtVmapAddOutputData() writes raw Analog Output values to the host's version of the map. If passing raw data directly into DqRtVma-pAddOutputData(), you must logical OR the raw data with DQ\_MF101\_CLO\_AO\_CHAN(ch), where ch is the channel number. DqAdvScaleToRawValue() does this operation automatically. The DqNtohl() helper function reverses the byte order from little endian (used with Intel-based host computers) to big endian (network data representation). This conversion is not handled automatically because VMap packets can contain data from many different layer types.

Note that data is not actually transferred to the IOM until the  ${\tt DqRtVma-pRefresh}$  () call in Step 8.

7. Use DqRtVmapRqInputDataSz() to schedule a request for data from the IOM. You can request a variable number of data points per channel. Note that data is not actually received until the DqRtVmapRefresh() call in Step 8.

```
//Request 1000 data points per input channel, including timestamp.
//(the AI subsystem was configured first, so its VMap index = 0)
```

```
DqRtVmapRqInputDataSz(hd, vmapid, 0, 17000*sizeof(uint32),
    &in_act_size, NULL);
```

- 8. The VMap request has been prepared, so the command can be sent with DqRtVmapRefresh(). During the refresh,
- The host transfers Analog Output data to the board's Output FIFO in an Ethernet packet.
- Analog Input data is transferred from the board's Input FIFO to the host in one Ethernet packet.

```
//Send output data and receive input data.
```

```
DqRtVmapRefresh(hd, vmapid, 0);
```

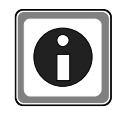

If a FIFO overflow error occurs, try reducing IN\_SCANRATE, increasing OUT\_SCANRATE, or increasing the DqRtVmapRefresh() rate.

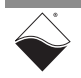

9. Input data can be read from the host's version of the map using DqRt-VmapGetInputData(). On Intel-based host computers, the received data will need to be converted from big endian to little endian.

```
//Read analog input and timestamp data from VMap.
//(the AI subsystem was configured first, so its VMap index = 0)
DqRtVmapGetInputData(hd, vmapid, 0, 17000* sizeof(uint32),
    &in_data_size, &in_avl_size, (uint8*)in_bdata)
//Reverse byte order from Network to Host representation.
for (i = 0; i < (in_data_size / (int)sizeof(uint32)); i++) {
    recv_data = DqNtohl(hd, in_bdata[i]);
}
```

## 7.7.1.3 Close Out 10.Stop and clean up the VMap with the calls: VMap

```
DqRtVmapStop(hd, vmapid);
DqRtVmapClose(hd, vmapid);
```

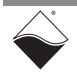

#### **7.8 RtVMap API** (Serial) VMap uses the same API as Point-by-Point mode for channel configuration (Section 7.4); however, generic VMap functions are used for reading data. The VMap API is documented in the *"PowerDNA API Reference Manual"*.

Refer to *SampleVMap101Serial* for an example of how to set up and run a Variable Map (VMap) for serial communication on the UEI-PIO-1010. Table 7-14 lists the UEI-PIO-1010 channels that can be added to the VMap.

### Table 7-14 VMap Subsystems and Channels for Serial Communication

| Subsystem                     | Channels                      | Notes                     |
|-------------------------------|-------------------------------|---------------------------|
| DQ_MF101_<br>VMAP_SS_CHAN_IN  | DQ_MF101_VMAP_CHAN_IN_SERIAL  | Read serial input data.   |
| DQ_MF101_<br>VMAP_SS_CHAN_OUT | DQ_MF101_VMAP_CHAN_OUT_SERIAL | Write serial output data. |

A basic overview of VMap usage for serial communication is provided in Section 7.8.1. More detailed information on RtVMap can be found in the *"PowerDNx Protocol Manual"*.

## **7.8.1 VMap Tutorial** As shown in *SampleVMap101Serial*, a VMap program for serial communication is structured as follows:

### VMap Configuration:

- 1. Prepare configuration and set up channel list.
- 2. Create a VMap.
- **3.** Add input/output channels to the VMap.
- 4. Start the VMap.

### VMap Operation:

- 5. Execute VMap Operation.
- 6. Prepare to write and read data upon next refresh.
- 7. Refresh the VMap.
- **8.** Read input data from host's version of the VMap.

### Close Out VMap:

**9.** Stop and close the VMap.

## 7.8.1.1 VMap Configuration 1. Prepare for serial communication by setting configuration properties, enabling the serial port, and setting up the channel list and flags.

```
//Set the configuration properties and enable the serial port.
//Note that SetSerialConfiguration() calls DqAdv101SerialSetConfig()
//and DqAdv101SerialEnable()
```

SetSerialConfiguration(hd, DEVN);

 $//\ {\rm Set}$  up the channel list and flags

```
cl_in[0] = DQ_MF101_VMAP_CHAN_IN_SERIAL;
cl_out[0] = DQ_MF101_VMAP_CHAN_OUT_SERIAL;
flags_in[0] = DQ_VMAP_FIF0_STATUS;
flags_out[0] = DQ_VMAP_FIF0_STATUS;
```

2. Create a new VMap, by calling DqRtVmapInit(). One copy of the VMap is stored on the IOM and another is stored on the host. The refresh rate parameter is ignored for serial communication.

```
//Create and initialize a VMap
DqRtVmapInit(hd, &vmapid, 0);
```

**3.** Add the channels to the VMap with their corresponding subsystem names (Table 7-13), channel lists, and flags.

4. Start the VMap with the configuration and channels requested above.

//Start the VMap.

DqRtVmapStart(hd, vmapid);

**7.8.1.2**VMapExecute the following steps in the VMap Operation section until there is a<br/>terminating condition.

5. Prepare to write and read serial data at the next refresh of the VMap.

//Prepare output data.

len = sprintf((char\*)(&out\_data[0]), "output string example");

// Write bytes to be sent at next refresh

DqRtVmapWriteOutput(hd, vmapid, DEVN, cl out[0], len, out data);

// Request the max number of bytes to receive at next refresh

DqRtVmapRequestInput(hd, vmapid, DEVN, cl\_in[0], MAX\_RX\_MESSAGES);

#### 6. Refresh the VMap.

// Write output data to each TX port FIFO and Read each RX port FIFO
DqRtVmapRefresh(hd, vmapid, 0);

### Read input data from the host's version of the map using DqRtVmapReadInput().

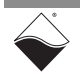

### **7.8.1.3Close Out8.** Stop and clean up the VMap with the calls:

### VMap

```
DqRtVmapStop(hd, vmapid);
```

DqRtVmapClose(hd, vmapid);

# **7.9 AVMap API** Asynchronous Variable Map (AVMap) uses the same API as Point-by-Point mode for channel configuration (Section 7.4); however, generic AVMap functions are used for reading data.

Refer to *SampleAVMap101* for an example of how to set up and run an AVMap on the UEI-PIO-1010. The example program also provides more detail on declaring and initializing the variables used in the following tutorial. Table 7-15 lists the UEI-PIO-1010 channels that can be added to the AVMap.

### Table 7-15 AVMap Channels

| Subsystem                    | Channels                                 | Notes                                                                                           |
|------------------------------|------------------------------------------|-------------------------------------------------------------------------------------------------|
| DQ_MF101_SS_AI<br>(DQ_SS0IN) | ch   DQ_LNCL_GAIN<br>(DQ_MF101_AIGAIN_1) | Channel ORed with the gain bits (bits 8-11)<br>For differential channels, OR in<br>DQ_LNCL_DIFF |

## 7.9.1AVMap<br/>TutorialThis section provides a basic overview of AVMap usage. As shown in<br/>SampleAVMap101, an AVMap program is structured as follows:

### AVMap Configuration:

- 1. Create a VMap.
- **2.** Configure input channels, voltage divider, and moving averages.
- **3.** Add input channels to the VMap.
- 4. Set the channel list and scan rates.
- 5. Start the VMap.

### **AVMap Operation:**

- 6. Schedule input data to read upon next refresh.
- 7. Refresh the VMap and get data

### Close Out AVMap:

8. Stop and close the VMap.

### 7.9.1.1 AVMap Configuration

1. To create a new AVMap, call DqRtVmapInit().

//Create the VMap

DqRtVmapInit(hd, &vmapid, VMAP RATE);

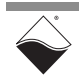

## **2.** Configure input channels and optionally configure voltage divider and moving averages.

```
//Configure input channels
for (ch = 0; ch < AI_CHANNELS; ch++) {
    //Build AI channel list. For differential bitwise OR in DQ_LNCL_DIFF.
    in_cl[ch] = ch | DQ_LNCL_GAIN(AI_GAIN) /* | DQ_LNCL_DIFF */;
    in_flags[ch] = DQ_VMAP_FIFO_STATUS;
}
//Optionally configure voltage divider and moving averages</pre>
```

DqAdv101AISetConfig(hd, DEVN, AI DIVIDER MASK, AI MOVING AVERAGES);

## **3.** Add the channels to the VMap with their corresponding subsystem names (Table 7-15).

//Add channels to the VMap

#### 4. Set the channel list and scan rate.

### 5. Start the AVMap.

//Start the AVMap. Only now the transfer list is transmitted to the IOM
DqRtAXMapStart(hd, vmapid, XMAPMODE, XMAPRATE, XMAPWMRK, 0);

#### 7.9.1.2 AVMap Operation 6. Setup to read data out of the VMAP. Note that data is not actually transferred to the IOM until the DqRtVmapRefresh() call.

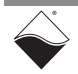

### 7. Loop through the remaining steps in AVMap Operation.

```
//Refresh Inputs
//Note that DgRtAVmapRefreshInputsExt() can return DQ WAIT ENDED, indicating
//that no packet was sent from the IOM to the host within the timeout.
DqRtAVmapRefreshInputsExt(hd, vmapid, &pkttype, &counter, &wm_timestamp, NULL)
// Get data from the last DqRtVmapRefresh call
DqRtVmapGetInputData(hd, vmapid, 0, rq size, &in data size,
     &in avl size, (uint8*)in bdata);
// Iterate through each received sample of each scan
scans rcvd = scans rcvd + ((in data size / (int)sizeof(uint32)) /
                                                   num input channels);
for (i = 0; i < (in_data_size / (int)sizeof(uint32)); i++) {</pre>
    // Extract single sample from buffer,
    //convert data to host endian order
    recv_data = DqNtohl(hd, in_bdata[i]);
    // Check if this is a timestamp
    if (recv data & DQ MF101 CLI TIMESTAMP) {
        timestamp = (double)((recv data & 0x7fffffff) * (1.0 /
                     ((BUS FREQUENCY) / (DQ LN 10us TIMESTAMP + 1))));
        fprintf(fo, "%.6f\n", timestamp);
    } else {
        // Verify data is from analog input subsystem
        recv ss = DQ MF101 CLI SS(recv data);
        switch (recv ss) {
        case DQ_MF101_CLI_SS_AIN:
            // Extract channel and data from sample
            recv ch = DQ MF101 CLI AI CHAN(recv data);
            recv data = DQ MF101 CLI AI DATA(recv data);
            // Convert to scaled value and write to file
            Chk4Err(DqAdvRawToScaleValue(hd, DEVN,
                              in cl[recv ch], recv data,
                              &in fdata), goto finish up);
            fprintf(fo, "%.6f,", in fdata);
            break;
        default:
            break;
        }
    }
}
```

### 7.9.1.3 Close Out **AVMap**

**8.** Stop and clean up the AVMap with the calls:

DqRtAXMapEnable(hd, FALSE); DqRtVmapStop(hd, vmapid); DqRtVmapClose(hd, vmapid);

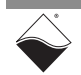

## Appendix A Accessories

### A.1 MF-101 STP Board and Cable

The DNA-MF-CBL-STP accessory kit is designed to simplify field wiring to the UEI-PIO-1010. The DNA-MF-CBL-STP kit contains two pieces: the DNA-CBL-MF-1M cable and the DNA-STP-MF-101 screw terminal panel, which may also be ordered separately if desired.

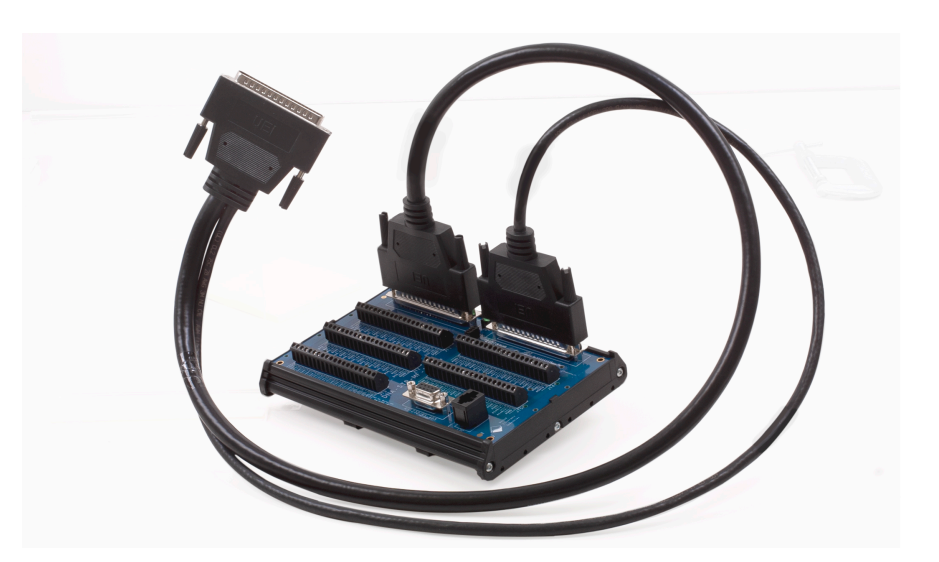

Figure A-1 Photo of DNA-STP-MF-101 screw terminal board with DNA-CBL-MF-1M cable

### DNA-CBL-MF-1M

This round, heavy-shielded cable attaches to the UEI-PIO-1010 using a 62-pin male D-sub connector. The cable splits out analog and digital signals into a 37-pin female D-sub and a 62-pin female D-sub respectively, which plug directly into the DNA-STP-MF-101 screw terminal board. Splitting the analog and digital signals into separate cables ensures good noise performance on the analog signals even when the digital I/O section might be switching high frequencies or currents. The cable utilizes twisted pairs to further reduce noise and crosstalk.

The "1M" cable is 1 meter (3.28 ft) long and weighs 0.46 lbs (0.21 kg).

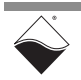

### DNA-STP-MF-101

The STP-MF-101 is a screw terminal panel which connects to the UEI-PIO-1010 using the DNA-CBL-MF-1M splitter cable. The pinout is shown in Figure A-2. Features include:

- All signals brought out to five 20-position terminal blocks
- DB-9 female connector for RS-232/422/485
- RJ-11 jack for I<sup>2</sup>C
- Jumper block for connecting TTL inputs to either +5V or DGnd
- On-board ADT7420 temperature sensor for cold junction compensation.
   The sensor connects to the I<sup>2</sup>C port using a jumper.
- An on-board LED indicates the presence of the +5V supply (pin 24).

The STP-MF-101 board measures 7 x 4.25 inches (17.8 x 10.8 cm) and weighs 0.30 lbs (0.14 kg).

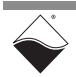

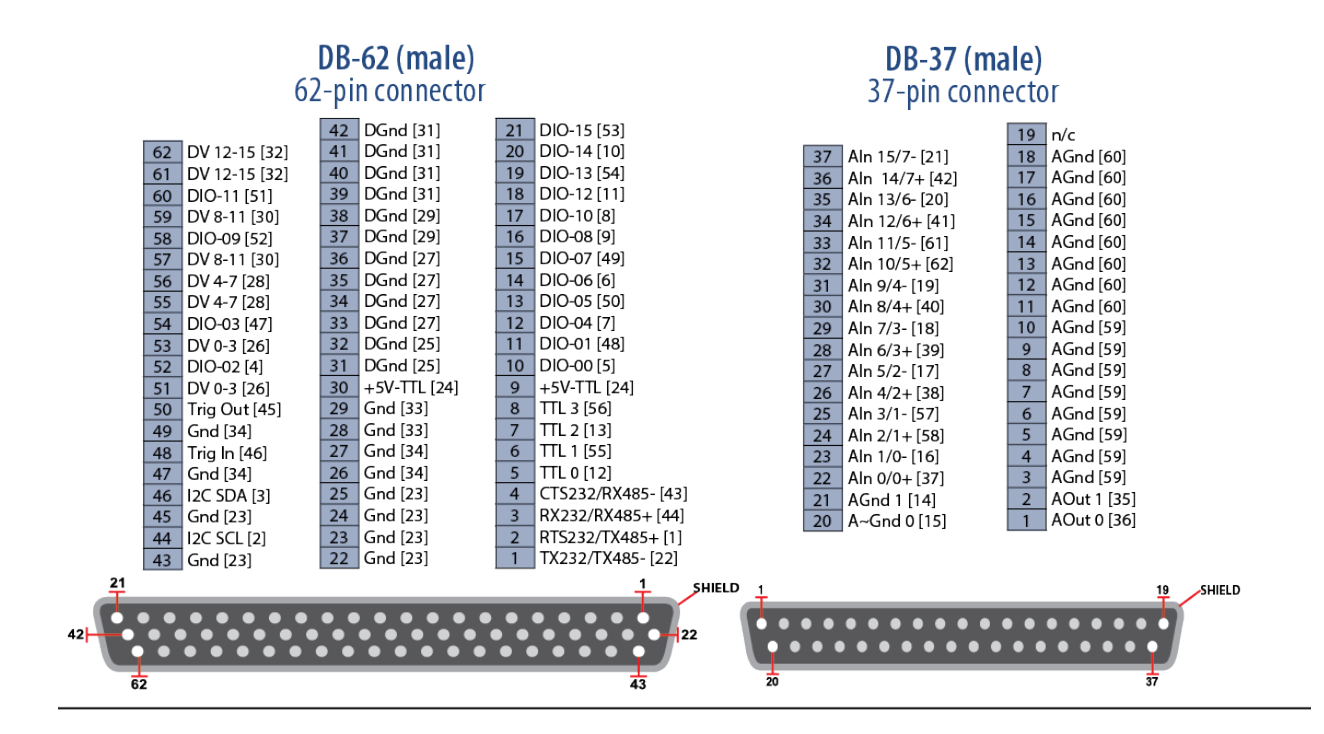

20-position terminal blocks

| JT1                                                                                                    | JT2                                                                                                    | JT3                                                                                                    | JT4                                                                                                    | JT5                                                                                                    |
|----------------------------------------------------------------------------------------------------|----------------------------------------------------------------------------------------------------|----------------------------------------------------------------------------------------------------|----------------------------------------------------------------------------------------------------|----------------------------------------------------------------------------------------------------|
| O         DV 12-15 [32]           O         DIO-15 [53]           O         DIO-15 [53]           O         DIO-15 [53]           O         DIO-15 [53]           O         DIO-15 [53]           O         DIO-15 [53]           O         DIO-14 [10]           O         DGnd [31]           O         DIO-12 [11]           O         DGnd [31]           O         DV 8-11 [30]           O         DV 8-11 [30]           O         DIO-10 [8]           O         DIO-10 [8]           O         DIO-9 [52]           O         DGnd [29]           O         DIO-8 [9]           O         DIO-8 [9]           O         DIO-8 [27] | <ul> <li>DV 4-7 [28]</li> <li>DV 4-7 [28]</li> <li>DIO-07 [49]</li> <li>DGrd [29]</li> <li>DIO-06 [6]</li> <li>DGnd [29]</li> <li>DIO-05 [50]</li> <li>DGnd [27]</li> <li>DGnd [27]</li> <li>DV 0-3 [26]</li> <li>DV 0-3 [26]</li> <li>DV 0-3 [26]</li> <li>DIO-02 [4]</li> <li>DGnd [27]</li> <li>DIO-02 [4]</li> <li>DGnd [25]</li> <li>DGnd [25]</li> <li>DGnd [25]</li> </ul> | ○         +5V-TTL [24]           ○         Gnd [25]           ○         Gnd [25]           ○         Trig Out [45]           ○         Trig In [46]           ○         TTL 2 [13]           ○         TTL 2 [13]           ○         TTL 2 [13]           ○         TTL 0 [12]           ○         Gnd [23]           ○         I2C SDA [3]           ○         Gnd [23]           ○         Gnd [23]           ○         Grad [25]           ○         CTS232/RX485+ [43]           ○         RTS232/TX485+ [13]           ○         TX232/ZX485+ [22]           ○         Gnd [25] | <ul> <li>AOut 0 [36]</li> <li>AGnd 0 [15]</li> <li>AOut 1 [35]</li> <li>AGnd 1 [14]</li> <li>AGnd [59]</li> <li>AIn 0/0+ [37]</li> <li>AIn 1/0- [16]</li> <li>AGnd [59]</li> <li>AGnd [59]</li> <li>AGnd [59]</li> <li>AIn 3/1- [57]</li> <li>AGnd [59]</li> <li>AGnd [59]</li> <li>AIn 4/2+ [38]</li> <li>AIn 5/2- [17]</li> <li>AGnd [59]</li> <li>AGnd [59]</li> <li>AIn 5/2- [17]</li> <li>AGnd [59]</li> <li>AGnd [59]</li> <li>AIn 6/3+ [39]</li> <li>AIn 7/3- [18]</li> <li>AGnd [59]</li> </ul>                                                                                                    | <ul> <li>AGnd [60]</li> <li>Aln 8/4+ [40]</li> <li>Aln 9/4- [19]</li> <li>AGnd [60]</li> <li>AGnd [60]</li> <li>Aln 10/5+[62]</li> <li>Aln 11/5-[61]</li> <li>AGnd [60]</li> <li>AGnd [60]</li> <li>AIn 12/6+ [41]</li> <li>AIn 13/6- [20]</li> <li>AGnd [60]</li> <li>AGnd [60]</li> </ul> |
| DB-9 (female)                                                                                                    | RJ-11                                                                                                    | jack                                                                                                    | Jumpers                                                                                                    |                                                                                                    |
| RX232/RX485+<br>RTS232/TX485+<br>TX232/TX485-<br>CTS232/RX485-                                                                                                    | Gnd<br>I2C SCL<br>I2C SDA<br>Gnd                                                                                                    |                                                                                                    | 1 - 2 - 3<br>0 0 0 Final diameter of the second second secon |                                                                                                    |

### Figure A-2 DNA-STP-MF-101 Pinout

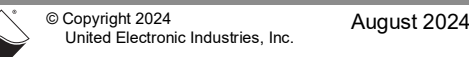

Gnd -

\*unlabeled pins are n/c

-0

### A.2 General Purpose STP Board and Cable

The UEI-PIO-1010 is also compatible with UEI's general purpose 62-pin cable and screw terminal board. This may be an attractive alternative when space is at a premium or your application is not switching at high frequency or utilizes high power digital signals.

### DNA-CBL-62

The DNA-CBL-62 is a 62-conductor, round, shielded cable with 62-pin male D-sub connectors on both ends. It is made with round, heavy-shielded cable; it is 2.5 ft (75 cm) long with a weight of 9.49 ounces (269 grams).

The cable is also available in the following lengths:

- 10 ft (3.05 m) P/N DNA-CBL-62-10
- 20 ft (6.10 m). P/N DNA-CBL-62-20
- 40 ft (12.2 m). P/N DNA-CBL-62-40

### DNA-STP-62

The STP-62 is a Screw Terminal Panel with three 20-position terminal blocks (JT1, JT2, and JT3) plus one 3-position terminal block (J2). The dimensions of the STP-62 board are  $4w \times 3.8d \times 1.2h$  inch (10.2 x 9.7 x 3 cm) (with standoffs). The weight of the STP-62 board is 3.89 ounces (110 grams).

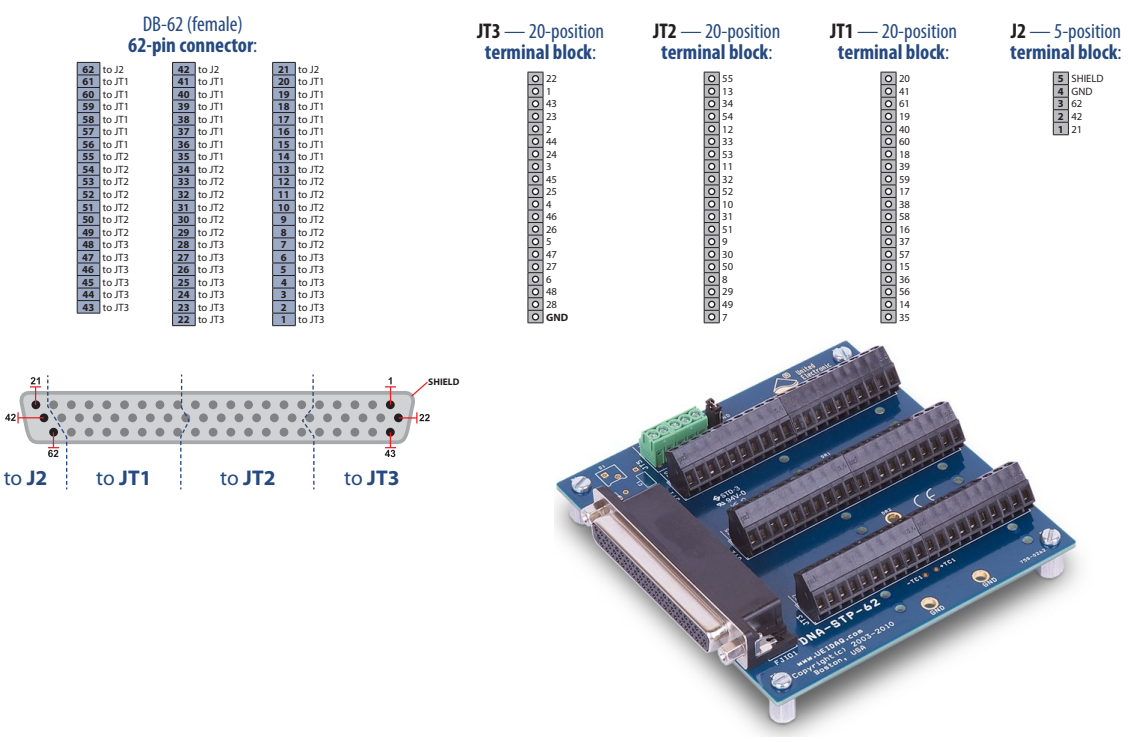

Figure A-3 Pinout and Photo of DNA-STP-62 Screw Terminal Panel

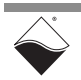

### A.3 Test Adapter DNx-TADP-101

The DNx-TADP-101 facilitates testing of the UEI-PIO-1010's I/O module independent of field wiring. The test adapter plugs into the DB-62 connector on the UEI-PIO-1010 and loops back analog inputs to outputs, industrial digital inputs to outputs, TTL inputs to outputs, and serial receiver to transmitter. A built-in ADT7420 temperature sensor is used to verify I<sup>2</sup>C port functionality.

### A.4 Power/Sync/ CBL-PIO-DBG

Serial Breakout Cable

The CBL-PIO-DBG debug cable breaks out the 15-pin Power/Sync/Serial connector on the UEI-PIO-1010 into separate power, sync, and serial connectors. The cable is 4.5 ft (137 cm) long, round, and shielded.

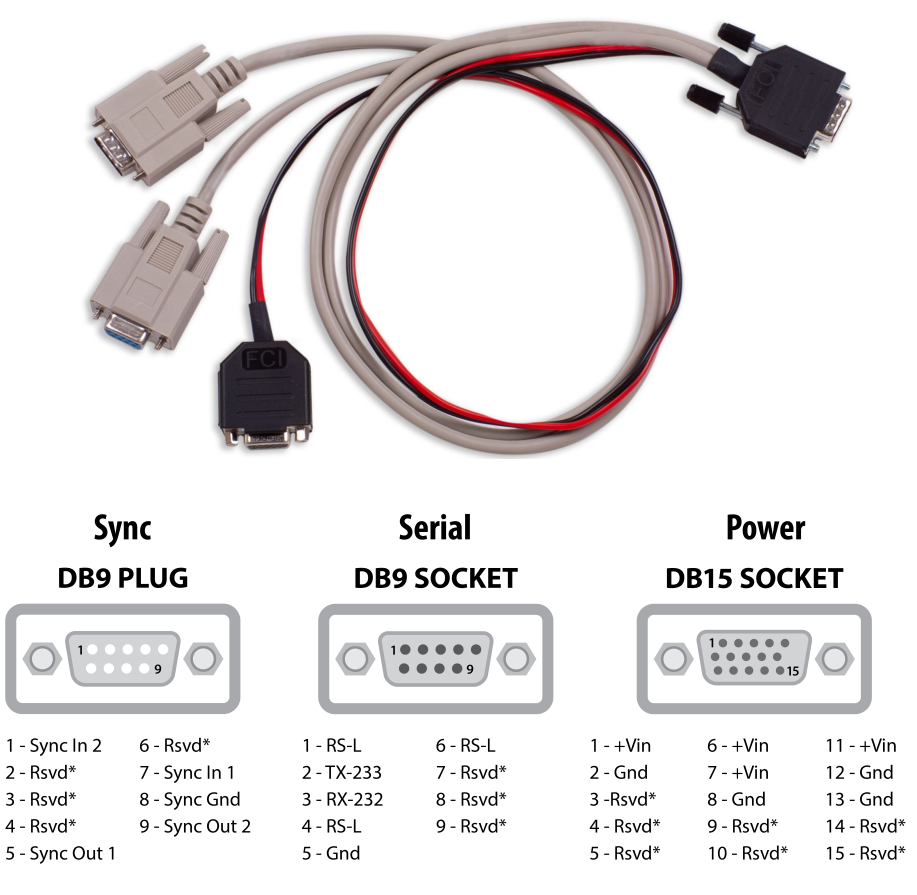

Figure A-4 Pinout and Photo of CBL-PIO-DBG cable

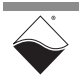

## **Appendix B**

### Network Interface Card Configuration on Windows

- B.1 Configuring an This section describes how to configure an Ethernet card on a Windows 10 host PC.
   on Windows
- B.1.1
   Install
   If you already have an Ethernet card installed, skip ahead to the next section,

   Ethernet Card
   "Configure TCP/IPv4".

If you have just added an Ethernet card, install it by doing the following:

- STEP 1: Click Start » Control Panel from the Windows menu.
- **STEP 2:** Under "Hardware and Sound", click **Add a device** and follow the on-screen instructions.
  - **NOTE:** We recommend that you allow Windows to search for and install your Ethernet card automatically. If Windows does not find your Ethernet card, you will need to install it manually by following the manufacturer's instructions.

Once your Ethernet card has been installed, continue to the next section.

### B.1.2 Configure TCP/IPv4

- STEP 1: Click Start » Control Panel from the Windows menu.
- STEP 2: In the Control Panel window, click View network status and tasks (Figure B-1).

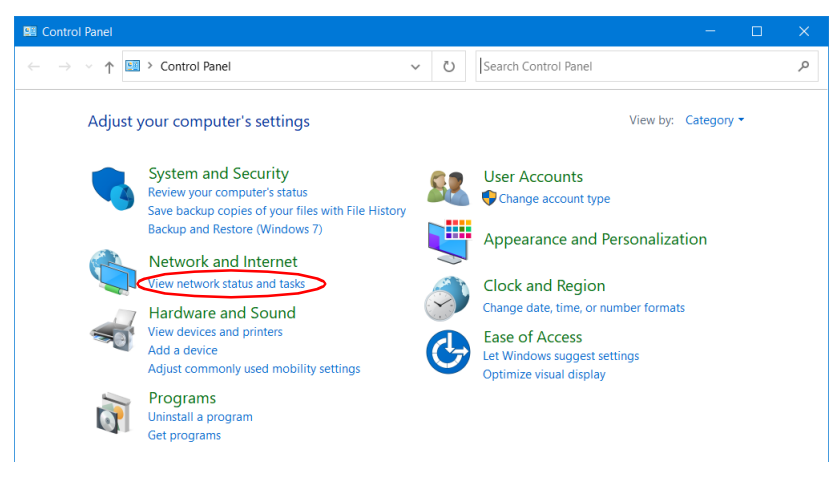

### Figure B-1 Control Panel Window

**STEP 3:** In the left sidebar of the *Network and Sharing Center* window, click **Change adapter settings** (Figure B-2). The Ethernet port on your PC should not have a cable attached at this time.

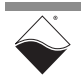

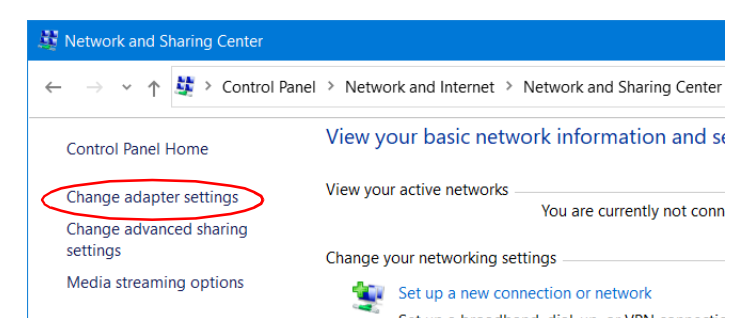

Figure B-2 Network and Sharing Center Window

STEP 4: In the Network Connections window, double-click the network interface you are connecting to the Cube/RACK. This will typically be labeled *Ethernet* (Figure B-3) or Local Area Connection if you are using your primary network interface card (NIC).

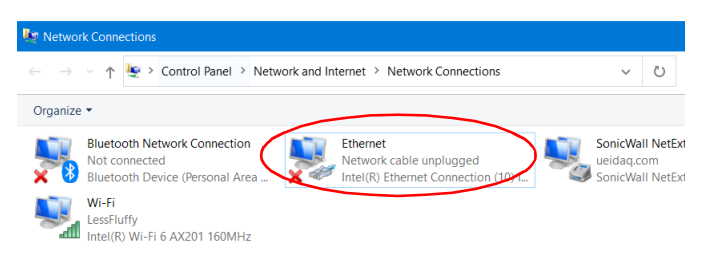

Figure B-3 Network Connections Window

**STEP 5:** In the *Ethernet Properties* window, verify the *Networking* tab is selected, and double-click **Internet Protocol Version 4 (TCP/IPv4)** (Figure B-4).

| Ethernet Properties ×                                                                                                    |  |  |  |
|----------------------------------------------------------------------------------------------------|--|--|--|
| Networking Sharing                                                                                                    |  |  |  |
| Connect using:                                                                                                    |  |  |  |
| Intel(R) Ethemet Connection (10) I219-LM                                                                                                    |  |  |  |
| Configure                                                                                                    |  |  |  |
| This connection uses the following items:                                                                                                    |  |  |  |
| Gient for Microsoft Networks     File and Printer Sharing for Microsoft Networks     Gos Papiet Scheduler                                                                        |  |  |  |
| Internet Protocol Version 4 (TCP/IPv4)                                                                                                    |  |  |  |
| Incrosoft Network Adapter Multiplexor Protocol     Incrosoft LLDP Protocol Driver                                                                                                |  |  |  |
| Internet Protocol Version 6 (TCP/IPv6)                                                                                                    |  |  |  |
| < >                                                                                                    |  |  |  |
| Install Uninstall Properties                                                                                                    |  |  |  |
| Description<br>Transmission Control Protocol/Internet Protocol. The default<br>wide area network protocol that provides communication<br>across diverse interconnected networks. |  |  |  |
|                                                                                                    |  |  |  |
| OK Cancel                                                                                                    |  |  |  |

Figure B-4 Ethernet Properties Window

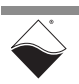

STEP 6: In the Internet Protocol Version 4 (TCP/IPv4) window, click the Use the following IP address button. Note any addresses listed in the IP Address, Subnet Mask, Default Gateway, Preferred DNS Server or Alternate DNS Server fields. You may want to re-enter them later to reconfigure your PC when you are done with the Cube/RACK.

| Internet Protocol Version 4 (TCP/IPv4) Properties                                                                                                    |                                         |  |  |  |
|----------------------------------------------------------------------------------------------------|-----------------------------------------|--|--|--|
| General                                                                                                    |                                         |  |  |  |
| You can get IP settings assigned automatically if your network supports<br>this capability. Otherwise, you need to ask your network administrator<br>for the appropriate IP settings. |                                         |  |  |  |
| Obtain an IP address automatical                                                                                                    | Obtain an IP address automatically      |  |  |  |
| • Use the following IP address:                                                                                                    |                                         |  |  |  |
| IP address:                                                                                                    | 192 . 168 . 100 . 1                     |  |  |  |
| Subnet mask:                                                                                                    | 255 . 255 . 255 . 0                     |  |  |  |
| Default gateway:                                                                                                    |                                         |  |  |  |
| Obtain DNS server address autom                                                                                                    | Obtain DNS server address automatically |  |  |  |
| • Use the following DNS server add                                                                                                    | resses:                                 |  |  |  |
| Preferred DNS server:                                                                                                    |                                         |  |  |  |
| Alternate DNS server:                                                                                                    |                                         |  |  |  |
| Validate settings upon exit                                                                                                    | Advanced                                |  |  |  |
|                                                                                                    | OK Cancel                               |  |  |  |

### Figure B-5 Internet Protocol Version 4 (TCP/IPv4) Window

**STEP 7:** Enter the *IP Address* as 192.168.100.1 and the *Subnet mask* as 255.255.255.0 (Figure B-5).

Setting the host PC NIC address to 192.168.100.1 with a subnet mask of 255.255.255.0 allows the host PC to communicate with components with IP addresses from 192.168.100.2 through 192.168.100.254 via that NIC port. All UEI Cubes and RACKs on this network will need to have unique IP addresses in that range. (The default IP address of the Cube/RACK is 192.168.100.2, now within the required range.

STEP 8: Click OK and/or Close and close out of network setup windows.

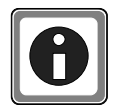

For instructions on setting the IP address, subnet mask, and default gateway on the UEI chassis, refer to "Updating IP Address (PowerDNA)" on page 52.

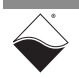